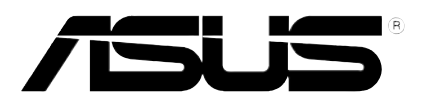

# RS120-E3 (PA2)

# 1U Rackmount Barebone Server

**User Guide** 

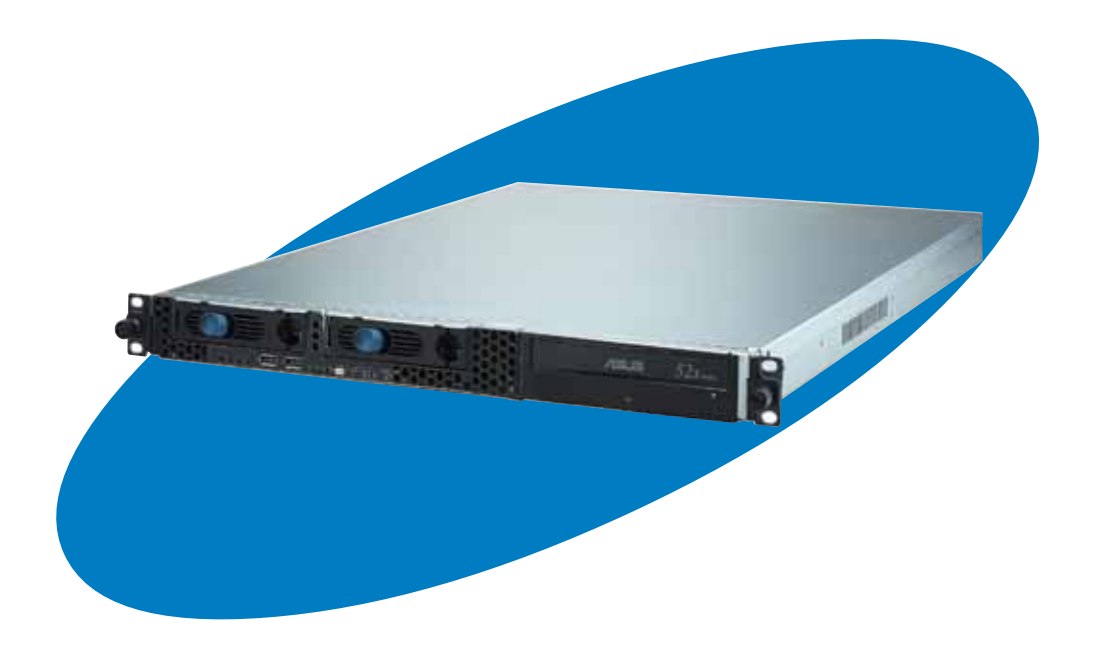

E2155 First Edition V1 September 2005

#### Copyright © 2005 ASUSTEK COMPUTER INC. All Rights Reserved.

No part of this manual, including the products and software described in it, may be reproduced, transmitted, transcribed, stored in a retrieval system, or translated into any language in any form or by any means, except documentation kept by the purchaser for backup purposes, without the express written permission of ASUSTEK COMPUTER INC. ("ASUS").

ASUS provides this manual "as is" without warranty of any kind, either express or implied, including but not limited to the implied warranties or conditions of merchantability or fitness for a particular purpose. In no event shall ASUS, its directors, officers, employees, or agents be liable for any indirect, special, incidental, or consequential damages (including damages for loss of profits, loss of business, loss of use or data, interruption of business and the like), even if ASUS has been advised of the possibility of such damages arising from any defect or error in this manual or product.

Specifications and information contained in this manual ae furnished for informational use only, and are subject to change at any time without notice, and should not be construed as a commitment by ASUS. ASUS assumes no responsibility or liability for any errors or inaccuracies that may appear in this manual, including the products and software described in it.

Product warranty or service will not be extended if: (1) the product is repaired, modified or altered, unless such repair, modification of alteration is authorized in writing by ASUS; or (2) the serial number of the product is defaced or missing.

Products and corporate names appearing in this manual may or may not be registered trademarks or copyrights of their respective companies, and are used only for identification or explanation and to the owners' benefit, without intent to infringe.

| Notices            | . vii |
|--------------------|-------|
| Safety information | viii  |
| About this guide   | ix    |

### Chapter 1: Product introduction

| 1.1 | System  | n package contents 1-2 |
|-----|---------|------------------------|
| 1.2 | System  | n specifications1-3    |
| 1.3 | Front p | panel features         |
| 1.4 | Rear pa | anel features          |
| 1.5 | Interna | l features             |
| 1.6 | LED inf | ormation               |
|     | 1.6.1   | Rear panel LEDs 1-5    |
|     | 1.6.2   | Front panel LEDs1-6    |
|     | 1.6.3   | LAN (RJ-45) LEDs 1-6   |
|     |         |                        |

### Chapter 2: Hardware setup

| 2.1 | Chassis | s cover                                 | 2-2  |
|-----|---------|-----------------------------------------|------|
|     | 2.1.1   | Removing the cover                      | 2-2  |
|     | 2.1.2   | Installing the cover                    | 2-3  |
| 2.2 | Central | Processing Unit (CPU)                   | 2-4  |
|     | 2.2.1   | Installing the CPU                      | 2-4  |
|     | 2.2.2   | Installing the CPU heatsink and airduct | 2-6  |
| 2.3 | System  | n memory                                | 2-8  |
|     | 2.3.1   | DIMM sockets location                   | 2-8  |
|     | 2.3.2   | Memory configurations                   | 2-8  |
|     | 2.3.3   | Installing a DIMM                       | 2-9  |
|     | 2.3.4   | Removing a DIMM                         | 2-9  |
| 2.4 | Hard di | sk drives                               |      |
| 2.5 | Expans  | ion slot                                | 2-12 |
|     | 2.5.1   | Installing an expansion card to the     |      |
|     |         | riser card bracket                      | 2-12 |
|     | 2.5.2   | Reinstalling the riser card bracket     | 2-14 |
|     | 2.5.3   | Configuring an expansion card           | 2-15 |
| 2.6 | Cable o | connections                             | 2-16 |
| 2.7 | SATA k  | backplane cabling                       | 2-17 |
|     |         |                                         |      |

| · · · ·     |         |                                     |
|-------------|---------|-------------------------------------|
| 2.8         | Remov   | able components2-18                 |
|             | 2.8.1   | System fans2-18                     |
|             | 2.8.2   | System fan with dummy case2-20      |
|             | 2.8.3   | Device fan                          |
|             | 2.8.4   | Power supply module2-22             |
|             | 2.8.5   | Optical drive                       |
|             | 2.8.6   | Motherboard2-25                     |
| Chai        | oter 3: | Installation options                |
| 3.1         | Rackmo  | ount rail kit items                 |
| 3.2         | Rack ra | ils assembly 3-2                    |
| 3.3         | Attach  | ing the rails to the rack           |
| 3.4         | Rackmo  | ounting the server                  |
| Chai        | oter 4: | Motherboard information             |
| <b>4</b> .1 | Mother  | board layout                        |
| 4.2         | Jumper  | rs                                  |
| 4.3         | Connec  | ctors 4-9                           |
| Cha         | oter 5: | BIOS setup                          |
| 5.1         | Managi  | ng and updating your BIOS 5-2       |
|             | 5.1.1   | Creating a bootable floppy disk 5-2 |
|             | 5.1.2   | AFUDOS utility                      |
|             | 5.1.3   | ASUS CrashFree BIOS 2 utility 5-6   |
|             | 5.1.4   | ASUS Update utility                 |
| 5.2         | BIOS se | etup program5-11                    |
|             | 5.2.1   | BIOS menu screen                    |
|             | 5.2.2   | Menu bar                            |
|             | 5.2.3   | Navigation keys5-12                 |
|             | 5.2.4   | Menu items 5-13                     |
|             | 5.2.5   | Sub-menu items5-13                  |
|             | 5.2.6   | Configuration fields5-13            |
|             | 5.2.7   | Pop-up window                       |
|             | 5.2.8   | Scroll bar                          |
|             | 5.2.9   | General help5-13                    |
| 5.3         | Main m  | enu                                 |
|             | 5.3.1   | System Time5-14                     |
|             | 5.3.2   | System Date                         |

|     | 5.3.3   | Legacy Diskette A                        | 5-14 |
|-----|---------|------------------------------------------|------|
|     | 5.3.4   | IDE Configuration                        | 5-15 |
|     | 5.3.5   | Primary/Secondary/Third IDE Master/Slave | 5-16 |
|     | 5.3.6   | System Information                       | 5-18 |
| 5.4 | Advand  | ced menu                                 | 5-19 |
|     | 5.4.1   | MPS Configuration                        | 5-19 |
|     | 5.4.2   | Remote Access Configuration              | 5-20 |
|     | 4.4.3   | CPU Configuration                        | 5-21 |
|     | 5.4.4   | Chipset Configuration                    | 5-23 |
|     | 5.4.5   | Onboard Devices Configuration            | 5-27 |
|     | 5.4.6   | PCI/PnP Configuration                    | 5-28 |
| 5.5 | Power   | menu                                     | 5-29 |
|     | 5.5.1   | APM Configuration                        | 5-30 |
|     | 5.5.2   | Hardware Monitor                         | 5-32 |
| 5.6 | Boot m  | nenu                                     | 5-34 |
|     | 5.6.1   | Boot Device Priority                     | 5-34 |
|     | 5.6.2   | Boot Settings Configuration              | 5-35 |
|     | 5.6.3   | Security                                 | 5-36 |
| 5.7 | Exit me | enu                                      | 5-39 |

# Chapter 6: RAID configuration

| 6.1 | Setting | up RAID                                    | 6-2  |
|-----|---------|--------------------------------------------|------|
|     | 6.1.1   | RAID definitions                           | 6-2  |
|     | 6.1.2   | Installing hard disk drives                | 6-3  |
|     | 6.1.3   | Setting the RAID item in BIOS              | 6-3  |
|     | 6.1.4   | RAID configuration utility                 | 6-3  |
| 6.2 | LSI Log | ic Embedded SATA RAID Setup Utility        | 6-4  |
|     | 6.2.1   | Creating a RAID 0 or RAID 1 set            | 6-5  |
|     | 6.2.2   | Creating a RAID 10 set                     | 6-11 |
|     | 6.2.3   | Adding or viewing a RAID configuration     | 6-15 |
|     | 6.2.4   | Initializing the logical drives            | 6-18 |
|     | 6.2.5   | Rebuilding failed drives                   | 6-23 |
|     | 6.2.6   | Checking the drives for data consistency . | 6-25 |
|     | 6.2.7   | Deleting a RAID configuration              | 6-28 |
|     | 6.2.8   | Selecting the boot drive from a RAID set   | 6-29 |
|     | 6.2.9   | Enabling the WriteCache                    | 6-30 |
|     |         |                                            |      |

| 6.3  | Intel <sup>®</sup> N | Matrix Storage Manager Option ROM Utility             | 6-31 |
|------|----------------------|-------------------------------------------------------|------|
|      | 6.3.1                | Creating a RAID 0 set (Stripe)                        | 6-32 |
|      | 6.3.2                | Creating a RAID 1 set (Mirror)                        | 6-34 |
|      | 6.3.3                | Creating a RAID 10 set (Stripe + Mirror)              | 6-35 |
|      | 6.3.4                | Creating a RAID 5 set (Parity)                        | 6-36 |
|      | 6.3.5                | Deleting a RAID set                                   | 6-37 |
|      | 6.3.6                | Resetting disks to Non-RAID                           | 6-38 |
|      | 6.3.7                | Exiting the Intel <sup>®</sup> Matrix Storage Manager | 6-38 |
| 6.4  | Global               | Array Manager                                         | 6-39 |
| Char | oter 7:              | Driver installation                                   |      |
| 7.1  | RAID d               | river installation                                    |      |
|      | 7.1.1                | Creating a RAID driver disk                           | 7-2  |
|      | 7.1.2                | Installing the RAID controller driver                 | 7-3  |
| 7.2  | LAN dr               | iver installation                                     | 7-12 |
|      | 7.2.1                | Windows <sup>®</sup> 2000/2003 Server                 | 7-12 |
|      | 7.2.2                | Red Hat <sup>®</sup> Enterprise ver. 3.0              | 7-13 |
| 7.3  | VGA dr               | river installation                                    | 7-14 |
|      | 7.3.1                | Windows <sup>®</sup> 2000 Server                      | 7-14 |
|      | 7.3.2                | Windows <sup>®</sup> 2003 Server                      | 7-15 |
|      | 7.3.3                | Red Hat <sup>®</sup> Enterprise ver. 3.0              | 7-15 |
| 7.4  | Manage               | ement applications and utilities installation         | 7-16 |
|      | 7.4.1                | Running the support CD                                | 7-16 |
|      | 7.4.2                | Drivers menu                                          | 7-16 |
|      | 7.4.3                | Management Software menu                              | 7-17 |
|      | 7.4.4                | Utilities menu                                        | 7-17 |
|      | 7.4.5                | Contact information                                   | 7-17 |
| App  | endix:               | Reference information                                 |      |
| A.1  | Intel <sup>®</sup> E | M64T                                                  | A-2  |
| A.2  | Enhanc               | ed Intel SpeedStep® Technology (EIST)                 | A-2  |
|      | A.2.1                | System requirements                                   | A-2  |
|      | A.2.2                | Using the EIST                                        | A-3  |
| A.3  | Intel® F             | Hyper-Threading Technology                            | A-4  |
| A.4  | Block c              | liagram                                               | A-5  |
| A.5  | Power                | supply specifications                                 | A-6  |
|      | A.1.1                | General description                                   | A-6  |
|      | A.1.2                | Specifications                                        | A-6  |

# Notices

## Federal Communications Commission Statement

This device complies with Part 15 of the FCC Rules. Operation is subject to the following two conditions:

- This device may not cause harmful interference, and
- This device must accept any interference received including interference that may cause undesired operation.

This equipment has been tested and found to comply with the limits for a Class A digital device, pursuant to Part 15 of the FCC Rules. These limits are designed to provide reasonable protection against harmful interference in a residential installation. This equipment generates, uses and can radiate radio frequency energy and, if not installed and used in accordance with manufacturer's instructions, may cause harmful interference to radio communications. However, there is no guarantee that interference will not occur in a particular installation. If this equipment does cause harmful interference to radio or television reception, which can be determined by turning the equipment off and on, the user is encouraged to try to correct the interference by one or more of the following measures:

- Reorient or relocate the receiving antenna.
- Increase the separation between the equipment and receiver.
- Connect the equipment to an outlet on a circuit different from that to which the receiver is connected.
- Consult the dealer or an experienced radio/TV technician for help.

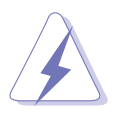

**WARNING!** The use of shielded cables for connection of the monitor to the graphics card is required to assure compliance with FCC regulations. Changes or modifications to this unit not expressly approved by the party responsible for compliance could void the user's authority to operate this equipment.

### Canadian Department of Communications Statement

This digital apparatus does not exceed the Class A limits for radio noise emissions from digital apparatus set out in the Radio Interference Regulations of the Canadian Department of Communications.

#### This Class A digital apparatus complies with Canadian ICES-003.

# Safety information

# **Electrical Safety**

- Before installing or removing signal cables, ensure that the power cables for the system unit and all attached devices are unplugged.
- To prevent electrical shock hazard, disconnect the power cable from the electrical outlet before relocating the system.
- When adding or removing any additional devices to or from the system, ensure that the power cables for the devices are unplugged before the signal cables are connected. If possible, disconnect all power cables from the existing system before you add a device.
- If the power supply is broken, do not try to fix it by yourself. Contact a qualified service technician or your dealer.

# **Operation Safety**

- Any mechanical operation on this server must be conducted by certified or experienced engineers.
- Before operating the server, carefully read all the manuals included with the server package.
- Before using the server, make sure all cables are correctly connected and the power cables are not damaged. If any damage is detected, contact your dealer as soon as possible.
- To avoid short circuits, keep paper clips, screws, and staples away from connectors, slots, sockets and circuitry.
- Avoid dust, humidity, and temperature extremes. Place the server on a stable surface.

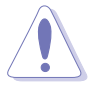

This product is equipped with a three-wire power cable and plug for the user's safety. Use the power cable with a properly grounded electrical outlet to avoid electrical shock.

#### – Lithium-Ion Battery Warning –

**CAUTION!** Danger of explosion if battery is incorrectly replaced. Replace only with the same or equivalent type recommended by the manufacturer. Dispose of used batteries according to the manufacturer's instructions.

### - CD-ROM Drive Safety Warning

### CLASS 1 LASER PRODUCT

#### - Heavy System -

**CAUTION!** This server system is heavy. Ask for assistance when moving or carrying the system.

# About this guide

### Audience

This user guide is intended for system integrators, and experienced users with at least basic knowledge of configuring a server.

## Contents

This guide contains the following parts:

#### 1. Chapter 1: Product Introduction

This chapter describes the general features of the server, including sections on front panel and rear panel specifications.

#### 2. Chapter 2: Hardware setup

This chapter lists the hardware setup procedures that you have to perform when installing or removing system components.

#### 3. Chapter 3: Installation options

This chapter describes how to install optional components into the barebone server.

#### 4. Chapter 4: Motherboard information

This chapter gives information about the motherboard that comes with the server. This chapter includes the motherboard layout, jumper settings, and connector locations.

#### 5. Chapter 5: BIOS information

This chapter tells how to change system settings through the BIOS Setup menus and describes the BIOS parameters.

#### 6. Chapter 6: RAID configuration

This chapter tells how to change system settings through the BIOS Setup menus. Detailed descriptions of the BIOS parameters are also provided.

#### 7 Chapter 7: Driver installation

This chapter provides instructions for installing the necessary drivers for different system components.

#### 8. Appendix: Reference information

This appendix includes additional information that you may refer to when configuring the motherboard.

# Conventions

To make sure that you perform certain tasks properly, take note of the following symbols used throughout this manual.

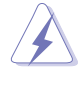

**WARNING:** Information to prevent injury to yourself when trying to complete a task.

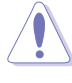

**CAUTION:** Information to prevent damage to the components when trying to complete a task.

(z)

**IMPORTANT:** Instructions that you MUST follow to complete a task.

**NOTE:** Tips and information to aid in completing a task.

# Typography

| Bold text                         | Indicates a menu or an item to select.                                                                              |  |
|-----------------------------------|----------------------------------------------------------------------------------------------------|--|
| Italics                           | Used to emphasize a word or a phrase.                                                                               |  |
| <key></key>                       | Keys enclosed in the less-than and greater-<br>than sign means that you must press the<br>enclosed key.             |  |
|                                   | Example: <enter> means that you must press the Enter or Return key.</enter>                                         |  |
| <key1+key2+key3></key1+key2+key3> | If you must press two or more keys simultaneously, the key names are linked with a plus sign (+).                   |  |
|                                   | Example: <ctrl+alt+d></ctrl+alt+d>                                                                                  |  |
| Command                           | Means that you must type the command exactly as shown, then supply the required item or value enclosed in brackets. |  |
|                                   | Example: At the DOS prompt, type the command line: format A:/S                                                      |  |

### References

Refer to the following sources for additional information, and for product and software updates.

1. ASUS Server Web-based Management (ASWM) user guide This manual tells how to set up and use the proprietary ASUS server management utility.

#### 2. ASUS websites

The ASUS websites worldwide provide updated information for all ASUS hardware and software products. Refer to the ASUS contact information.

# **Chapter 1**

This chapter describes the general features of the chassis kit. It includes sections on front panel and rear panel specifications.

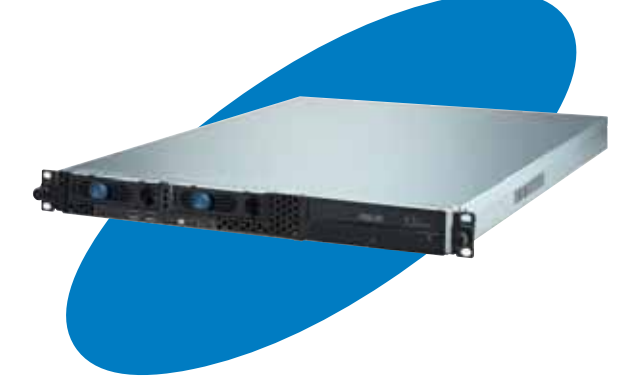

Ctio ntrodu 5 rodu

ASUS RS120-E3 (PA2)

# **1.1 System package contents**

Check your package for the following standard items.

- 1. ASUS R10 1U rackmount chassis with:
  - ASUS P5MT-R motherboard
  - 400 W power supply
  - SATA backplane (ASUS BP2LSA-R10) with 2 x SATA cables
  - PCI-X and PCI Express x8 riser assembly (ASUS PCI64-EXP-X8)
  - Front I/O board (ASUS FPB-AR14)
  - Optical drive with IDE cable
  - 6 x system fans (3 x 56 mm; 3 x 28 mm)
  - 2 x hot-swap HDD trays
  - Pre-connected device/power cables
- 2. CPU heatsink
- 3. Rackmount rail kit
- 4. Bundled CDs
  - RS120-E3 drivers and utilities CD
  - CA Anti-virus software CD
- 5. User guide

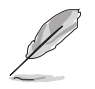

Contact your dealer immediately if any of the items is damaged or missing.

\* The system does not include a USB floppy drive. You may have to use a USB floppy drive when creating a SATA RAID driver disk. Refer to Chapter 7 for details.

# **1.2** System specifications

The ASUS RS120-E3 (PA2) is a 1U barebone server system featuring the ASUS P5MT-R motherboard. The server supports the Intel<sup>®</sup> Pentium<sup>®</sup> 4 and Pentium<sup>®</sup> D processor in the LGA775 package, and includes the latest technologies through the chipsets embedded on the motherboard.

| Chassis           | Rackmount 1U (R10)                                                                                                    |  |  |
|-------------------|----------------------------------------------------------------------------------------------------|--|--|
| Motherboard       | ASUS P5MT-R                                                                                                    |  |  |
| Chipset           | North Bridge: Intel® E7230 Memory Controller Hub (MCH)South Bridge: Intel® ICH7RI/O Bridge: Intel® 6702 PXH-V                                                                                                    |  |  |
| Processor         | LGA775 socket for Intel <sup>®</sup> Pentium <sup>®</sup> 4 processor<br>Compatible with Intel <sup>®</sup> PCG 05B/05A and 04B/04A<br>and the latest Intel <sup>®</sup> Pentium <sup>®</sup> D processor<br>Supports Intel <sup>®</sup> Enhanced Memory 64Technology (EM64T)<br>Supports Enhanced Intel SpeedStep <sup>®</sup> Technology (EIST)<br>Supports Intel <sup>®</sup> Hyper-Threading Technology (Intel <sup>®</sup><br>Pentium <sup>®</sup> 4 processors only) |  |  |
| Memory            | 4 x 240-pin DDR2 sockets for up to 8 GB system memory<br>Supports DDR2-533/667 unbuffered ECC or non-ECC DIMMs<br>Supports dual-channel memory architecture                                                                                                    |  |  |
| LAN               | LAN1: Broadcom <sup>®</sup> BMC5721 Gigabit Ethernet Controller<br>LAN2: Broadcom <sup>®</sup> BMC5721 Gigabit Ethernet Controller                                                                                                    |  |  |
| VGA               | ATI RAGE-XL PCI-based VGA controller with 8 MB<br>display memory                                                                                                    |  |  |
| Expansion slots   | 1 x PCI Express x8 slot (PCI Express 1.0a)<br>1 x PCI-X 133 MHz/64-bit slot (PCI-X 1.0)<br>1 x PCI 33 MHz/32-bit/5V slot (PCI 2.3)<br>1 x mini-PCI socket for ASUS® Server Management Board                                                                                                    |  |  |
| Storage           | <ol> <li>x Ultra ATA 100/66/33 device (optical drive)</li> <li>x SATAII-300 hard disk drive with         <ul> <li>RAID 0, RAID 1, RAID 10, or software RAID 5<br/>configuration using the Intel<sup>®</sup> Matrix Storage Manager</li> <li>RAID 0, RAID 1, or RAID 10 configuration using the<br/>LSI Logic Embedded SATA RAID controller</li> </ul> </li> </ol>                                                                                                    |  |  |
| Management        | ASUS Server Web-based Management (ASWM)                                                                                                    |  |  |
| Monitoring        | Voltage, temperature, and fan speed monitoring<br>Automatic System Restart (ASR) feature                                                                                                    |  |  |
| Power requirement | 400 W power supply, 100V~240V, 50Hz~60Hz                                                                                                    |  |  |
| Dimensions        | 600 mm (l) x 445 mm (w) x 43.6 mm (h)                                                                                                    |  |  |

# **1.3** Front panel features

The barebone server displays a simple yet stylish front panel with easily accessible features. The power and reset buttons, LED indicators, location switch, optical drive, and two USB ports are located on the front panel.

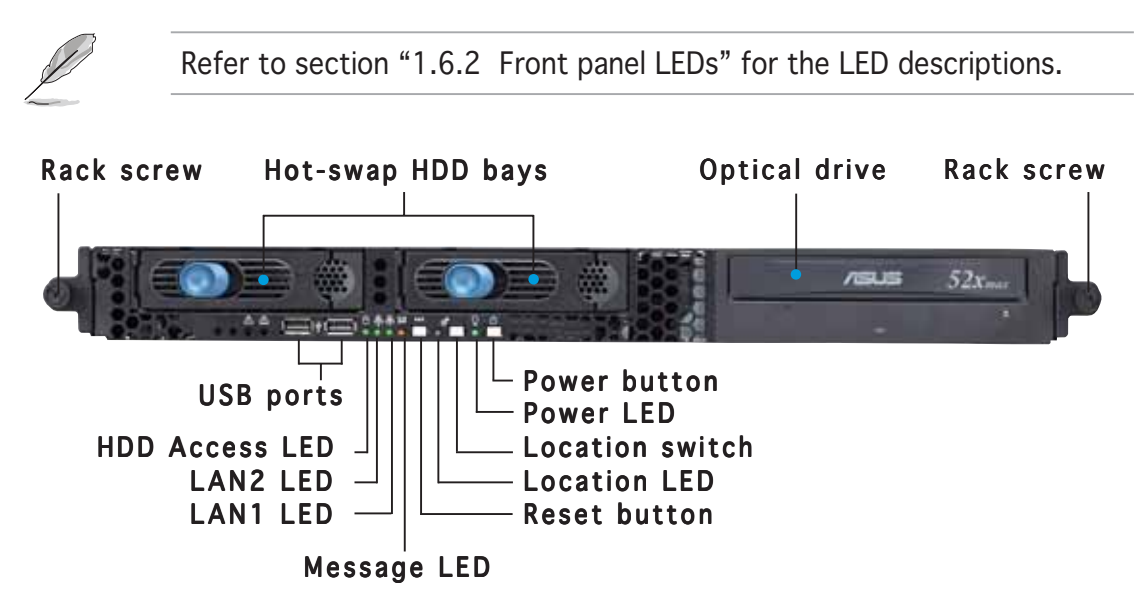

# **1.4 Rear panel features**

The rear panel includes the expansion slots, system power socket, and rear fans. The middle part includes the I/O shield with openings for the rear panel connectors on the motherboard.

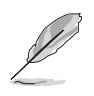

The ports for the PS/2 keyboard, PS/2 mouse, USB, VGA, and Gigabit LAN do not appear on the rear panel if motherboard is not present.

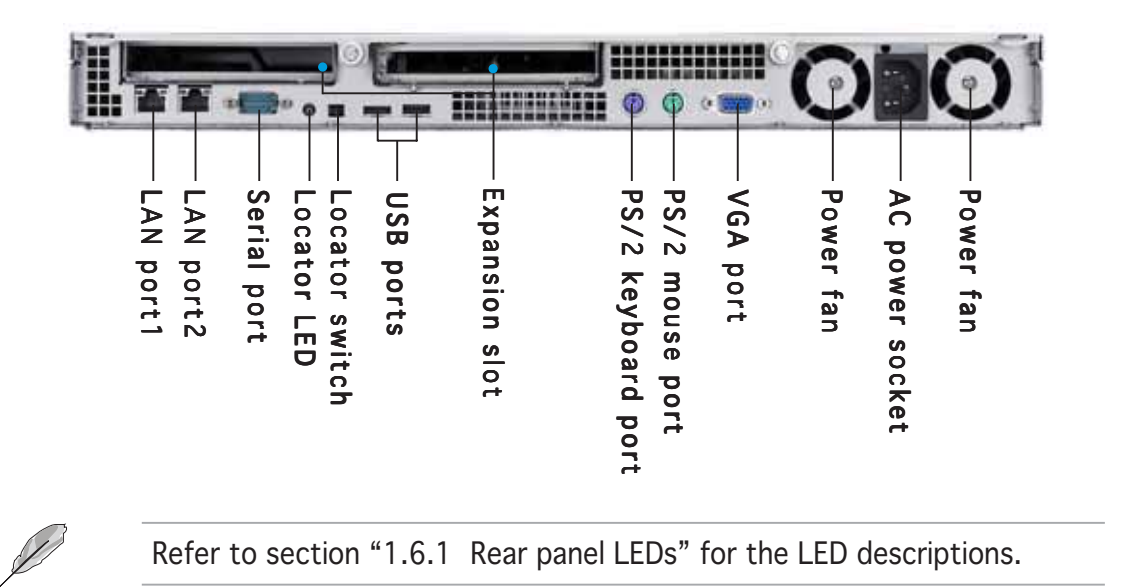

#### 1.5 **Internal features**

The barebone server includes the basic components as shown.

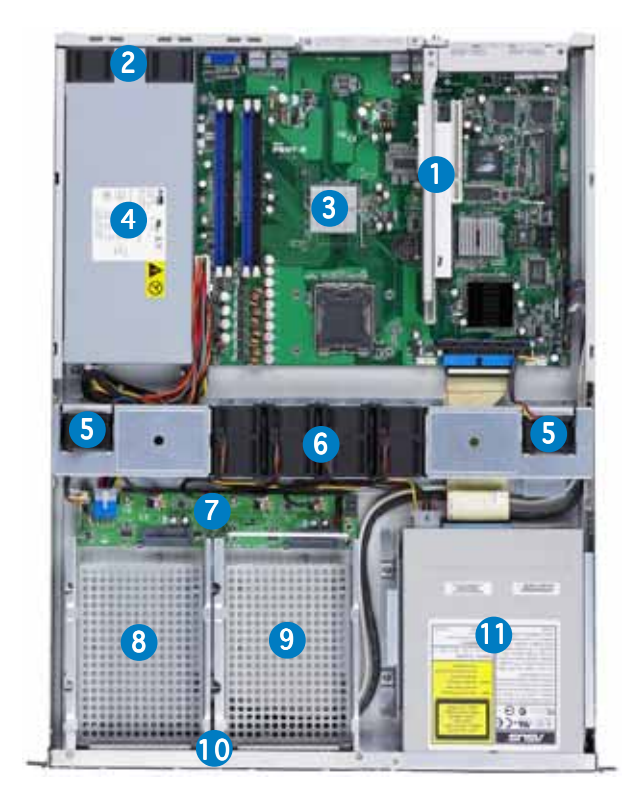

- PCI-X and PCI Express x8 1. riser card bracket
- 2. Power fans
- 3. ASUS P5MT-R motherboard
- 4. Power supply
- 5. Device fans (x 2)
- 6. System fans (x 4)
- 7. SATA backplane
- 8. Hot-swap HDD tray 1 -Connects to SATA1 port (Port0)
- 9. Hot-swap HDD tray 2 -Connects to SATA3 port (Port2)
- 10. Front I/O board (hidden)
- 11. Optical drive
- The barebone server does not include a floppy disk drive. Connect a USB floppy disk drive to any of the USB ports on the front or rear panel if you need to use a floppy disk.
  - Only ASUS CD/DVD-ROMs fit the optical drive bay.

#### **LED** information 1.6

### 1.6.1 Rear panel LEDs

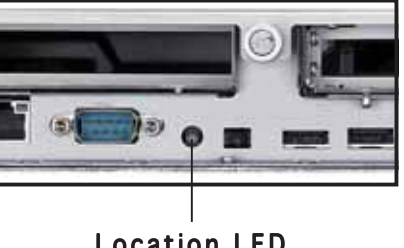

#### Location LED

| LED          | Display status | Description                                                                                  |
|--------------|----------------|----------------------------------------------------------------------------------------------|
| Location LED | OFF<br>ON      | Normal status<br>Location switch is pressed<br>(Press the location switch again to turn off) |

### 1.6.2 Front panel LEDs

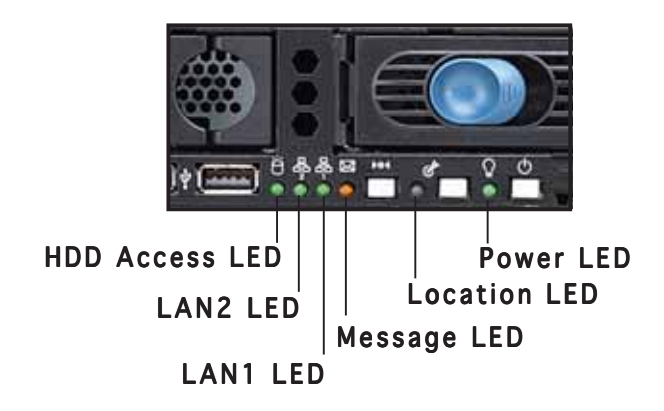

| LED            | lcon | Display status        | Description                                                                                  |
|----------------|------|-----------------------|----------------------------------------------------------------------------------------------|
| Power LED      | Q    | ON                    | System power ON                                                                              |
| HDD Access LED | Ö    | OFF<br>Blinking       | No activity<br>Read/write data into the HDD                                                  |
| Message LED    |      | OFF<br>Blinking       | System is normal; no incoming event<br>ASWM indicates a HW monitor event                     |
| Location LED   | Ċ    | OFF<br>ON             | Normal status<br>Location switch is pressed<br>(Press the location switch again to turn off) |
| LAN LEDs       | 铃 향  | OFF<br>Blinking<br>ON | No LAN connection<br>LAN is transmitting or receiving data<br>LAN connection is present      |

### 1.6.3 LAN (RJ-45) LEDs

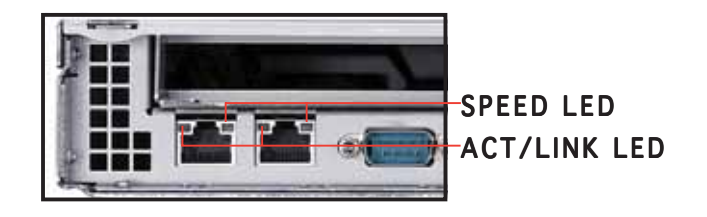

| ACT      | LINK LED      | SPEED LED          |                     |  |
|----------|---------------|--------------------|---------------------|--|
| Status   | Description   | Status Description |                     |  |
| OFF      | No link       | OFF                | 10 Mbps connection  |  |
| GREEN    | Linked        | ORANGE             | 100 Mbps connection |  |
| BLINKING | Data activity | GREEN              | 1 Gbps connection   |  |

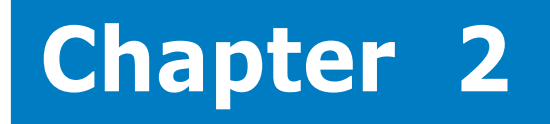

This chapter lists the hardware setup procedures that you have to perform when installing or removing system components.

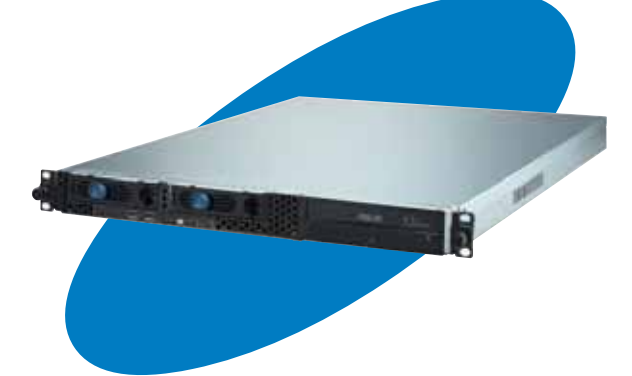

etup S ardware

ASUS RS120-E3 (PA2)

# 2.1 Chassis cover

### 2.1.1 Removing the cover

1. Use a Phillips screwdriver to remove the screw on each front end of the top cover.

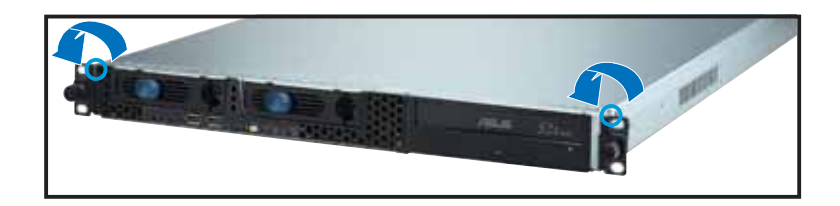

- 2. Loosen the two thumbscrews on the rear panel to release the top cover from the chassis.
- 3. Firmly hold the cover and slide it toward the rear panel for about half an inch until it is disengaged from the chassis.

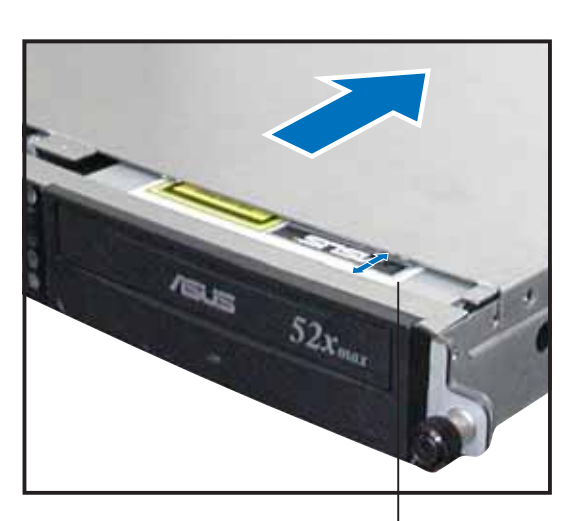

Thumbscrews

1/2 inch distance

4. Lift the cover from the chassis.

### 2.1.2 Installing the cover

1. Position the cover on top of the chassis with the thumbscrews on the rear, and leaving a gap of about half an inch from the front panel.

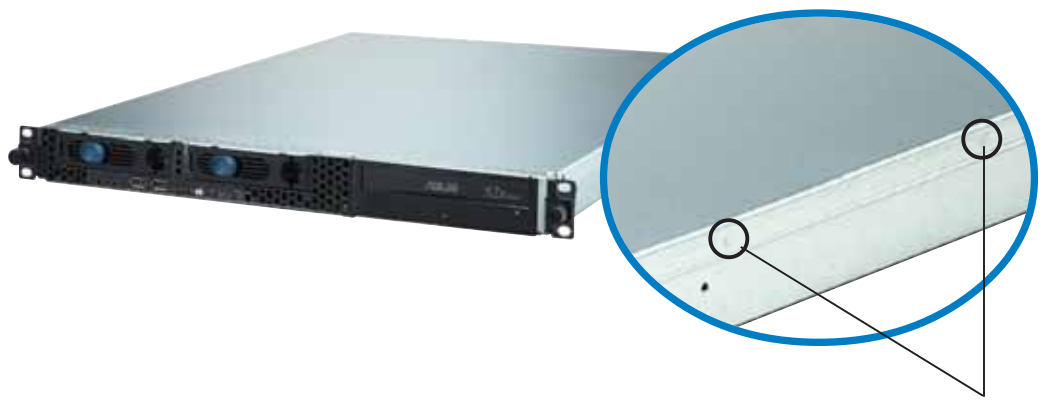

Side markings

2. Make sure that the side markings on the cover (two on each side) are aligned to the grooves on the chassis.

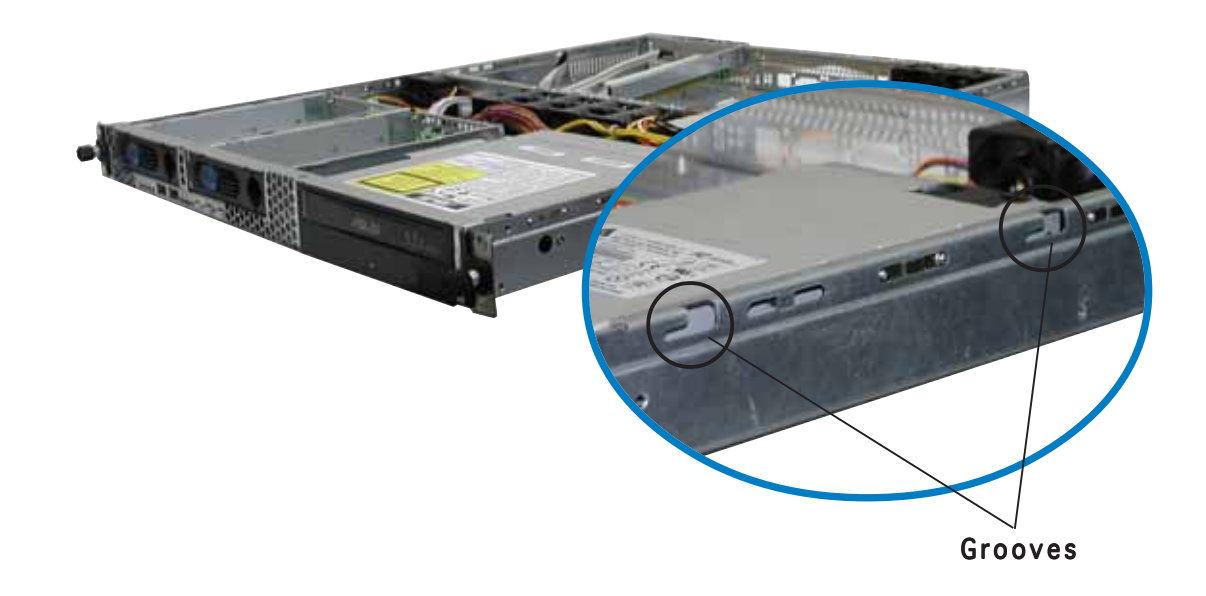

- 3. Slide the cover toward the front until it snaps in place.
- 4. Tighten the thumbscrews on the rear to secure the cover.

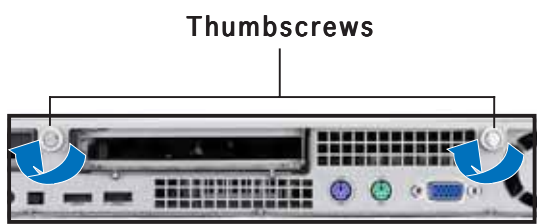

# 2.2 Central Processing Unit (CPU)

The system motherboard comes with a surface mount LGA775 socket designed for Intel<sup>®</sup> Pentium<sup>®</sup> 4 or Pentium<sup>®</sup> D processor in the 775-land package.

- Upon purchase of the motherboard, make sure that the PnP cap is on the socket and the socket contacts are not bent. Contact your retailer immediately if the PnP cap is missing, or if you see any damage to the PnP cap/socket contacts/motherboard components. ASUS will shoulder the cost of repair only if the damage is shipment/ transit-related.
  - Keep the cap after installing the motherboard. ASUS will process Return Merchandise Authorization (RMA) requests only if the motherboard comes with the cap on the LGA775 socket.
  - The product warranty does not cover damage to the socket contacts resulting from incorrect CPU installation/removal, or misplacement/loss/incorrect removal of the PnP cap.

# 2.2.1 Installing the CPU

To install a CPU:

1. Locate the CPU socket on the motherboard.

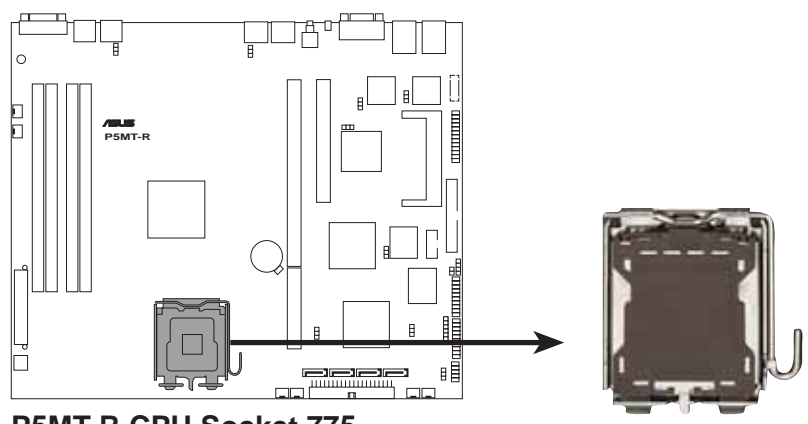

P5MT-R CPU Socket 775

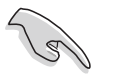

Before installing the CPU, make sure that the cam box is facing towards you and the load lever is on your left.

2. Press the load lever with your thumb (A), then move it to the left (B) until it is released from the retention tab.

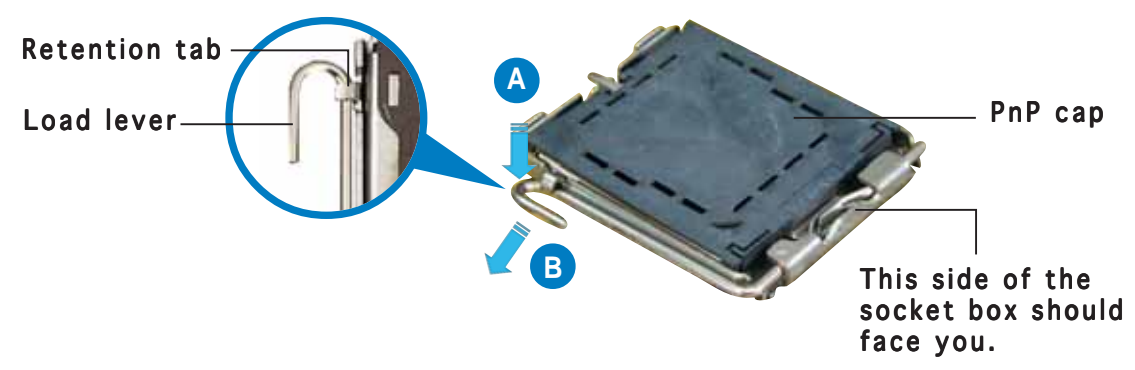

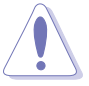

To prevent damage to the socket pins, do not remove the PnP cap unless you are installing a CPU.

- Lift the load lever in the direction of the arrow to a 135° angle.
- Lift the load plate with your thumb and forefinger to a 100° angle (A), then push the PnP cap from the load plate window to remove (B).

5. Position the CPU over the socket, making sure that the gold triangle is on the bottom-left corner of the socket. The socket alignment key should fit into the CPU notch.

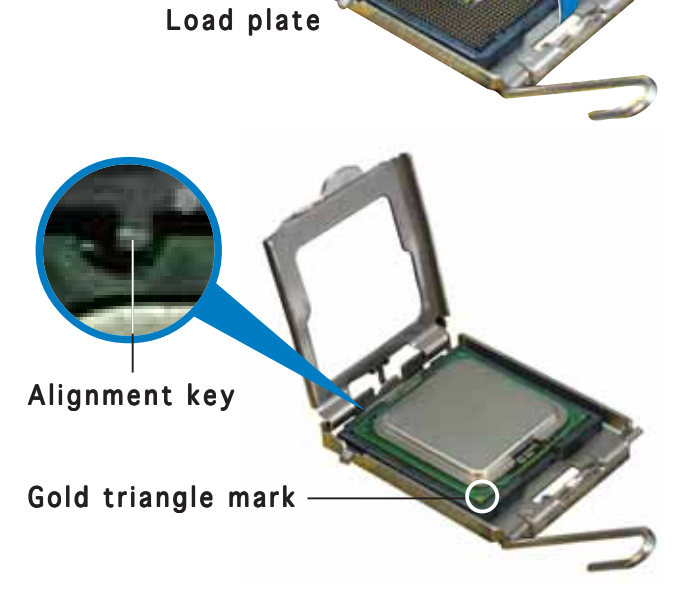

Α

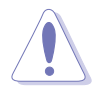

The CPU fits in only one correct orientation. DO NOT force the CPU into the socket to prevent bending the connectors on the socket and damaging the CPU!

6. Close the load plate (A), then push the load lever (B) until it snaps into the retention tab.

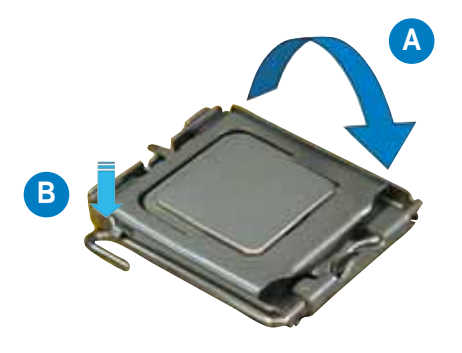

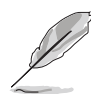

The motherboard supports Intel<sup>®</sup> Pentium<sup>®</sup> 4 LGA775 processors with the Intel<sup>®</sup> Enhanced Memory 64 Technology (EM64T), Enhanced Intel SpeedStep<sup>®</sup> Technology (EIST), and Hyper-Threading Technology. Refer to the Appendix for more information on these CPU features.

# 2.2.2 Installing the CPU heatsink and airduct

To install the CPU heatsink:

1. Carefully place the heatsink on top of the installed CPU.

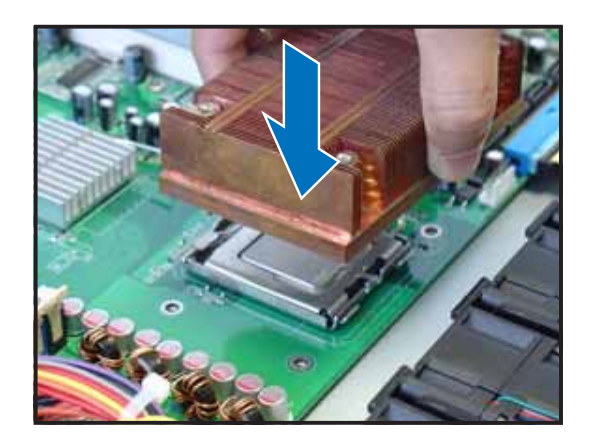

 Twist each of the four screws with a Philips (cross) screwdriver just enough to attach the heatsink to the motherboard. When the four screws are attached, tighten them one by one to completely secure the heatsink.

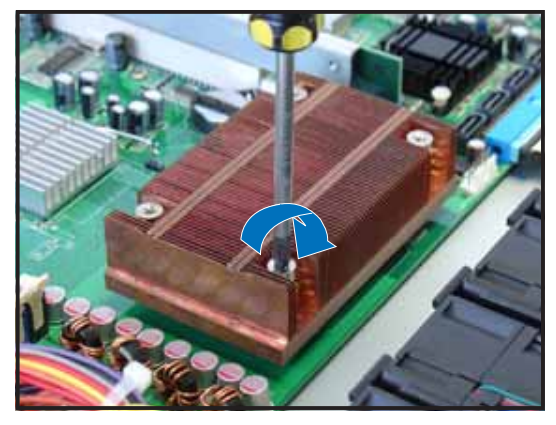

To install the airduct:

1. Position the airduct on top of the heatsink.

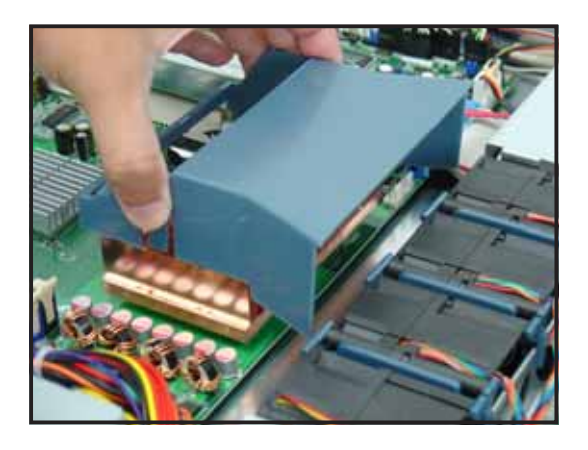

2. Carefully lower the airduct until it fits in place.

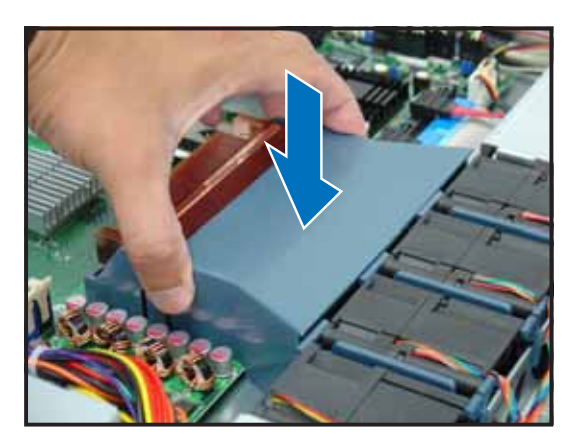

# 2.3 System memory

# 2.3.1 DIMM sockets location

The system motherboard comes with four Double Data Rate II (DDR2) Dual Inline Memory Modules (DIMM) sockets to support 240-pin DDR2 modules.

The figure illustrates the location of the DDR2 DIMM sockets:

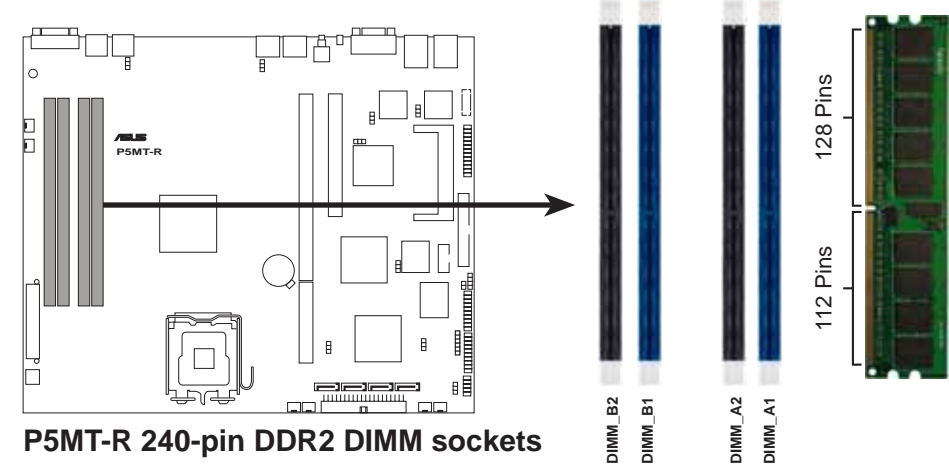

# 2.3.2 Memory configurations

You may install 256 MB, 512 MB, 1 GB, and 2 GB unbuffered ECC or non-ECC DDR2-533/667 DIMMs to the DIMM sockets.

| • | Always install DIMMs with the same CAS latency. For optimum      |
|---|------------------------------------------------------------------|
|   | compatibility, it is recommended that you obtain memory modules  |
|   | from the same vendor. Visit the ASUS website for an updated DDR2 |
|   | Qualified Vendors List for this motherboard.                     |
|   |                                                                  |

- Due to chipset resource allocation, and depending on the number of expansion cards installed, the following conditions may occur:
  - the system may detect less than 8 GB system memory when you installed four 2 GB DDR2 memory modules
  - may show an available memory space of less than 4 GB when you installed four 1 GB DDR2 memory modules
- Three DDR2 DIMMs installed into any three memory sockets will function in Dual channel asymmetric mode.
- When installing a single or two DIMMs, install the modules on the blue slots (DIMM\_A2/DIMM\_B2). Refer to the recommended memory configuration table below.

### Recommended memory configurations

|                                       |           | •         |           |           |
|---------------------------------------|-----------|-----------|-----------|-----------|
| Mode                                  | DIMM_A1   | DIMM_A2   | DIMM_B1   | DIMM_B2   |
| Single channel (1)                    | —         | populated | —         | —         |
| (2)                                   | —         | —         | —         | populated |
| Dual channel (1)                      | populated | —         | populated | —         |
| (2)                                   | —         | populated | —         | populated |
| (3)                                   | populated | populated | populated | populated |
| Dual channel (1)<br>(Asymmetric mode) | populated | populated | —         | populated |

# 2.3.3 Installing a DIMM

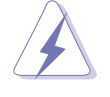

Make sure to unplug the power supply before adding or removing DIMMs or other system components. Failure to do so may cause severe damage to both the motherboard and the components.

To install a DIMM:

- 1. Unlock a DIMM socket by pressing the retaining clips outward.
- 2. Align a DIMM on the socket such that the notch on the DIMM matches the break on the socket.
- 3. Firmly insert the DIMM into the socket until the retaining clips snap back in place and the DIMM is properly seated.

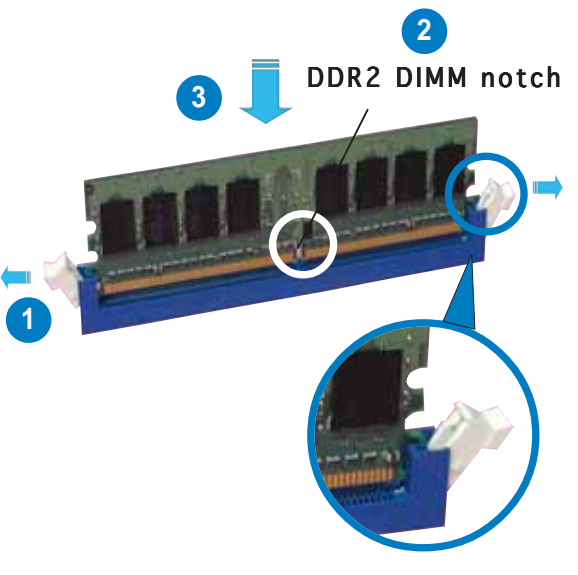

Unlocked retaining clip

- A DDR2 DIMM is keyed with a notch so that it fits in only one direction. Do not force a DIMM into a socket to avoid damaging the DIMM.
- The DDR2 DIMM sockets do not support DDR DIMMs. DO NOT install DDR DIMMs to the DDR2 DIMM sockets.

### 2.3.4 Removing a DIMM

Follow these steps to remove a DIMM.

1. Simultaneously press the retaining clips outward to unlock the DIMM.

Support the DIMM lightly with your fingers when pressing the retaining clips. The DIMM might get damaged when it flips out with extra force.

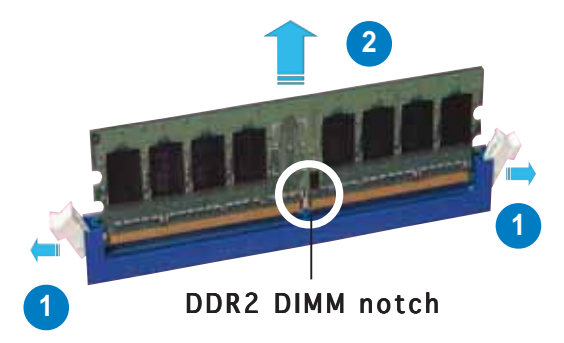

2. Remove the DIMM from the socket.

# 2.4 Hard disk drives

The system supports two hot-swap Serial ATA hard disk drives. The hard disk drive installed on the left tray connects to the motherboard SATA1 (Port0) port, while the right tray hard disk drive connects to the motherboard SATA3 (Port2) port via the SATA backplane.

To install a hot-swap SATA HDD:

- 1. Release a drive tray by pushing the spring lock to the right, then pulling the tray lever outward. The drive tray ejects slightly after you pull out the lever.
- 2. Firmly hold the tray lever and pull the drive tray out of the bay.

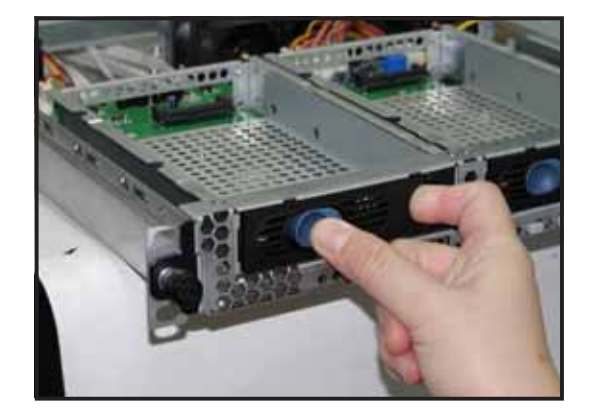

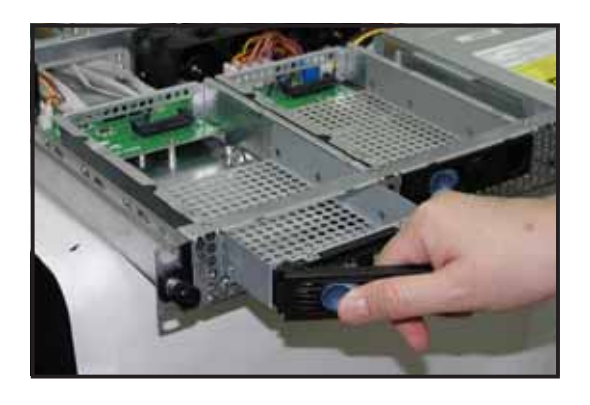

- Take note of the drive tray holes. Each side has three holes to fit different types of hard disk drives. Use two screws on each side to secure the hard disk drive.
- 4. Place a SATA hard disk drive on the tray, then secure it with four screws.

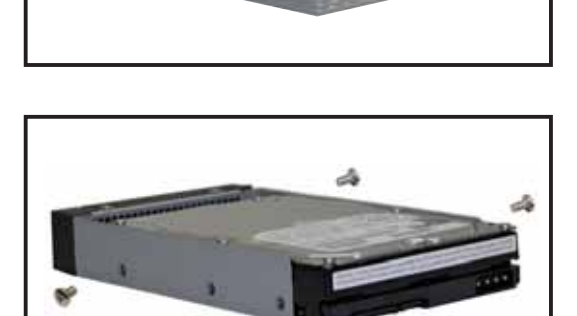

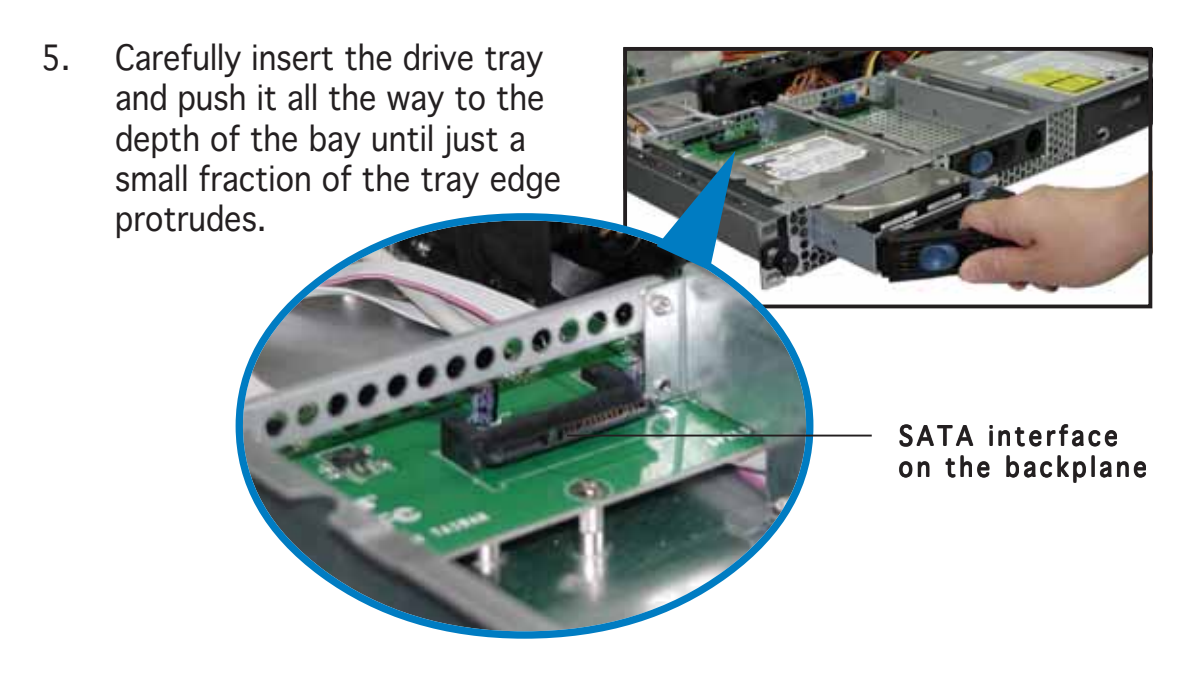

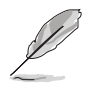

When installed, the SATA connector on the drive connects to the SATA interface on the backplane.

- 6. Push the tray lever until it clicks, and secures the drive tray in place. The drive tray is correctly placed when its front edge aligns with the bay edge.
- 7. Repeat steps 1 to 6 if you wish to install a second SATA drive.

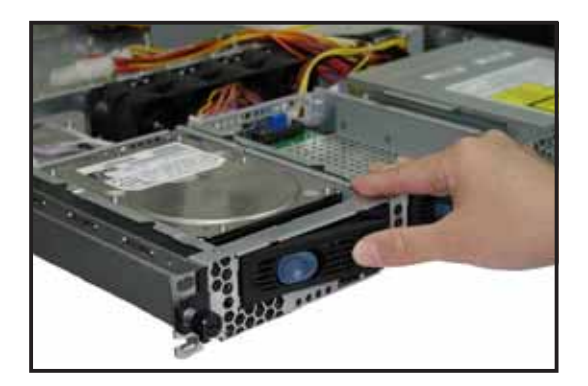

8. Connect the bundled SATA cables to the connectors on the SATA backplane. Refer to section "2.7 SATA backplane cabling" for information on the SATA backplane cable connections.

#### 2.5 **Expansion slot**

#### Installing an expansion card to the 2.5.1 riser card bracket

The barebone server comes with a riser card bracket. You need to remove the bracket if you want to install a PCI-X and/or a PCI Express x8 expansion cards.

To install a PCI-X card:

1. Firmly hold the riser card bracket, then pull it up to detach it from the PCI Express x8 and PCI-X slots on the motherboard.

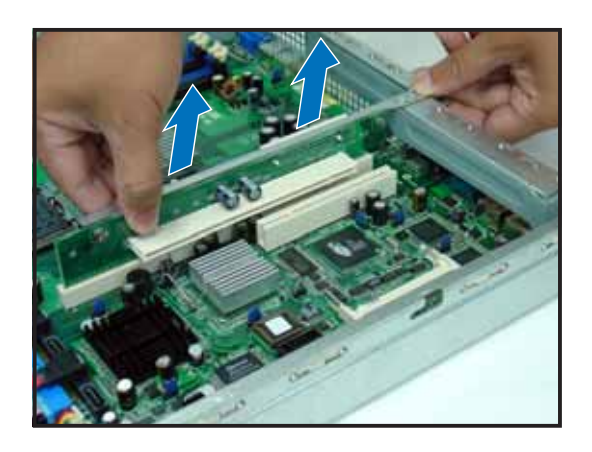

2. Place the riser card bracket on a flat and stable surface, then remove the screw from the PCI-X slot bay.

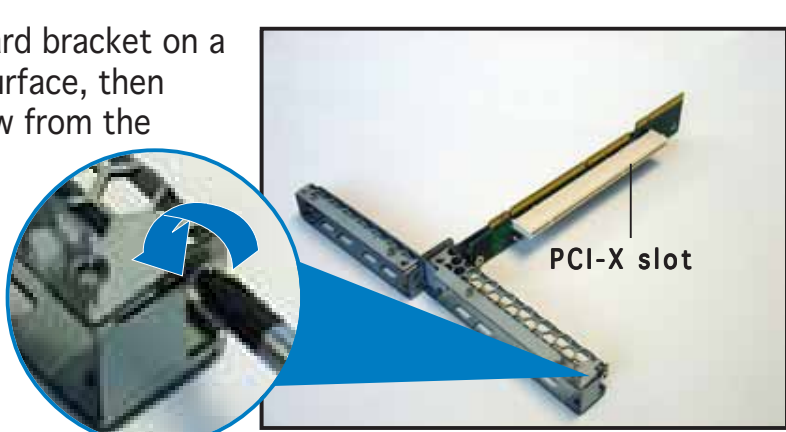

3. Install a PCI-X card to the bracket as shown, then secure the card with a screw.

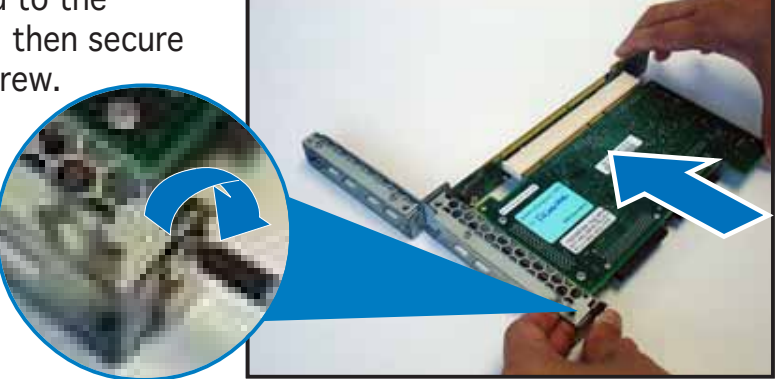

To install a PCI Express x8 card:

1. Follow steps 1 to 2 of the previous section.

PCI Express x8 slot

2. Use a Phillips (cross) screwdriver to remove the screw that secures the slot metal cover.

3. Remove the slot metal cover, then set it aside.

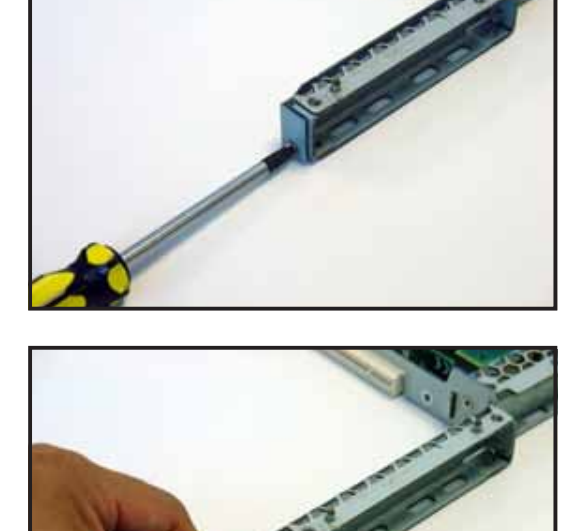

4. Install a PCI Express x8 card to the bracket as shown, then secure the card with a screw you removed earlier.

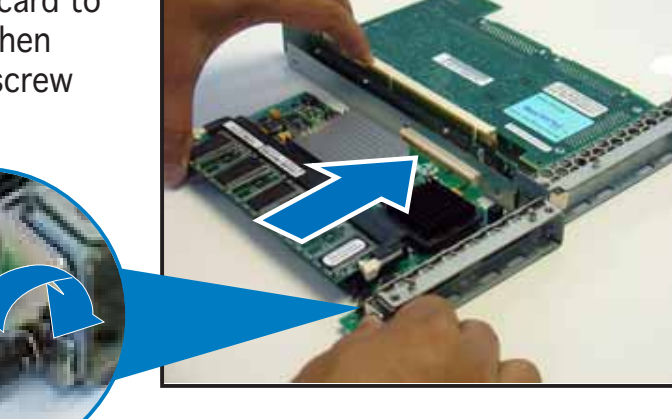

### 2.5.2 Reinstalling the riser card bracket

To reinstall the riser card bracket:

1. Take note of the holes on the riser card bay. The three pegs on the riser card bracket should match these holes to ensure that the bracket is properly in place.

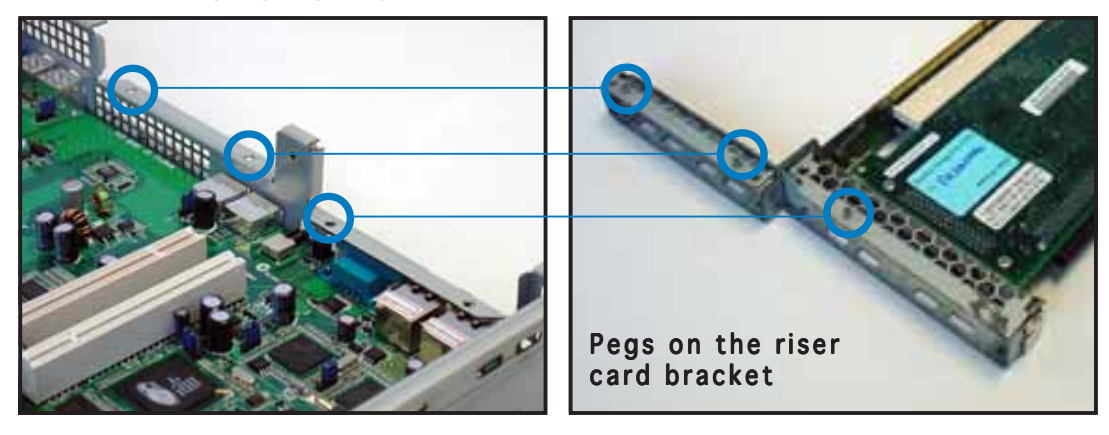

 Install the riser card bracket with the card into the PCI Express x8 and PCI-X slots on the motherboard.

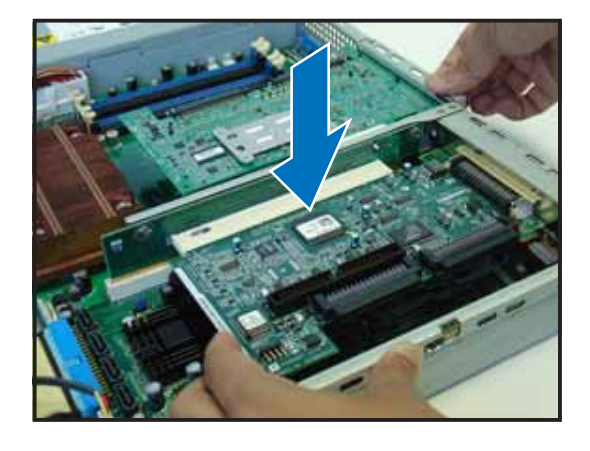

- Press the riser card bracket until the golden connectors completely fit the slot and the bracket aligns with the rear panel.
- 4. Connect the cable(s) to the card, if applicable.

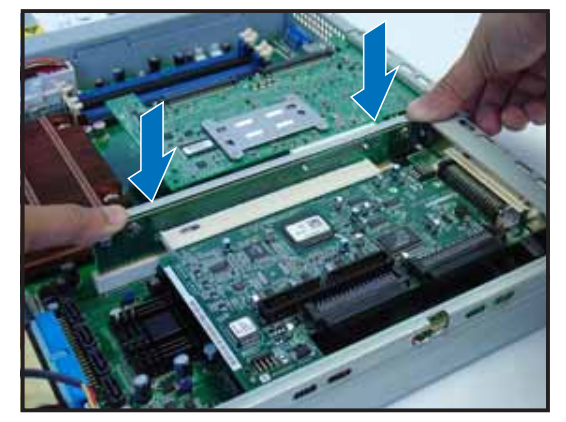

## 2.5.3 Configuring an expansion card

After installing the expansion card, configure the it by adjusting the software settings.

- 1. Turn on the system and change the necessary BIOS settings, if any. See Chapter 5 for information on BIOS setup.
- 2. Assign an IRQ to the card. Refer to the following tables.
- 3. Install the software drivers for the expansion card.

#### Standard interrupt assignments

| IRQ | Priority | Standard Function           |
|-----|----------|-----------------------------|
| 0   | 1        | System Timer                |
| 1   | 2        | Keyboard Controller         |
| 2   | N/A      | Programmable Interrupt      |
| 3*  | 11       | Communications Port (COM2)  |
| 4*  | 12       | Communications Port (COM1)  |
| 5*  | 13       | Sound Card (sometimes LPT2) |
| 6   | 14       | Floppy Disk Controller      |
| 7*  | 15       | Printer Port (LPT1)         |
| 8   | 3        | System CMOS/Real Time Clock |
| 9*  | 4        | ACPI Mode when used         |
| 10* | 5        | IRQ Holder for PCI Steering |
| 11* | 6        | IRQ Holder for PCI Steering |
| 12* | 7        | PS/2 Compatible Mouse Port  |
| 13  | 8        | Numeric Data Processor      |
| 14* | 9        | Primary IDE Channel         |
| 15* | 10       | Secondary IDE Channel       |

\*These IRQs are usually available for ISA or PCI devices.

### PCI Bus Number, IDSEL, and IRQ assignments

|                         | INTA#  | INTB#  | INTC#  | INTD#  | REQ#   | GNT#   |
|-------------------------|--------|--------|--------|--------|--------|--------|
| PATA controller         | PIRQA# |        |        |        |        |        |
| SATA controller         | PIRQD# |        |        |        |        |        |
| SMBus controller        | PIRQB# |        |        |        |        |        |
| USB UHCI controller 1   | PIRQH# |        |        |        |        |        |
| USB UHCI controller 2   | PIRQD# |        |        |        |        |        |
| USB 2.0 EHCI controller | PIRQH# |        |        |        |        |        |
| BCM5721 #1              | PIRQA# |        |        |        |        |        |
| BCM5721 #2              | PIRQB# |        |        |        |        |        |
| ATI RAGE XL             | PIRQD# |        |        |        | REQ1#  | GNT1#  |
| PCIX Slot 1 (64-bit)    | PXIRQO | PXIRQ1 | PXIRQ2 | PXIRQ3 | PXREQ0 | PXGNT0 |
| PCI Express Slot 2      | PIRQA# |        |        |        |        |        |
| PCI Slot 3 (32-bit)     | PIRQE# | PIRQF# | PIRQG# | PIRQH# | REQ0#  | GNT0#  |

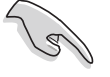

When using PCI cards on shared slots, ensure that the drivers support "Share IRQ" or that the cards do not need IRQ assignments. Otherwise, conflicts will arise between the two PCI groups, making the system unstable and the card inoperable.

# 2.6 Cable connections

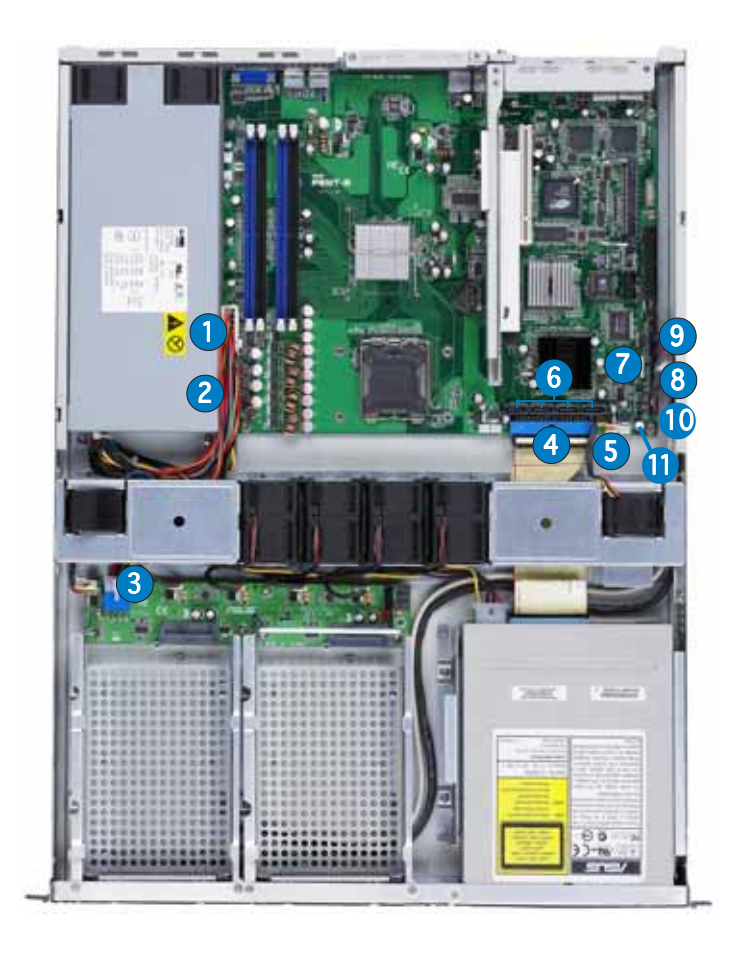

#### Pre-connected system cables

- 1. 24-pin SSI power connector (from power supply to motherboard)
- 2. 4-pin SSI power connector (power supply to motherboard)
- 3. SATA backplane power connector (from power supply)
- 4. Primary IDE connector (from motherboard to optical drive)
- 5. Device fan connector (from motherboard FRONT\_FAN3 to device fan)
- 6. SATA connectors (from motherboard to SATA backplane board)
- 7. SMBus connector (from motherboard BPSMB1 to SATA backplane J1 connector)
- 8. Panel connector (from motherboard to front I/O board) See page 4-17.
- 9. Auxiliary panel connector (from motherboard to front I/O board) See page 4-16.
- 10. USB connector (from motherboard to front I/O board)
- 11. FRNT\_FAN4 connector (from motherboard to FAN\_IN connector on SATA backplane)

# 2.7 SATA backplane cabling

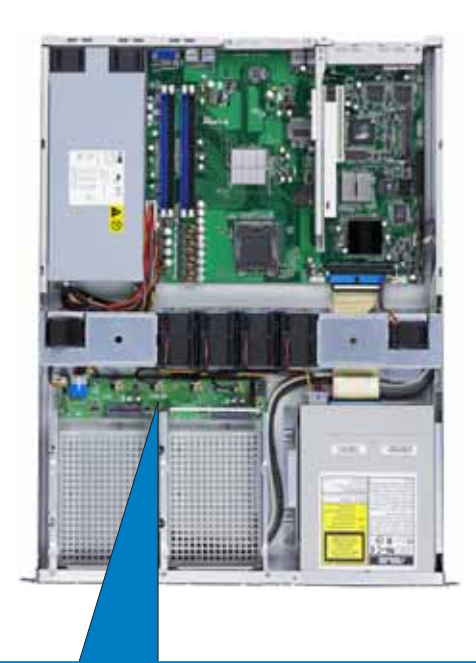

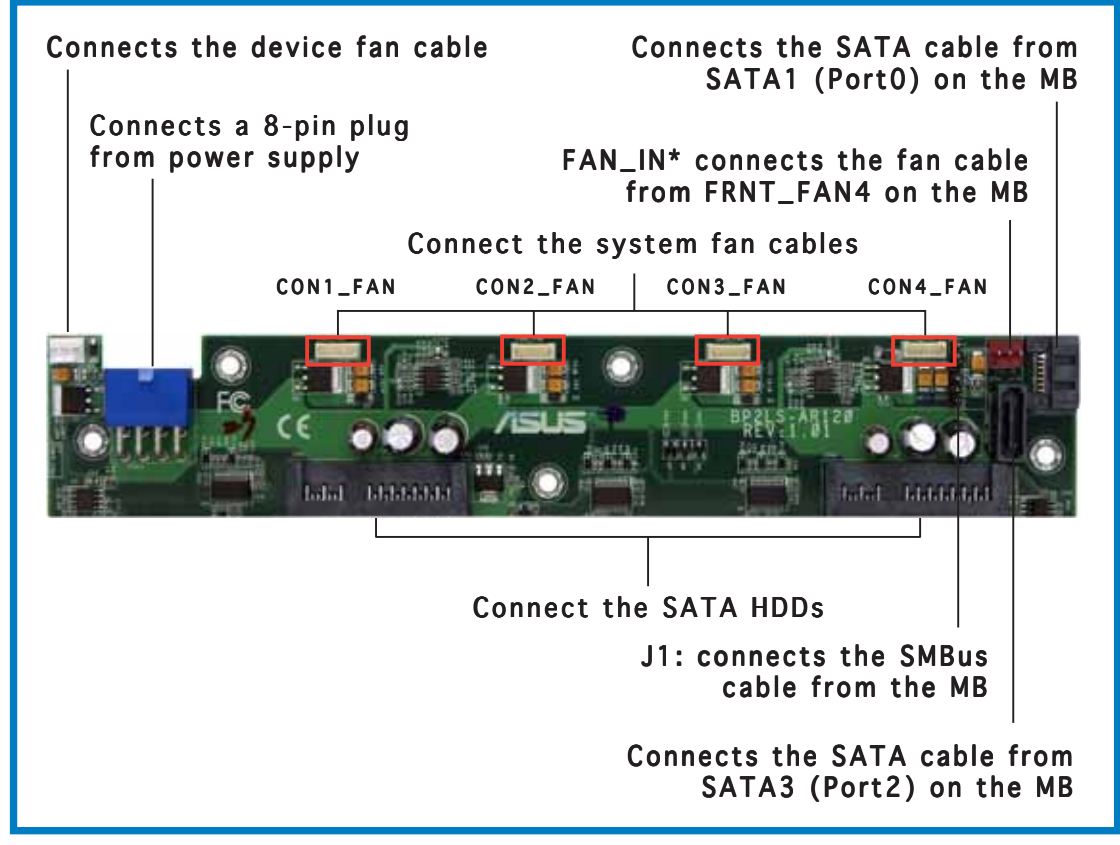

\*b

\*The system fans rotate at full speed during power on when the backplane FAN\_IN connector cable is not connected to the FRNT\_FAN4 connector on the motherboard.

# 2.8 Removable components

You may need to remove previously installed system components when installing or removing system devices, or when you need to replace defective components. This section tells how to remove the following components:

- 1. System fans
- 2. Device fan
- 3. Power supply module
- 4. Optical drive
- 5. Motherboard

### 2.8.1 System fans

The system comes with:

- three units 56 mm \* 40 mm 15500 rpm fans
- one unit of 28 mm \* 40 mm 15500 rpm fan with dummy case

Refer to the illustration below for location of the system fans.

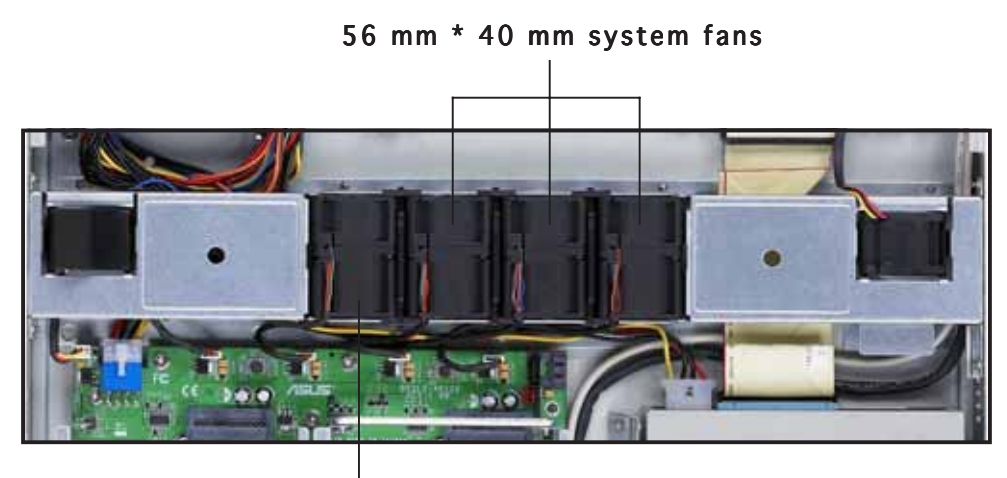

28 mm \* 40 mm fan with dummy case

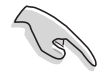

Incorrect installation of the system fan with dummy case may result to CPU overheating and/or automatic system shutdown.

To uninstall the system fans:

- 1. Disconnect a system fan cable from the fan connector on the backplane board.
- 2. Lift the fan, then set aside.
- 3. Repeat step 1 to 2 to uninstall the other system fans.

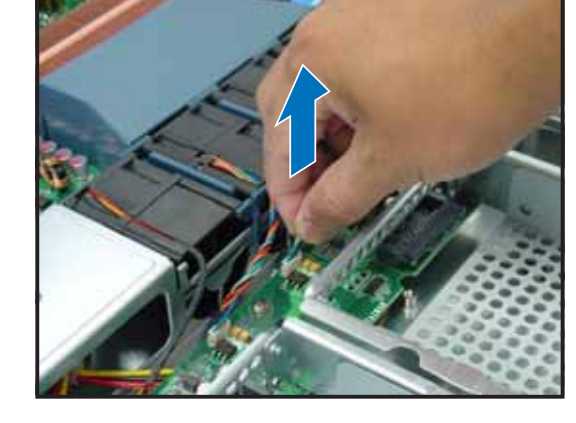

To reinstall the system fan:

- 1. Insert the fan to the fan cage. The airflow directional arrow on the fan side should point towards the system rear panel.
- 2. Connect the system fan cable to the fan connector on the backplane board.

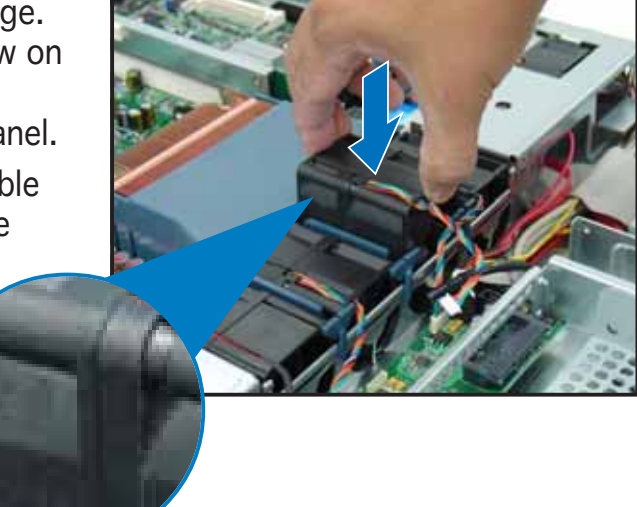

## 2.8.2 System fan with dummy case

The system fan for the memory module(s) comes with a dummy case that allows it to fit in the fan cage.

To replace the system fan with dummy case:

- 1. Uninstall the fan following the instructions in the previous section.
- 2. Pull the dummy case to the direction of the arrow just enough to disengage its pegs from the system fan.

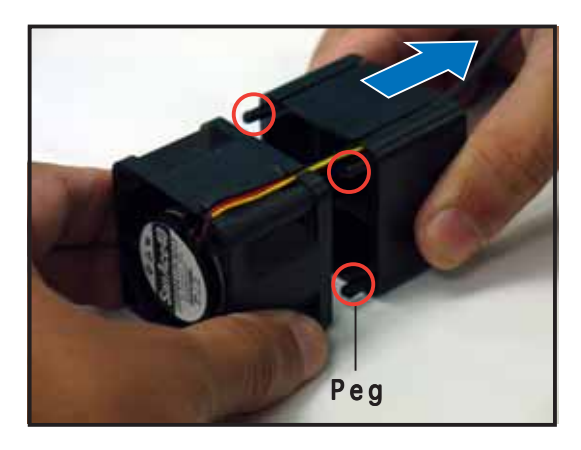

- Turn the dummy case above the system fan, then remove the fan cables by pulling them through the dummy case cable bay.
- 4. Replace the system fan.

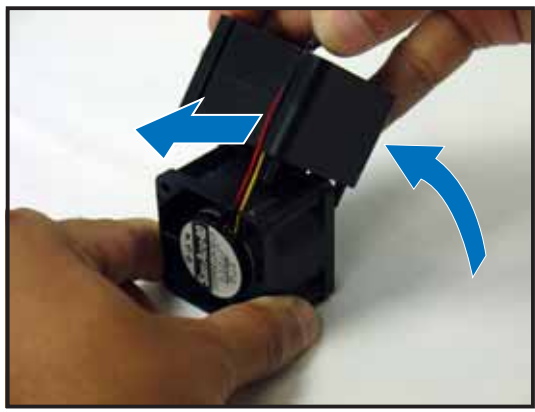

To reinstall the system fan with the dummy case:

- 1. Insert the fan cables to the dummy case cable bay.
- 2. Turn the dummy case to the direction of the arrow.
- 3. Insert the dummy case pegs to the system fan holes until it fits in place.
- 4. Reinstall the system fan by following the instructions in the previous section.

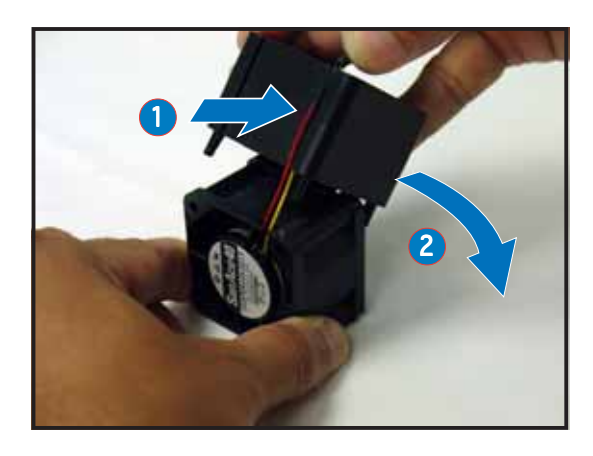

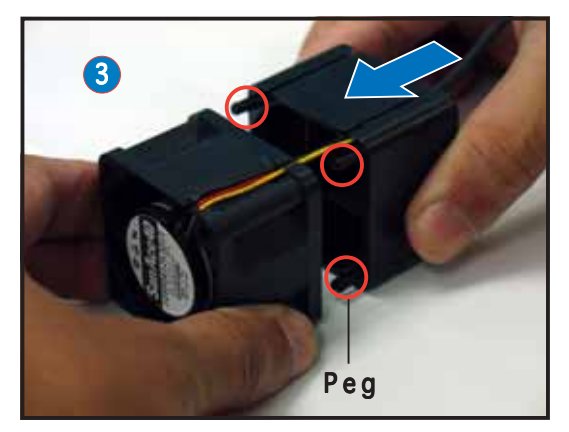
### 2.8.3 Device fan

The system comes with two 28 mm \* 40 mm (15500 rpm) device fans. Refer to the illustration below for location of the device fans.

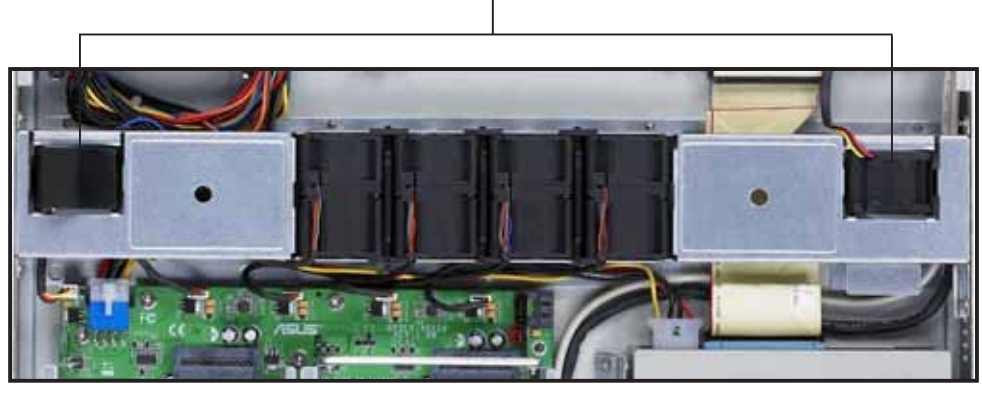

28 mm \* 40 mm device fans

To uninstall the device fan:

- 1. Disconnect the device fan cable from the connector on the motherboard or backplane board.
- 2. Lift the fan, then set aside.

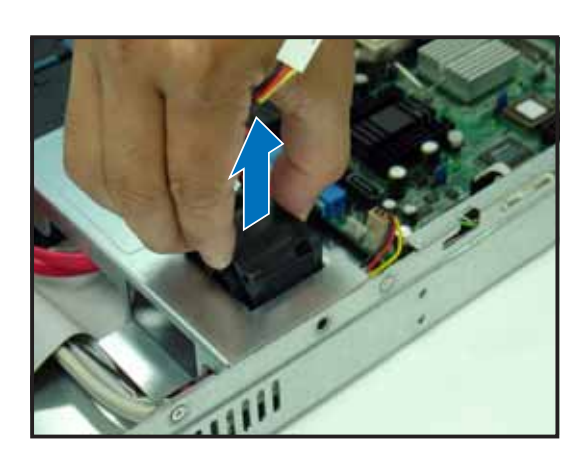

To reinstall the device fan:

- 1. Insert the fan to the fan cage. The airflow directional arrow on the fan side should point towards the rear panel.
- 2. Connect the device fan cable to the fan connector on the backplane board or on the motherboard.

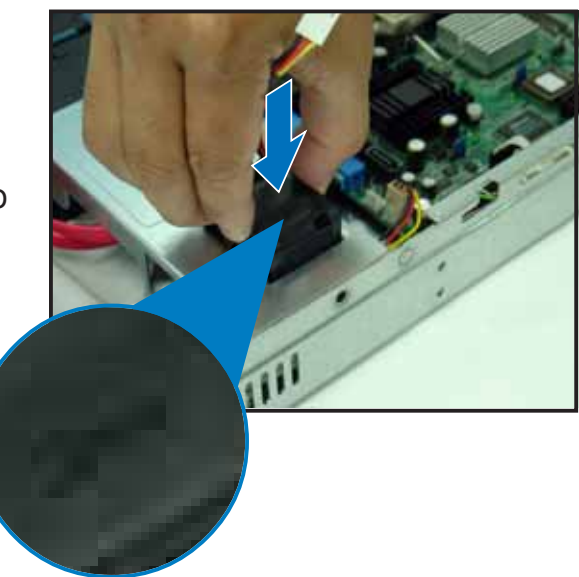

### 2.8.4 Power supply module

To uninstall the power supply module:

1. Disconnect all the power cables connected to the motherboard and other system devices.

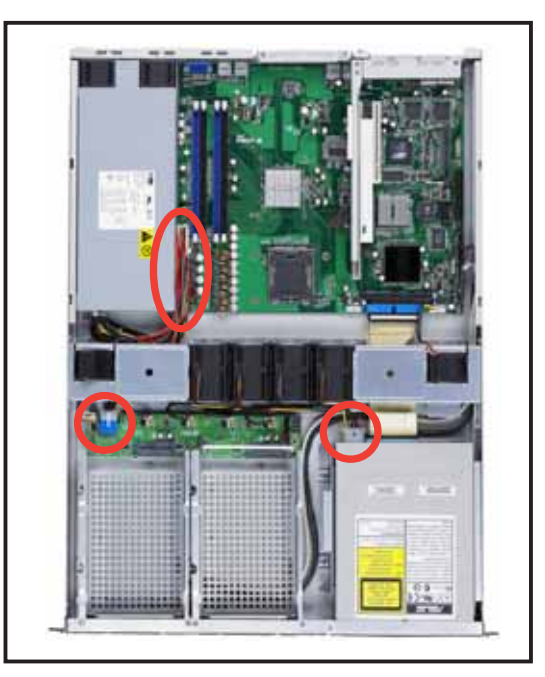

2. Use a Phillips (cross) screwdriver to remove the screws that secure the front end of the power supply.

- 3. From the rear panel, remove two screws that secure the power supply from the chassis.
- 4. Slide the power supply forward for about half an inch, then carefully lift it out from the chassis.

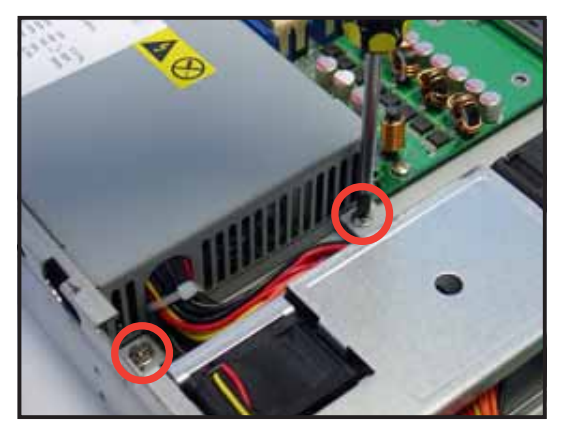

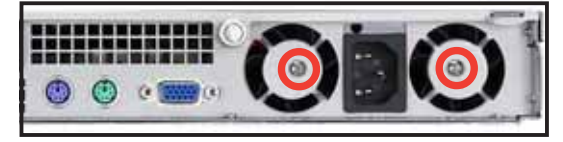

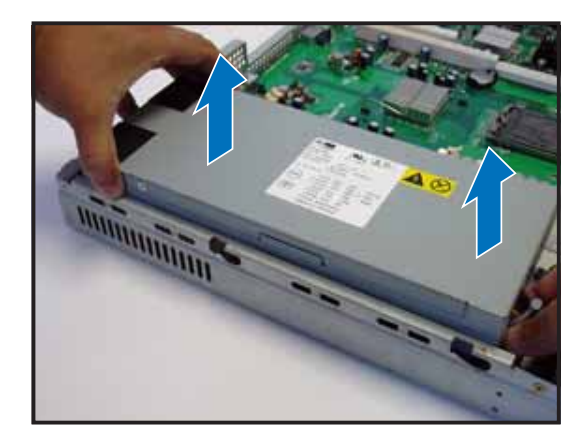

### 2.8.5 Optical drive

To uninstall the optical drive:

1. Disconnect the power and signal cables connected to the rear of the optical drive.

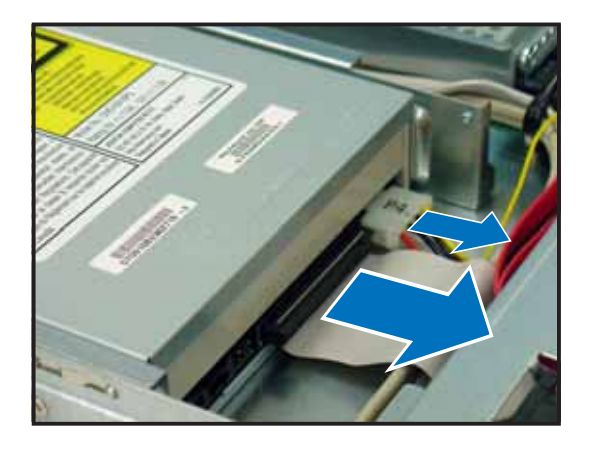

3. Pull out half of the drive tray to remove the tray bezel.

2. Insert the optical drive emergency eject pin to the emergency eject pin hole until the drive tray ejects.

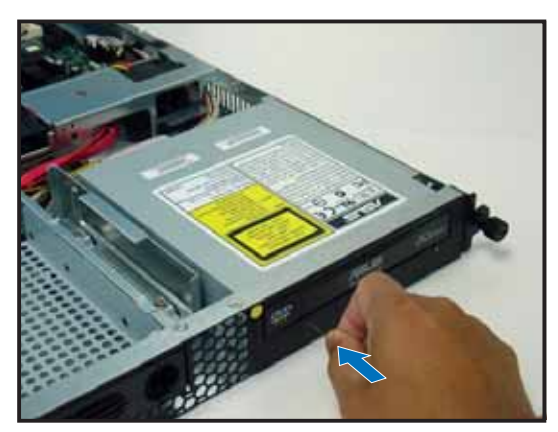

 Pull the center of the bezel outward (A), then lift the sides (B) to remove.

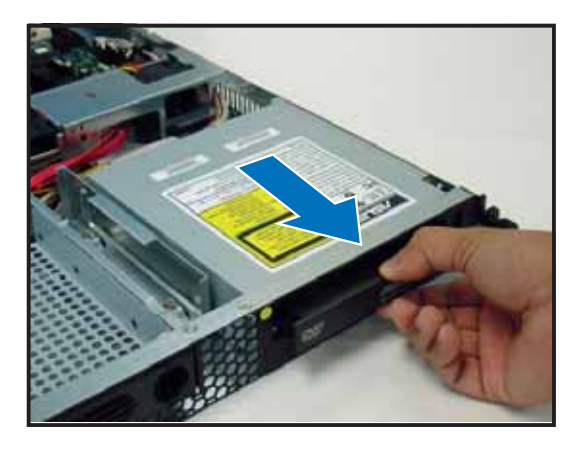

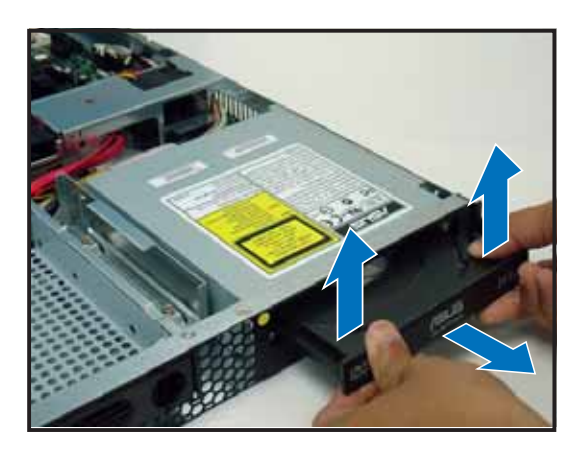

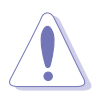

Do not apply too much force when removing the bezel. Too much force may break the drive tray!

5. Replace the drive tray.

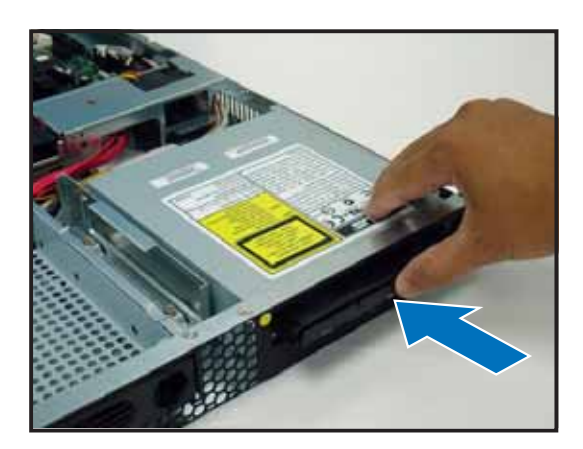

6. Remove two metal bracket screws and screws on the other side of the drive. Keep the screws for later use.

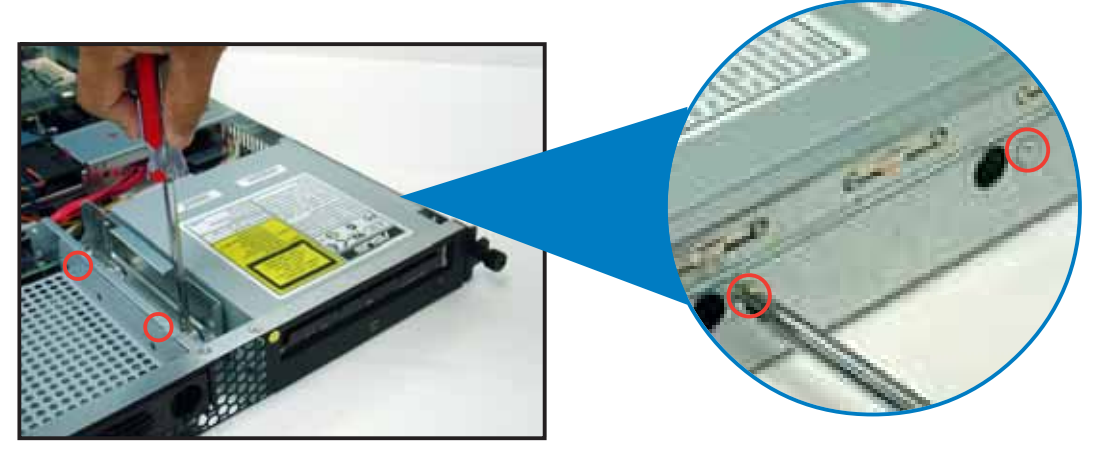

- 7. Pull the metal bracket to the direction of the arrow until its pegs disengage from the drive holes.
- 8. Lift the metal bracket, then set aside.
- 9. Push the drive inward, then lift it out from the chassis.

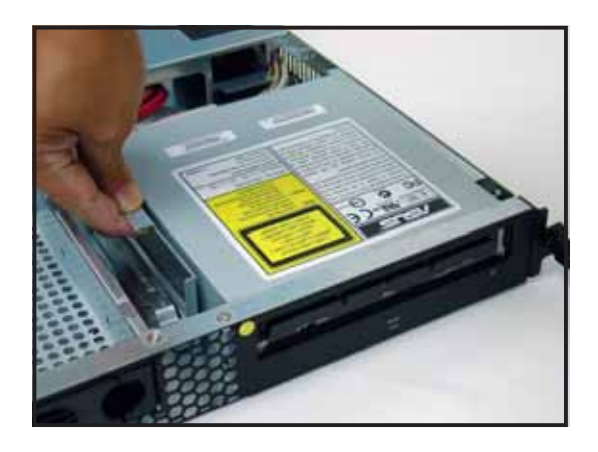

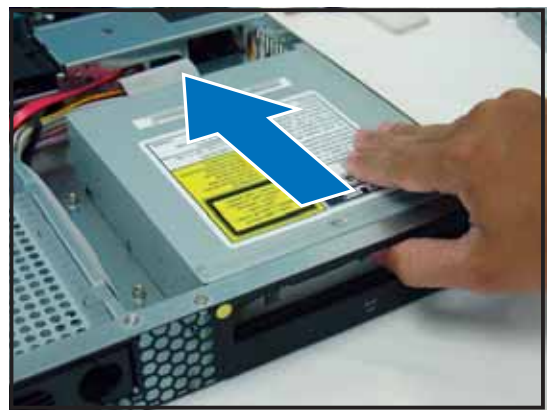

10. Remove the metal rail on the other side of the drive.

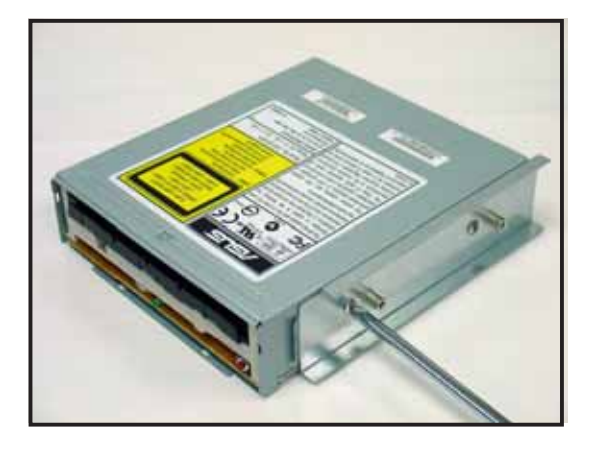

To reinstall the optical drive, follow the instructions in the previous chapter in a reverse order.

When installing a new optical drive, make sure to remove the drive front panel assembly and tray bezel before installing it to the chassis.

### 2.8.6 Motherboard

To uninstall the motherboard:

- 1. Disconnect all the pre-connected cables from the motherboard. See section "2.6 Cable connections" for details.
- 2. Uninstall all the devices from the motherboard including the CPU and heatsink, riser card bracket, and DDR DIMMs. Refer to the corresponding sections for instructions on removing these components.
- 3. Use a Philips (cross) screwdriver to remove the screws that secure the motherboard to the base of the chassis.

Refer to the illustration below for the location of the motherboard screws.

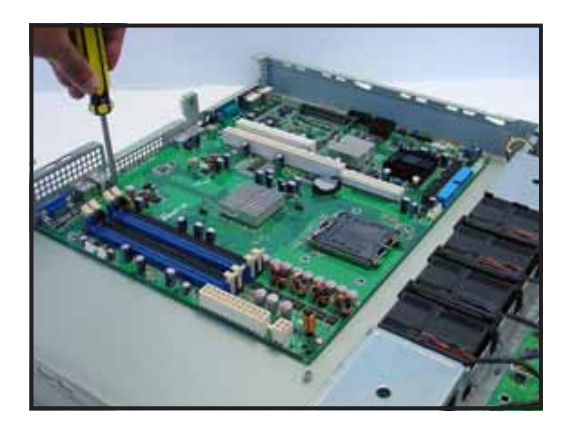

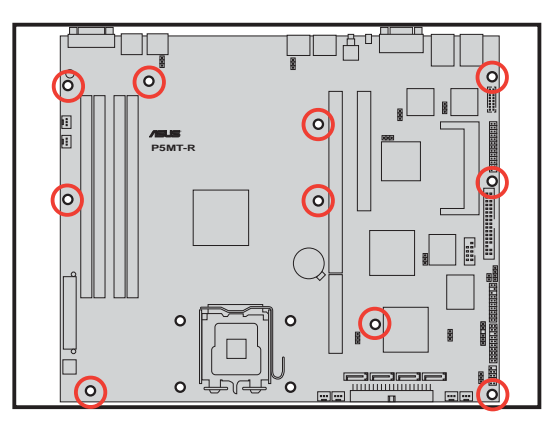

4. Carefully lift the motherboard out of the chassis as shown.

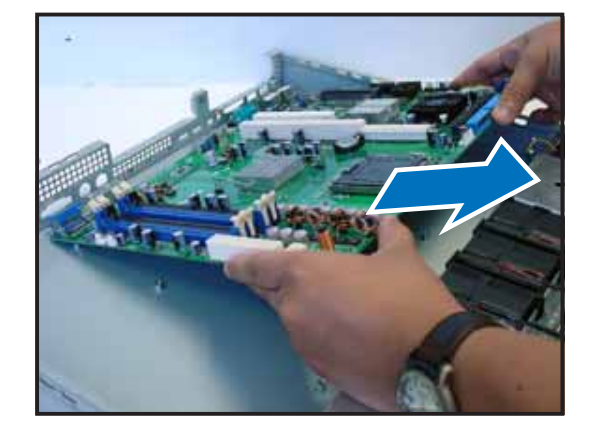

To reinstall the motherboard:

- 1. Firmly hold the motherboard by the sides and insert it into the chassis as shown.
- 2. Carefully adjust the motherboard until the rear panel ports fit in place.
- 3. Use a Phillips (cross) screwdriver to secure the motherboard with ten (10) screws in the holes as shown in the illustration in the previous section.
- Reconnect all the required cables to the motherboard. See section "2.6 Cable connections" for details.
- 5. Reinstall all the devices that you have previously removed.

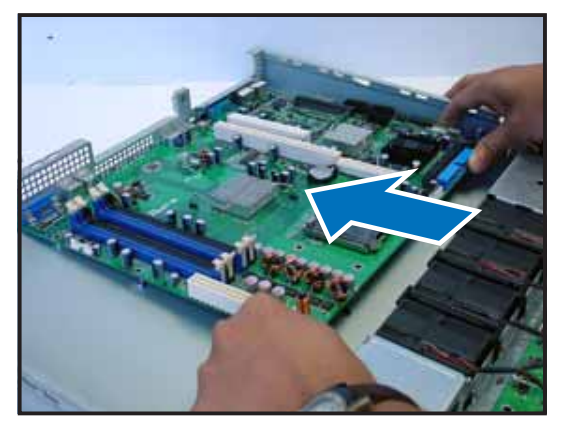

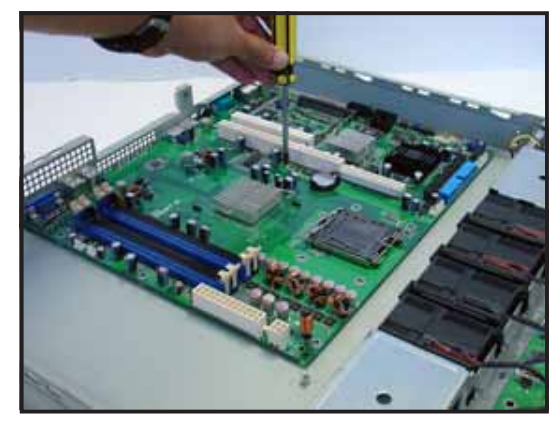

# **Chapter 3**

This chapter describes how to install the optional components and devices into the barebone server.

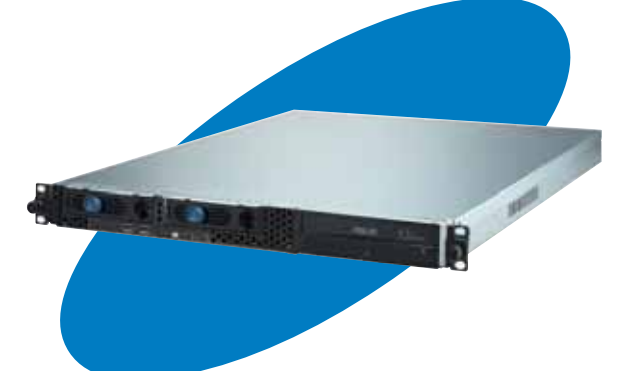

SC ptio 0 tio Π Sta C 

ASUS RS120-E3 (PA2)

# 3.1 Rackmount rail kit items

If you have the rackmount rail kit, it contains two pairs of rails (one pair for each side of the barebone system), and eight (8) pairs of nut-and-bolt type screws.

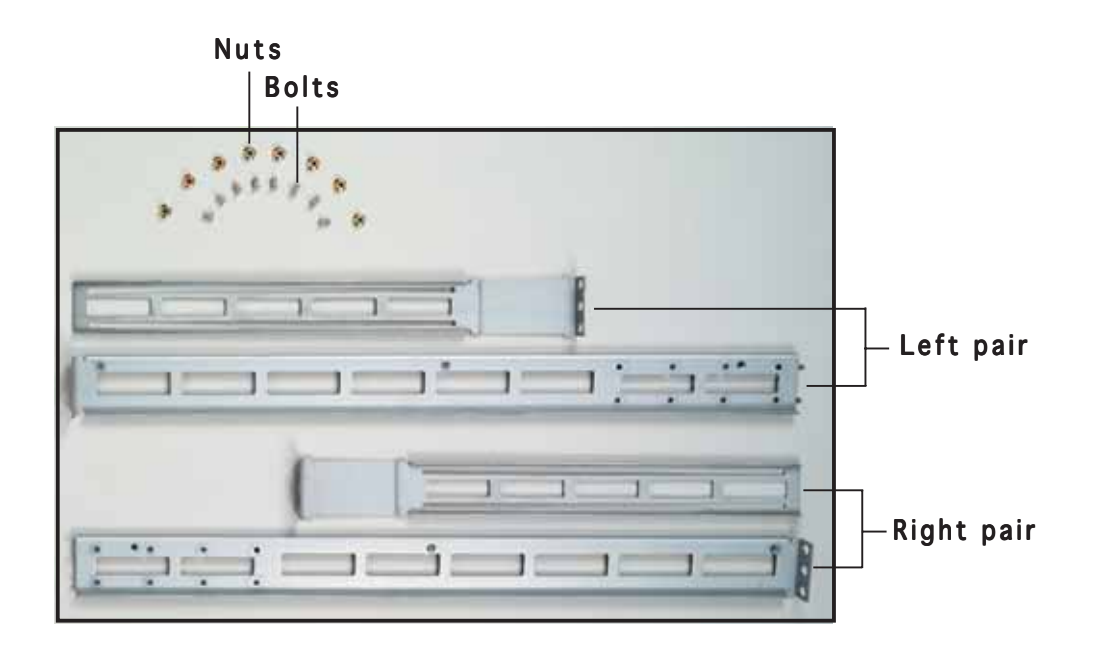

### 3.2 Rack rails assembly

To assemble the rack rails:

- 1. Determine the depth of the rack where you wish to install the system.
- 2. Match one long and one short rail to your desired length, and fix them together using four (4) pairs of nuts and bolts.
- 3. Repeat step 2 to assemble the other rail pair.

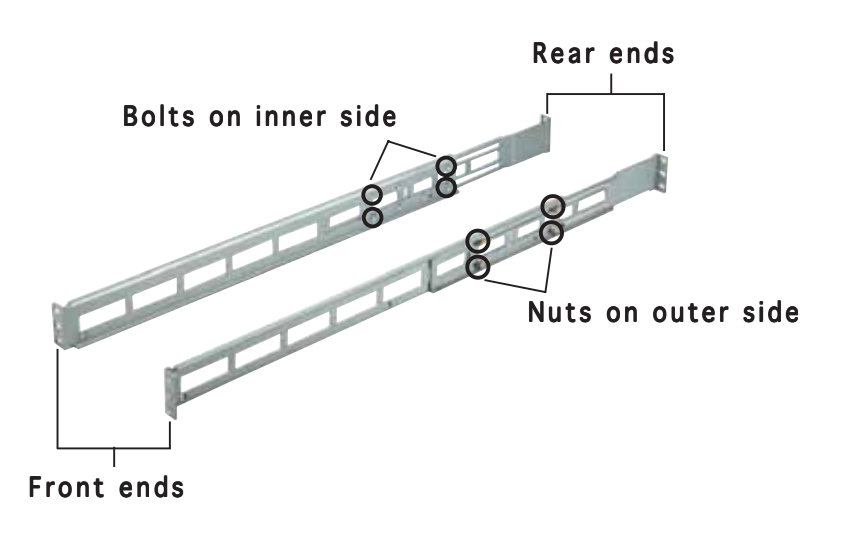

### **3.3** Attaching the rails to the rack

To attach the rails to the rack:

- 1. Select one unit of space (1U) on the rack where you wish to install the barebone server.
- 2. Remove the screws from the 1U space on the rack front.

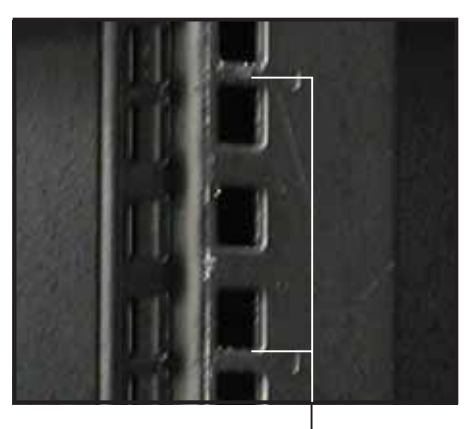

1U space

- 3. Align the front end holes of a rack rail pair to the 1U space.
- 4. Drive in two screws on the outer holes to secure the front end.

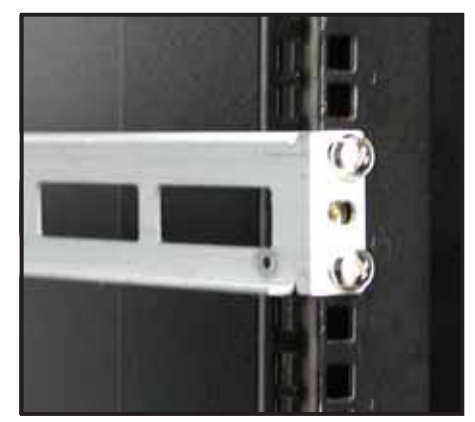

- 5. Find the **rear 1U space** that corresponds to the **front 1U space** where you attached the rail.
- 6. Remove the screws from the rear 1U space, and align the rear end holes.
- 7. Drive in two screws on the outer holes to secure the rear end.
- 8. From the rack front, find the corresponding 1U space for the second rail pair.
- 9. Repeat steps 2 to 7 to attach the second rail pair. When properly installed, the rack rails appear as shown.

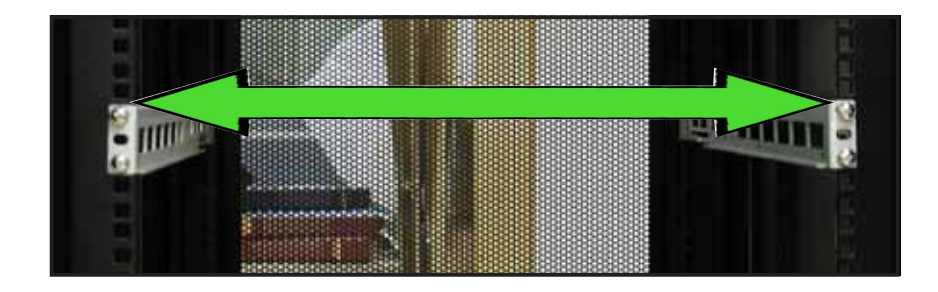

## **3.4** Rackmounting the server

To mount the server to the rack:

1. Firmly hold the server on both sides and insert the rear panel side to the front end of the rack rail, then carefully push the server all the way to the back until the front panel fits the front end of the rack, and the rack screws on the server match the middle hole on the rack.

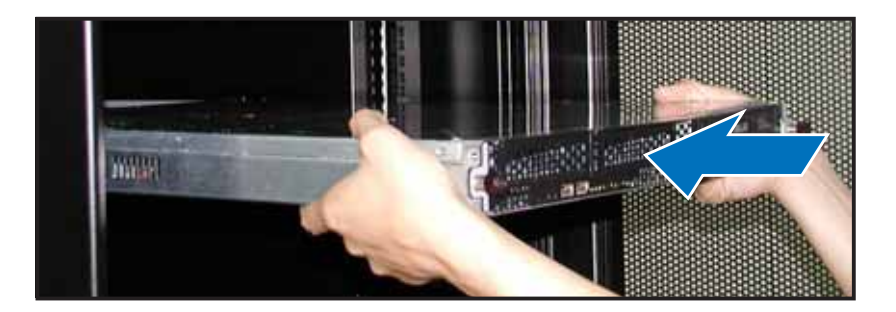

2. Tighten the two rack screws to secure the server to the rack.

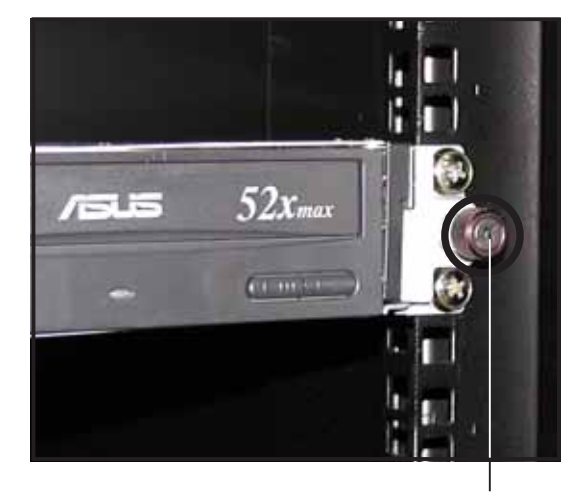

Rack screw

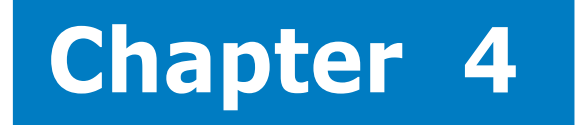

This chapter includes the motherboard layout, and brief descriptions of the jumpers and internal connectors.

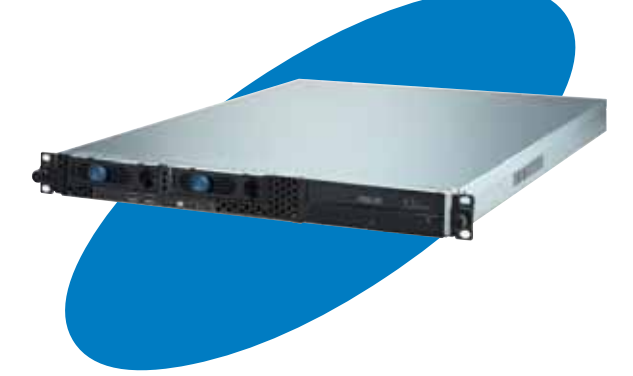

nfo ard otherbo 5

ASUS RS120-E3 (PA2)

### 4.1 Motherboard layout

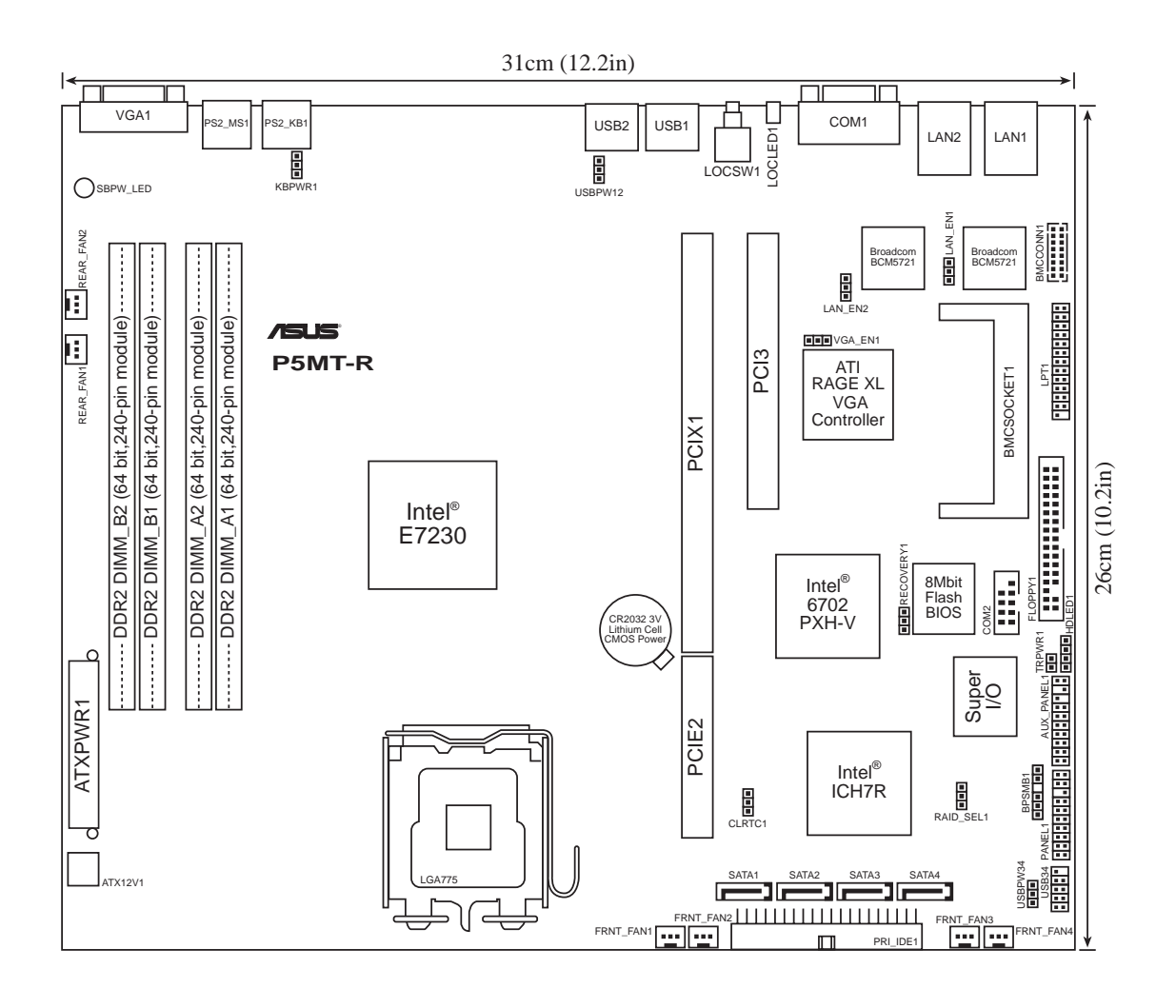

### Layout contents

| Jumpers |                                                 | Page |
|---------|-------------------------------------------------|------|
| 1.      | Clear RTC RAM (CLRTC1)                          | 4-4  |
| 2.      | USB device wake-up (3-pin USBPW12, USBPW34)     | 4-5  |
| 3.      | Keyboard power (3-pin KBPWR1)                   | 4-5  |
| 4.      | Gigabit LAN1 controller setting (3-pin LAN_EN1) | 4-6  |
| 5.      | Gigabit LAN2 controller setting (3-pin LAN_EN2) | 4-6  |
| 6.      | Integrated graphics controller (3-pin VGA_EN1)  | 4-7  |
| 7.      | RAID controller selection (3-pin RAID_SEL1)     | 4-7  |
| 8.      | Force BIOS recovery (3-pin RECOVERY1)           | 4-8  |

| Internal connectors |                                                                                                    |      |
|---------------------|----------------------------------------------------------------------------------------------------|------|
| 1.                  | Floppy disk drive connector (34-1 pin FLOPPY1)                                                                                                    | 4-9  |
| 2.                  | IDE connector (40-1 pin PRI_IDE1)                                                                                                    | 4-9  |
| 3.                  | Serial ATA connectors (7-pin SATA1, SATA2, SATA3, SATA4)                                                                                                    | 4-10 |
| 4.                  | Hard disk activity LED connector (4-pin HDLED1)                                                                                                    | 4-11 |
| 5.                  | System and device fan connectors<br>(3-pin FRNT_FAN1/2/3/4; REAR_FAN1/2)                                                                                                    | 4-11 |
| 6.                  | USB port connector (10-1 pin USB34)                                                                                                    | 4-12 |
| 7.                  | Serial port connector (10-1 pin COM2)                                                                                                    | 4-12 |
| 8.                  | SSI power connectors (24-pin ATXPWR1, 4-pin ATX12V1)                                                                                                    | 4-13 |
| 9.                  | Printer port connector (26-1 pin LPT1)                                                                                                    | 4-14 |
| 10.                 | BMC connector (16-pin BMCCONN1)                                                                                                    | 4-14 |
| 11.                 | Backplane SMBus connector (6-1 pin BPSMB1)                                                                                                    | 4-15 |
| 12.                 | Ambient thermal sensor (2-pin TRPWR1)                                                                                                    | 4-15 |
| 13.                 | Auxiliary panel connector (20-pin AUX_PANEL1)<br>Front panel SMB (6-1 pin FPSMB)<br>LAN activity LED (2-pin LAN1_LED, LAN2_LED)<br>Chassis intrusion (2-pin CHASSIS)<br>Locator LED (6-pin LOCATOR)                                                                                                    | 4-16 |
| 14.                 | System panel connector (20-pin PANEL1)<br>System power LED (Green 3-pin PLED)<br>Message LED (Brown 2-pin MLED)<br>System warning speaker (Orange 4-pin SPEAKER)<br>Hard disk drive activity LED (Red 2-pin HDD LED)<br>ATX power button/soft-off button (Yellow 2-pin PWRSW)<br>Reset button (Blue 2-pin RESET) | 4-17 |

## 4.2 Jumpers

#### 1. Clear RTC RAM (CLRTC1)

This jumper allows you to clear the Real Time Clock (RTC) RAM in CMOS. You can clear the CMOS memory of date, time, and system setup parameters by erasing the CMOS RTC RAM data. The onboard button cell battery powers the RAM data in CMOS, which include system setup information such as system passwords.

To erase the RTC RAM:

- 1. Turn OFF the computer and unplug the power cord.
- 2. Remove the onboard battery.
- 3. Move the jumper cap from pins 1-2 (default) to pins 2-3. Keep the cap on pins 2-3 for about 5~10 seconds, then move the cap back to pins 1-2.
- 4. Re-install the battery.
- 5. Plug the power cord and turn ON the computer.
- 6. Hold down the <Del> key during the boot process and enter BIOS setup to re-enter data.

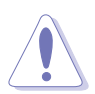

Except when clearing the RTC RAM, never remove the cap on CLRTC jumper default position. Removing the cap will cause system boot failure!

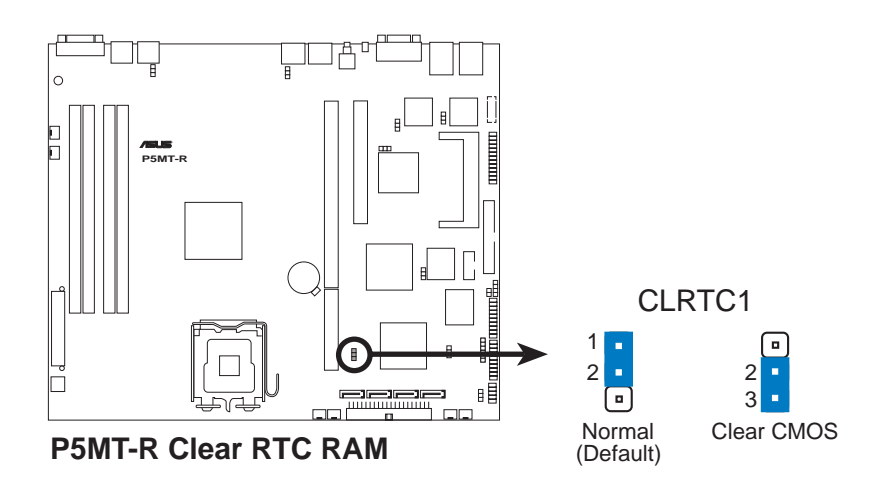

#### 2. USB device wake-up (3-pin USBPW12, USBPW34)

Set these jumpers to +5V to wake up the computer from S1 sleep mode (CPU stopped, DRAM refreshed, system running in low power mode) using the connected USB devices. Set to +5VSB to wake up from S3 and S4 sleep modes (no power to CPU, DRAM in slow refresh, power supply in reduced power mode).

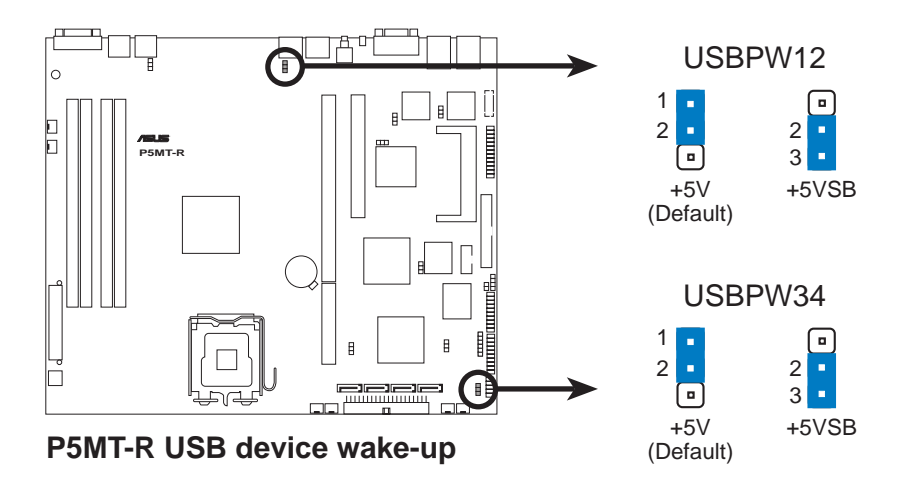

- The USB device wake-up feature requires a power supply that can provide 500mA on the +5VSB lead for each USB port; otherwise, the system would not power up.
- The total current consumed must NOT exceed the power supply capability (+5VSB) whether under normal condition or in sleep mode.

#### 3. Keyboard power (3-pin KBPWR1)

This jumper allows you to enable or disable the keyboard wake-up feature. Set this jumper to pins 2-3 (+5VSB) to wake up the computer when you press a key on the keyboard (the default is the Space Bar). This feature requires an ATX power supply that can supply at least 1A on the +5VSB lead, and a corresponding setting in the BIOS.

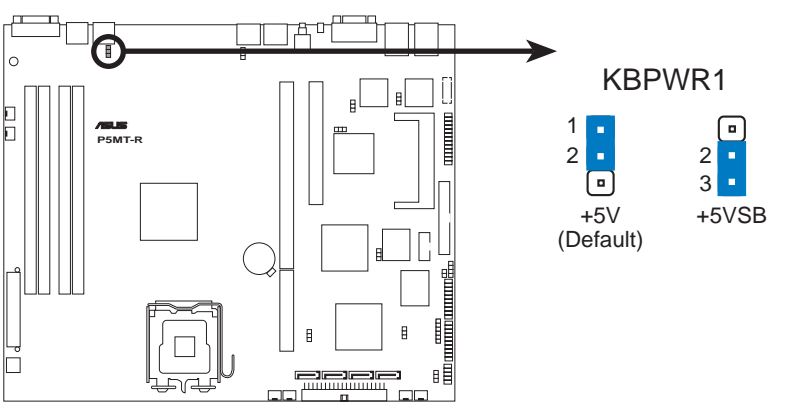

P5MT-R Keyboard power setting

#### 4. Gigabit LAN1 controller setting (3-pin LAN\_EN1)

This jumper allows you to enable or disable the Broadcom<sup>®</sup> Gigabit LAN controller that controls the LAN1 port. Place a jumper cap on pins 1-2 to activate the Gigabit LAN1 controller.

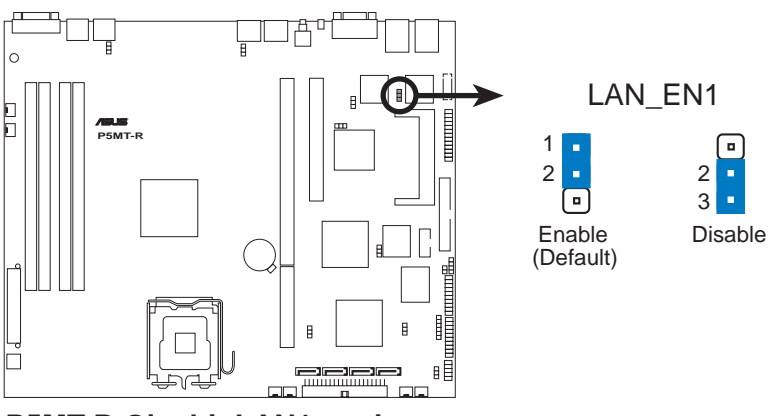

P5MT-R Gigabit LAN1 setting

#### 5. Gigabit LAN2 controller setting (3-pin LAN\_EN2)

This jumper allows you to enable or disable the Broadcom<sup>®</sup> Gigabit LAN controller that controls the LAN2 port. Place a jumper cap on pins 1-2 to activate the Gigabit LAN2 controller.

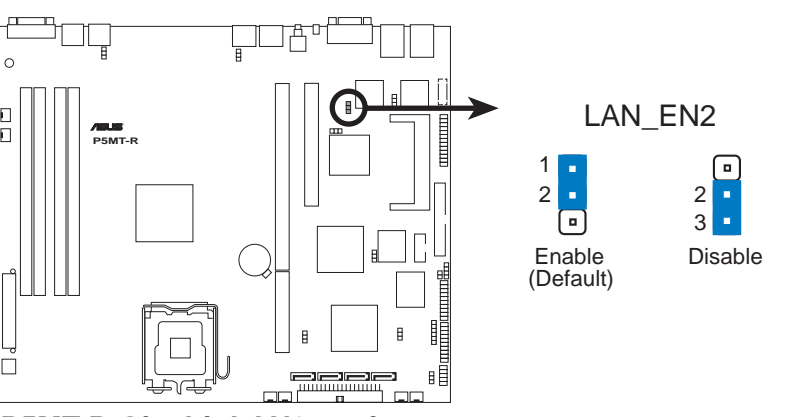

P5MT-R Gigabit LAN2 setting

6. Integrated graphics controller (3-pin VGA\_EN1)

This jumper allows you enable or disable the onboard graphics controller.

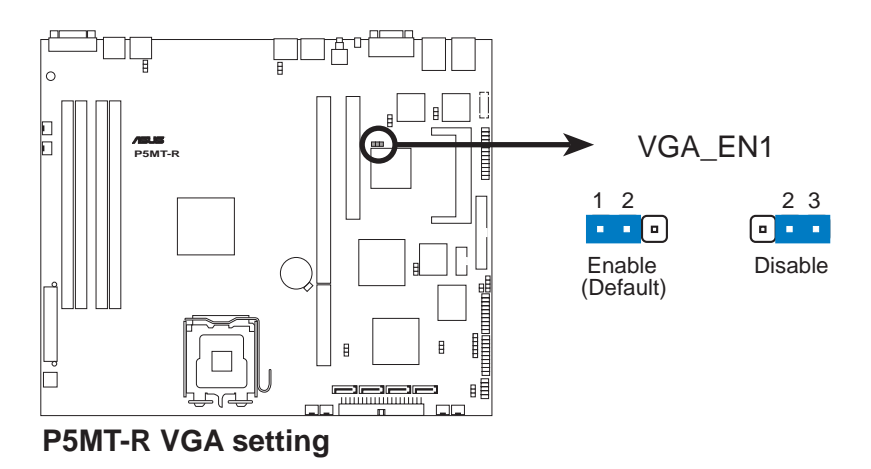

#### 7. RAID controller selection (3-pin RAID\_SEL1)

This jumper allows you to select the RAID configuration utility to use when you create disk arrays. Place the jumper caps over pins 1-2 if you want to use the LSI Logic Embedded SATA RAID Utility (default); otherwise, place the jumper caps to pins 2-3 to use the Intel<sup>®</sup> Matrix Storage Manager utility.

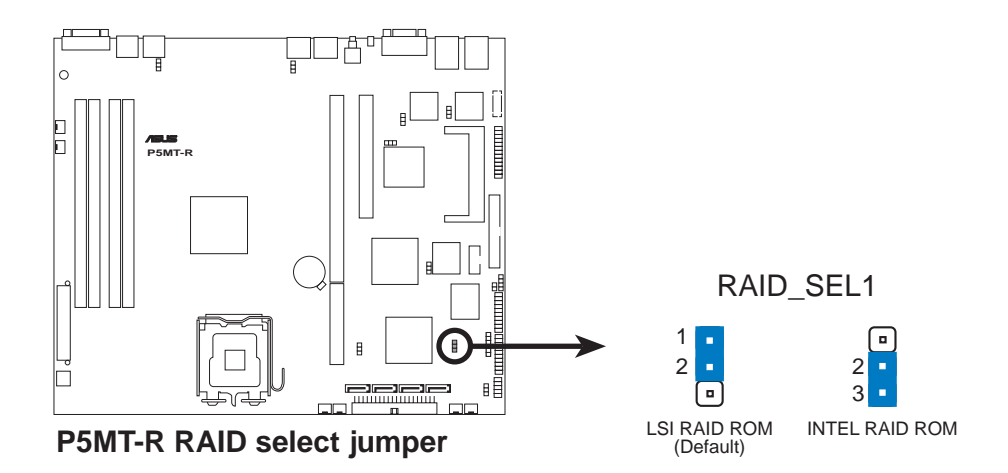

#### 8. Force BIOS recovery (3-pin RECOVERY1)

This jumper allows you to update or recover the BIOS settings when it gets corrupted or destroyed. This jumper allows you to update/recover the BIOS quickly.

To update the BIOS:

- 1. Prepare a CD-ROM that contains the original or latest BIOS for the motherboard (P5MTR.ROM) and the AFUDOS.EXE utility.
- 2. Set the jumper to pins 2-3.
- 3. Restart the system, then insert the CD-ROM to the optical drive to recover or update the BIOS.
- 4. Shut down the system.
- 5. Set the jumper back to pins 1-2.
- 6. Turn on the system.

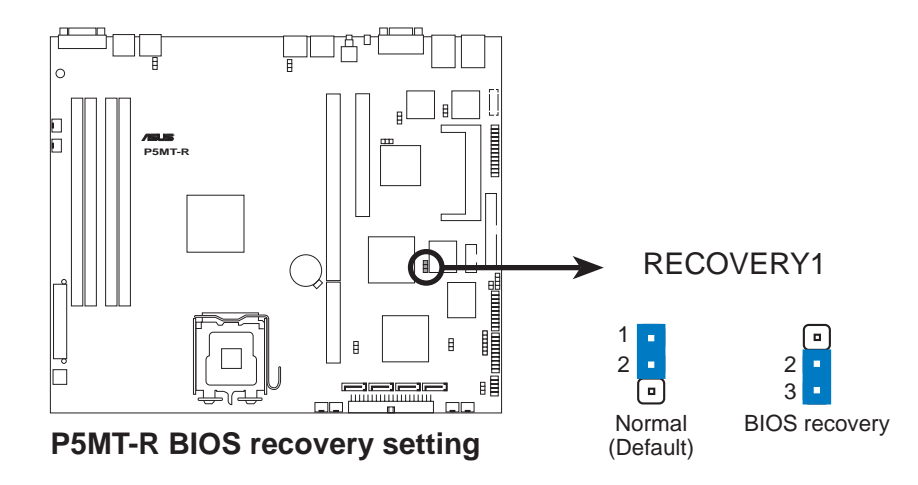

#### 4.3 Connectors

#### 1. Floppy disk drive connector (34-1 pin FLOPPY1)

This connector is for the provided floppy disk drive (FDD) signal cable. Insert one end of the cable to this connector, then connect the other end to the signal connector at the back of the floppy disk drive.

Pin 5 on the connector is removed to prevent incorrect cable connection when using a FDD cable with a covered Pin 5.

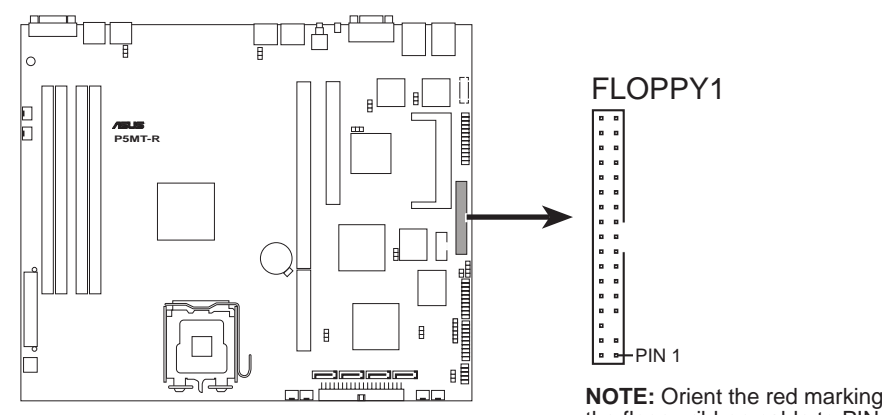

P5MT-R Floppy disk drive connector

NOTE: Orient the red markings on the floppy ribbon cable to PIN 1.

#### 2. IDE connector (40-1 pin PRI\_IDE1)

This connector is for an Ultra ATA 100/66/33 signal cable. By default. this connector supports the optical disk drive. You must configure the optical drive as master/slave device by setting its jumper accordingly. Refer to the optical disk drive documentation for the jumper settings.

Pin 20 on the IDE connectors are removed to match the covered hole on the Ultra ATA cable connector. This prevents incorrect insertion when you connect the IDE cable.

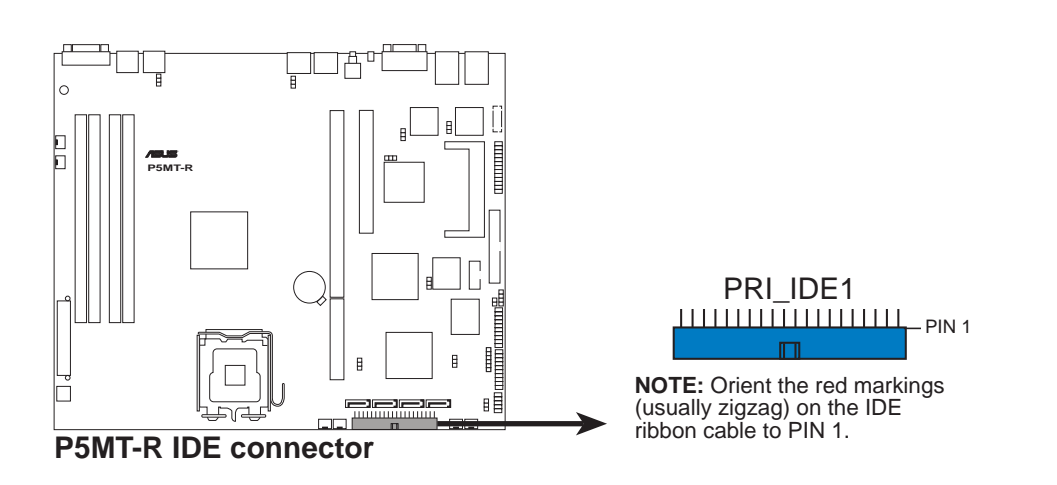

#### 3. Serial ATA connectors (7-pin SATA1, SATA2, SATA3, SATA4)

These connectors are for the Serial ATA signal cables for Serial ATA hard disk drives.

If you installed Serial ATA hard disk drives, you can create a RAID 0, RAID 1, RAID 10, and software RAID 5 configuration using the Intel<sup>®</sup> Matrix Storage Manager, or RAID 0, RAID 1, and RAID 10 configuration using the LSI Logic Embedded SATA RAID utility in the Intel<sup>®</sup> ICH7R Southbridge.

These connectors are set to **IDE** mode by default. In **IDE** mode, you can connect Serial ATA boot/data hard disk drives to these connectors. If you intend to create a Serial ATA RAID set using these connectors, set the **Configure SATA As** item in the BIOS to [RAID]. See section 5.3.4 for details.

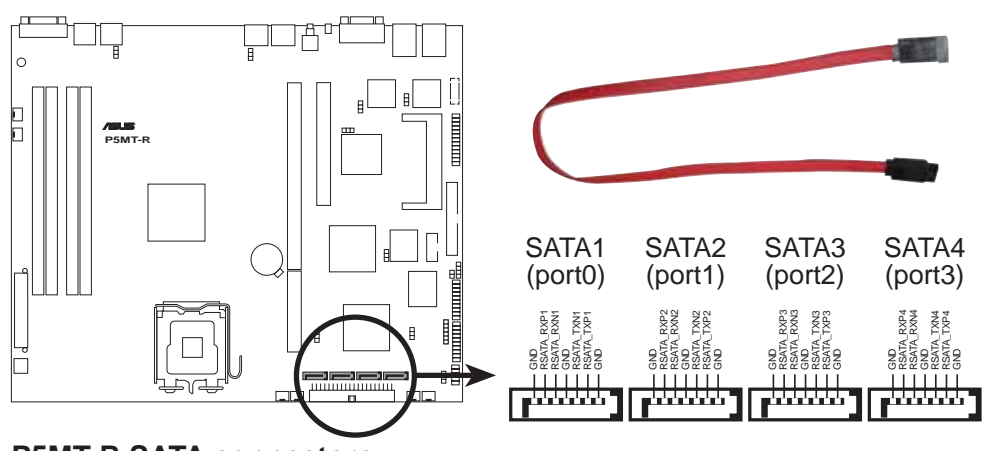

**P5MT-R SATA connectors** 

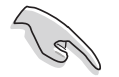

#### Important note on Serial ATA

When using the connectors in **IDE** mode, connect the primary (boot) hard disk drive to the SATA1 or SATA2 connector. Refer to the table below for the recommended SATA hard disk drive connections.

#### Serial ATA hard disk drive connection

| Connector   | Setting | Use       |
|-------------|---------|-----------|
| SATA1/SATA2 | Master  | Boot disk |
| SATA3/SATA4 | Slave   | Data disk |

4. Hard disk activity LED connector (4-pin HDLED1)

For some storage cards, such as SCSI card, with access signals for external LEDs, this connector allows the access signals to go through the front panel IDE\_LED lead.

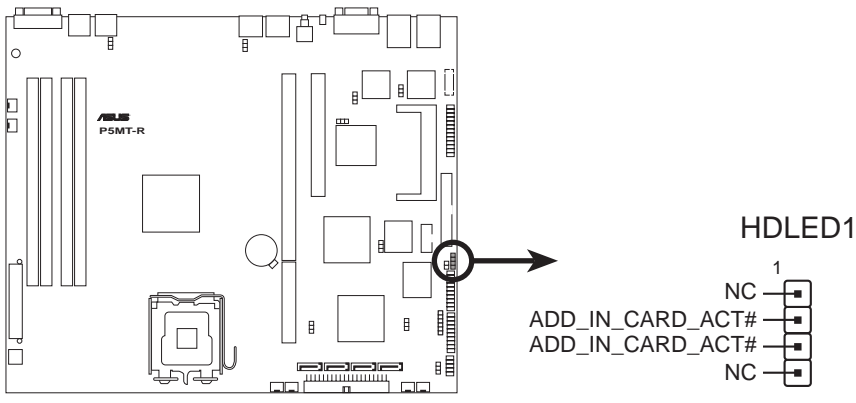

P5MT-R Hard disk activity LED connector

#### 5. System and device fan connectors (3-pin FRNT\_FAN1/2/3/4; REAR\_FAN1/2)

The fan connectors support the system and device fans. Connect the backplane fan cable to the FRNT\_FAN4 connector on the motherboard, making sure that the black wire of each cable matches the ground pin of the connector.

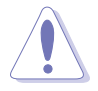

These are not jumpers! Do not place jumper caps on the fan connectors!

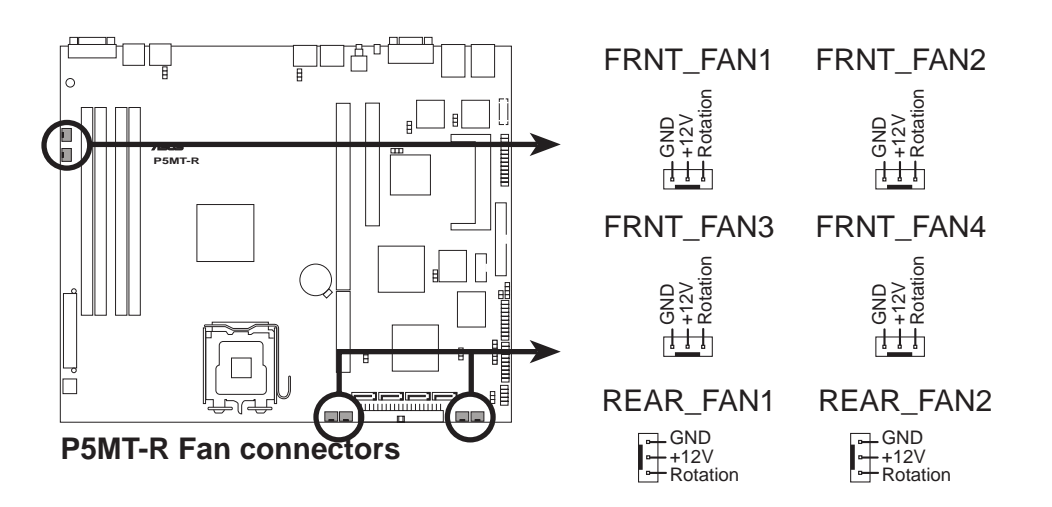

#### 6. USB port connector (10-1 pin USB34)

By default this connects to the front panel to support two USB 2.0 ports.

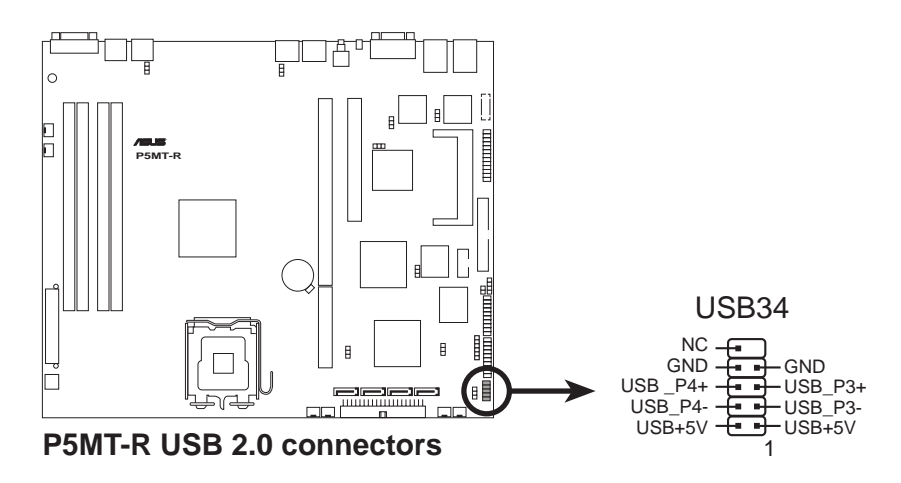

#### 7. Serial port connector (10-1 pin COM2)

This connector is for a serial (COM) port. Connect the serial port module cable to this connector, then install the module to a slot opening at the back of the system chassis.

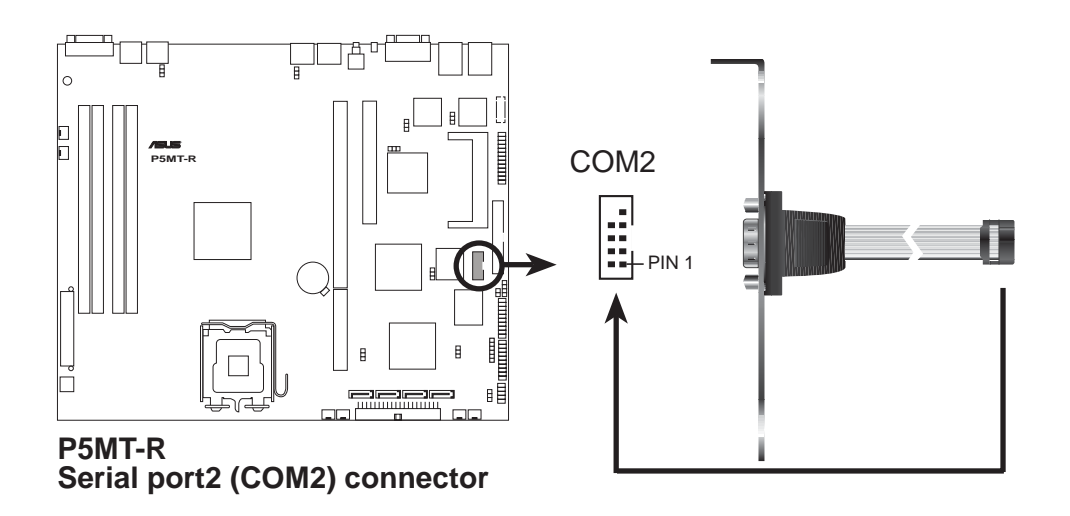

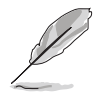

The serial port module is purchased separately.

#### 8. SSI power connectors (24-pin ATXPWR1, 4-pin ATX12V1)

These connectors are for SSI power supply plugs. The power supply plugs are designed to fit these connectors in only one orientation. Find the proper orientation and push down firmly until the connectors completely fit.

- Use of an SSI 12 V Specification 2.0-compliant power supply unit (PSU) that provides a minimum power of 400 W is recommended for a fully-configured system.
  - Do not forget to connect the 4-pin ATX +12 V power plug; otherwise, the system will not boot up.
- Use of a PSU with a higher power output is recommended when configuring a system with more power consuming devices. The system may become unstable or may not boot up if the power is inadequate.
- You must install a PSU with a higher power rating if you intend to install additional devices.

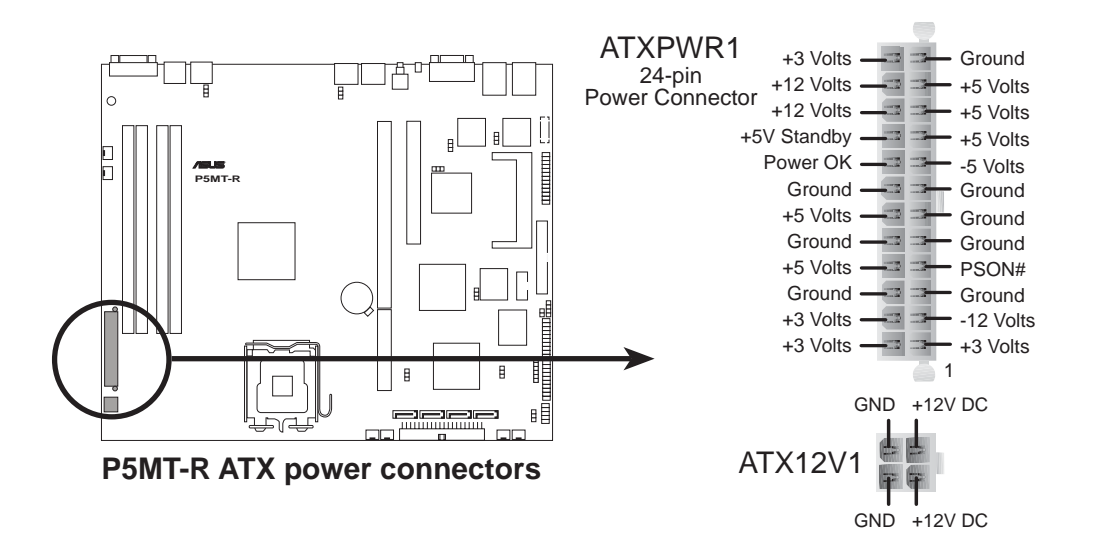

#### 9. Printer port connector (26-1 pin LPT1)

This connector is for a parallel printer port. Connect the parallel printer port module cable to this connector, then install the module to a slot opening at the back of the system chassis.s

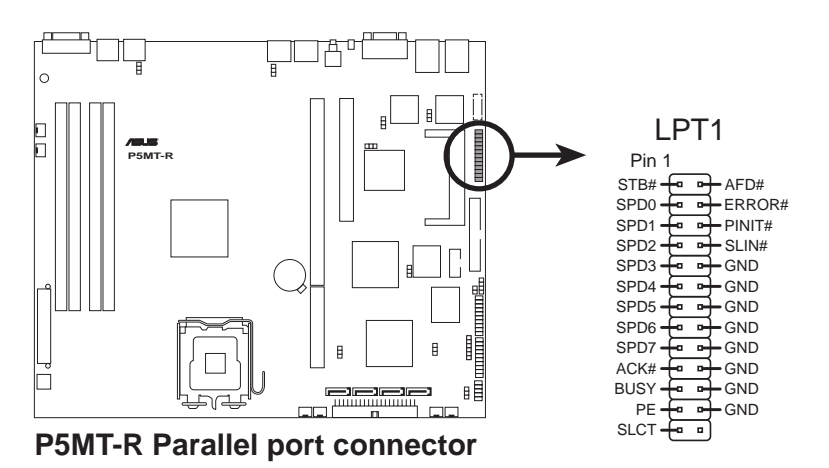

#### 10. BMC connector (16-pin BMCCONN1)

This connector is for the optional ASUS server management card.

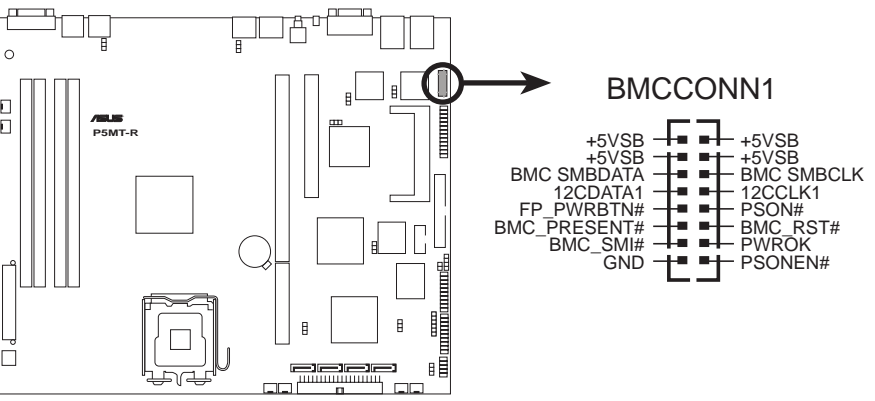

P5MT-R BMC connector

#### 11. Backplane SMBus connector (6-1 pin BPSMB1)

This connector allows you to connect SMBus (System Management Bus) devices. Devices communicate with an SMBus host and/or other SMBus devices using the SMBus interface.

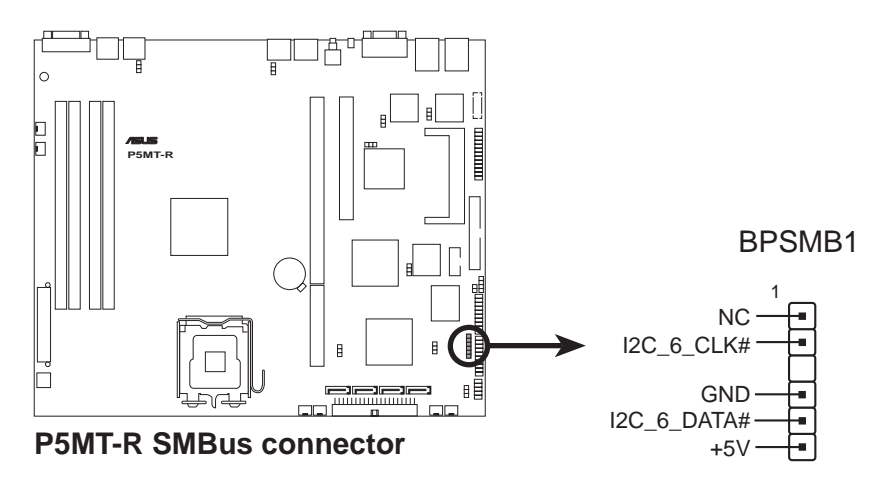

#### 12. Ambient thermal sensor (2-pin TRPWR1)

If you want additional thermal monitoring, connect the thermal sensor cable with thermistor (of  $1^{\circ}$ K or at  $25^{\circ}$ C, B=3435) to this connector.

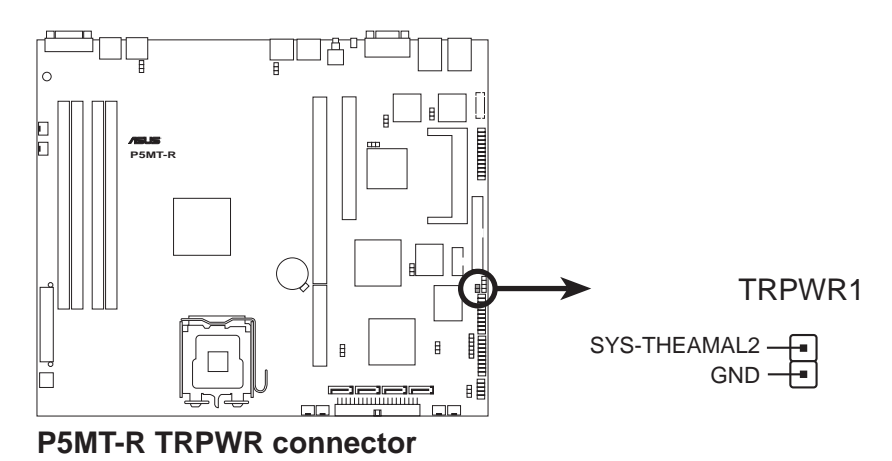

#### 13. Auxiliary panel connector (20-pin AUX\_PANEL1)

This connector is for additional front panel features including front panel SMB, locator LED and switch, chassis intrusion, and LAN LEDs.

- Front panel SMB (6-1 pin FPSMB) These leads connect the front panel SMBus cable.
- LAN activity LED (2-pin LAN1\_LED, LAN2\_LED) These leads are for Gigabit LAN activity LEDs on the front panel.
- **Chassis intrusion (2-pin CHASSIS)** These leads are for the intrusion detection feature for chassis with intrusion sensor or microswitch. When you remove any chassis component, the sensor triggers and sends a high-level signal to these leads to record a chassis intrusion event.

#### • Locator LED (6-pin LOCATOR)

These leads are for the locator switch and LED on the front panel.

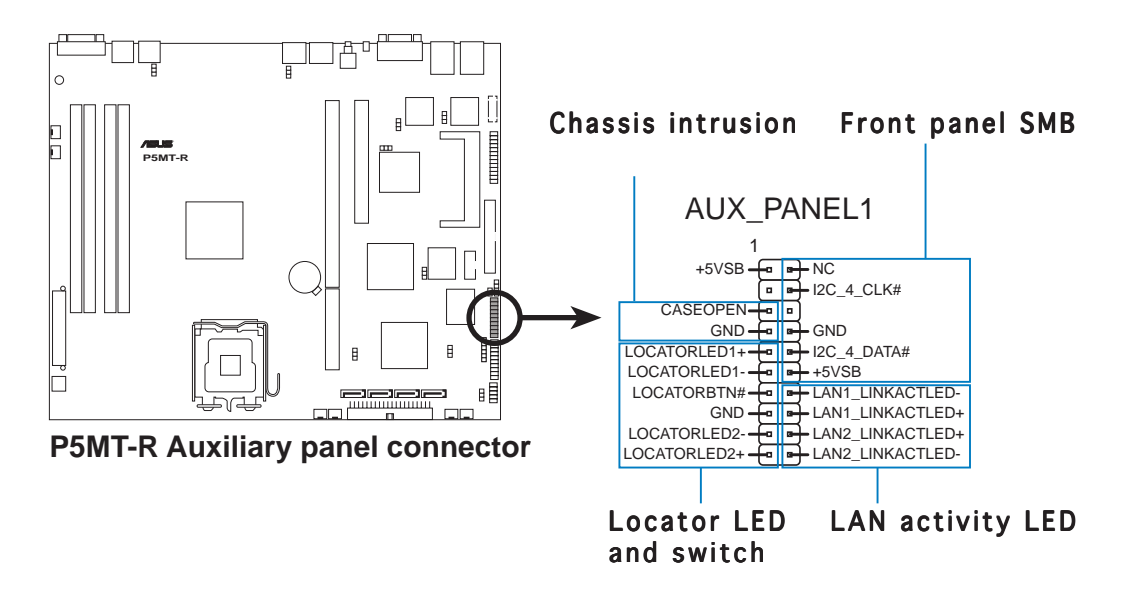

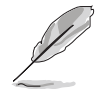

By default, a cable plug (6x2, 12-pin) connects the AUX\_PANEL1 to the front panel I/O board. The Pin1 on the cable plug is located at the top right corner and is marked by a triangle. Take note of the Pin1 when reconnecting the cable plug to prevent incorrect insertion.

#### 14. System panel connector (20-pin PANEL1)

This connector supports several chassis-mounted functions.

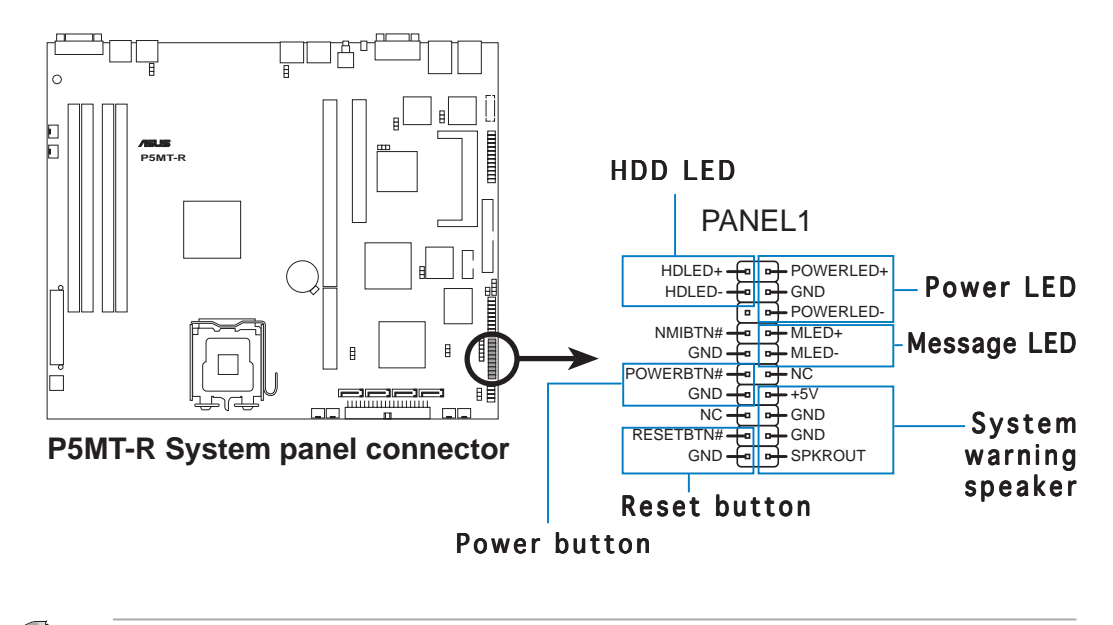

The sytem panel connector is color-coded for easy connection. Refer to the connector descriptions below for details.

#### • System power LED (Green 3-pin PLED)

This 3-pin connector is for the system power LED. Connect the chassis power LED cable to this connector. The system power LED lights up when you turn on the system power, and blinks when the system is in sleep mode.

#### • Message LED (Brown 2-pin MLED)

This connector is for the message LED cable that connects to the front panel message LED. The message LED indicates the booting status. The LED blinks when the system is in the boot process until the operating system is loaded.

- **System warning speaker (Orange 4-pin SPEAKER)** This 4-pin connector is for the chassis-mounted system warning speaker. The speaker allows you to hear system beeps and warnings.
- Hard disk drive activity LED (Red 2-pin HDD LED) This 2-pin connector is for the HDD Activity LED. Connect the HDD Activity LED cable to this connector. The IDE LED lights up or flashes when data is read from or written to the HDD.

- **ATX power button/soft-off button (Yellow 2-pin PWRSW)** This connector is for the system power button. Pressing the power button turns the system on or puts the system in sleep or soft-off mode depending on the BIOS settings. Pressing the power switch for more than four seconds while the system is ON turns the system OFF.
- **Reset button (Blue 2-pin RESET)** This 2-pin connector is for the chassis-mounted reset button for system reboot without turning off the system power.

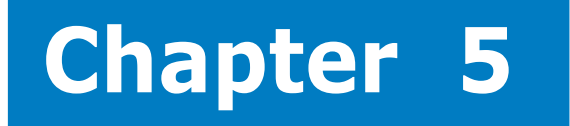

This chapter tells how to change the system settings through the BIOS Setup menus. Detailed descriptions of the BIOS parameters are also provided.

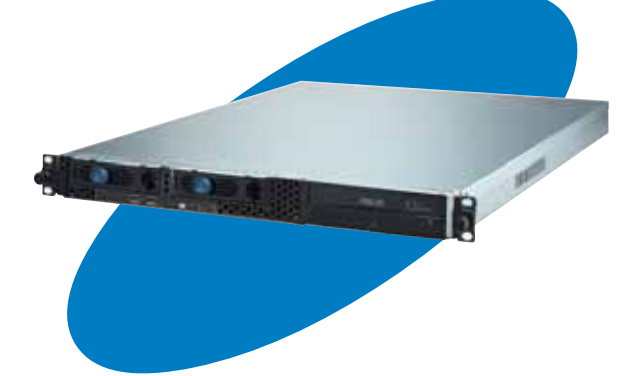

**BIOS setup** 

### 5.1 Managing and updating your BIOS

The following utilities allow you to manage and update the motherboard Basic Input/Output System (BIOS) setup.

- 1. **ASUS AFUDOS** (Updates the BIOS in DOS mode using a bootable floppy disk.)
- 2. **ASUS CrashFree BIOS 2** (Updates the BIOS using a bootable floppy disk or the motherboard support CD when the BIOS file fails or gets corrupted.)
- 3. **ASUS Update** (Updates the BIOS in Windows<sup>®</sup> environment.)

Refer to the corresponding sections for details on these utilities.

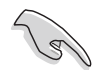

Save a copy of the original motherboard BIOS file to a bootable floppy disk in case you need to restore the BIOS in the future. Copy the original motherboard BIOS using the ASUS Update or AFUDOS utilities.

### 5.1.1 Creating a bootable floppy disk

1. Do either one of the following to create a bootable floppy disk.

#### DOS environment

- a. Insert a 1.44MB floppy disk into the drive.
- b. At the DOS prompt, type **format** A:/S then press <Enter>.

Windows® XP and Server 2003 environment

- a. Insert a 1.44 MB floppy disk to the floppy disk drive.
- b. Click **Start** from the Windows<sup>®</sup> desktop, then select **My Computer**.
- c. Select the 3 1/2 Floppy Drive icon.
- d. Click **File** from the menu, then select **Format**. A **Format 3 1/2 Floppy Disk** window appears.
- e. Select **Create an MS-DOS startup disk** from the format options field, then click **Start**.
- 2. Copy the original or the latest motherboard BIOS file to the bootable floppy disk.

### 5.1.2 AFUDOS utility

The AFUDOS utility allows you to update the BIOS file in DOS environment using a bootable floppy disk with the updated BIOS file. This utility also allows you to copy the current BIOS file that you can use as backup when the BIOS fails or gets corrupted during the updating process.

#### Copying the current BIOS

To copy the current BIOS file using the AFUDOS utility:

- Make sure that the floppy disk is not write-protected and has at least 1024 KB free space to save the file.
  - The succeeding BIOS screens are for reference only. The actual BIOS screen displays may not be the same as shown.
- 1. Copy the AFUDOS utility (afudos.exe) from the motherboard support CD to the bootable floppy disk you created earlier.
- 2. Boot the system in DOS mode, then at the prompt type:

#### afudos /o[filename]

where the [filename] is any user-assigned filename not more than eight alphanumeric characters for the main filename and three alphanumeric characters for the extension name.

| A:\>afudos /oOLDB | 1051.rc | om<br>T      |  |
|-------------------|---------|--------------|--|
| Main filenam      | e Ex    | tension name |  |

3. Press <Enter>. The utility copies the current BIOS file to the floppy disk.

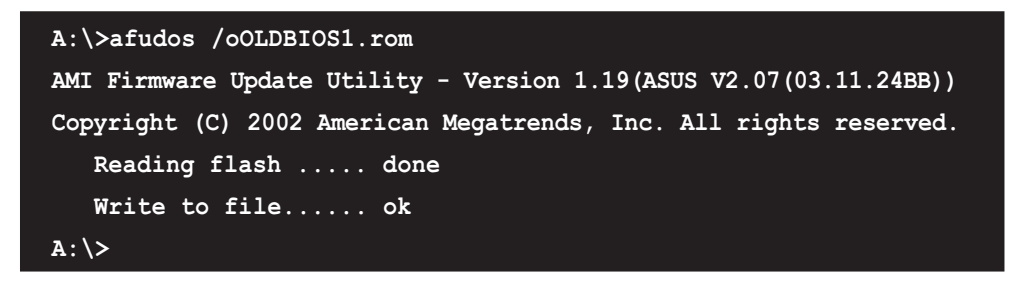

The utility returns to the DOS prompt after copying the current BIOS file.

### Updating the BIOS file

To update the BIOS file using the AFUDOS utility:

1. Visit the ASUS website (www.asus.com) and download the latest BIOS file for the motherboard. Save the BIOS file to a bootable floppy disk.

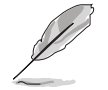

Write the BIOS filename on a piece of paper. You need to type the exact BIOS filename at the DOS prompt.

- 2. Copy the AFUDOS utility (afudos.exe) from the motherboard support CD to the bootable floppy disk you created earlier.
- 3. Boot the system in DOS mode, then at the prompt, type:

```
afudos /i[filename]
```

where [filename] is the latest or the original BIOS file on the bootable floppy disk, then press <Enter>.

A:\>afudos /iP5MTR.rom

The utility verifies the file, then starts updating the BIOS file.

```
A:\>afudos /iP5MTR.ROM
AMI Firmware Update Utility - Version 1.19(ASUS V2.07(03.11.24BB))
Copyright (C) 2002 American Megatrends, Inc. All rights reserved.
WARNING!! Do not turn off power during flash BIOS
Reading file ..... done
Reading flash ..... done
Advance Check .....
Erasing flash ..... done
Writing flash ..... 0x0008CC00 (9%)
```

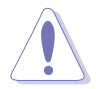

Do not shut down or reset the system while updating the BIOS to prevent system boot failure!

5. The utility returns to the DOS prompt after the BIOS update process is completed. Reboot the system from the hard disk drive.

```
A:\>afudos /iP5MTR.ROM
AMI Firmware Update Utility - Version 1.19(ASUS V2.07(03.11.24BB))
Copyright (C) 2002 American Megatrends, Inc. All rights reserved.
WARNING!! Do not turn off power during flash BIOS
Reading file ...... done
Reading flash ..... done
Advance Check .....
Erasing flash ..... done
Writing flash ..... done
Verifying flash .... done
Please restart your computer
A:\>
```

### Updating the BIOS file using a USB flash drive

If you have not purchased a USB floppy disk drive, you may update the BIOS file using a USB flash drive. Format the USB flash drive to FAT16 or 32 system file before updating the BIOS.

To format the USB flash drive to a FAT32/16 system file:

- 1. Insert the USB flash drive to an available USB port.
- 2. From the Windows desktop, click **Start**, then select **My Computer**.
- 3. Right-click the USB flash drive icon, then select **Format** from the menu.
- 4. From the **File system** field, select **FAT32** or **FAT16**, then click the **Start** button.

To update the BIOS file:

- 1. Copy the original or the latest BIOS file and the AFUDOS utility (afudos.exe) to the USB flash drive.
- 2. Insert the USB flash drive to an available USB port, then place the motherboard support CD to the optical drive.
- 3. Boot the system from the support CD, then select the **FreeDOS command prompt**.
- 4. At the DOS prompt, replace the prompt with the USB flash disk drive letter, then type: afudos /i[filename].
- 3. Follow the instructions in the previous section to update the BIOS file.

### 5.1.3 ASUS CrashFree BIOS 2 utility

The ASUS CrashFree BIOS 2 is an auto recovery tool that allows you to restore the BIOS file when it fails or gets corrupted during the updating process. You can update a corrupted BIOS file using the motherboard support CD or the floppy disk that contains the updated BIOS file.

- Prepare the motherboard support CD or the floppy disk containing the updated motherboard BIOS before using this utility.
  - Make sure that you rename the original or updated BIOS file in the floppy disk according the exact name of your motherboard, e.g. **P5MTR.ROM**.

#### Recovering the BIOS from a floppy disk

To recover the BIOS from a floppy disk:

- 1. Turn on the system.
- 2. Insert the floppy disk with the original or updated BIOS file to the floppy disk drive.
- 3. The utility displays the following message and automatically checks the floppy disk for the original or updated BIOS file.

```
Bad BIOS checksum. Starting BIOS recovery...
Checking for floppy...
```

When found, the utility reads the BIOS file and starts flashing the corrupted BIOS file.

```
Bad BIOS checksum. Starting BIOS recovery...
Checking for floppy...
Floppy found!
Reading file "P5MTR.ROM". Completed.
Start flashing...
```

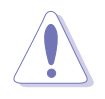

DO NOT shut down or reset the system while updating the BIOS! Doing so can cause system boot failure!

4. Restart the system after the utility completes the updating process.

#### Recovering the BIOS from the support CD

To recover the BIOS from the support CD:

- 1. Remove any floppy disk from the floppy disk drive, then turn on the system.
- 2. Insert the support CD to the optical drive.
- 3. The utility displays the following message and automatically checks the floppy disk for the original or updated BIOS file.

```
Bad BIOS checksum. Starting BIOS recovery...
Checking for floppy...
```

When no floppy disk is found, the utility automatically checks the optical drive for the original or updated BIOS file. The utility then updates the corrupted BIOS file.

```
Bad BIOS checksum. Starting BIOS recovery...
Checking for floppy...
Floppy not found!
Checking for CD-ROM...
CD-ROM found!
Reading file "P5MTR.ROM". Completed.
Start flashing...
```

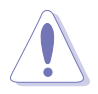

DO NOT shut down or reset the system while updating the BIOS! Doing so can cause system boot failure!

4. Restart the system after the utility completes the updating process.

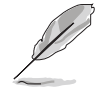

The recovered BIOS may not be the latest BIOS version for this motherboard. Visit the ASUS website (www.asus.com) to download the latest BIOS file.

### 5.1.4 ASUS Update utility

The ASUS Update is a utility that allows you to manage, save, and update the motherboard BIOS in Windows<sup>®</sup> environment. The ASUS Update utility allows you to:

- Save the current BIOS file
- Download the latest BIOS file from the Internet
- Update the BIOS from an updated BIOS file
- Update the BIOS directly from the Internet, and
- View the BIOS version information.

This utility is available in the support CD that comes with the motherboard package.

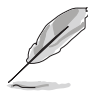

ASUS Update requires an Internet connection either through a network or an Internet Service Provider (ISP).

### Installing ASUS Update

To install ASUS Update:

- 1. Place the support CD in the optical drive. The **Drivers** menu appears.
- 2. Click the **Utilities** tab, then click **Install ASUS Update VX.XX.XX**.
- 3. The ASUS Update utility is copied to your system.

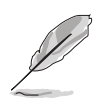

Quit all  $\mathsf{Microsoft}^{\circledast}$   $\mathsf{Windows}^{\circledast}$  applications before you update the BIOS using this utility.
#### Updating the BIOS through the Internet

To update the BIOS through the Internet:

 Launch the ASUS Update utility from the Windows<sup>®</sup> desktop by clicking Start > Programs > ASUS > ASUSUpdate > ASUSUpdate. The ASUS Update main window appears.

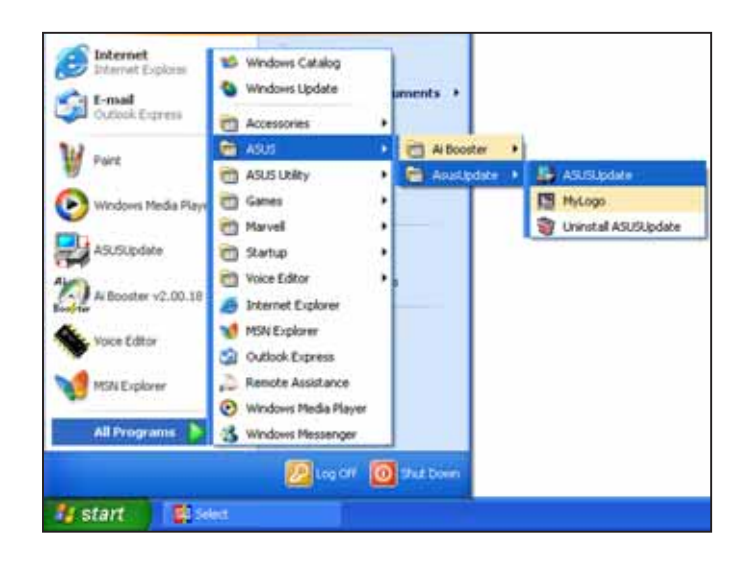

- 2. Select Update BIOS from the Internet option from the drop-down menu, then click Next.
- 3. Select the ASUS FTP site nearest you to avoid network traffic, or click **Auto Select**. Click **Next**.

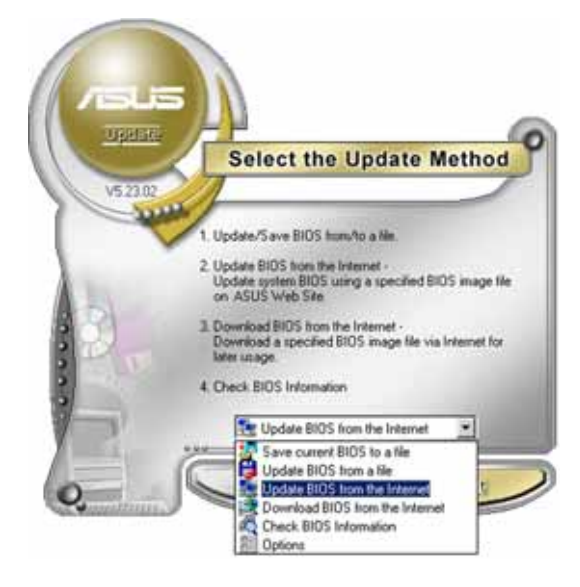

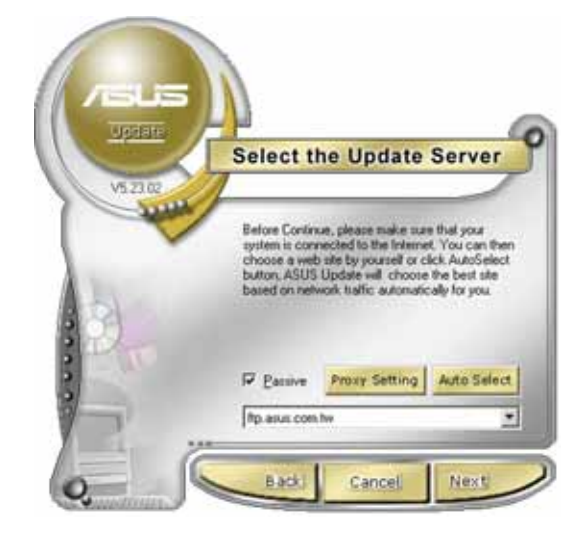

- 4. From the FTP site, select the BIOS version that you wish to download. Click Next.
- 5. Follow the screen instructions to complete the update process.

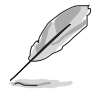

The ASUS Update utility is capable of updating itself through the Internet. Always update the utility to avail all its features.

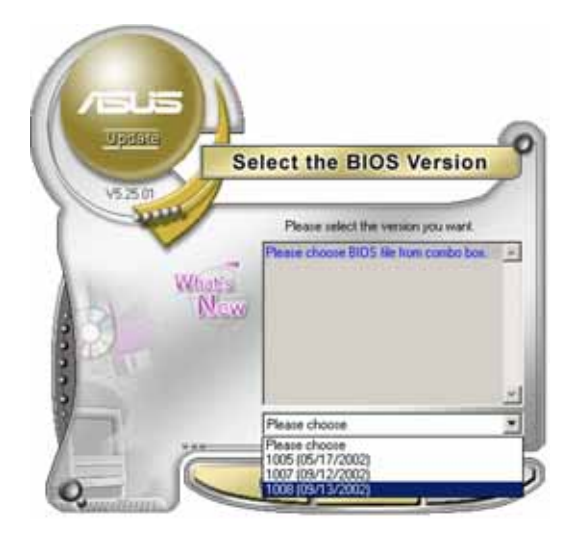

#### Updating the BIOS through a BIOS file

To update the BIOS through a BIOS file:

- Launch the ASUS Update utility from the Windows<sup>®</sup> desktop by clicking Start > Programs > ASUS > ASUSUpdate > ASUSUpdate. The ASUS Update main window appears.
- 2. Select **Update BIOS from a file** option from the drop-down menu, then click **Next**.

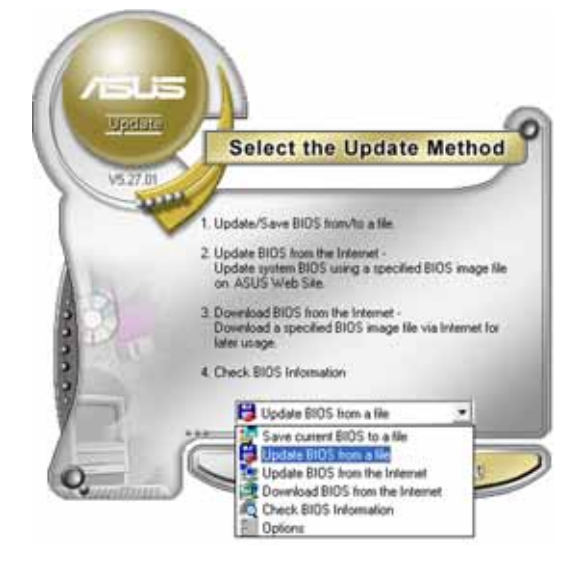

- 3. Locate the BIOS file from the **Open** window, then click **Save**.
- 4. Follow the screen instructions to complete the update process.

# 5.2 BIOS setup program

This motherboard supports a programmable firmware chip that you can update using the provided utility described in section "5.1 Managing and updating your BIOS."

Use the BIOS Setup program when you are installing a motherboard, reconfiguring your system, or prompted to "Run Setup". This section explains how to configure your system using this utility.

Even if you are not prompted to use the Setup program, you can change the configuration of your computer in the future. For example, you can enable the security password feature or change the power management settings. This requires you to reconfigure your system using the BIOS Setup program so that the computer can recognize these changes and record them in the CMOS RAM of the firmware hub.

The firmware hub on the motherboard stores the Setup utility. When you start up the computer, the system provides you with the opportunity to run this program. Press <Del> during the Power-On-Self-Test (POST) to enter the Setup utility; otherwise, POST continues with its test routines.

If you wish to enter Setup after POST, restart the system by pressing <Ctrl+Alt+Delete>, or by pressing the reset button on the system chassis. You can also restart by turning the system off and then back on. Do this last option only if the first two failed.

The Setup program is designed to make it as easy to use as possible. Being a menu-driven program, it lets you scroll through the various sub-menus and make your selections from the available options using the navigation keys.

- S
- The default BIOS settings for this motherboard apply for most conditions to ensure optimum performance. If the system becomes unstable after changing any BIOS settings, load the default settings to ensure system compatibility and stability. Select the **Load Setup Defaults** item under the Exit Menu. See section "5.7 Exit Menu."
- The BIOS setup screens shown in this section are for reference purposes only, and may not exactly match what you see on your screen.
- Visit the ASUS website (www.asus.com) to download the latest BIOS file for this motherboard.

#### Menu items Menu bar Configuration fields General help BIOS SETUP UTILITY Boot Exit Main Advanced Power Boot [11:10:19] [Thu 06/17/2005] [Disabled] System Time Use [ENTER]. [TAB], System Date Legacy Diskette A or [SHIFT-TAB] to select a field. IDE Configuration Use [+] or [-] to System Information configure system time -- Select Screen Select Item t‡ – Change Option F1 General Help F10 Save and Exit ESC Exit v02.57 (C)Copyright 1985-2004, American Megatrends, Inc

#### 5.2.1 BIOS menu screen

Sub-menu items

Navigation keys

### 5.2.2 Menu bar

The menu bar on top of the screen has the following main items:

| Main     | For changing the basic system configuration                    |
|----------|----------------------------------------------------------------|
| Advanced | For changing the advanced system settings                      |
| Power    | For changing the advanced power management (APM) configuration |
| Boot     | For changing the system boot configuration                     |
| Exit     | For selecting the exit options and loading default settings    |
|          |                                                                |

To select an item on the menu bar, press the right or left arrow key on the keyboard until the desired item is highlighted.

# 5.2.3 Navigation keys

At the bottom right corner of a menu screen are the navigation keys for that particular menu. Use the navigation keys to select items in the menu and change the settings.

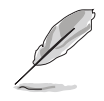

Some of the navigation keys differ from one screen to another.

### 5.2.4 Menu items

The highlighted item on the menu bar displays the specific items for that menu. For example, selecting **Main** shows the Main menu items.

The other items (Advanced, Power, Boot, and Exit) on the menu bar have their respective menu items.

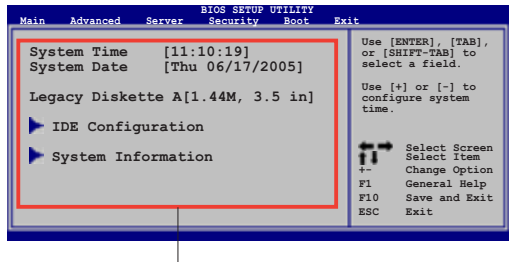

Main menu items

# 5.2.5 Sub-menu items

A solid triangle before each item on any menu screen means that the iteam has a sub-menu. To display the sub-menu, select the item and press <Enter>.

# 5.2.6 Configuration fields

These fields show the values for the menu items. If an item is userconfigurable, you can change the value of the field opposite the item. You cannot select an item that is not user-configurable.

A configurable field is enclosed in brackets, and is highlighted when selected. To change the value of a field, select it then press <Enter> to display a list of options. Refer to "5.2.7 Pop-up window."

# 5.2.7 Pop-up window

Select a menu item then press <Enter> to display a pop-up window with the configuration options for that item.

# 5.2.8 Scroll bar

A scroll bar appears on the right side of a menu screen when there are items that do not fit on the screen. Press the Up/Down arrow keys or <Page Up> /<Page Down> keys to display the other items on the screen.

# Advanced Atvanced Network of the second second se

# 5.2.9 General help

At the top right corner of the menu screen is a brief description of the selected item.

# 5.3 Main menu

When you enter the BIOS Setup program, the **Main** menu screen appears, giving you an overview of the basic system information.

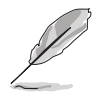

Refer to section "5.2.1 BIOS menu screen" for information on the menu screen items and how to navigate through them.

| Main Advanced Po                                                     | BIOS SETUP UTILITY<br>wer Boot Exit          |                                                                                               |
|----------------------------------------------------------------------|----------------------------------------------|-----------------------------------------------------------------------------------------------|
| System Time<br>System Date<br>Legacy Diskette A<br>IDE Configuration | [11:10:19]<br>[Thu 06/17/2005]<br>[Disabled] | Use [ENTER]. [TAB],<br>or [SHIFT-TAB] to<br>select a field.<br>Use [+] or [-] to              |
| System Information                                                   |                                              | configure system time.                                                                        |
|                                                                      |                                              | <b>11</b> Select Item<br>+- Change Option<br>F1 General Help<br>F10 Save and Exit<br>ESC Exit |
| v02.58 (C)(                                                          | opyright 1985-2004 American Meg              | atrends Inc                                                                                   |

# 5.3.1 System Time [xx:xx:xx]

Allows you to set the system time.

# 5.3.2 System Date [Day xx/xx/xxxx]

Allows you to set the system date.

### 5.3.3 Legacy Diskette A [Disabled]

Sets the type of floppy drive installed. Configuration options: [Disabled] [360K, 5.25 in.] [1.2M , 5.25 in.] [720K , 3.5 in.] [1.44M, 3.5 in.] [2.88M, 3.5 in.]

# 5.3.4 IDE Configuration

The items in this menu allow you to set or change the configurations for the IDE devices installed in the system. Select an item then press <Enter> if you want to configure the item.

| Main                                                                                                    | BIOS SETUP UTILITY                                                                                                    |                                                                                                    |
|----------------------------------------------------------------------------------------------------|----------------------------------------------------------------------------------------------------|----------------------------------------------------------------------------------------------------|
| IDE Configuration                                                                                                    |                                                                                                    | Options                                                                                                    |
| ATA/IDE Configuration<br>Configure SATA As<br>Primary IDE Master<br>Secondary IDE Master<br>Secondary IDE Slave<br>Third IDE Master<br>Third IDE Slave | <pre>[Enhanced]<br/>[IDE]<br/>: [Not Detected]<br/>: [Not Detected]<br/>: [Not Detected]<br/>: [Not Detected]<br/>: [Not Detected]<br/>: [Not Detected]</pre> | Disabled<br>Compatible<br>Enhanced                                                                                                    |
| IDE Detect Time Out (Sec)                                                                                                    | [35]                                                                                                    | <ul> <li>→ Select Screen</li> <li>Select Item</li> <li>+- Change Option</li> <li>F1 General Help</li> <li>F10 Save and Exit</li> <li>ESC Exit</li> </ul> |

### ATA/IDE Configuration [Enhanced]

Allows selection of the IDE operation mode depending on the installed operating system (OS). Set to [Enhanced] mode if you are using native OS, e.g. Windows<sup>®</sup> Server 2000/2003. Set to [Compatible] mode if you are using legacy OS, e.g. Windows ME/98/NT, MS-DOS. Configuration options: [Disabled] [Compatible] [Enhanced]

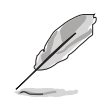

The **Configure SATA As** and **Third IDE Master/Slave** items appear only when you set the ATA/IDE Configuration to [Enhanced] mode.

#### Configure SATA As [IDE]

Sets the configuration for the Serial ATA connectors supported by the Southbridge chip.

If you want to use the Serial ATA hard disk drives as Parallel ATA physical storage devices, set this item to [IDE].

Set this item to [RAID] if you want to create a RAID volume from Serial ATA hard disk drives.

Place a jumper cap on pins 1-2 of the **RAID\_SEL1** jumper to use the LSI Logic Embedded SATA RAID Utility (for RAID 0, RAID 1, or RAID 0+1 configuration; supported on Windows<sup>®</sup> 2000/2003 Server/XP and Red Hat<sup>®</sup> Enterprise ver. 3.0). Refer to section **4.2 Jumpers** for details.

Place a jumper cap on pins 2-3 of the **RAID\_SEL1** jumper to use the Intel<sup>®</sup> Matrix Storage Manager (for RAID 0, RAID 1, RAID 0+1, or software RAID 5 configuration; supported on Windows<sup>®</sup> 2000/2003 Server/XP).

The AHCI allows the onboard storage driver to enable advanced Serial ATA features that increases storage performance on random workloads by allowing the drive to internally optimize the order of commands.

If you want the Serial ATA hard disk drives to use the Advanced Host Controller Interface (AHCI), set this item to [AHCI]. For details on AHCI, go to: www.intel.com/support/chipsets/imst/sb/CS-012304.htm

www.intel.com/support/chipsets/imst/sb/CS-012305.htm

The SATA controller is set to Native mode when this item is set to [RAID] or [AHCI].

#### Onboard SATA RAID ROM [Disabled]

Allows you to enable or disable the onboard SATA RAID boot ROM. Configuration options: [Disabled] [Enabled]

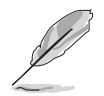

The **Onboard SATA RAID ROM** item appears only when you set the **Configure SATA As** item to [RAID].

#### Legacy IDE Channels [SATA Pri, PATA Sec]

Allows you to set Serial ATA, Parallel ATA, or both, to legacy mode. Configuration options:

- [SATA Only] SATA1, SATA2, SATA3, and SATA4 ports are available
- [PATA Pri, SATA Sec] PATA, SATA2, and SATA4 ports are available
- [SATA Pri, PATA Sec] SATA1, SATA3, and PATA ports are available
- [PATA Only] Only PATA ports are available

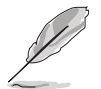

The **Legacy IDE Channels** option appears only when you set the **ATA/IDE Configuration** item to [Compatible] mode.

#### IDE Detect Time Out (Sec) [35]

Selects the time our value (in seconds) for detecting ATA/ATAPI devices. Configuration options: [0] [5] [10] [15] [20] [25] [30] [35]

# 5.3.5 Primary/Secondary/Third IDE Master/Slave

The BIOS automatically detects the connected IDE devices. There is a separate sub-menu for each IDE device. Select a device item, then press <Enter> to display the IDE device information.

| Primary IDE Master       Seld         Device       : Hard Disk         Vendor       : ST320413A         Size       : 20.0GB         LBA Mode       : Supported         Block Mode       : 16 Sectors         PIO Mode       : Supported         Async DMA       : MultiWord DMA-2         Ultra DMA       : Ultra DMA-5         SMART Monitoring: Supported | ect the type of                                                                        |
|----------------------------------------------------------------------------------------------------|----------------------------------------------------------------------------------------|
| Type [Auto]                                                                                                    | system.                                                                                |
| LBA/Large Mode[Auto]Block (Multi-sector Transfer)[Auto]PIO Mode[Auto]DMA Mode[Auto]SMART Monitoring[Auto]32Bit Data Transfer[Disabled]                                                                                                    | Select Screen<br>Select Item<br>Change Option<br>General Help<br>Save and Exit<br>Exit |

The BIOS automatically detects the values opposite the dimmed items (Device, Vendor, Size, LBA Mode, Block Mode, PIO Mode, Async DMA, Ultra DMA, and SMART monitoring). These values are not user-configurable. These items show N/A if no IDE device is installed in the system.

# Type [Auto]

Selects the type of IDE drive. Setting to [Auto] allows automatic selection of the appropriate IDE device type. Select [CDROM] if you are specifically configuring a CD-ROM drive. Select [ARMD] (ATAPI Removable Media Device) if your device is either a ZIP, LS-120, or MO drive. Configuration options: [Not Installed] [Auto] [CDROM] [ARMD]

### LBA/Large Mode [Auto]

Enables or disables the LBA mode. Setting to [Auto] enables the LBA mode if the device supports this mode, and if the device was not previously formatted with LBA mode disabled. Configuration options: [Disabled] [Auto]

# Block (Multi-sector Transfer) [Auto]

Enables or disables data multi-sectors transfers. When set to [Auto], the data transfer from and to the device occurs multiple sectors at a time if the device supports multi-sector transfer feature. When set to [Disabled], the data transfer from and to the device occurs one sector at a time. Configuration options: [Disabled] [Auto]

### PIO Mode [Auto]

Selects the PIO mode. Configuration options: [Auto] [0] [1] [2] [3] [4]

#### DMA Mode [Auto]

Selects the DMA mode. Configuration options: [Auto] [SWDMA0] [SWDMA1] [SWDMA2] [MWDMA0] [MWDMA1] [MWDMA2] [UDMA0] [UDMA1] [UDMA2] [UDMA3] [UDMA4] [UDMA5] [UDMA6]

### SMART Monitoring [Auto]

Sets the Smart Monitoring, Analysis, and Reporting Technology. Configuration options: [Auto] [Disabled] [Enabled]

#### 32Bit Data Transfer [Disabled]

```
Enables or disables 32-bit data transfer.
Configuration options: [Disabled] [Enabled]
```

# 5.3.6 System Information

This menu gives you an overview of the general system specifications. The BIOS automatically detects the items in this menu.

| BIOS SETUP UTILITY                                                                |                                                                                                    |
|-----------------------------------------------------------------------------------|----------------------------------------------------------------------------------------------------|
| AMIBIOS<br>Version : 08.00.11<br>Build Date : 06/14/05                            |                                                                                                    |
| Processor<br>Type : Genuine Intel(R) CPU 3.00GHz<br>Speed : 3000 MHz<br>Count : 1 |                                                                                                    |
| System Memory<br>Total : 1024MB                                                   |                                                                                                    |
|                                                                                   | <ul> <li>↔ Select Screen</li> <li>1 Select Item</li> <li>+- Change Option</li> <li>F1 General Help</li> <li>F10 Save and Exit</li> <li>ESC Exit</li> </ul> |
| v02.58 (C)Copyright 1985-2004, American Meg                                       | atrends, Inc.                                                                                                    |

#### AMI BIOS

Displays the auto-detected BIOS information.

#### Processor

Displays the auto-detected CPU specification.

#### System Memory

Displays the auto-detected total system memory.

# 5.4 Advanced menu

The Advanced menu items allow you to change the settings for the CPU and other system devices.

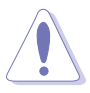

Take caution when changing the settings of the Advanced menu items. Incorrect field values can cause the system to malfunction.

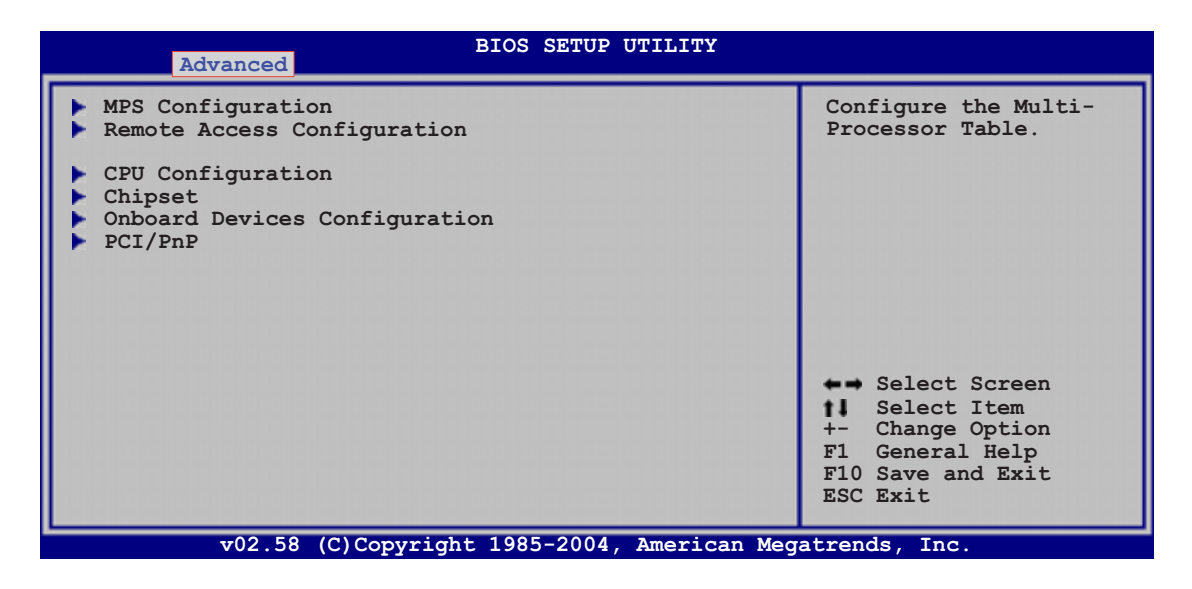

# 5.4.1 MPS Configuration

| BIOS SETUP UTIL                    | ITY                                                                                                    |
|------------------------------------|----------------------------------------------------------------------------------------------------|
| MPS Configuration                  | Select MPS Revision.                                                                                                    |
| MPS Revision [1.4]                 | <ul> <li>Select MFS Kevision.</li> <li>Select Screen</li> <li>Select Item</li> <li>Change Option</li> <li>F1 General Help</li> <li>F10 Save and Exit</li> <li>ESC Exit</li> </ul> |
| v02.58 (C)Copyright 1985-2004, Ame | rican Megatrends, Inc.                                                                                                    |

#### MPS Revision [1.4]

Allows you to select the multi-processor system version. Configuration options: [1.1] [1.4]

# 5.4.2 Remote Access Configuration

| BIOS SETU                                                                                                    | P UTILITY                                                                                                  |
|----------------------------------------------------------------------------------------------------|----------------------------------------------------------------------------------------------------|
| Configure Remote Access type and param                                                                                                    | eters Select Remote Access                                                                                 |
| Remote Access [Disabled]                                                                                                    | type.                                                                                                    |
| Serial port number[COM1]Base Address, IRQ[3F8h, 4]Serial Port Mode[115200 8,Flow Control[None]Redirection After BIOS POST[Always]Terminal Type[ANSI]VT-UTFB Combo Key Support[Enabled]Sredir Memory Display Delay[No Delay] | n,1]                                                                                                    |
|                                                                                                    | ←→ Select Screen<br>↑↓ Select Item<br>+- Change Option<br>F1 General Help<br>F10 Save and Exit<br>ESC Exit |
| w02 58 (C)Copyright 1985-200                                                                                                    | A American Megatrends Inc                                                                                  |

#### Remote Access [Disabled]

Allows you to enable or disable remote access. Configuration options: [Disabled] [Enabled]

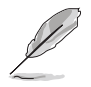

When the **Remote Access** item is set to [Disabled], all other items do not appear.

### Serial port number [COM1]

Enables or disables the remote access feature. Configuration options: [Disabled] [Enabled]

#### Serial Port Mode [115200 8,n,1]

Sets the Serial port mode. Configuration options: [115200 8,n,1] [57600 8,n,1] [38400 8,n,1] [19200 8,n,1] [09600 8,n,1]

#### Flow Control [None]

Allows you to select the flow control for console redirection. Configuration options: [None] [Hardware] [Software]

#### Redirection After BIOS POST [Always]

Sets the redirection mode after the BIOS Power-On Self-Test (POST). Some operating systems may not work when this item is set to Always. Configuration options: [Disabled] [Boot Loader] [Always]

### Terminal Type [ANSI]

Allows you to select the target terminal type. Configuration options: [ANSI] [VT100] [VT-UTF8]

#### VT-UTF8 Combo Key Support [Enabled]

Enables or disables the VT-UTF8 combo key support for ANSI or VT100 terminals. Configuration options: [Disabled] [Enabled]

#### Sredir Memory Display Delay [No Delay]

Allows you to set the delay to display the memory information. Configuration options: [No Delay] [Delay 1 Sec] [Delay 2 Sec] [Delay 4 Sec]

### 4.4.3 CPU Configuration

The items in this menu show the CPU-related information that the BIOS automatically detects.

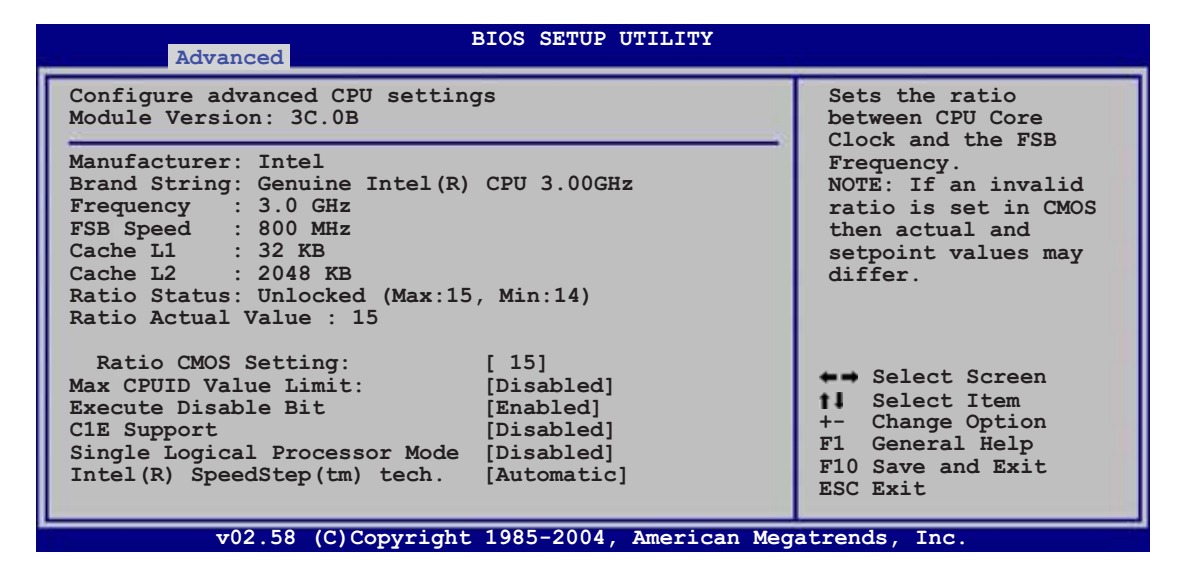

#### Ratio CMOS Setting [16]

Sets the ratio between the CPU core clock and the Front Side Bus frequency. The BIOS auto-detects the default value of this item. Use the <+> or <-> keys to adjust the values. Configuration options: [8]...[28]

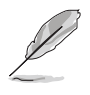

You can only adjust the **Ratio CMOS** if you installed an unlocked CPU. Refer to the CPU documentation for details.

### Max CPUID Value Limit [Disabled]

Setting this item to [Enabled] allows legacy operating systems to boot even without support for CPUs with extended CPUID functions. Configuration options: [Disabled] [Enabled]

### Execute Disable Bit [Enabled]

When this item is set to [Disabled], the BIOS forces the XD feature flag to always return to (0). Configuration options: [Enabled] [Disabled]

### C1E Support [Disabled]

When set to [Enabled], the BIOS will automatically check the CPU's capability to enable the C1E support. In C1E mode, the CPU power consumption is lower when idle. Configuration options: [Disabled] [Enabled]

#### Single Logical Processor Mode [Disabled]

Allows you to enable or disable the single logical processor mode for dual-core CPUs. Configuration options: [Disabled] [Enabled]

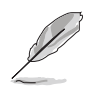

The Hyper-Threading Technology item appears only when you installed an Intel<sup>®</sup> Pentium<sup>®</sup> 4 CPU that supports the Hyper-Threading Technology. Hyper-Threading is not supported when you installed a dual-core CPU.

### Hyper-Threading Technology [Enabled]

Allows you to enable or disable the processor Hyper-Threading Technology. Refer to the Appendix for more information on the Hyper-Threading Technology. Configuration options: [Disabled] [Enabled]

# Intel(R) SpeedStep Technology [Automatic]

Allows you to use the Enhanced Intel SpeedStep<sup>®</sup> Technology. When set to [Automatic], you can adjust the system power settings in the operating system to use the EIST feature.

Set this item to [Disabled] if you <u>do not</u> want to use the EIST.

Configuration options: [Maximum Speed] [Minimum Speed] [Automatic] [Disabled]

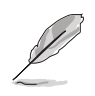

- Refer to the Appendix for details on how to use the EIST feature.
- The motherboard comes with a BIOS file that supports EIST.

# 5.4.4 Chipset Configuration

The Chipset Configuration menu allows you to change the advanced chipset settings. Select an item then press <Enter> to display the sub-menu.

| BIOS SETUP UTILITY Advanced                                                                                               | 1                                                                                                    |
|----------------------------------------------------------------------------------------------------|----------------------------------------------------------------------------------------------------|
| Advanced Chipset Settings                                                                                                 | Configure North Bridge                                                                                                    |
| WARNING: Setting wrong values in below sections<br>may cause system to malfunction.                                       | features.                                                                                                    |
| <ul> <li>North Bridge Configuration</li> <li>South Bridge Configuration</li> <li>Intel PCI-X Hub Configuration</li> </ul> |                                                                                                    |
| Onboard LAN Boot ROM [Enabled]                                                                                            |                                                                                                    |
|                                                                                                    | <ul> <li>↔ Select Screen</li> <li>★→ Select Item</li> <li>+- Change Option</li> <li>F1 General Help</li> <li>F10 Save and Exit</li> <li>ESC Exit</li> </ul> |
| v02 58 (C)Copyright 1985-2004 American Med                                                                                | atrends Inc                                                                                                    |

#### Onboard LAN Boot ROM [Enabled]

Allows you to enable or disable the option ROM in the onboard LAN controller. Configuration options: [Disabled] [Enabled]

#### NorthBridge Configuration

The NorthBridge Configuration menu allows you to change the Northbridge related settings.

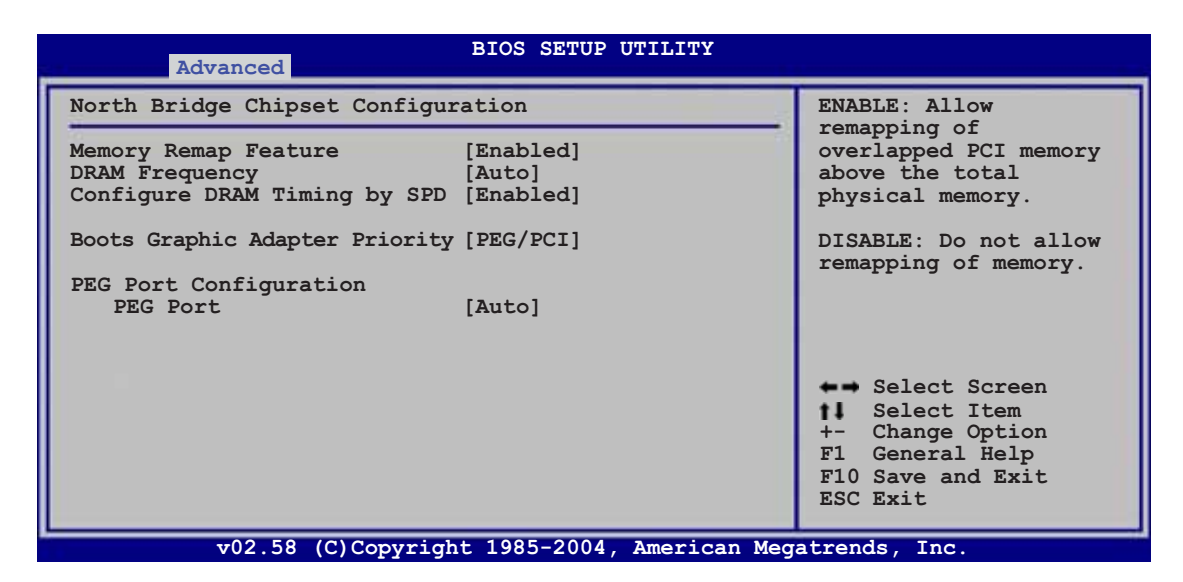

#### Memory Remap Feature [Enabled]

Allows you to remap the overlap PCI memory over the total physical memory. Configuration options: [Disabled] [Enabled]

#### DRAM Frequency [Auto]

Allows you to set the DDR operating frequency. Configuration options: [Auto] [533 MHz] [667 Mhz]

#### Configure DRAM Timing by SPD [Enabled]

When this item is enabled, the DRAM timing parameters are set according to the DRAM SPD (Serial Presence Detect). When disabled, you can manually set the DRAM timing parameters through the DRAM sub-items. The following sub-items appear when this item is Disabled. Configuration options: [Disabled] [Enabled]

#### DRAM CAS# Latency [5 Clocks]

Controls the latency between the SDRAM read command and the time the data actually becomes available. Configuration options: [5] [4] [3]

#### DRAM RAS# to CAS# Delay [6 DRAM Clocks]

Controls the latency between the DDR SDRAM active command and the read/write command. Configuration options: [2 DRAM Clocks] [3 DRAM Clocks] [4 DRAM Clocks] [5 DRAM Clocks] [6 DRAM Clocks]

#### DRAM RAS# Precharge [6 DRAM Clocks]

Controls the idle clocks after issuing a precharge command to the DDR SDRAM. Configuration options: [2 DRAM Clocks] [3 DRAM Clocks] [4 DRAM Clocks] [5 DRAM Clocks] [6 DRAM Clocks]

#### DRAM RAS# Activate to Precharge [15 DRAM Clocks]

Configuration options: [4 DRAM Clocks] [5 DRAM Clocks] ~ [15 DRAM Clocks]

#### Boots Graphic Adapter Priority [PEG/PCI]

Allows selection of the graphics controller to use as primary boot device. Configuration options: [PCI/PEG] [PEG/PCI]

#### **PEG Port Configuration**

#### PEG Port [Auto]

Allows you to set or disable the PCI Express Graphic port. Configuration options: [Auto] [Disabled]

#### SouthBridge Configuration

The SouthBridge Configuration menu allows you to change the Southbridge related settings.

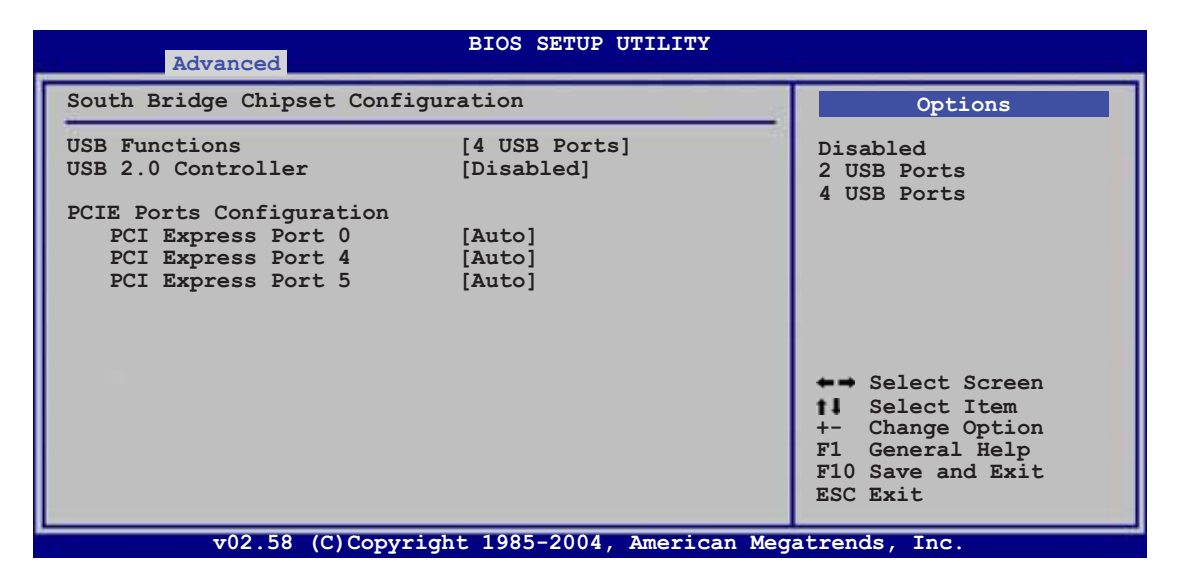

#### USB Function [4 USB Ports]

Allows you to enable a specific number of USB ports, or disable the USB function. Configuration options: [Disabled] [2 USB Ports] [4 USB Ports]

#### USB 2.0 Controller [Disabled]

Allows you to enable or disable the USB 2.0 controller. Configuration options: [Enabled] [Disabled]

#### PCIE Port Configuration

#### PCI Express Port 0 [Auto]

Allows you to set or disable the PCI Express Port 0. Configuration options: [Auto] [Disabled]

#### PCI Express Port 4 [Auto]

Allows you to set or disable the PCI Express Port 4. Configuration options: [Auto] [Disabled]

#### PCI Express Port 5 [Auto]

Allows you to set or disable the PCI Express Port 5. Configuration options: [Auto] [Disabled]

#### Intel PCI-X Hub Configuration

The Intel PCI-X Hub Configuration menu allows you to change the Intel PCI Express controller related settings.

| BIOS SETUP UTILITY Advanced                                |                                                                                                    |
|------------------------------------------------------------|----------------------------------------------------------------------------------------------------|
| Configure advanced settings for PCI-X Hub                  | Select the decode                                                                                                    |
| I/O Port Decode [4K Decode]<br>VGA 16-Bit Decode [Enabled] | <ul> <li>←→ Select Screen</li> <li>▲→ Select Item</li> <li>+- Change Option</li> <li>F1 General Help</li> <li>F10 Save and Exit</li> <li>ESC Exit</li> </ul> |
| v02.58 (C)Copyright 1985-2004, American Meg                | atrends, Inc.                                                                                                    |

#### I/O Port Decode [4K Decode]

Allows you to set the decode range for the I/O controller. Configuration options: [4K Decode] [1K Decode]

#### VGA 16-Bit Decode [Enabled]

Allows you to enable or disable the decode for the VGA controller. Configuration options: [Disabled] [Enabled]

### 5.4.5 Onboard Devices Configuration

| BIOS SETUP UTILITY Advanced                                                                                                    |                                                                                                    |
|----------------------------------------------------------------------------------------------------|----------------------------------------------------------------------------------------------------|
| Configure W83627EHF-A Super IO Chipset                                                                                                    | Allows BIOS to Enable                                                                                                    |
| Onboard Floppy Controller       [Enabled]         Serial Port1 Address       [3F8/IRQ4]         Serial Port2 Address       [2F8/IRQ3]         Serial Port2 Mode       [Normal]         Parallel Port Address       [378]         Parallel Port Mode       [Normal]         Parallel Port IRQ       [IRQ7] | <ul> <li>↔ Select Screen</li> <li>Select Item</li> <li>+- Change Option</li> <li>F1 General Help</li> <li>F10 Save and Exit</li> <li>ESC Exit</li> </ul> |
| x02.59 (C) Converight 1985-2004 American Med                                                                                                    | atronda Inc                                                                                                    |

#### Onboard Floppy Controller [Enabled]

Allows you to enable the onboard floppy disk drive controller. Configuration options: [Disabled] [Enabled]

#### Serial Port1 Address [3F8/IRQ4]

Allows you to select the Serial Port1 base address. Configuration options: [Disabled] [3F8/IRQ4] [3E8/IRQ4] [2E8/IRQ3]

#### Serial Port2 Address [2F8/IRQ3]

Allows you to select the Serial Port2 base address. Configuration options: [Disabled] [2F8/IRQ3] [3E8/IRQ4] [2E8/IRQ3]

#### Serial Port2 Mode [Normal]

Allows you to select the Serial Port2 mode. Configuration options: [Normal] [IrDA] [ASK IR]

#### Parallel Port Address [378]

Allows you to select the Parallel Port base addresses. Configuration options: [Disabled] [378] [278] [3BC]

#### Parallel Port Mode [Normal]

Allows you to select the Parallel Port mode. Configuration options: [Normal] [Bi-directional] [ECP] [ECP] [ECP and EPP]

#### Parallel Port IRQ [IRQ7]

Allows you to specify the Parallel Port IRQ. Configuration options: [IRQ5] [IRQ7]

# 5.4.6 PCI/PnP Configuration

The PCI/PnP Configuration menu items allow you to change the advanced settings for PCI/PnP devices. The menu includes setting the IRQ and DMA channel resources for either PCI/PnP or legacy ISA devices, and setting the memory size block for legacy ISA devices.

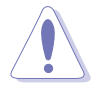

Take caution when changing the settings of the PCI PnP menu items. Incorrect field values can cause the system to malfunction!

| Advanced                                                                            | BIOS SETUP UTILITY            |                                                |
|-------------------------------------------------------------------------------------|-------------------------------|------------------------------------------------|
| Advanced PCI/PnP Setting                                                            | s                             | NO: Lets the BIOS                              |
| WARNING: Setting wrong values in below sections<br>may cause system to malfunction. |                               | devices int he system.<br>YES: Lets the        |
| Plug and Play OS                                                                    | [No]                          | operating system                               |
| PCI Latency Timer                                                                   | [64]                          | configure Plug and                             |
| Allocate IRQ to PCI VGA                                                             | [Yes]                         | Play (PnP) devices not                         |
| Pallete Snooping                                                                    | [Disabled]                    | required for boot if<br>your system has a Plug |
| IRQ3 assigned to                                                                    | [PCI Device]                  | ans Play operating                             |
| IRQ4 assigned to                                                                    | [PCI Device]                  | system.                                        |
| IRQ5 assigned to                                                                    | [PCI Device]                  |                                                |
| IRQ7 assigned to                                                                    | [PCI Device]                  | Select Screen                                  |
| IRQ9 assigned to                                                                    | [PCI Device]                  | II Select Item                                 |
| IRQ10 assigned to                                                                   | [PCI Device]                  | +- Change Option                               |
| IRQ11 assigned to                                                                   | [PCI Device]                  | Fi General Help                                |
| IRQ14 assigned to                                                                   | [PCI Device]                  | FIU Save and EXIT                              |
| IRQ15 assigned to                                                                   | [PCI Device]                  | ESC EXIT                                       |
| v02.58 (C) Copy                                                                     | right 1985-2004, American Meg | atrends. Inc.                                  |

### Plug And Play O/S [No]

When set to [No], BIOS configures all the devices in the system. When set to [Yes] and if you install a Plug and Play operating system, the operating system configures the Plug and Play devices not required for boot. Configuration options: [No] [Yes]

### PCI Latency Timer [64]

Allows you to select the value in units of PCI clocks for the PCI device latency timer register. Configuration options: [32] [64] [96] [128] [160] [192] [224] [248]

### Allocate IRQ to PCI VGA [Yes]

When set to [Yes], BIOS assigns an IRQ to PCI VGA card if the card requests for an IRQ. When set to [No], BIOS does not assign an IRQ to the PCI VGA card even if requested. Configuration options: [Yes] [No]

#### Palette Snooping [Disabled]

When set to [Enabled], the pallete snooping feature informs the PCI devices that an ISA graphics device is installed in the system so that the latter can function correctly. Configuration options: [Disabled] [Enabled]

### IRQXX assigned to [PCI Device]

When set to [PCI Device], the specific IRQ is free for use of PCI/PnP devices. When set to [Reserved], the IRQ is reserved for legacy devices. Configuration options: [PCI Device] [Reserved]

# 5.5 Power menu

The Power menu items allow you to change the settings for the ACPI and Advanced Power Management (APM) features. Select an item then press <Enter> to display the configuration options.

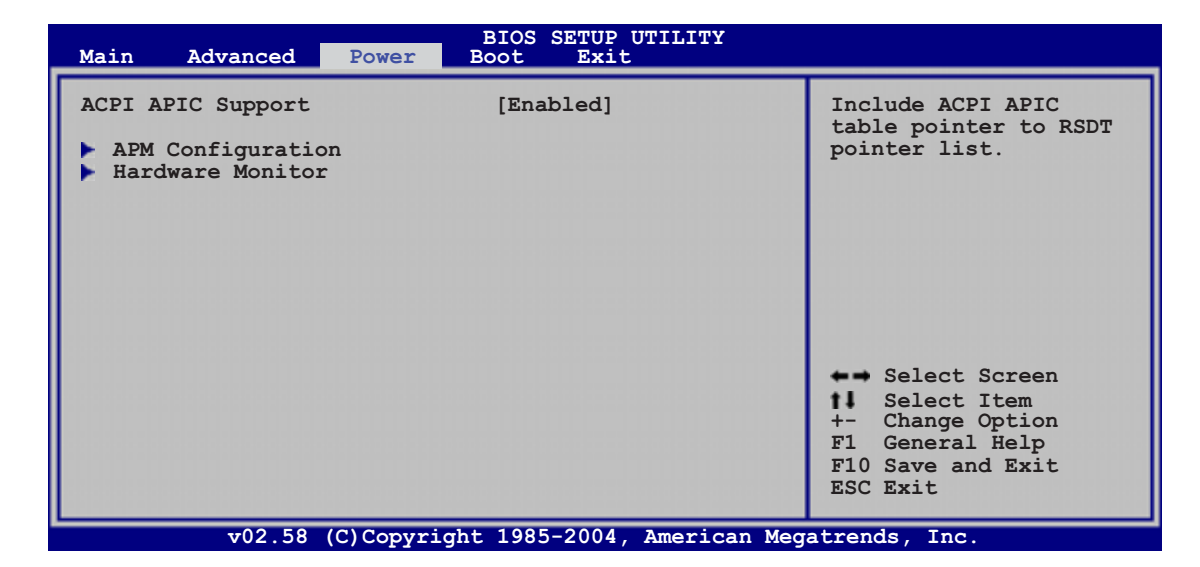

### ACPI APIC Support [Enabled]

Allows you to enable or disable the Advanced Configuration and Power Interface (ACPI) support in the Application-Specific Integrated Circuit (ASIC). When set to Enabled, the ACPI APIC table pointer is included in the RSDT pointer list. Configuration options: [Disabled] [Enabled]

# 5.5.1 APM Configuration

| Power                                                                                                    | BIOS SETUP UTILITY                                                               |                                                                                                    |
|----------------------------------------------------------------------------------------------------|----------------------------------------------------------------------------------|----------------------------------------------------------------------------------------------------|
| APM Configuration                                                                                                    |                                                                                  | Enable or disable APM.                                                                                                    |
| Power Management/APM<br>Video Power Down Mode<br>Hard Disk Power Down Mode<br>Standby Time Out<br>Suspend Time Out<br>Throttle Slow Clock Ratio | [Enabled]<br>[Suspend]<br>[Suspend]<br>[Disabled]<br>[Disabled]<br>[50%]         |                                                                                                    |
| System Thermal                                                                                                    | [Disabled]                                                                       |                                                                                                    |
| Power Button Mode<br>Restore on AC Power Loss                                                                                                   | [On/Off]<br>[Last State]                                                         |                                                                                                    |
| Resume On Ring<br>Resume On LAN<br>Resume On PME#<br>Resume On RTC Alarm<br>Power On By PS/2 Keyboard<br>Power On By PS/2 Mouse                 | [Disabled]<br>[Disabled]<br>[Disabled]<br>[Disabled]<br>[Disabled]<br>[Disabled] | <ul> <li>↔ Select Screen</li> <li>Select Item</li> <li>+- Change Option</li> <li>F1 General Help</li> <li>F10 Save and Exit</li> <li>ESC Exit</li> </ul> |
|                                                                                                    |                                                                                  |                                                                                                    |

#### Power Management/APM [Enabled]

Allows you to enable or disable the motherboard Advance Power Management (APM) feature. Configuration options: [Enabled] [Disabled]

#### Video Power Down Mode [Suspend]

Allows you to select the video power down mode Configuration options: [Disabled] [Standby] [Suspend]

#### Hard Disk Power Down Mode [Suspend]

Allows you to select the hard disk power down mode Configuration options: [Disabled] [Standby] [Suspend]

#### Standby Time Out [Disabled]

Allows you to select the specified time at which the system goes on standby mode. Configuration options: [Disabled] [1 Min] [2 Min] [4 Min] [8 Min] [10 Min] [20 Min] [30 Min] [40 Min] [50 Min] [60 Min]

#### Suspend Time Out [Disabled]

Allows you to select the specified time at which the system goes on suspend mode. Configuration options: [Disabled] [1 Min] [2 Min] [4 Min] [8 Min] [10 Min] [20 Min] [30 Min] [40 Min] [50 Min] [60 Min]

#### Throttle Slow Clock Ratio [50%]

Allows you to select duty cycle in throttle mode. Configuration options: [87.5%] [75.0%] [62.5%] [50.0%] [37.5%] [25.0%] [12.5%]

#### System Thermal [Disabled]

Allows you to enable or disable the system thermal control feature. Configuration options: [Disabled] [Enabled

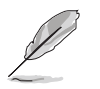

The **Thermal Active Temperature** and **Thermal Slow Clock Ratio** items appear only when the **System Thermal** item is set to Enabled.

### Thermal Active Temperature [60°C/140°F]

Allows you to specify the system thermal control activating temperature. Configuration options:  $[40^{\circ}C/104^{\circ}F]$  [45°C/1113°F] [50°C/122°F] [55°C/131°F] [60°C/140°F] [65°C/149°F] [70°C/158°F] [75°C/167°F]

#### Thermal Slow Clock Ratio [50%]

Allows you to select the duty cycle in throttle when a thermal override condition occurs. Configuration options: [87.5%] [75.0%] [62.5%] [50%] [37.5%] [25%] [12.5%]

#### Power Button Mode [On/Off]

Allows the system to go into On/Off mode or suspend mode when the power button is pressed. Configuration options: [On/Off] [Suspend]

#### Restore on AC Power Loss [Last State]

When set to Power Off, the system goes into off state after an AC power loss. When set to Power On, the system goes on after an AC power loss. When set to Last State, the system goes into either off or on state, whatever the system state was before the AC power loss. Configuration options: [Power Off] [Power On] [Last State]

#### Resume On Ring [Disabled]

When set to [Enabled], the system enables the RI to generate a wake event while the computer is in Soft-off mode. Configuration options: [Disabled] [Enabled]

#### Resume On LAN [Disabled]

When set to [Enabled], the system enables the LAN to generate a wake event while the computer is in Soft-off mode. Configuration options: [Disabled] [Enabled]

#### Resume On PME# [Disabled]

When set to [Enabled], the system enables the PME to generate a wake event while the computer is in Soft-off mode. Configuration options: [Disabled] [Enabled]

#### Resume On RTC Alarm [Disabled]

Allows you to enable or disable RTC to generate a wake event. Configuration options: [Disabled] [Enabled]

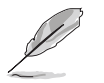

The RTC Alarm Date (Days) and System Time items appear only when the **Resume On RTC Alarm** item is enabled.

#### RTC Alarm Date (Days)

To set the alarm date, highlight this item and press the <+> or <-> key to make the selection. Configuration options: [Everyday] [1] [2] [3]... ~ [31]

#### <u>System Time</u>

To set the alarm hour, highlight this item and press the <+> or <-> key to make the selection. Configuration options: [00] [1]... ~ [23]

#### Power On By PS/2 Keyboard [Disabled]

Allows you to use specific keys on the keyboard to turn on the system. This feature requires an ATX power supply that provides at least 1A on the +5VSB lead. Configuration options: [Disabled] [Enabled]

#### Power On By PS/2 Mouse [Disabled]

When set to [Enabled], this parameter allows you to use the left button of a PS/2 mouse to turn on the system. This feature requires an ATX power supply that provides at least 1A on the +5VSB lead. Configuration options: [Disabled] [Enabled]

# 5.5.2 Hardware Monitor

| 2.5                                                                                                    | BIOS SETUP UTILITY Power                                                 |                                                  |
|----------------------------------------------------------------------------------------------------|--------------------------------------------------------------------------|--------------------------------------------------|
| Hardware Monitor                                                                                             |                                                                          | CPU1 Temperature.                                |
| CPU1 Temperature<br>MB Temperature                                                                           | [49°C/120°F]<br>[39°C/102°F]                                             |                                                  |
| Fan1 Speed<br>Fan2 Speed<br>Fan3 Speed<br>Fan4 Speed<br>Fan5 Speed<br>Fan6 Speed<br>Fan7 Speed<br>Fan8 Speed | [5038RPM]<br>[N/A]<br>[N/A]<br>[N/A]<br>[N/A]<br>[N/A]<br>[N/A]<br>[N/A] |                                                  |
| Fan9 Speed                                                                                                   | [N/A]<br>[Smart Fan]                                                     | ←→ Select Screen ↓ Select Item ← Change Option   |
| CPU1 Temperature<br>MB Temperature                                                                           |                                                                          | F1 General Help<br>F10 Save and Exit<br>ESC Exit |
| VCORE1 Voltage                                                                                               | [ 1.236V]                                                                | Tatrends Inc                                     |

Use the down arrow key to display additional items.

| VCORE2 Voltage<br>3.3V Voltage<br>5V Voltage<br>5VSB Voltage<br>VBAT Voltage<br>12V Voltage | [ 1.236V]<br>[ 3.280V]<br>[ 5.010V]<br>[ 4.980V]<br>[ 3.088V]<br>[11.749V] | <ul> <li>→ Select Screen</li> <li>Select Item</li> <li>+- Change Option</li> <li>F1 General Help</li> <li>F10 Save and Exit</li> <li>ESC Exit</li> </ul> |
|---------------------------------------------------------------------------------------------|----------------------------------------------------------------------------|----------------------------------------------------------------------------------------------------|
| v02.58                                                                                      | (C)Copyright 1985-2004, American Me                                        | gatrends, Inc.                                                                                                    |

#### CPU1 Temperature [xxx°C/xxx°F] MB Temperature [xxx°C/xxx°F]

The onboard hardware monitor automatically detects and displays the motherboard and CPU temperatures. Select [Disabled] if you do not wish to display the detected temperatures.

### Fan1/2/3/4/5/6/7/8/9 Speed [xxxxRPM] or [N/A]

The onboard hardware monitor automatically detects and displays the system and device fan speeds in rotations per minute (RPM). If a fan is not connected to the connector on the motherboard, the field shows N/A.

#### Smart Fan Control [Smart Fan]

Allows you to enable or disable the ASUS Smart Fan Control feature that smartly adjusts the fan speeds for more efficient system operation. Configuration options: [Disabled] [Smart Fan] [Smart Fan II]

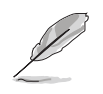

The **CPU1 Temperature** and **MB Temperature** items do not appear when the **Smart Fan Control** item is disabled.

<u>CPU1 Temperature [XXX]</u> <u>MB Temperature [XXX]</u>

Displays the detected CPU and system threshold temperatures when the Smart Fan Control feature is enabled.

# VCORE1 Voltage, VCORE2 Voltage, 3.3V Voltage, 5V Voltage, 5VSB Voltage, VBAT Voltage, 12V Voltage

The onboard hardware monitor automatically detects the voltage outputs through the onboard voltage regulators.

# 5.6 Boot menu

The Boot menu items allow you to change the system boot options. Select an item then press <Enter> to display the sub-menu.

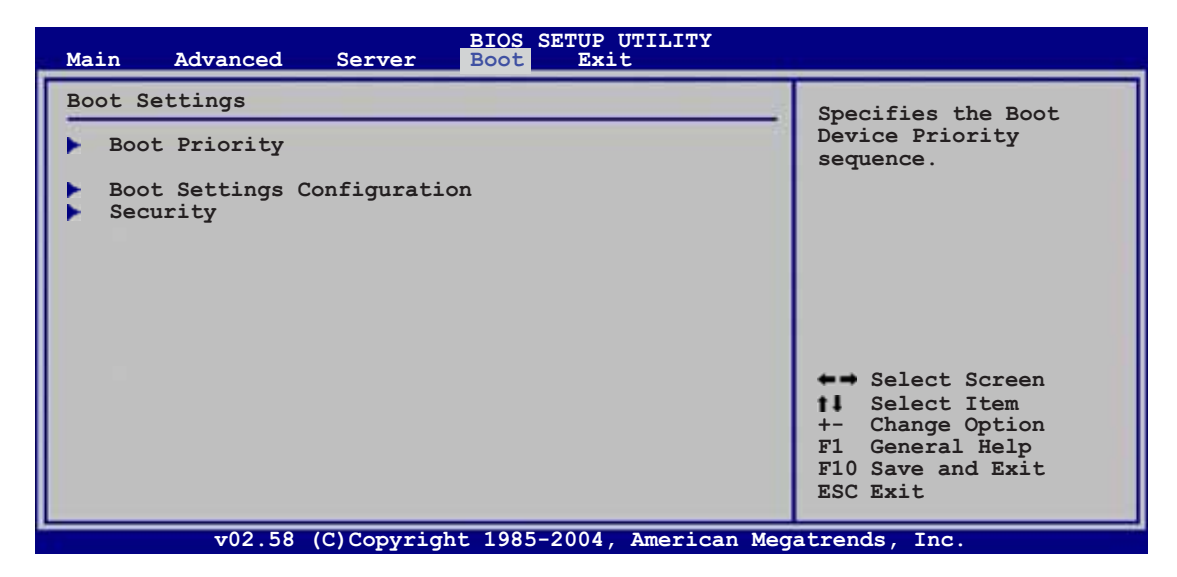

# 5.6.1 Boot Device Priority

| BIOS SETUP UTILITY<br>Boot                                                                                                    |                                                                                                 |
|----------------------------------------------------------------------------------------------------|-------------------------------------------------------------------------------------------------|
| Boot Device Priority                                                                                                    | Specifies the boot                                                                              |
| 1st Boot Device[ATAPI CD-ROM]2nd Boot Device[1st FLOPPY DRIVE]3rd Boot Device[Hard Drive]4th Boot Device[Network: MBA v7.7.5]5th Boot Device[Network: MBA v7.7.5] | A device enclosed in<br>parenthesis has been<br>disabled in the<br>corresponding menu.          |
|                                                                                                    | <pre>Select Screen Select Item - Change Option F1 General Help F10 Save and Exit ESC Exit</pre> |

1st Boot Device [ATAPI CD-ROM] 2nd Boot Device[1st FLOPPY DRIVE] 3rd Boot Device [Hard Drive] 4th Boot Device [Network: MBA v7.7.5] 5th Boot Device [Network: MBA v7.7.5]

These items specify the boot device priority sequence from the available devices. Configuration options: [1st FLOPPY DRIVE] [ATAPI CD-ROM] [Hard Drive] [Network: MBA v7.7.5 Slot 0400] [Network: MBA v7.7.5 Slot 0300] [Disabled]

# 5.6.2 Boot Settings Configuration

|                                                                                                    | BIOS SETUP UTILITY<br>Boot |                                                                                                    |
|----------------------------------------------------------------------------------------------------|----------------------------|----------------------------------------------------------------------------------------------------|
| Boot Settings Configuration                                                                                                    |                            | Specifies the boot                                                                                                    |
| Quick Boot       [Disabled]         Full Screen Logo       [Enabled]         Bootup Num-Lock       [On]         PS/2 Mouse Support       [Auto]         Wait For 'F1' If Error       [Enabled]         Hit 'DEL' Message Display       [Enabled]         Interrupt 19 Capture       [Enabled] |                            | <ul> <li>Specifies the boot</li> <li>llows BIOS to skip</li> <li>certain tests while</li> <li>booting. This will</li> <li>decrease the time</li> <li>needed to boot the</li> <li>system</li> </ul> *** Select Screen *** Select Screen *** Select Item **- Change Option F1 General Help F10 Save and Exit ESC Exit |
| v02 58 (C) Copyright                                                                                                    | 1985-2004 American Meg     | atrends Inc                                                                                                    |

#### Quick Boot [Disabled]

Enabling this item allows the BIOS to skip some power on self tests (POST) while booting to decrease the time needed to boot the system. When set to [Disabled], BIOS performs all the POST items. Configuration options: [Disabled] [Enabled]

#### Full Screen Logo [Enabled]

Allows you to enable or disable the full screen logo display feature. Configuration options: [Disabled] [Enabled]

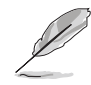

Set this item to [Enabled] to use the ASUS MyLogo2<sup>™</sup> feature.

#### Bootup Num-Lock [On]

Allows you to select the power-on state for the NumLock. Configuration options: [Off] [On]

#### PS/2 Mouse Support [Auto]

Allows you to enable or disable support for PS/2 mouse. Configuration options: [Disabled] [Enabled] [Auto]

#### Wait for 'F1' If Error [Enabled]

When set to Enabled, the system waits for the F1 key to be pressed when error occurs. Configuration options: [Disabled] [Enabled]

#### Hit 'DEL' Message Display [Enabled]

When set to Enabled, the system displays the message "Press DEL to run Setup" during POST. Configuration options: [Disabled] [Enabled]

#### Interrupt 19 Capture [Enabled]

When set to [Enabled], this function allows the option ROMs to trap Interrupt 19. Configuration options: [Disabled] [Enabled]

# 5.6.3 Security

The Security menu items allow you to change the system security settings. Select an item then press <Enter> to display the configuration options.

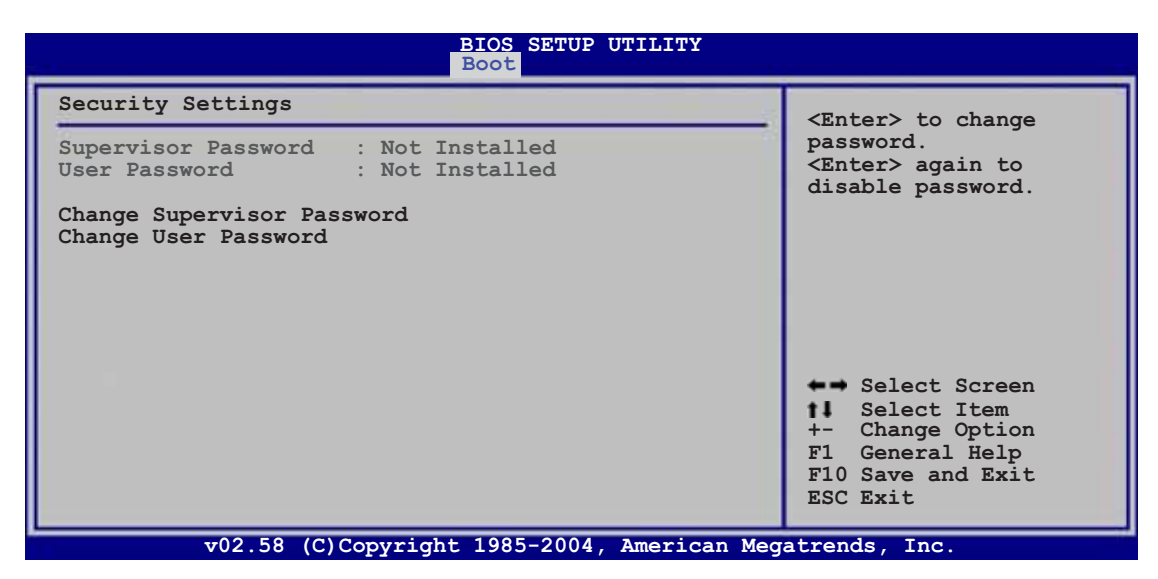

#### Change Supervisor Password

Select this item to set or change the supervisor password. The Supervisor Password item on top of the screen shows the default **Not Installed**. After you set a password, this item shows **Installed**.

To set or change a supervisor password:

- 1. Select the Change Supervisor Password item, then press <Enter>.
- 2. From the password box, type a password composed of at least six letters and/or numbers, then press <Enter>.
- 3. Confirm the password when prompted.

The message "Password Installed" appears after you successfully set your password.

To change the supervisor password, follow the same steps as in setting a user password.

#### To clear the supervisor password:

Select the **Change Supervisor Password** then press <Enter>. The message "Password Uninstalled" appears.

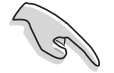

If you forget your BIOS password, you can clear it by erasing the CMOS Real Time Clock (RTC) RAM. See section "2.6 Jumpers" for information on how to erase the RTC RAM.

After you have set a supervisor password, the other items appear to allow you to change other security settings.

| BIOS SETUP UTILITY Boot                                                                                      |                                                                                                    |  |
|----------------------------------------------------------------------------------------------------|----------------------------------------------------------------------------------------------------|--|
| Security Settings                                                                                            | <enter> to change</enter>                                                                                                    |  |
| Supervisor Password : Installed<br>User Password : Not Installed                                             | password.<br><enter> again to<br/>disable password.</enter>                                                                                              |  |
| Change Supervisor Password<br>User Access Level [Full Access]<br>Change User Password<br>Clear User Password |                                                                                                    |  |
| Password Check [Setup]                                                                                       |                                                                                                    |  |
|                                                                                                    | <ul> <li>→ Select Screen</li> <li>Select Item</li> <li>+- Change Option</li> <li>F1 General Help</li> <li>F10 Save and Exit</li> <li>ESC Exit</li> </ul> |  |
| v02 58 (C) Copyright 1985-2004 American Meg                                                                  | atrends Inc                                                                                                    |  |

#### User Access Level [Full Access]

This item allows you to select the access restriction to the Setup items. Configuration options: [No Access] [View Only] [Limited] [Full Access]

No Access prevents user access to the Setup utility.

View Only allows access but does not allow change to any field.

**Limited** allows changes only to selected fields, such as Date and Time.

**Full Access** allows viewing and changing all the fields in the Setup utility.

#### Change User Password

Select this item to set or change the user password. The **User Password** item on top of the screen shows the default **Not Installed**. After you set a password, this item shows **Installed**.

To set a user password:

- 1. Select the Change User Password item and press <Enter>.
- 2. On the password box that appears, type a password composed of at least six letters and/or numbers, then press <Enter>.
- 3. Confirm the password when prompted.

The message "Password Installed" appears after you set your password successfully.

To change the user password, follow the same steps as in setting a user password.

#### **Clear User Password**

Select this item to clear the user password.

#### Password Check [Setup]

When set to [Setup], BIOS checks for user password when accessing the Setup utility. When set to [Always], BIOS checks for user password both when accessing Setup and booting the system. Configuration options: [Setup] [Always]

# 5.7 Exit menu

The Exit menu items allow you to load the optimal or failsafe default values for the BIOS items, and save or discard your changes to the BIOS items.

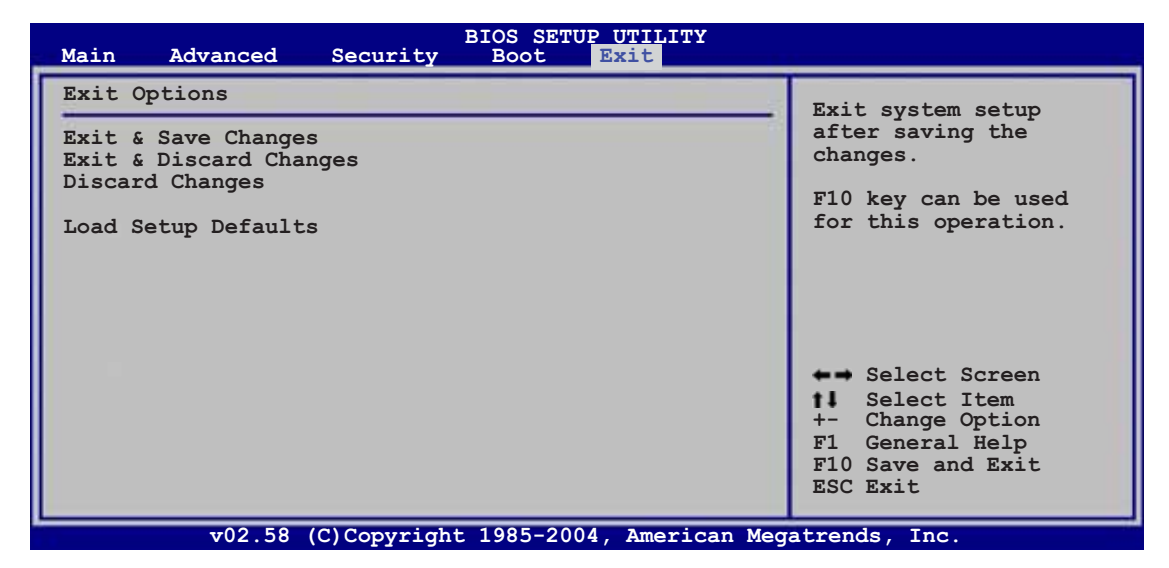

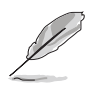

If you made changes to any of the settings in the menus, pressing <Esc> does not immediately exit this menu. A confirmation window appears and prompts you to either save your changes or cancel the command. Select one of the options from this menu to exit.

#### Exit & Save Changes

Select this option then press <Enter>, or simply press <F10>, to save your changes to CMOS before exiting the Setup utility.

When a confirmation window appears, select [OK] then press <Enter> to save your changes and exit Setup. If you wish to cancel the command, select [Cancel] then press <Enter> to return to the Exit menu.

#### Exit & Discard Changes

Select this option then press <Enter> to exit the Setup utility without saving your changes.

When a confirmation window appears, select [OK] then press <Enter> to discard your changes and exit Setup. If you wish to cancel the command, select [Cancel] then press <Enter> to return to the Exit menu.

#### **Discard Changes**

Select this option then press <Enter> to discard the changes that you made, and restore the previously saved settings.

When a confirmation window appears, select [OK] then press <Enter> to discard the changes, and load the previously saved settings. If you wish to cancel the command, select [Cancel] then press <Enter> to return to the Exit menu.

#### Load Setup Defaults

Select this option then press <Enter> to load the optimized settings for each of the Setup menu items.

When a confirmation window appears, select [OK] then press <Enter> to load the default settings. If you wish to cancel the command, select [Cancel] then press <Enter> to return to the Exit menu.

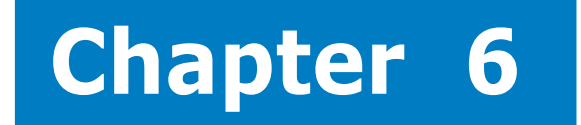

This chapter provides instructions for setting up, creating, and configuring RAID sets using the available utilities.

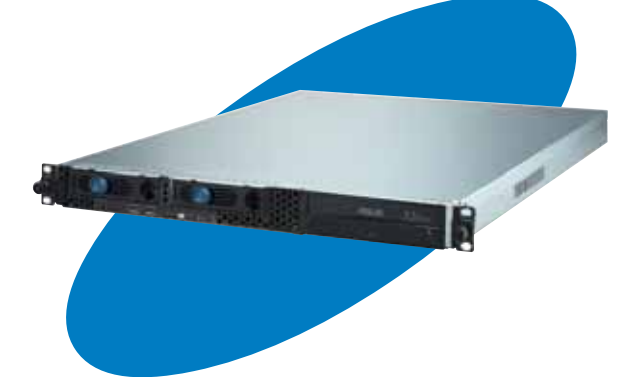

tio ura' confi **V** 

# 6.1 Setting up RAID

The Intel<sup>®</sup> ICH7R Southbridge chip comes with the LSI Logic Embedded SATA RAID Utility and the Intel<sup>®</sup> Matrix Storage Manager. These utilities support SATA hard disk drives and allow creation of RAID 0, RAID 1, RAID 0+1, or software RAID 5 (Intel<sup>®</sup> Matrix Storage Manager only) configuration.

# 6.1.1 RAID definitions

**RAID 0** (*Data striping*) optimizes two identical hard disk drives to read and write data in parallel, interleaved stacks. Two hard disks perform the same work as a single drive but at a sustained data transfer rate, double that of a single disk alone, thus improving data access and storage. Use of two new identical hard disk drives is required for this setup.

**RAID 1** (*Data mirroring*) copies and maintains an identical image of data from one drive to a second drive. If one drive fails, the disk array management software directs all applications to the surviving drive as it contains a complete copy of the data in the other drive. This RAID configuration provides data protection and increases fault tolerance to the entire system. Use two new drives or use an existing drive and a new drive for this setup. The new drive must be of the same size or larger than the existing drive.

**RAID 5** stripes both data and parity information across three or more hard disk drives. Among the advantages of RAID 5 configuration include better HDD performance, fault tolerance, and higher storage capacity. The RAID 5 configuration is best suited for transaction processing, relational database applications, enterprise resource planning, and other business systems. Use a minimum of three identical hard disk drives for this setup.

**RAID 0+1 (RAID 10)** is *data striping* and *data mirroring* combined without parity (redundancy data) having to be calculated and written. With the RAID 0+1 configuration you get all the benefits of both RAID 0 and RAID 1 configurations. Use four new hard disk drives or use an existing drive and three new drives for this setup.

**JBOD** (*Spanning*) stands for **Just a Bunch of Disks** and refers to hard disk drives that are not yet configured as a RAID set. This configuration stores the same data redundantly on multiple disks that appear as a single disk on the operating system. Spanning does not deliver any advantage over using separate disks independently and does not provide fault tolerance or other RAID performance benefits.

S

If you want to boot the system from a hard disk drive included in a created RAID set, copy first the RAID driver from the support CD to a floppy disk before you install an operating system to the selected hard disk drive. Refer to Chapter 7 for details.

# 6.1.2 Installing hard disk drives

The system supports two hot-swap Serial ATA hard disk drives for RAID configuration.

By default, the SATA hard disk drives are connected to the motherboard SATA1 (Port0) and SATA3 (Port1) connectors via the SATA backplane and SATA cables.

Refer to sections **1.5 Internal components** and **2.4 Hard disk drives** for details on SATA hard disk drive connection and installation.

For optimal performance, install identical drives of the same model and capacity when creating a disk array.

### 6.1.3 Setting the RAID item in BIOS

You must set the RAID item in the BIOS Setup before you can create a RAID set from SATA hard disk drives attached to the SATA connectors supported by the Intel<sup>®</sup> ICH7R Southbridge chip. To do this:

- 1. Enter the BIOS Setup during POST.
- 2. Go to the Main Menu, select IDE Configuration, then press <Enter>.
- 3. Set the **ATA/IDE Configuration** item to [Enhanced Mode], then press <Enter>.
- 4. Set the **Configure SATA As** item to [RAID].
- 5. Save your changes, then exit the BIOS Setup.

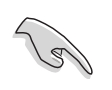

Refer to Chapter 5 for details on entering and navigating through the BIOS Setup.

# 6.1.4 RAID configuration utility

Depending on the RAID\_SEL1 jumper setting and the operating system, you can select a utility to create a RAID set. Refer to section 4.2 Jumpers for details on the RAID\_SEL1 jumper settings.

Use the LSI Logic Embedded SATA RAID Setup Utility to create a RAID 0, RAID 1, or RAID 0+1 under Windows<sup>®</sup> 2000/2003 Server/XP or Red Hat<sup>®</sup> Enterprise ver. 3.0 operating system.

Use the Intel<sup>®</sup> Matrix Storage Manager to create a RAID 0, RAID 1, RAID 0+1, or software RAID 5 under Windows<sup>®</sup> 2000/2003 Server/XP operating system.

Refer to the succeeding sections for details on how to use the RAID configuration utilities.

# 6.2 LSI Logic Embedded SATA RAID Setup Utility

The LSI Logic Embedded SATA RAID Setup Utility allows you to create RAID 0, RAID 1, or RAID 10 set(s) from SATA hard disk drives supported by the motherboard ICH7R Southbridge chip.

To enter the LSI Logic Embedded SATA RAID Setup Utility:

- 1. Turn on the system after installing all the SATA hard disk drives.
- 2. During POST, the LSI Logic Embedded SATA RAID Setup Utility automatically detects the installed SATA hard disk drives and displays any existing RAID set(s). Press <Ctrl> + <M> to enter the utility.

| LSI Logic Embedded SATA RAID BIOS Version<br>(c)2004 Copyright LSI Logic Corporation.                                      | n 5.4.05091647R<br>All Rights Reser                     | ved.                   |                  |
|----------------------------------------------------------------------------------------------------|---------------------------------------------------------|------------------------|------------------|
| LSI Logic Embedded SATA RAID Found at PC<br>Scanning for Port 0 Responding. HDS72<br>Scanning for Port 2 Responding. HDS72 | E Bus No:00 Dev N<br>22512VLSA80 117<br>22512VLSA80 117 | ю:1F<br>800MB<br>800MB | udma 5<br>Udma 5 |
| 01 Logical drive(s) Configured.<br>Array₩ Mode Stripe Size<br>00 Reliability 64KB(128 Sectors)                             | No.Of Stripes<br>02                                     | DriveSize<br>114376MB  | Status<br>Online |
| Press Ctrl-M to run LSI Logic Embedded Sf                                                                                  | ATA RAID Setup Ut                                       | ility.                 |                  |

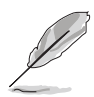

The LSI Logic Embedded SATA RAID auto configures to RAID 1 when the SATA to RAID Mode is enabled.

3. The utility main window appears. Use the arrow keys to select an option from the **Management Menu**, then press <Enter>. Refer to the Management Menu descriptions on the next page.

At the bottom of the screen is the legend box. The keys on the legend box allow you to navigate through the setup menu options or execute commands. The keys on the legend box vary according to the menu level.

| **********************                   |                                                           |
|------------------------------------------|-----------------------------------------------------------|
|                                          |                                                           |
|                                          |                                                           |
| il il il il il il il il il il il il il i |                                                           |
| Management Nenu                          | ***************************************                   |
| Configure                                |                                                           |
| Initialize                               | ***************************************                   |
| ===Objects                               |                                                           |
| ===Rebuild                               |                                                           |
| Chack Consistancy                        |                                                           |
| GHECK GOIISISTERCY                       |                                                           |
|                                          |                                                           |
|                                          | ***************************************                   |
| ***********************                  |                                                           |
| **********************                   | ***************************************                   |
|                                          |                                                           |
|                                          |                                                           |
|                                          |                                                           |
|                                          |                                                           |
|                                          | ***************************************                   |
|                                          | ***************************************                   |
| *********************                    |                                                           |
|                                          |                                                           |
|                                          | Configure Logical Drive(s)                                |
|                                          |                                                           |
| Use Cursor Keys To Na                    | avigate Between Items And Press Enter To Select An Option |
| Menu              | Description                                                                                                    |
|-------------------|----------------------------------------------------------------------------------------------------|
| Configure         | Allows you to create RAID 0 or RAID 1 set using the Easy<br>Configuration or the New Configuration command. This<br>menu also allows you to view, add, or clear RAID<br>configurations or select the boot drive |
| Initialize        | Allows you to initialize the logical drives of a created RAID set                                                                                                    |
| Objects           | Allows you to initialize logical drives or change the logical drive parameters                                                                                                    |
| Rebuild           | Allows you to rebuild failed drives                                                                                                    |
| Check Consistency | Allows you to check the data consistency of the logical drives of a created RAID set                                                                                                    |

#### 6.2.1 Creating a RAID 0 or RAID 1 set

The LSI Logic Embedded SATA RAID Setup Utility allows you to create a RAID 0 or RAID 1 set using two types of configurations: **Easy** and **New**.

In **Easy Configuration**, the logical drive parameters are set automatically including the size and stripe size (RAID 1 only).

In **New Configuration**, you manually set the logical drive parameters and assign the set size and stripe size (RAID 1 only).

#### Using Easy Configuration

To create a RAID set using the **Easy Configuration** option:

- 1. From the utility main menu, highlight **Configure**, then press <Enter>.
- 2. Use the arrow keys to select **Easy Configuration**, then press <Enter>.

| Confidence I and the second             |                                           |
|-----------------------------------------|-------------------------------------------|
| Configuration Renu                      |                                           |
| Easy Configuration                      | ***************************************   |
| **** Management* New Configuration      |                                           |
| Configure View/Add Configuration        |                                           |
| ***Initialize . Clear Configuration     |                                           |
| salact Roat Deius                       |                                           |
|                                         |                                           |
| Kebulid                                 |                                           |
|                                         | ***************************************   |
| *************************************** | ***************************************   |
|                                         | ***************************************   |
|                                         |                                           |
|                                         |                                           |
|                                         |                                           |
|                                         |                                           |
|                                         | ***************************************   |
| *************************************** | ***************************************   |
| *************************************** | ***************************************   |
|                                         | ***************************************   |
|                                         | ***************************************   |
|                                         |                                           |
| Define Divertel Orenne Or Orenne Hi     | 11 Output in 11. Prove O louis 1 daile    |
| - Derines Physical Hrrays, Hn Hrray Wi  | II HUTOMATICALLY DECOME H TOGICAL drive** |
|                                         | ***************************************   |
| Use Cursor Keys To Navigate Between It  | ems And Press Enter To Select An Option   |

3. The **ARRAY SELECTION MENU** displays the available drives connected to the SATA ports. Select the drives you want to include in the RAID set, then press <SpaceBar>. When selected, the drive indicator changes from **READY** to **ONLIN A[X]-[Y]**, where X is the array number, and Y is the drive number.

| Con                                     | Figuration - ARRAY SELECTION                                                                                    | MENII                  |
|-----------------------------------------|----------------------------------------------------------------------------------------------------|------------------------|
| Contraction Contraction Contraction     | rigulation - ANNAT SELECTION                                                                                    | nLito-                 |
| Managements                             | 121121                                                                                                    |                        |
| Configure                               |                                                                                                    | ******                 |
| ***Initialize                           | 8-82002 -                                                                                                    |                        |
| ===Objects                              |                                                                                                    |                        |
| Rebuild -                               | 1-REODY -                                                                                                    |                        |
| Check Consis                            |                                                                                                    |                        |
|                                         | the second second second second second second second second second second second second second second second se | *****                  |
|                                         | ***************************************                                                                         |                        |
|                                         |                                                                                                    |                        |
| ***********************************     | ***************************************                                                                         | *********************  |
|                                         | ***************************************                                                                         |                        |
|                                         |                                                                                                    | ********************** |
|                                         |                                                                                                    |                        |
| **********************************      | ***************************************                                                                         | ****************       |
|                                         | ***************************************                                                                         |                        |
|                                         | ***************************************                                                                         | ********************   |
| *************************************** |                                                                                                    | **********             |
| Port # 0 DISK                           | 114376MB HDS722512VLSA80                                                                                        | V330R6MA========       |
|                                         | ***************************************                                                                         |                        |
| SPACE-Sel.ENTER-EndArrav.               | F10-Configure.F2-Drv. Info.F3                                                                                   | -Logical Drives        |

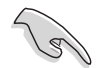

The information of the selected hard disk drive displays at the bottom of the screen.

4. Select all the drives required for the RAID set, then press <Enter>. The configurable array appears on screen.

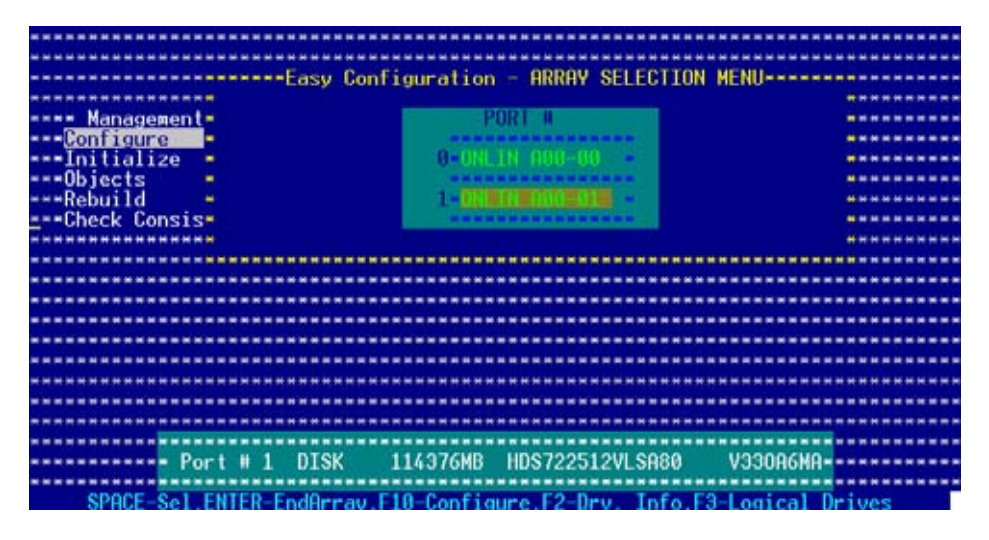

5. Press <F10>, select the configurable array, then press <SpaceBar>.

| and the second second |                                         |
|----------------------------------------------------------------------------------------------------|-----------------------------------------|
| Management = =                                                                                                    |                                         |
| -Configure                                                                                                    | ******                                  |
| -Initialize SURMER-                                                                                                    |                                         |
| -Objects                                                                                                    |                                         |
| -Rebuild                                                                                                    |                                         |
| -Check Consist #                                                                                                    | *****                                   |
| ************                                                                                                    | *****                                   |
| *************                                                                                                    |                                         |
| ***************************************                                                                                                    | *************************************** |
|                                                                                                    |                                         |
|                                                                                                    |                                         |
|                                                                                                    |                                         |
|                                                                                                    |                                         |
|                                                                                                    |                                         |
|                                                                                                    | ***********************                 |
|                                                                                                    |                                         |
|                                                                                                    | **********************                  |

The logical drive information appears including a Logical Drive menu that allows you to change the logical drive parameters.

| ******************* | BREERE BREERE | Logical   | Drive(s)  | Configured |        |          | **********  |
|---------------------|---------------|-----------|-----------|------------|--------|----------|-------------|
| [D                  | RHID          | Size      | #Strip    | es Stri    | peSz   | Status   |             |
|                     | 4             | 11/9764   | e 9       | 61         | VD     | ONI THE  |             |
| Managem             | ÷.            | 1145708   | D é       | 04         | RD     | OULTHE   |             |
| Configure-          |               |           |           |            |        |          |             |
| Initializ=          |               |           |           |            |        |          |             |
| Objects -           |               |           |           |            |        |          |             |
| Rebuild •           |               |           |           |            |        |          | **********  |
| ===Check Con=       |               |           |           |            |        |          |             |
|                     |               |           |           |            |        |          | *********   |
|                     | Logical I     | Iciuo Ass |           |            |        |          |             |
|                     | ATD = 1       |           |           |            |        |          | **********  |
| S                   | ize = 114     | 376MB     |           |            |        |          |             |
| S                   | tripe Siz     | e e       |           |            | ****** |          |             |
|                     | ccept         |           | ********  | *********  | ****** | *******  | **********  |
| S                   | PAN = NO      |           | *******   | *********  | *****  | *******  | *********   |
|                     | ********      |           |           |            |        |          | *********** |
|                     | ********      |           | ********  | *********  |        |          |             |
|                     | - Choose      | RATD Lev  | el For Th | is Logical | Drive  |          |             |
|                     |               |           | ********  |            |        |          | **********  |
| Use Cursor Keys I   | o Navigat     | te Betwee | n Items A | nd Press E | nter T | o Select | An Option   |

- 6. Select **RAID** from the **Logical Drive** menu, then press <Enter>.
- 7. Select the RAID level from the menu, then press <Enter>.

```
You need at least two identical hard disk drives when creating a RAID 1 set.
```

|                 |                                                                             | rodicar m                              | TACIDI COM                      | radi ed  |        |           |
|-----------------|-----------------------------------------------------------------------------|----------------------------------------|---------------------------------|----------|--------|-----------|
| LD              | RAID                                                                        | Size                                   | #Stripes                        | StripeSz | Status | ********  |
|                 |                                                                             |                                        |                                 |          |        |           |
|                 | 1                                                                           | 114376MB                               | 2                               | 64 KB    | ONLINE | ********* |
| Managem-        |                                                                             |                                        |                                 |          |        |           |
| Configure       |                                                                             |                                        |                                 |          |        |           |
| Initializ=      |                                                                             |                                        |                                 |          |        |           |
| ==Objects =     |                                                                             |                                        |                                 |          |        |           |
| Rebuild -       |                                                                             |                                        |                                 |          |        |           |
| -*Check Con*    |                                                                             |                                        |                                 |          |        |           |
|                 |                                                                             |                                        |                                 |          |        |           |
| **********      |                                                                             |                                        |                                 |          |        | ********  |
| ************    |                                                                             |                                        | *********                       |          |        | ********* |
| *************** | Logical                                                                     | Drive Ø****                            | RAID Leve                       |          |        | ********* |
|                 | Logical                                                                     | Drive O                                | RAID Leve<br>RAID 0             |          |        |           |
|                 | Logical<br>AID = 1<br>Size = 11                                             | Drive 0                                | RAID Leve<br>RAID Ø<br>RAID 1   | ]        |        |           |
|                 | Logical<br>AID = 1<br>Size = 11<br>Stripe Si                                | Drive 0<br>4376MB                      | RAID Leve<br>RAID 0<br>RAID 1   | 1        |        |           |
|                 | Logical<br>AID = 1<br>Size = 11<br>Stripe Si<br>Accept                      | Drive 0<br>4376MB<br>ze                | RAID Leve<br>RAID Ø<br>RAID 1   | 1        |        |           |
|                 | Logical<br>AID = 1<br>Size = 11<br>Stripe Si<br>Accept<br>SPAN = NO         | Drive Ø<br>4376MB<br>ze                | RAID Leve<br>RAID Ø<br>RAID 1   |          |        |           |
|                 | Logical<br>AID = 1<br>Size = 11<br>Stripe Si<br>Accept<br>SPAN = NO         | Drive 0<br>4376MB<br>ze                | RAID Leve<br>RAID Ø<br>RAID 1   |          |        |           |
|                 | Logical<br>AID = 1<br>Size = 11<br>Stripe Si<br>Accept<br>SPAN = NO         | Drive 9<br>4376MB<br>ze                | *-RAID Leve<br>RAID 0<br>RAID 1 | 1        |        |           |
|                 | Logical<br>AID 1<br>Size = 11<br>Stripe Si<br>Accept<br>SPAN = NO           | Drive 0                                | *=RAID Leve<br>RAID 9<br>RAID 9 | ]        |        |           |
|                 | Logical<br>XHD = 1<br>Size = 11<br>Stripe Si<br>Ccept<br>PAN = NO<br>Choose | Drive 9-<br>4376MB<br>ze<br>RAID Level | *=RAID Leve<br>RAID 0<br>RAID 1 | l        |        |           |

8. When creating a <u>RAID 1</u> set, select **Stripe Size** from the **Logical Drive** menu, then press <Enter>.

When creating a <u>RAID 0</u> set, proceed to step 10.

9. Key-in the stripe size, then press <Enter>.

| ***********     | **********                    | Logical Dr  | ive(s) Conf     | igured *****   |          | *********** |
|-----------------|-------------------------------|-------------|-----------------|----------------|----------|-------------|
|                 | D RAID                        | Size        | <b>#Stripes</b> | StripeSz       | Status   |             |
|                 |                               |             |                 | and the second |          | *********   |
| ************    | 1 1                           | 114376MB    | 2               | 64 KB          | ONLINE   | *********   |
| Managem         |                               |             |                 |                |          |             |
| Configure       |                               |             |                 |                |          | **********  |
| Initializ       |                               |             |                 |                |          | **********  |
| ===Objects =    |                               |             |                 |                |          |             |
| Rebuild •       |                               |             |                 |                |          | **********  |
| Check C*****    | **********                    | **********  |                 |                |          | *********** |
| Ent             | er Stripe S                   | ize In KB ( | 4,8,16,32,6     | 54,128)? :64   |          |             |
|                 | **********                    | **********  | **********      | ***********    | ******** | *********** |
| *************   | Logical                       | Drive Ø**** | *********       | ***********    |          | *********** |
| *************   | - RAID = 1                    |             | *********       | ***********    |          | **********  |
|                 | Size = 11                     | 4376MB      | **********      | ************   | ******** | *********** |
| *************   | <ul> <li>Stripe Si</li> </ul> | ze **       | **********      | ***********    |          | **********  |
| *************** | <ul> <li>Accept</li> </ul>    |             |                 |                | ******** | *********** |
| *************   | - SPAN = NO                   |             | **********      | ***********    | ******** | **********  |
|                 |                               | **********  | **********      |                |          | *********** |
| ************    |                               | *********   | **********      |                |          | **********  |
| **************  |                               | **********  |                 |                |          | *********** |
| *************   | - Enter St                    | ripe Size I | n KB (4.8.1     | 6.32.64.128    | 2 :      | **********  |
| **************  |                               |             |                 |                |          | **********  |
| Use Cursor Kev  | s To Naviga                   | te Between  | Items And F     | ress Enter     | o Select | An Option   |

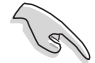

For server systems, we recommend that you use a lower array block size. For multimedia computer systems used mainly for audio and video editing, we recommend a higher array block size for optimum performance. 10. When finished setting the selected logical drive configuration, select **Accept** from the menu, then press <Enter>.

| LD RAID Size WStripes StripeSz Status                                                                                                    |          |
|----------------------------------------------------------------------------------------------------|----------|
| 8 1 114376MB 2 64 KB ONLINE                                                                                                    |          |
| **************************************                                                                                                    |          |
| 그 것 같은 이렇게 잘 알려요. 이렇게 가지 않는 것 같은 것 같은 것 같은 것 같은 것 같은 것 같은 것 같은 것 같                                                                                                    | ******** |
| Managem                                                                                                    |          |
| Configure-                                                                                                    | ******** |
| Initializ-                                                                                                    | ******** |
| Objects -                                                                                                    |          |
| Rebuild -                                                                                                    |          |
| Check Con-                                                                                                    | ******** |
| ***************************************                                                                                                    | *******  |
|                                                                                                    |          |
| sesses and ogical Drive Desesses and sesses and se | ******** |
| HHD = 1                                                                                                    | ******** |
| 512G = 1143/0MB                                                                                                    |          |
| Stripe Size                                                                                                    | ******** |
| HCCCp)                                                                                                    |          |
| SLHU = Un                                                                                                    |          |
|                                                                                                    |          |
|                                                                                                    |          |
| Accept This Logical Drive Configuration And Go To Next Logical Dri                                                                                                    | 110      |
| necept mis cogreat brive comiguration and so to heat cogreat bri                                                                                                    |          |
| Use Cursor Keys To Navigate Retween Items And Press Enter To Select An                                                                                                    | Ontion   |

- 11. When finished setting the selected logical drive configuration, select **Accept** from the menu, then press <Enter>.
- 12. Follow steps 5 to 10 to configure additional logical drives.
- 13. When prompted, save the configuration, then press <Esc> to return to the Management Menu.

| Manageme                             | nt- N | Configura<br>asy Confi<br>lew Config | tion Menu<br>guration<br>guration |                         | -Save Config<br>Yes<br>No | puration ? |  |
|--------------------------------------|-------|--------------------------------------|-----------------------------------|-------------------------|---------------------------|------------|--|
| Initializ=<br>Objects =<br>Rebuild = | LD    | RAID                                 | Logical Dr<br>Size                | ive(s) Conf<br>#Stripes | igured<br>StripeSz        | Status     |  |
| Check Con-                           | 0     | 1                                    | 114376MB                          | 2                       | 64 KB                     | ONLINE     |  |
|                                      |       |                                      |                                   | *****                   | ********                  | *****      |  |
|                                      |       |                                      | Selec                             | t YES Or NO             |                           |            |  |

#### Using New Configuration

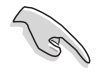

When a RAID set is already existing, using the **New Configuration** command erases the existing RAID configuration data. If you do not want to delete the existing RAID set, use the **View/Add Configuration** command to view or create another RAID configuration.

To create a RAID set using the **New Configuration** option:

- 1. From the utility main menu, highlight **Configure**, then press <Enter>.
- 2. Use the arrow keys to select **New Configuration**, then press <Enter>.

|                                          | *************************************** |
|------------------------------------------|-----------------------------------------|
|                                          | *************************************** |
| Configuration Menu ###                   |                                         |
|                                          |                                         |
| Easy Configuration                       |                                         |
| **** Management* New Configuration       |                                         |
| Configure View/Add Configuration         | *************************************** |
| ***Initialize * Clear Configuration      | *************************************** |
| ===Objects = Select Boot Drive           |                                         |
| Robuild                                  |                                         |
|                                          |                                         |
| Gneck Consistency                        |                                         |
| ***************************************  | *************************************** |
|                                          | *************************************** |
| ***************************************  | *************************************** |
|                                          |                                         |
|                                          |                                         |
|                                          |                                         |
|                                          |                                         |
|                                          |                                         |
| ***************************************  | *************************************** |
|                                          | *************************************** |
| ***************************************  | *************************************** |
|                                          |                                         |
| - Defines Physical Operaus On Operau Wil | 1 Automatically Recomp A logical driver |
| Perines rhysical hirdys, hi hirdy mi     | I nutowatically become a logical unive- |
|                                          |                                         |
| Use Cursor Keys to Navigate Between Ite  | ms Hnd Press Enter to Select An Uption  |

- 3. Follow steps 3 to 7 of the previous section.
- 4. Select **Size** from the **Logical Drive** menu, then press <Enter>.
- 5. Key-in the desired logical drive size, then press <Enter>.

| ***********  |            |                               | Logical D  | rive(s) Con | figured **** | ********  |             |
|--------------|------------|-------------------------------|------------|-------------|--------------|-----------|-------------|
|              | • LD       | RAID                          | Size       | HStripes    | StripeSz     | Status    |             |
| ***********  |            |                               |            |             |              |           |             |
|              | • 0        | 1                             | 114376MB   | 2           | 64 KB        | ONLINE    |             |
| **** Managem | •          |                               |            |             |              |           |             |
| Configure    |            |                               |            |             |              |           |             |
| ***Initializ |            |                               |            |             |              |           | *********   |
| ***Objects   | 0          |                               |            |             |              |           |             |
| ***Rebuild   | <b>D</b> + |                               |            |             |              |           |             |
| ***Check C** |            | *********                     | *********  | *********   | **********   |           |             |
|              | inter      | <ul> <li>Logical  </li> </ul> | Drive Size | (MB) :1143  | 76           |           | *********   |
| **********   | *****      | **********                    | *********  | **********  | ***********  | ********  | *********** |
| ***********  |            | "Logical                      | Jrive U    | **********  | ***********  | ********  |             |
| ***********  |            | RHID = 1                      |            |             | ***********  | ********  | **********  |
| ***********  |            | 512e = 110                    | 4376MB     | **********  | **********   | ********  |             |
| **********   |            | Stripe 51                     | ze 🔹       |             |              |           |             |
|              |            | SDON - NO                     |            |             |              |           |             |
|              |            | SPHN - NU                     |            |             |              |           |             |
|              |            |                               |            |             |              |           |             |
|              |            |                               |            |             |              |           |             |
|              |            | E.                            | ator Logic | al Deina Si | 20 (MR)      |           |             |
|              |            |                               | Logic      | ar brive 31 |              |           |             |
| Use Cursor I | (eys       | To Naviga                     | te Between | Items And   | Press Enter  | To Select | An Option   |

6. Follow steps 8 to 13 of the previous section to create the RAID set.

## 6.2.2 Creating a RAID 10 set

You can create a RAID 10 set using four identical hard disk drives.

To create a RAID 10 set using the **Easy Configuration** option:

- 1. From the utility main menu, highlight **Configure**, then press <Enter>.
- 2. Use the arrow keys to select **Easy Configuration**, then press <Enter>.

| Configuration Menu                             |                                          |
|------------------------------------------------|------------------------------------------|
| Easy Configuration                             | ***************************************  |
| Management New Configuration                   |                                          |
| Poplicius View/Odd Configuration               |                                          |
| wonneed a view Hod Con iguration               |                                          |
| ***Initialize * Clear Configuration            | ***************************************  |
| ===Objects = Select Boot Drive                 |                                          |
| Rebuild                                        |                                          |
| seethack Consistance sessessessesses           |                                          |
| Glieck consistency                             |                                          |
|                                                | ***************************************  |
|                                                | ***************************************  |
|                                                |                                          |
|                                                |                                          |
|                                                |                                          |
|                                                | ***************************************  |
| ***************************************        | ***************************************  |
| ***************************************        | ***************************************  |
|                                                |                                          |
|                                                |                                          |
|                                                |                                          |
| ***************************************        | ***************************************  |
|                                                |                                          |
| Defines Physical Arrays An Array Wi            | 11 Automatically Become A logical drives |
| ner incorrigoreur in ruyo, in in ruy ni        | The former carry become in region of the |
| Hard Assessed Marca Tax Hard and a Dataset The |                                          |
| Use Cursor Keys to Navigate Between It         | ems Hnd Press Enter To Select An Uption  |

3. The **ARRAY SELECTION MENU** displays the available drives connected to the SATA ports. Select the drive(s) you want to include in the RAID set, then press <SpaceBar>. When selected, the drive indicator changes from **READY** to **ONLIN A[X]-[Y]**, where X is the array number, and Y is the drive number.

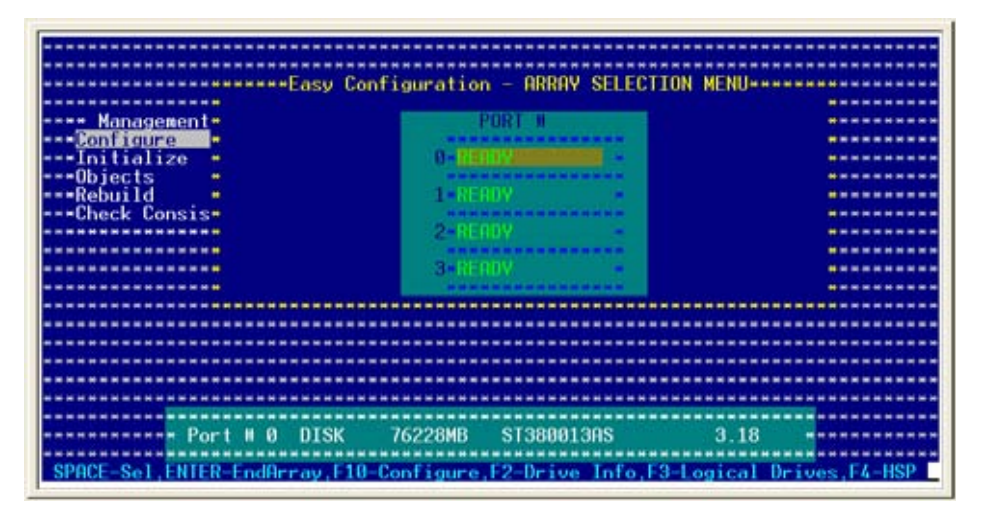

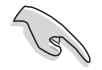

The information of the selected hard disk drive displays at the bottom of the screen.

4. Select all the drives required for the RAID 10 set, then press <Enter>. The configurable array appears on screen.

|                                         | *************************************** | ********************** |
|-----------------------------------------|-----------------------------------------|------------------------|
| *************************               | *************************************** | ******************     |
| Easy                                    | Configuration - ARRAY SELECTION         | ENU                    |
| ************                            |                                         |                        |
| Hanagement                              | PORT #                                  | *********              |
| Configure                               |                                         |                        |
| **Initialize *                          | 0-0NLTN 800-00 -                        |                        |
| ==Objects =                             | <b>ANALYSING STREAMENT</b>              |                        |
| ***Rebuild *                            | 1-0NLTN R00-01 +                        | ********               |
| Check Consis                            |                                         |                        |
|                                         | 2 ONLIN 808-02 •                        | ********               |
| ***********                             |                                         |                        |
| *************                           | 3-UNWINWAGEDER •                        |                        |
| *************                           |                                         | ********               |
|                                         | *************************************** |                        |
|                                         | *************************************** |                        |
| *************************************** | *************************************** |                        |
| ************************                | *************************************** |                        |
| *************************               | *************************************** | *********************  |
| *************************************** | *************************************** |                        |
| *************************************** | *************************************** | **********             |
| Port # 3 DIS                            | SK 76228MB ST380023AS                   | 3.01                   |
|                                         |                                         |                        |
| SPACE-Sel.ENTER-EndArray.               | F10-Configure.F2-Drive Info.F3-Lo       | nical Drives.F4-HSP    |
|                                         |                                         |                        |

5. Press <F10>, select the configurable array, then press <SpaceBar>.

| ***************************************                 | **********************                                                                                                    |
|---------------------------------------------------------|----------------------------------------------------------------------------------------------------|
| ***************************************                 | *********************                                                                                                    |
| Easy Configuration - ARRAY SELECTIO                     | MENU                                                                                                    |
| Select Configurable Array(                              | <pre>&gt;&gt;&gt;&gt;&gt;&gt;&gt;&gt;&gt;&gt;&gt;&gt;&gt;&gt;&gt;&gt;&gt;&gt;&gt;&gt;&gt;&gt;&gt;&gt;&gt;&gt;&gt;&gt;&gt;&gt;&gt;&gt;&gt;&gt;&gt;</pre> |
| Hanagement.                                             |                                                                                                    |
| Configure                                               |                                                                                                    |
| ••••Initialize                                          |                                                                                                    |
| analphiects a a annual and                              |                                                                                                    |
| Rebuild                                                 |                                                                                                    |
| Check Consis                                            |                                                                                                    |
|                                                         |                                                                                                    |
|                                                         |                                                                                                    |
|                                                         | ***********************                                                                                                    |
|                                                         |                                                                                                    |
|                                                         |                                                                                                    |
|                                                         |                                                                                                    |
|                                                         |                                                                                                    |
|                                                         |                                                                                                    |
|                                                         |                                                                                                    |
|                                                         |                                                                                                    |
|                                                         | **********************                                                                                                    |
|                                                         |                                                                                                    |
|                                                         |                                                                                                    |
| Cursor Keys, SPACE-(De)Select F2-ChIdInfo F3-SlotInfo F | 10-Configure ESC-Ouit                                                                                                    |
|                                                         | CONTRACTOR FOR A CONTRACTOR                                                                                                    |

The logical drive information appears including a Logical Drive menu that allows you to change the logical drive parameters.

- 6. Select **RAID** from the **Logical Drive** menu, then press <Enter>.
- 7. Select RAID 10 from the menu, then press <Enter>.
- (s)

You need at least four identical hard disk drives when creating a RAID 10 set.

|              | IB          | ROTO                                                 | Size         | #Strines                           | StrineSz | Status |           |
|--------------|-------------|------------------------------------------------------|--------------|------------------------------------|----------|--------|-----------|
|              |             | minto                                                | OILG         | noti tpea                          | ou theor | orurus |           |
|              | 0           | 0                                                    | 304912MB     | 4                                  | 64 KB    | ONLINE |           |
| Managem=     |             |                                                      |              |                                    |          |        |           |
| Configure    |             |                                                      |              |                                    |          |        |           |
| Initialize   |             |                                                      |              |                                    |          |        | ********  |
| ••Objects •  |             |                                                      |              |                                    |          |        |           |
| Rebuild =    |             |                                                      |              |                                    |          |        | ********  |
| Check Con-   |             |                                                      |              |                                    |          |        | ********  |
|              |             |                                                      |              |                                    |          |        |           |
|              | S<br>S<br>S | ATD = 0<br>ize = 30<br>tripe Si<br>ccept<br>PAN = NO | 4912MB<br>ze | - RAID Leve<br>RAID Ø<br>- RAID IC |          |        |           |
| ************ |             |                                                      |              |                                    |          | ••••   | ********* |

- 8. Select **Stripe Size** from the **Logical Drive** menu, then press <Enter>.
- 9. Key-in the stripe size, then press <Enter>.

|                                        |                         | Logical Dr                                                                                                    | ive(s) Conf                             | igured ****                                                                                                    |                                                                                                    |            |
|----------------------------------------|-------------------------|----------------------------------------------------------------------------------------------------|-----------------------------------------|----------------------------------------------------------------------------------------------------|----------------------------------------------------------------------------------------------------|------------|
| ARAAREEAAAAE [])                       | RHTD                    | Size                                                                                                    | #Stripes                                | StripeSz                                                                                                    | Status                                                                                                    | *********  |
|                                        |                         | 20/01200                                                                                                    |                                         | CI 1/0                                                                                                    | ONI THE                                                                                                    |            |
| ANN MARAGANA                           | .0                      | 904315MD                                                                                                    |                                         | 04 KD                                                                                                    | UNLINE                                                                                                    |            |
| Rent inger                             |                         |                                                                                                    |                                         |                                                                                                    |                                                                                                    |            |
| Initializ                              |                         |                                                                                                    |                                         |                                                                                                    |                                                                                                    |            |
| ==Objects =                            |                         |                                                                                                    |                                         |                                                                                                    |                                                                                                    |            |
| Rebuild =                              |                         |                                                                                                    |                                         |                                                                                                    |                                                                                                    |            |
| Check C                                |                         |                                                                                                    | *********                               | **********                                                                                                    | ********                                                                                                    |            |
| Enter                                  | Stripe S:               | ize In KB (                                                                                                    | 8,16,32,64,                             | 128)? :64                                                                                                    |                                                                                                    |            |
| *****************                      | *******                 | *********                                                                                                    | **********                              | **********                                                                                                    | ********                                                                                                    | ********** |
|                                        | Logical                 | )rive 0===                                                                                                    |                                         | UL                                                                                                    |                                                                                                    |            |
| ************************************** | HID = 10                | -                                                                                                    | **********                              | HAAA                                                                                                    |                                                                                                    | ********   |
| 5                                      | 1ze = 15z               | 2436MB                                                                                                    | **********                              | **********                                                                                                    | ********                                                                                                    |            |
|                                        | tripe Si                | ze                                                                                                    |                                         |                                                                                                    | *********                                                                                                    |            |
|                                        | CCEPT                   | . 22                                                                                                    |                                         |                                                                                                    |                                                                                                    |            |
| 3                                      | THE                     |                                                                                                    |                                         |                                                                                                    |                                                                                                    |            |
|                                        |                         |                                                                                                    |                                         |                                                                                                    |                                                                                                    |            |
|                                        |                         |                                                                                                    | **********                              | **********                                                                                                    |                                                                                                    | ********** |
|                                        | Enter Si                | ripe Size                                                                                                    | In KB (8.16                             | .32.64.128)                                                                                                    |                                                                                                    | ********** |
|                                        |                         |                                                                                                    | **********                              | **********                                                                                                    |                                                                                                    | *********  |
| Har Anna Parts T                       | STREET, STREET, STREET, | Contraction of the local division of the local division of the loc | THE OWNER DESIGNATION OF TAXABLE PARTY. | STREET, STREET, STREET | The second second second second second second second second second second second second second second second s |            |

S

For server systems, we recommend that you use a lower array block size. For multimedia computer systems used mainly for audio and video editing, we recommend a higher array block size for optimum performance. 10. When finished setting the selected logical drive configuration, select **Accept** from the menu, then press <Enter>.

|                               | RAID                                  | Logical<br>Size | Drive(s) Conf | igured ****  | Status    | ********** |
|-------------------------------|---------------------------------------|-----------------|---------------|--------------|-----------|------------|
| 0                             | 10                                    | 152456M         | B 2           | 64 KB        | ONLINE    |            |
| Hanagen-                      |                                       |                 |               |              |           |            |
| ***Initializ*<br>***Objects * |                                       |                 |               |              |           |            |
| Check Con-                    |                                       |                 |               |              |           |            |
|                               | Logical D                             | rive 0**        |               |              | *******   | *******    |
|                               | GHID = 10<br>Size = 152<br>Stripe Siz | 456MB           | **********    |              |           |            |
|                               | Accept<br>SPAN = YES                  |                 |               |              |           |            |
|                               | *********                             | *******         |               |              | ********  |            |
| Accept This                   | Logical D                             | rive Con        | figuration Ar | nd Go To Nex | t Logical | Drive -    |
| Use Cursor Keys 1             | o Navigat                             | e Betwee        | n Items And P | ress Enter   | To Select | An Option  |

11. When prompted, save the configuration, then press <Esc> to return to the Management Menu.

|                    | Configur<br>asy Conf | ation Menu  |             | Save Config<br>Yes | mation ? |           |
|--------------------|----------------------|-------------|-------------|--------------------|----------|-----------|
| Configure          | iew/Add              | Configurati |             | NO                 |          |           |
| "Initializeesee    |                      | Logical Dr  | ive(s) Conf | igured ****        |          |           |
| •Objects • LD      | RAID                 | Size        | #Stripes    | StripeSz           | Status   |           |
| *Rebuild *         |                      |             |             |                    |          |           |
| Check Con= 0       | 10                   | 152456MB    | 2           | 64 KB              | ONLINE   |           |
|                    |                      |             |             |                    |          |           |
| **********         |                      |             |             |                    |          | ********  |
| **********         |                      |             |             |                    |          |           |
| **********         |                      |             |             |                    |          |           |
|                    |                      |             |             |                    |          |           |
|                    |                      |             |             |                    |          |           |
| *********          |                      |             |             |                    |          |           |
| ****************** | *******              | **********  | *********   | **********         | ******** | ********  |
| ***************    | *******              | *********   | **********  | **********         | ******** | ********* |
| **************     | *******              | **********  | **********  | **********         |          | ********  |
| *************      | *******              | ****        | *********   | **********         | ******** | ********  |
| ****************   | *******              | Selec       | I YES OF NO |                    | ******** | ********* |

## 6.2.3 Adding or viewing a RAID configuration

You can add a new RAID configuration or view an existing configuration using the **View/Add Configuration** command.

#### Adding a new RAID configuration

To add a new RAID configuration:

- 1. From the Management Menu, highlight **Configure**, then press <Enter>.
- 2. Use the arrow keys to select **View/Add Configuration**, then press <Enter>.

|                                                                      | *************************************** |
|----------------------------------------------------------------------|-----------------------------------------|
| Configuration Henu                                                   |                                         |
| **************** Easy Configuration                                  | *************************************** |
| **** Management* New Configuration                                   |                                         |
| Configure View/Add Configuration                                     | *************************************** |
| ==Initialize = Clear Configuration                                   | *************************************** |
| ===Objects = Select Boot Drive                                       |                                         |
| RebuildRebuild                                                       | *************************************** |
| <pre>***Check Consistency ************************************</pre> | *************************************** |
| ***************************************                              | *************************************** |
| ***************************************                              | *************************************** |
| ***************************************                              | *************************************** |
| ***************************************                              | *************************************** |
|                                                                      | *************************************** |
| ***************************************                              | *************************************** |
|                                                                      |                                         |
|                                                                      | *************************************** |
|                                                                      |                                         |
|                                                                      |                                         |
| View/Odd To The Exi                                                  | sting Configuration                     |
| View/Hdu To The LX                                                   |                                         |
| Use Cursor Kous To Nauigate Retween Ite                              | ams And Press Enter To Select An Antion |
| use our sor neva to having the between an                            | and the frequencies of the obtain       |

3. The **ARRAY SELECTION MENU** displays the available drives connected to the SATA ports. Select the drive(s) you want to include in the RAID set, then press <SpaceBar>. When selected, the drive indicator changes from **READY** to **ONLIN A[X]-[Y]**, where X is the array number, and Y is the drive number.

| View/f                    | <pre>idd Configuration - ARRAY SELECTION</pre> | I MENU         |
|---------------------------|------------------------------------------------|----------------|
| *************             |                                                | ********       |
| Management                | PORT #                                         | *********      |
| Configure                 |                                                | ********       |
| ***Initialize 🏓           |                                                | *********      |
| Objects •                 |                                                |                |
| ===Rebuild =              | 1=ONLIN A00-00 •                               |                |
| <pre>*Check Consis*</pre> | CONTRACTOR CONTRACTOR .                        |                |
|                           |                                                | ********       |
|                           |                                                |                |
|                           |                                                |                |
|                           |                                                |                |
|                           |                                                |                |
|                           |                                                |                |
|                           |                                                |                |
|                           |                                                |                |
|                           |                                                |                |
|                           |                                                |                |
| Port # 0 DIS              | K 114376MB HDS722512VLS880                     | V33086M8       |
|                           |                                                |                |
| SPACE-Sel.ENTER-EndAr     | rav.F10-Configure.F2-Drv. Info.F3-             | Logical Drives |

The information of the selected hard disk drive displays at the bottom of the screen.

4. Select all the drives required for the RAID set, then press <Enter>. The configurable array appears on screen.

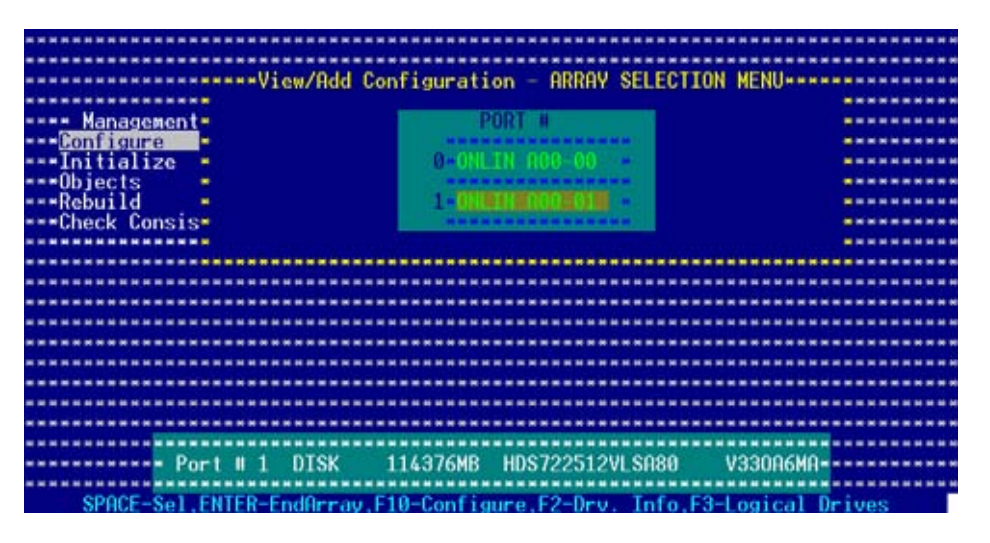

5. Press <F10>, select the configurable array, then press <SpaceBar>.

| OPDOV SELECTION                                                                                                    | MENILERREE         |
|----------------------------------------------------------------------------------------------------|--------------------|
| YIEW/ HOL CONTIGUE ALON MINING DELECTION                                                                           | HENO               |
| Select configurable Hrray(s)                                                                                       |                    |
| Management -                                                                                                    |                    |
| - Configure                                                                                                    |                    |
| ***Initialize * * * Billion                                                                                        |                    |
| _==Objects = = =======                                                                                             |                    |
| Rebuild                                                                                                    |                    |
| Check Consis                                                                                                    |                    |
|                                                                                                    |                    |
|                                                                                                    |                    |
|                                                                                                    |                    |
|                                                                                                    |                    |
|                                                                                                    |                    |
|                                                                                                    |                    |
|                                                                                                    |                    |
| والمام والمرابية والمراجعة والمراجع والمراجع والمراجع والمتح والمراجع والمراجع والمراجع والمراجع والمراجع والمراجع |                    |
|                                                                                                    |                    |
|                                                                                                    |                    |
| ***************************************                                                                            | ****************   |
| ***************************************                                                                            |                    |
| ***************************************                                                                            |                    |
| ***************************************                                                                            | *****************  |
| Cursor Keys, SPACE-(De)Select F2-ChidInfo F3-SlotInfo F10-                                                         | Configure ESC-Ouit |

The logical drive information appears including a Logical Drive menu that allows you to change the logical drive parameters.

|                   | RATD                       | Logical Dr | ive(s) Con | figured **** | Status    |             |
|-------------------|----------------------------|------------|------------|--------------|-----------|-------------|
|                   | initial b                  | OALC       | noti theo  | ou ipeor     | oturua    |             |
|                   | 1                          | 114376MB   | 2          | 64 KB        | ONLINE    | *********   |
| Managem-          |                            |            |            |              |           |             |
| Configure         |                            |            |            |              |           | *********   |
| Initializ         |                            |            |            |              |           |             |
| Objects +         |                            |            |            |              |           |             |
| ***Rebuild *      |                            |            |            |              |           | **********  |
| ===Uheck Con=     |                            |            |            |              |           |             |
|                   |                            |            |            |              |           |             |
|                   | Logical D                  | ciuo Beer  |            |              |           |             |
|                   | AID = 1                    |            |            |              |           |             |
|                   | ize = 114                  | 376MB      | *********  |              |           | *********** |
| S                 | tripe Siz                  | e ••       |            |              | ********  | **********  |
|                   | ccept                      |            |            | ***********  | ********  |             |
| S                 | PAN = NO                   |            | ******     | **********   | ********  | *********** |
|                   | ********                   | *********  | *********  | ***********  | ********  | *********** |
| ***************   | *******                    | *********  | *********  | **********   | ********  | **********  |
|                   |                            | DOTO I     |            |              |           |             |
| ****************  | <ul> <li>Choose</li> </ul> | RHID Level | For This   | Logical Driv | ·e        | **********  |
| Use Cursor Keys I | o Navigat                  | e Between  | Items And  | Press Enter  | To Select | An Option   |

- 6. Follow steps 6 to 7 of the **Creating a RAID set: Using Easy Configuration** section.
- 7. Select **Size** from the **Logical Drive** menu, then press <Enter>.
- 8. Key-in the desired logical drive size, then press <Enter>.

| ***************   | *******   | Logical Dr | ive(s) Conf | igured ***** | *******  |             |
|-------------------|-----------|------------|-------------|--------------|----------|-------------|
| LD                | RAID      | Size       | HStripes    | StripeSz     | Status   |             |
| ****              |           |            |             |              |          |             |
| 0                 | 1         | 114376MB   | 2           | 64 KB        | ONLINE   |             |
| **** Managem*     |           |            |             |              |          | **********  |
| Configure         |           |            |             |              |          |             |
| ***Initializ*     |           |            |             |              |          |             |
| ***Objects •      |           |            |             |              |          |             |
| ***Rebuild *      |           |            |             |              |          |             |
| ***Check C******* | ********  |            |             | *********    |          |             |
| Enter             | Logical L | rive Size  | (MB) :1143/ | 0            |          |             |
| ***************** | ********  |            | *********   | *****        | *******  | *********   |
|                   | Logical l | Jrive Ø    |             | **********   | ******** | *********** |
| N                 | HIU = 1   | 27/110     |             |              |          |             |
|                   | 12e = 11e | ED/TOMD    |             |              |          |             |
|                   | tripe ora |            |             |              |          |             |
|                   | PON = NO  |            |             |              |          |             |
|                   | rnn no    |            |             |              |          |             |
|                   |           |            |             |              |          |             |
|                   |           |            |             |              |          |             |
|                   | esses Fr  | ter Logica | I Drive Siz | e (MB) :===  |          |             |
| ***************   |           |            |             |              |          | **********  |
| Use Cursor Keys T | o Navigat | e Between  | Items And P | ress Enter I | o Select | An Option   |

9. Follow steps 8 to 13 of the **Creating a RAID set: Using Easy Configuration** section to add the new RAID configuration.

# 6.2.4 Initializing the logical drives

After creating the RAID set(s), you must initialize the logical drives. You may initialize the logical drives of a RAID set(s) using the **Initialize** or **Objects** command on the Management Menu.

#### Using the Initialize command

To initialize the logical drive using the **Initialize** command:

1. From the Management Menu, highlight Initialize, then press <Enter>.

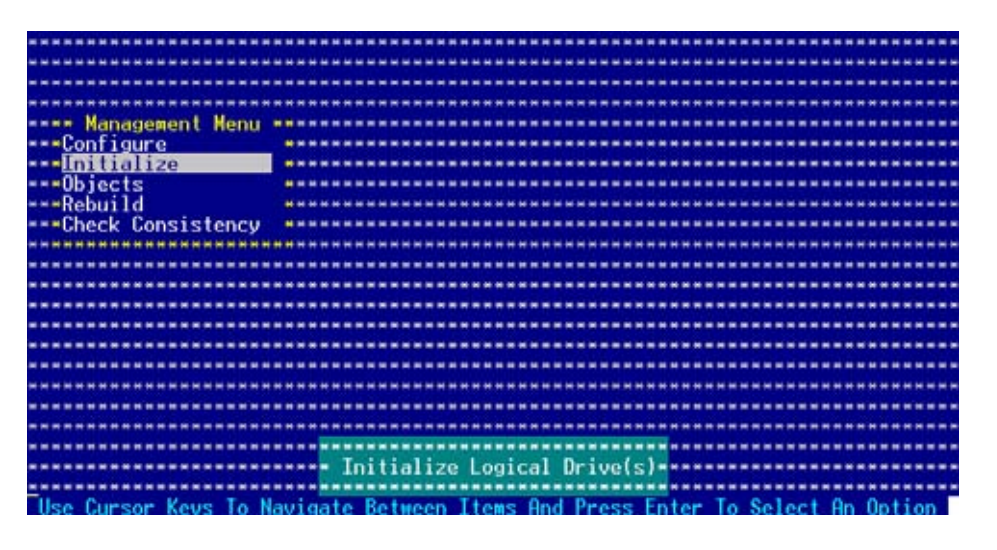

2. The screen displays the available RAID set(s) and prompts you to select the logical drive to initialize. Use the arrow keys to select the logical drive from the **Logical Drive** selection, then press <Enter>.

|                 |         |      | *******    | ********** | **********                | **********    | **********                                                                                                    |
|-----------------|---------|------|------------|------------|---------------------------|---------------|----------------------------------------------------------------------------------------------------|
|                 | ******  | **** | ********   | ********** | **********                | ***********   | **********                                                                                                    |
|                 |         | **** | *******    | ********** |                           | ***********   |                                                                                                    |
| **************  |         |      | *******    | Logical Dr | rive(s) Cont              | figured ****  | ***********                                                                                                    |
| Management      | Henu ** | LD   | RAID       | Size       | #Stripes                  | StripeSz      | Status •                                                                                                    |
| Configure       |         |      |            |            | Contraction of the second | and subscript | and the second second second second second second second second second second second second second second second |
| Initialize      |         | 0    | 1          | 114376MB   | 2                         | 64 KB         | ONLINE .                                                                                                    |
| Objects         |         |      |            |            |                           |               |                                                                                                    |
| Rebuild         |         |      |            |            |                           |               |                                                                                                    |
| Check Consist   | ency .  |      |            |            |                           |               |                                                                                                    |
|                 |         |      |            |            |                           |               |                                                                                                    |
|                 |         |      |            |            |                           |               |                                                                                                    |
|                 |         |      |            |            |                           |               |                                                                                                    |
|                 |         |      |            |            |                           |               |                                                                                                    |
| feel ogical Dri |         |      |            |            |                           |               |                                                                                                    |
|                 |         |      |            |            |                           |               |                                                                                                    |
|                 |         |      |            |            |                           |               |                                                                                                    |
|                 |         |      |            |            |                           |               |                                                                                                    |
|                 |         |      |            |            |                           |               |                                                                                                    |
|                 |         |      |            |            |                           |               |                                                                                                    |
|                 |         |      |            |            |                           |               |                                                                                                    |
|                 |         |      | Salact     | Logical Dr |                           |               |                                                                                                    |
|                 |         |      | Serect     | Logical Di | 100                       |               |                                                                                                    |
|                 | c       | DOCE | Insteal    | oot E10-1  | Contraction of the        |               | -                                                                                                    |
|                 |         |      | The series | ect. F10-1 | un trollize               |               |                                                                                                    |

3. When prompted, press the <SpaceBar> to select **Yes** from the **Initialize**? dialog box, then press <Enter>. You may also press <F10> to initialize the drive without confirmation.

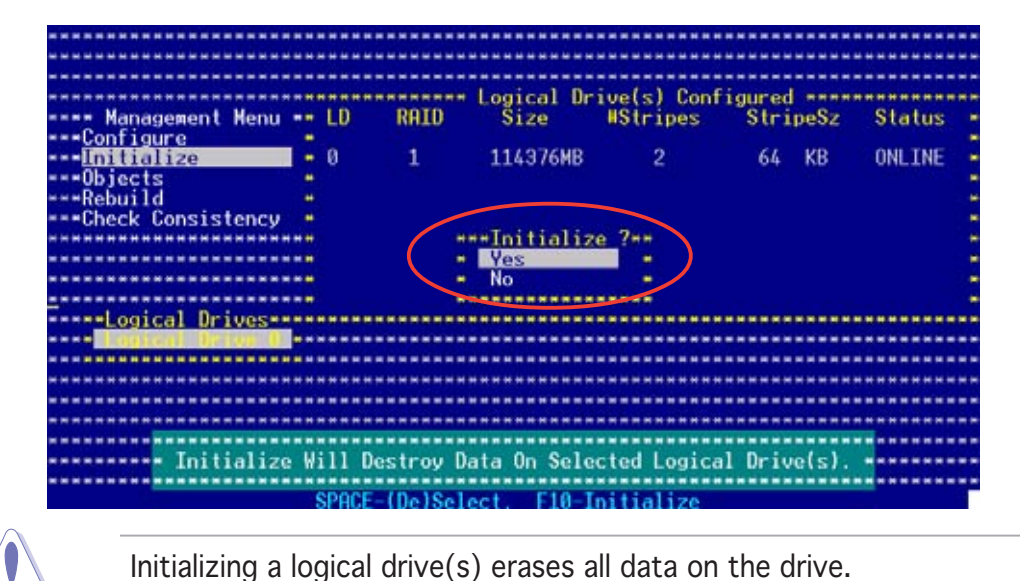

4. A progress bar appears on screen. If desired, press <Esc> to abort initialization.

|                                     |                                                       | *********         |
|-------------------------------------|-------------------------------------------------------|-------------------|
| Management<br>Configure             | Henu LO RAID Size WStripes StripeSz                   | Status<br>•ONLINE |
| Objects+<br>Rebuild+ Ar<br>Check C+ | ray Initialization Under Progress. Press ESC to ABORT |                   |
|                                     | - 16 % Completed                                      | -                 |
|                                     |                                                       |                   |
|                                     |                                                       | ********          |
|                                     | SPOCE (Do)Soloot E10-Toitializo                       |                   |

5. When initialization is completed, press <Esc>.

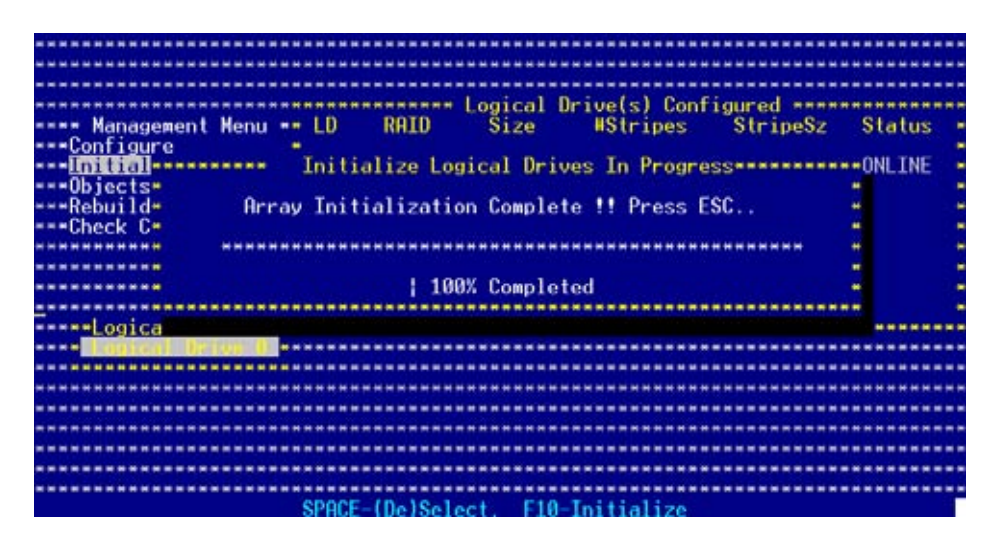

#### Using the Objects command

To initialize the logical drives using the **Objects** command:

1. From the Management Menu, highlight **Objects**, then press <Enter>.

| ********************* |                                                                                                    |
|-----------------------|----------------------------------------------------------------------------------------------------|
| *****************     |                                                                                                    |
|                       |                                                                                                    |
| ******************    | ***************************************                                                                            |
| Management Menu       |                                                                                                    |
| Configure             |                                                                                                    |
| Taitialian            | والمتوافر والبراب والمترج والمتحاد والمتحاد والمتحاد والمتحاد والمتحد والمتحاد والمتحاد والمتحاد والمتحاد والمتحاد |
|                       |                                                                                                    |
| objects               |                                                                                                    |
| Rebuild               |                                                                                                    |
| •••Check Consistency  |                                                                                                    |
| ****************      | ***************************************                                                                            |
| ********************  |                                                                                                    |
| *******************   |                                                                                                    |
| ******************    |                                                                                                    |
| *******************   |                                                                                                    |
| *******************   |                                                                                                    |
|                       |                                                                                                    |
| ******************    |                                                                                                    |
|                       |                                                                                                    |
|                       |                                                                                                    |
|                       |                                                                                                    |
|                       | enfigure Objects Like Odenter Decemeters                                                                           |
| 6                     | on igure objects like huapter rarameters                                                                           |
|                       |                                                                                                    |
| lise Lursor Keys to N | avidate Between Items Hnd Press Enter to Select Hn Untion                                                          |

2. Select **Logical Drive** from the **Objects** sub-menu, then press <Enter>.

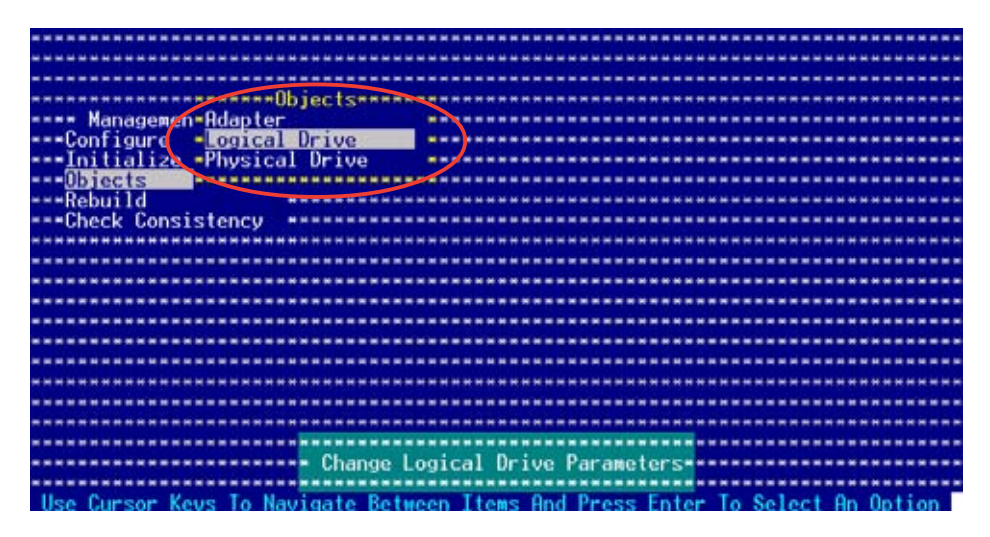

3. Select the logical drive to initialize from the **Logical Drives** sub-menu, then press <Enter>.

|                                                                                                    | Detrop (1)                                             |
|----------------------------------------------------------------------------------------------------|--------------------------------------------------------|
| Logic                                                                                                    | al Urives(I)                                           |
| Logic                                                                                                    | al Drive 0                                             |
| **************************************                                                                                                    | ***************************************                |
| **** Managemen*Adapter                                                                                                    | ***************************************                |
| Configure - Logical Drive                                                                                                    | ***************************************                |
| Initialize -Physical Drive                                                                                                    | ***************************************                |
| and the second second |                                                        |
|                                                                                                    |                                                        |
| Charle Constant                                                                                                    |                                                        |
| ***Uneck Consistency ********                                                                                                    |                                                        |
| ***************************************                                                                                                    | ***************************************                |
| ***********************************                                                                                                    |                                                        |
|                                                                                                    | ***************************************                |
| ***************************************                                                                                                    | ***************************************                |
|                                                                                                    |                                                        |
|                                                                                                    |                                                        |
|                                                                                                    |                                                        |
|                                                                                                    |                                                        |
|                                                                                                    |                                                        |
|                                                                                                    |                                                        |
| **********************************                                                                                                    | ***************************************                |
| ***************************************                                                                                                    | ***************************************                |
|                                                                                                    | Select Logical Drive                                   |
| ***************************************                                                                                                    | ***************************************                |
| Press ENTER To Select A Logi                                                                                                    | cal Drive, <del> To Delete A Logical Drive Array</del> |

4. Select Initialize from the pop-up menu, then press <Enter> to start initialization.

| Logical U                               | / IVest I / A A A A A A A A A A A A A A A A A A |
|-----------------------------------------|-------------------------------------------------|
| Logical                                 | Tive 8                                          |
|                                         | ***************************************         |
| **** Managemen*Adapter                  | ***************************************         |
| Configure -Logical Drive -              | ***************************************         |
| ***Initialize *Physical Drive *         |                                                 |
|                                         |                                                 |
|                                         | al Deine Anterneuenneuenneuenneuen              |
|                                         |                                                 |
| Uneck Consistency untotale              | 2C                                              |
| Check Con                               | isistency                                       |
| View/Upda                               | ite Parameters                                  |
| *************************************** |                                                 |
|                                         | ***************************************         |
|                                         |                                                 |
|                                         |                                                 |
|                                         |                                                 |
|                                         |                                                 |
|                                         | ***************************************         |
| *************************************** |                                                 |
|                                         | ***************************************         |
| *************************************** | ***************************************         |
| Initial                                 | lize Logical Drive                              |
|                                         |                                                 |
| Use Cursor Keys To Navigate Betwee      | en Items And Press Enter To Select An Option    |

5. When prompted, press the <SpaceBar> to select **Yes** from the **Initialize?** dialog box, then press <Enter>. You may also press <F10> to initialize the drive without confirmation.

| Logical Drive a                                                               |
|-------------------------------------------------------------------------------|
|                                                                               |
| **** Managemen* <u>Rdapter</u>                                                |
| Configure -Logical Drive                                                      |
| ***Initialize *Physical Drive                                                 |
|                                                                               |
| applyid                                                                       |
| Logical of ive v                                                              |
|                                                                               |
| **************************************                                        |
| ••••••••••••••••••••••••••••View/Update Yes                                   |
| No / ***********************************                                      |
|                                                                               |
|                                                                               |
|                                                                               |
|                                                                               |
|                                                                               |
| ***************************************                                       |
|                                                                               |
|                                                                               |
|                                                                               |
| This Initialize Will Destroy Data On Selected Logical Drive(s)                |
|                                                                               |
| Use Cursor Keys To Navigate Between Items And Press Enter To Select An Option |

6. A progress bar appears on screen. If desired, press <Esc> to abort initialization.

| ***************************************                             | ********** |
|---------------------------------------------------------------------|------------|
| (1)                                                                 | ********** |
| Logical Drive 0                                                     | ********** |
| Van annan Odantan                                                   |            |
| hanagemen Haapter                                                   |            |
| Initial ********* Initialize Logical Drives In Progress*******      |            |
| Diecis-                                                             |            |
| ***Rebuild* Array Initialization Under Progress. Press ESC to ABORT |            |
| Check C-                                                            |            |
| *********                                                           |            |
| / 22 V Countrated                                                   |            |
| / 23 % Completed                                                    |            |
|                                                                     | *******    |
|                                                                     | *********  |
| ***************************************                             |            |
|                                                                     | *********  |
| ***************************************                             | ********** |
|                                                                     | ********** |
|                                                                     |            |
| ***************************************                             |            |
| Use Cursor Keys To Navigate Between Items And Press Enter To Select | An Option  |

7. When initialization is completed, press <Esc>.

| encounterest and a second second |      | ******** |
|----------------------------------------------------------------------------------------------------|------|----------|
|                                                                                                    | _    |          |
| Logical bilve b                                                                                                    |      |          |
|                                                                                                    | **** | ******** |
| Managemen=Adapter                                                                                                    |      |          |
| Configure - Logical Drive                                                                                                    |      |          |
| Toitial Programmer Thitialize Logical Driver In Programmer                                                                                                    |      |          |
| Initialize Logical prives in Progress                                                                                                    |      |          |
| UD Relis-                                                                                                    |      |          |
| ***Rebuild* Array Initialization Complete !! Press ESC                                                                                                    | *    | *******  |
| ===Check C*                                                                                                    |      | *******  |
|                                                                                                    |      | *******  |
|                                                                                                    | 12   |          |
|                                                                                                    |      |          |
| 100% Completed                                                                                                    |      | *******  |
|                                                                                                    | ***  | *******  |
|                                                                                                    |      | *******  |
|                                                                                                    |      |          |
|                                                                                                    |      |          |
|                                                                                                    |      |          |
|                                                                                                    | **** | ******** |
|                                                                                                    |      |          |
|                                                                                                    |      | ******** |
|                                                                                                    |      |          |
|                                                                                                    |      |          |
|                                                                                                    |      |          |
|                                                                                                    |      | ******** |
| Use Cursor Keys To Navigate Between Items And Press Enter To Select                                                                                                    | - An | Option   |

# 6.2.5 Rebuilding failed drives

You can manually rebuild failed hard disk drives using the **Rebuild** command in the Management Menu.

To rebuild a failed hard disk drive:

1. From the Management Menu, highlight **Rebuild**, then press <Enter>.

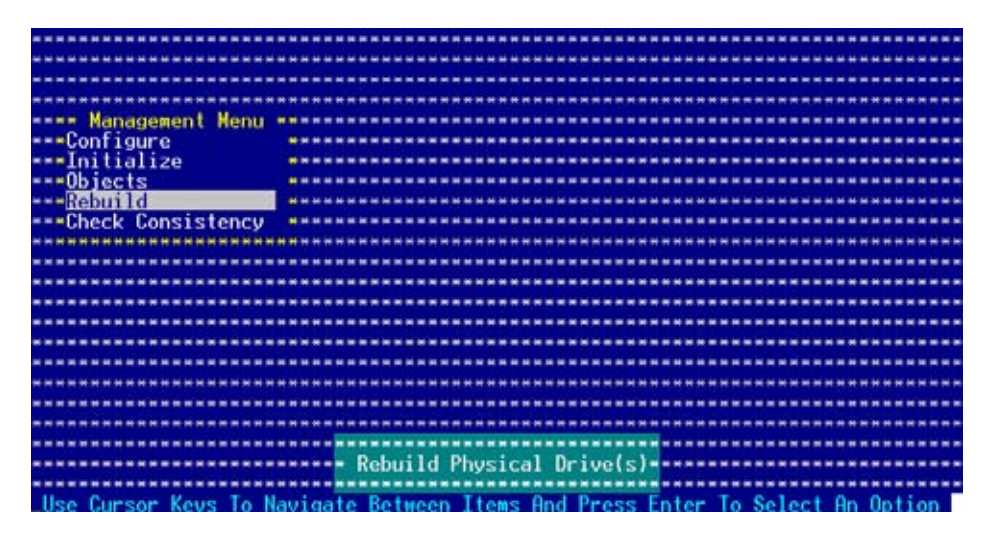

2. The **PHYSICAL DRIVES SELECTION MENU** displays the available drives connected to the SATA ports. Select the drive you want to rebuild, then press <SpaceBar>.

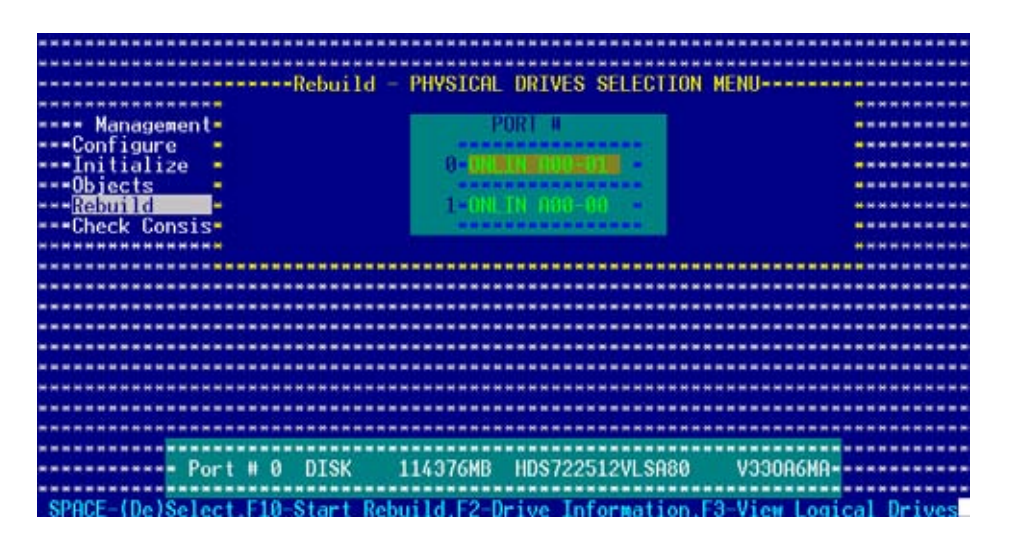

3. After selecting the drive to rebuild, press <F10>. The indicator for the selected drive now shows **RBLD**.

|                                                                                                    | *********************************       | ********************************                                                                               | *************************               |
|----------------------------------------------------------------------------------------------------|-----------------------------------------|----------------------------------------------------------------------------------------------------|-----------------------------------------|
| <pre></pre>                                                                                                    |                                         |                                                                                                    | ********************                    |
| Port # 0 DISK 114376MB HDS722512VLSA80 V330A6MA-                                                                                                    | Rebuil                                  | d - PHYSTCAL DRIVES SELECTION                                                                                  | ON MENU                                 |
| Management<br>Configure<br>Initialize<br>Objects<br>Objects<br>Check Consis<br>Check Consis<br>Check Consis<br>Check Consis<br>Check Consis<br>Check Consis<br>Check Consis<br>Check Consis<br>Check Consis<br>Check Consis<br> |                                         |                                                                                                    | ******                                  |
| <pre></pre>                                                                                                    | mene Managamonte                        | A POID A POID                                                                                                  |                                         |
|                                                                                                    | nalidgemente                            |                                                                                                    |                                         |
| <pre></pre>                                                                                                    | Çonfigure                               |                                                                                                    |                                         |
| Dbjects<br>Rebuild<br>                                                                                                    | ***Initialize *                         | U-HELU, SHOU-OLS                                                                                               |                                         |
| Rebuild<br>Rebuild<br>                                                                                                    | Objects -                               |                                                                                                    |                                         |
| Check Consis=<br>                                                                                                    | Rebuild                                 | 1 ONLTN 000-00                                                                                                 | *********                               |
| Port # 0 DISK 114376MB HDS722512VLSA80 V330A6MA<br>SPOCE-(Da)Select E10-Start Rebuild E2-Drive Information E3-View Logical Drives                                                                                               | Check Consis                            |                                                                                                    |                                         |
| - Port # 0 DISK 114376MB HDS722512VLSA80 V330A6MA-                                                                                                    |                                         | the second second second second second second second second second second second second second second second s |                                         |
| Port # 0 DISK 114376MB HDS722512VLSA80 V330A6MA<br>SPBCE-(Da)Select E10-Start Rebuild E2-Drive Information E3-View Logical Drives                                                                                               |                                         |                                                                                                    |                                         |
| - Port # 0 DISK 114376MB HDS722512VLSA80 V330A6MA-                                                                                                    |                                         |                                                                                                    |                                         |
| - Port # 0 DISK 114376MB HDS722512VLSA80 V330A6MA-                                                                                                    | ********************************        | *****************************                                                                                  | *****************************           |
| Port # 0 DISK 114376MB HDS722512VLSA80 V330A6MA<br>SPBCE-(Da)Select E10-Start Rebuild E2-Drive Information E3-View Logical Drives                                                                                               |                                         |                                                                                                    | ****************************            |
| - Port # 0 DISK 114376MB HDS722512VLSA80 V330A6MA<br>SPRCE-(Da)Select E10-Start Rebuild E2-Drive Information E3-View Logical Drives                                                                                             |                                         |                                                                                                    | *************************               |
| Port # 0 DISK 114376MB HDS722512VLSA80 V330A6MA-                                                                                                    | *************************************** |                                                                                                    | *************************************** |
| Port # 0 DISK 114376MB HDS722512VLSA80 V330A6MA<br>SPRCE-(Da)Select E10-Start Rebuild E2-Drive Information E3-View Logical Drives                                                                                               |                                         |                                                                                                    |                                         |
|                                                                                                    |                                         |                                                                                                    |                                         |
| Port # 0 DISK 114376MB HDS722512VLSA80 V330A6MA<br>SPRCE-(Da)Select E10-Start Rebuild E2-Drive Information E3-View Logical Drives                                                                                               |                                         |                                                                                                    |                                         |
| SPACE-(De)Select E10-Start Rebuild E2-Drive Information E3-View Logical Drives                                                                                                    |                                         |                                                                                                    |                                         |
| Port # 0 DISK 114376MB HDS722512VLSA80 V330A6MA                                                                                                    |                                         | ***************************************                                                                        | *************************               |
| Port # 0 DISK 114376MB HDS722512VLSA80 V330A6MA<br>SPRCE_(De)Select E10_Start Rebuild E2_Drive Information E3_View Logical Drives                                                                                               | *************************************** | ***************************************                                                                        | *******************************         |
| SPACE-(Da)Select F10-Start Rebuild E2-Drive Information E3-View Logical Drives                                                                                                    | Port # 0 DISK                           | 114376MB HDS722512VLSA8                                                                                        | 0 V330A6MA                              |
| SPACE-(De)Select E10-Start Rebuild E2-Drive Information E3-View Logical Drives                                                                                                    | *************************************** |                                                                                                    | *******************************         |
|                                                                                                    | SPACE-(De)Select_E10-Start              | Rebuild E2-Drive Information                                                                                   | F3-View Logical Drives                  |

4. When prompted, press <Y> to to rebuild the drive.

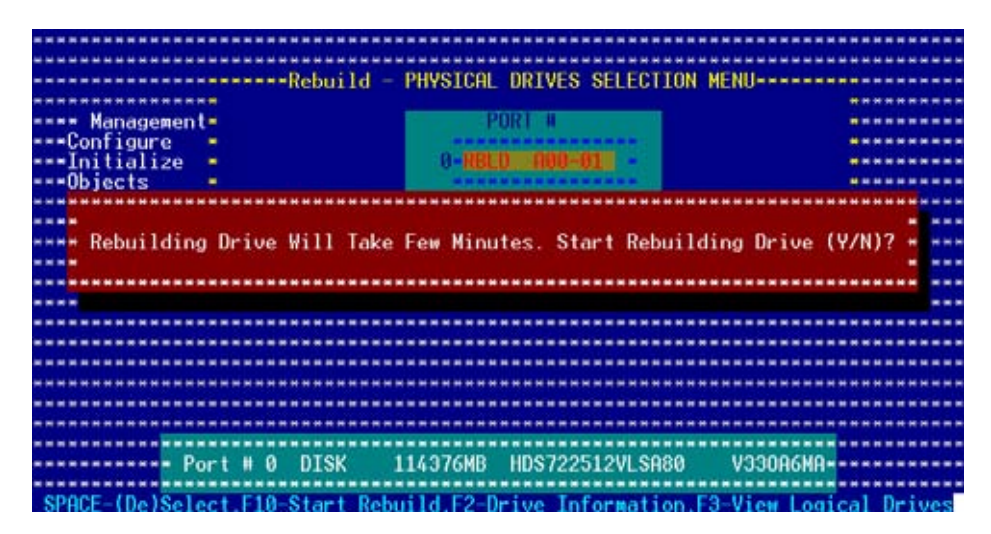

5. When rebuild is complete, press any key to continue.

## 6.2.6 Checking the drives for data consistency

You can check and verify the accuracy of data redundancy in the selected logical drive. The utility can automatically detect and/or detect and correct any differences in data redundancy depending on the selected option in the **Objects > Adapter** menu.

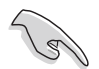

The Check Consistency command is available only for logical drives included in a RAID 1 set.

#### Using the Check Consistency

To check data consistency using the **Check Consistency** command:

1. From the Management Menu, select **Check Consistency**, then press <Enter>.

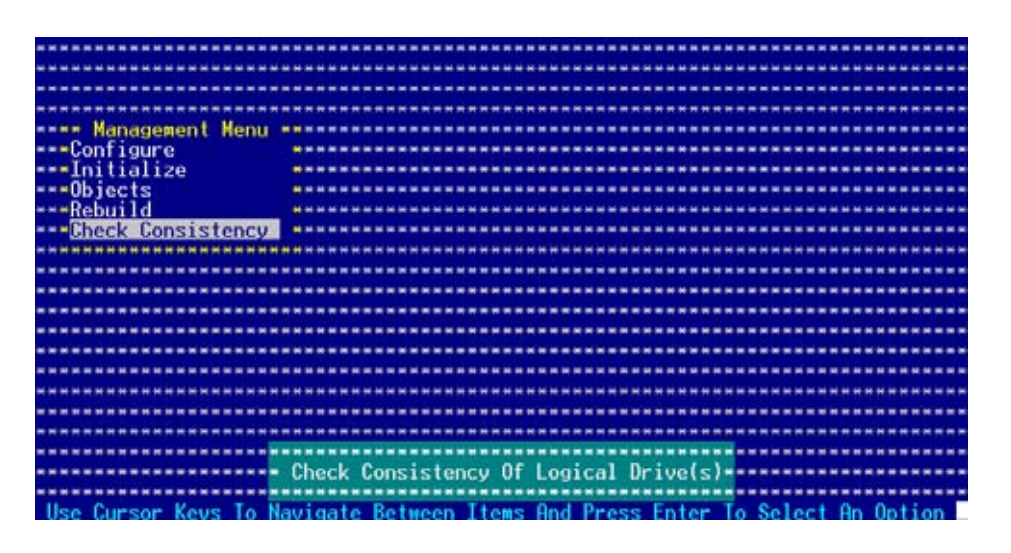

2. The screen displays the available RAID set(s) and prompts you to select the logical drive to check. Use the arrow keys to select the logical drive from the **Logical Drive** selection, then press <Enter>.

|                  | ****** |      | *******  |          | *******  |            | ***** |          |   |
|------------------|--------|------|----------|----------|----------|------------|-------|----------|---|
|                  | ****** | **** | ******** | ******** | *******  | ********** |       | ******** |   |
|                  |        |      |          |          |          |            |       |          |   |
| **************   | *****  | **** | *******  | Logical  | Drive(s) | Configured |       | ******** | - |
| Management M     | enu 📲  | LD   | RAID     | Size     | #Stri    | pes Stri   | peSz  | Status   |   |
| Configure        | •      |      |          |          |          |            | 100   | ALL THE  |   |
| Initialize       |        | U    | 1        | 114376M  | в 2      | 64         | кв    | UNLINE   |   |
| ===UDJects       |        |      |          |          |          |            |       |          |   |
| Check Consister  |        |      |          |          |          |            |       |          |   |
|                  |        |      |          |          |          |            |       |          |   |
|                  |        |      |          |          |          |            |       |          |   |
| ***************  | *****  |      |          |          |          |            |       |          |   |
|                  | *****  |      |          |          |          |            |       |          |   |
| Logical Driv     | 62     | **** | *******  |          |          | ********** |       |          |   |
|                  |        | **** |          |          | *******  | ********** |       |          |   |
|                  |        |      |          |          |          |            |       |          |   |
|                  |        |      |          |          |          |            |       |          |   |
|                  |        |      |          |          |          |            |       |          |   |
|                  |        |      |          |          |          |            |       |          |   |
|                  | ****** |      | - Select | Logical  | Drive    |            |       |          |   |
| **************** | ****** |      |          |          |          | ********** | ***** |          |   |
|                  | SPACE  | -(De | Select.  | F10-Che  | ck Consi | stencv     |       |          |   |

3. When prompted, press the <SpaceBar> to select **Yes** from the **Consistency Check** dialog box, then press <Enter>. You may also press <F10> to check the drive consistency.

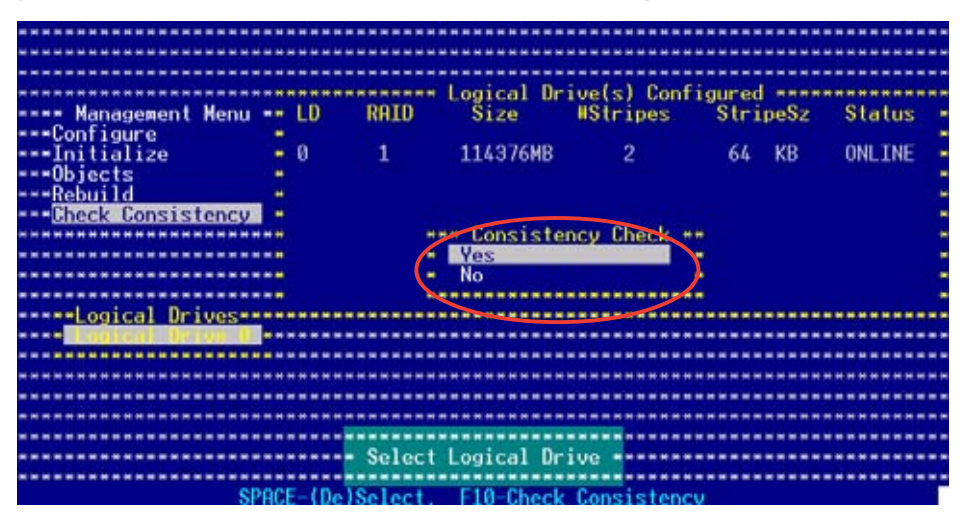

A progress bar appears on screen.

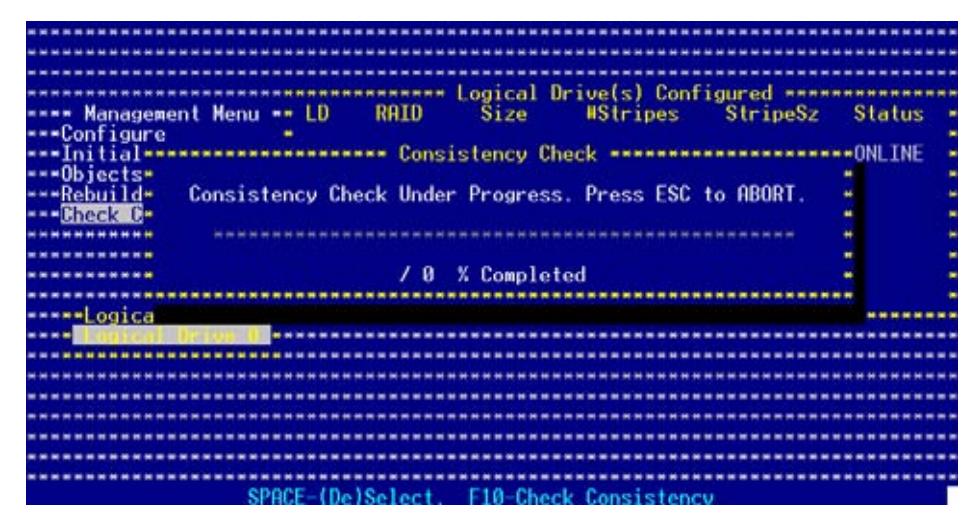

- 4. While checking the disk consistency, press <Esc> to display the following options.
  - Stop

     Stops the consistency check. The utility stores the percentage of disk checked, When you restart checking, it continues from the last percentage completed rather than from zero percent.
  - Continue Continues the consistency check.
  - Abort Aborts the consistency check. When you restart checking, it continues from zero percent.
- 5. When checking is complete, press any key to continue.

#### Using the Objects command

To check data consistency using the **Objects** command:

- 1. From the Management Menu, select **Objects**, then select **Logical Drive** from the menu.
- 2. Use the arrow keys to select the logical drive you want to check, then press <Enter>.
- 3. Select **Check Consistency** from the pop-up menu, then press <Enter>.
- 4. When prompted, press <Y> to to check the drive.
- 5. When checking is complete, press any key to continue.

# 6.2.7 Deleting a RAID configuration

To delete a RAID configuration:

1. From the Management Menu, select **Configure** > **Clear Configuration**, then press <Enter>.

|                                         | *************************************** |
|-----------------------------------------|-----------------------------------------|
|                                         |                                         |
| Constitution Harrison                   |                                         |
| <pre>tonfiguration Menu ***</pre>       |                                         |
| Easy Configuration                      | *************************************** |
| Managements New Configuration           |                                         |
|                                         |                                         |
|                                         |                                         |
| Initialize Ulear configuration          |                                         |
| ***Objects * Select Boot Drive          | *************************************** |
| Rebuild                                 |                                         |
| seeChack Concistoncy sessessessesses    |                                         |
| UNECK CONSISTENCY                       |                                         |
|                                         |                                         |
| *************************************** | *************************************** |
| *************************************** | *************************************** |
|                                         |                                         |
|                                         |                                         |
|                                         |                                         |
| *************************************** | *************************************** |
| *************************************** | *************************************** |
|                                         |                                         |
|                                         |                                         |
|                                         |                                         |
| *************************************** | *************************************** |
|                                         | *************************************** |
| Clear Existing                          | g Configuration                         |
|                                         |                                         |
| Has Concer Knue To Manipale Polycon Th  | and Dad Brass Enter To Salast On Ostion |
| Use oursor keys to navigate between it  | ens hnu rress chter to select hn uption |

2. When prompted, press the <SpaceBar> to select **Yes** from the **Clear Configuration?** dialog box, then press <Enter>.

| - Configuration Menu<br>Easy Configuration<br>New Configuration<br>Configure<br>Initialize - Clear Yes<br>Objects - Selec* No<br>-Rebuild<br>-Check Consistency                                                           |                                                           |                                                      |
|----------------------------------------------------------------------------------------------------|-----------------------------------------------------------|------------------------------------------------------|
| Configuration Henu<br>Easy Configuration<br>New Configuration<br>Configure<br>View/Clear Configuration?<br>Initialize<br>Objects<br>Selec- No<br>Rebuild<br>-Check Consistency                                            |                                                           | ***************************************              |
| - Configuration Kenu<br>- Easy Configuration<br>- Management<br>- New Configuration<br>- Tonfigure<br>- Initialize<br>- Objects<br>- Selec* No<br>- Rebuild<br>- Check Consistency                                        |                                                           | ***************************************              |
| - Easy Configuration<br>                                                                                                    | Configuration Manu as                                     |                                                      |
| <ul> <li>Management - New Configuration</li> <li>-Tonfigure - View/Clear Configuration?</li> <li>-Initialize - Clear Ves</li> <li>Objects - Selec No</li> <li>-Rebuild - Check Consistency - Check Consistency</li> </ul> | com iguración nenu                                        |                                                      |
| <ul> <li>Management - New Configuration</li> <li>Configuration?</li> <li>Initialize - Clear Configuration?</li> <li>Objects - Selec* No</li> <li>Rebuild</li> <li>Check Consistency</li> </ul>                            | Easy Configuration                                        | ***************************************              |
| Confidure<br>-Initialize<br>-Objects - Selec- No<br>-Rebuild<br>-Check Consistency                                                                                                    | Management - New Configuration                            |                                                      |
| - Objects - Selec No<br>- Clear - Yes<br>- Objects - Selec No<br>- Check Consistency                                                                                                    | Can Change Ui ou (ann Change Can Fi ann                   |                                                      |
| Oheck Consistency                                                                                                    | Contradice Allew and tear contradic                       | <b>GROUD</b> P-10-10                                 |
| Objects - Selec* No<br>Rebuild<br>Check Consistency                                                                                                    | Initialize - Clear Yes                                    |                                                      |
| Rebuild                                                                                                    |                                                           |                                                      |
| Check Consistency                                                                                                    | Defusili                                                  |                                                      |
| Check Consistency                                                                                                    | Kebulid                                                   | ***************************************              |
|                                                                                                    | ***Check Consistency ************************************ | ***************************************              |
|                                                                                                    |                                                           |                                                      |
|                                                                                                    |                                                           |                                                      |
|                                                                                                    |                                                           | ***************************************              |
|                                                                                                    |                                                           | ***************************************              |
|                                                                                                    |                                                           |                                                      |
|                                                                                                    |                                                           |                                                      |
|                                                                                                    |                                                           | ***************************************              |
|                                                                                                    | ***************************************                   | ***************************************              |
|                                                                                                    |                                                           |                                                      |
|                                                                                                    |                                                           |                                                      |
|                                                                                                    | ***************************************                   | ***************************************              |
|                                                                                                    |                                                           | ***************************************              |
|                                                                                                    |                                                           |                                                      |
|                                                                                                    |                                                           |                                                      |
|                                                                                                    |                                                           | ***************************************              |
|                                                                                                    | Clear Existin                                             | g Configuration ************************************ |
|                                                                                                    |                                                           |                                                      |
|                                                                                                    |                                                           |                                                      |
| Use Cursor Keys to Navigate Between Items And Press Enter to Select An Option                                                                                                    | Use Cursor Keys to Navigate Between It                    | ems Hnd Press Enter to Select Hn Uption              |

The utility clears the current array.

3. Press any key to continue.

## 6.2.8 Selecting the boot drive from a RAID set

You must have created a new RAID configuration before you can select the boot drive from a RAID set. Refer to the **Creating a RAID set: Using New Configuration** section for details.

To select the boot drive from a RAID set:

1. From the Management Menu, select **Configure** > **Select Boot Drive**, then press <Enter>.

| Configuration Menu ***                          |                                           |
|-------------------------------------------------|-------------------------------------------|
|                                                 |                                           |
| Easy Configuration                              |                                           |
| Management New Configuration                    |                                           |
| Uiaw/Odd Configuration                          |                                           |
|                                                 |                                           |
| ===Initialize = Clear Configuration             |                                           |
| sealth inches States Party Party and            |                                           |
|                                                 |                                           |
| ***Rebuild ************************************ |                                           |
| seeChack Concictoney sessessessesses            |                                           |
| Gneck consistency                               |                                           |
|                                                 |                                           |
|                                                 |                                           |
|                                                 |                                           |
| ***************************************         | ***************************************   |
|                                                 |                                           |
|                                                 |                                           |
| ***************************************         | ***************************************   |
|                                                 |                                           |
|                                                 |                                           |
| ***************************************         |                                           |
|                                                 |                                           |
|                                                 |                                           |
| ***************************************         |                                           |
| ***************************************         |                                           |
|                                                 |                                           |
|                                                 |                                           |
| ****************** Specify A Logical Drive As   | s Boot Drive On This Adapter************* |
|                                                 |                                           |
|                                                 |                                           |
| Use Cursor Keys To Navigate Between Ite         | ans And Press Enter To Select An Option   |
|                                                 |                                           |

2. When prompted, press the <SpaceBar> to select the bootable logical drive from the list, then press <Enter>.

|                                                                      | ************  |
|----------------------------------------------------------------------|---------------|
| Bootable Logical Drives (4): Currently (6                            | )***********  |
| Config Boot Drive 9                                                  |               |
| sassassassassas Fasu Con Boot Drive 1                                |               |
| Hanagamenta New Cone Root Drive 2                                    |               |
| Handgewent - Hew control Door Drive 2                                |               |
| tonesticate View/Hd Boot Drive 3                                     |               |
| Initialize - <u>Clear Commentations</u>                              |               |
| Objects - Select Boot Drive                                          | ************  |
| Rebuild                                                              |               |
| ***Check Consistency ************************************            | ************  |
|                                                                      |               |
|                                                                      |               |
|                                                                      |               |
|                                                                      | **********    |
|                                                                      | ***********   |
|                                                                      | ***********   |
|                                                                      | ***********   |
|                                                                      |               |
|                                                                      |               |
|                                                                      |               |
|                                                                      |               |
|                                                                      | ***********   |
|                                                                      |               |
|                                                                      |               |
|                                                                      |               |
| Use Cursor Kous To Navinate Between Items And Press Enter To Seler   | t On Ontion   |
| Use our sor negs to novigure between riess ning riess tirter to sere | C THE ODILION |

3. The logical drive is selected as boot drive. Press any key to continue.

# 6.2.9 Enabling the WriteCache

You may enable the RAID controller's **WriteCache** option to improve the data transmission performance.

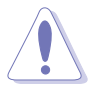

When you enable WriteCache, you may lose data when a power interruption occurs while transmitting or exchanging data among the drives.

To enable WriteCache:

- 1. From the Management Menu, select **Objects** > **Adapter**, then press <Enter> to display the adapter properties.
- 2. Select **WriteCache**, then press <Enter> to turn the option **On** (enabled).

| *************************      | RbldRate          | =     | 80                                      | ********   |
|--------------------------------|-------------------|-------|-----------------------------------------|------------|
| obje*                          | BiosState         |       | Enable                                  | ********   |
| ** Managemen*Adapter **        | StopOnError       |       | No                                      | ********   |
| *Configure *Logical D**        | NewDevice         |       | Auto Configuration                      | ********   |
| Initialize *Physical **        | FastInit          |       | Enable                                  | ********   |
| Dbjects                        | ChkConState       | =     | Report Only                             |            |
| *Rebuild ****                  | WriteCache        | =     | Off                                     |            |
| Check Consistency ****         | ReadAhead         |       | On                                      |            |
| ************************       | Auto Rebuild      |       | On                                      | ********   |
|                                | AutoResume        |       | Enable                                  | ********   |
| ************************       | DiskCoercion      |       | 10 GB                                   | ********   |
|                                | Factory Default   |       |                                         |            |
|                                | ***************** |       | *************************               | ********** |
| ****************************** | ****************  |       |                                         |            |
| ****************************** | ****************  | ***** | ***********************                 |            |
| *************************      | ****************  |       | ***********************                 | *******    |
|                                | ****************  |       | *********************                   |            |
| **************************     |                   |       | *************************************** | ********   |
| ************************       |                   |       | ************************                | ******     |
|                                | CARANNAR Write Co | ache  |                                         |            |

3. When finished, press any key to continue.

# 6.3 Intel<sup>®</sup> Matrix Storage Manager Option ROM Utility

The Intel® Matrix Storage Manager Option ROM utility allows you to create RAID 0, RAID 1, RAID 0+1, and RAID 5 set(s) from Serial ATA hard disk drives.

To enter the Intel<sup>®</sup> Matrix Storage Manager Option ROM Utility:

- 1. Turn on the system after installing all Serial ATA hard disk drives.
- 2. During POST, press <Ctrl+l> to display the utility main menu.

| Intel(R) Matrix Storage Manager Option ROM v5.0.0.1032 ICH7R wRAID5<br>Copyright(C) 2003-05 Intel Corporation. All Rights Reserved. |                     |               |             |                     |  |
|----------------------------------------------------------------------------------------------------|---------------------|---------------|-------------|---------------------|--|
|                                                                                                    | 1                   | [ MAIN I      | MENU ]      |                     |  |
|                                                                                                    | 1.                  | Create RAID V | Volume      |                     |  |
|                                                                                                    | 2.                  | Delete RAID V | Volume      |                     |  |
|                                                                                                    | 3.                  | Reset Disks   | to Non-RAID |                     |  |
|                                                                                                    | 4.                  | Exit          |             |                     |  |
|                                                                                                    | r                   | DTOW /MOTIME  |             | 1                   |  |
| RAID                                                                                                    | Volumes:            | DISK/ VOLOME  | INFORMATION | 1                   |  |
| None                                                                                                    | defined.            |               |             |                     |  |
|                                                                                                    |                     |               |             |                     |  |
| Phys                                                                                                    | ical Disks:         |               |             |                     |  |
| Port                                                                                                    | Drive Model         | Serial #      | Size        | Type/Status(Vol ID) |  |
| 0                                                                                                    | XXXXXXXXXXXX        | XXXXXXXX      | XX.XXGB     | Non-RAID Disk       |  |
| 1                                                                                                    | XXXXXXXXXXX         | XXXXXXXX      | XX.XXGB     | Non-RAID Disk       |  |
| 2                                                                                                    | XXXXXXXXXXXX        | XXXXXXXX      | XX.XXGB     | Non-RAID Disk       |  |
| 3                                                                                                    | XXXXXXXXXXXX        | XXXXXXXX      | XX.XXGB     | Non-RAID Disk       |  |
|                                                                                                    |                     |               |             |                     |  |
|                                                                                                    |                     |               |             |                     |  |
|                                                                                                    | [ <b>†</b> ]-Select | [ESC]-Exit    | [EN         | ITER]-Select Menu   |  |

The navigation keys at the bottom of the screen allow you to move through the menus and select the menu options.

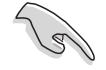

The RAID BIOS setup screens shown in this section are for reference only and may not exactly match the items on your screen.

## 6.3.1 Creating a RAID 0 set (Stripe)

To create a RAID 0 set:

1. From the utility main menu, select **1. Create RAID Volume**, then press <Enter>. This screen appears.

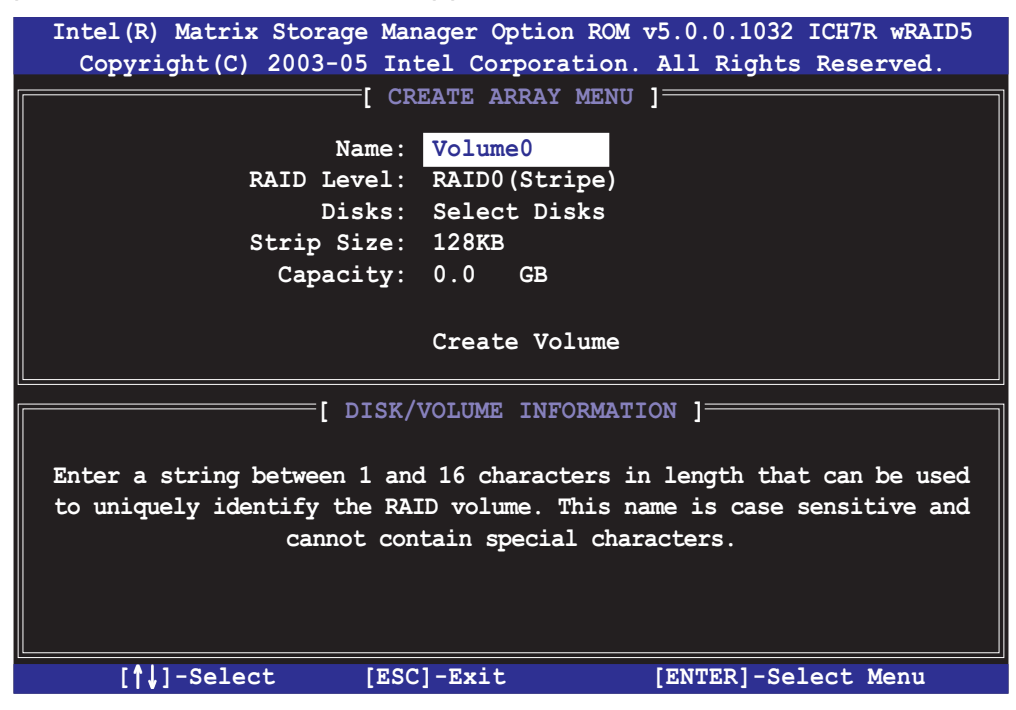

- 2. Enter a name for the RAID 0 set, then press <Enter>.
- 3. Highlight **RAID Level**, press the up/down arrow key to select **IRAID 0 (Stripe)**, then press <Enter>.
- 4. Highlight the **Disks** item, then press <Enter> to select the hard disk drives you want to include in the RAID set. The **SELECT DISKS** screen appears.

| SELECT DISKS ]                                     |        |        |          |        |          |      |
|----------------------------------------------------|--------|--------|----------|--------|----------|------|
| Port                                               | Drive  | Model  | Serial # | Size   | Status   |      |
| 0                                                  | XXXXXX | XXXXXX |          | XX.XGB | Non-RAID | Disk |
| 1                                                  | XXXXXX | XXXXXX |          | XX.XGB | Non-RAID | Disk |
| 2                                                  | XXXXXX | XXXXXX |          | XX.XGB | Non-RAID | Disk |
| 3                                                  | XXXXXX | XXXXXX |          | XX.XGB | Non-RAID | Disk |
| Select 2 to 4 disks to use in creating the volume. |        |        |          |        |          |      |

5. Use the up/down arrow key to highlight a drive, then press <Space> to select. A small triangle marks the selected drive. Press <Enter> after completing your selection.

6. Use the up/down arrow key to select the stripe size for the RAID 0 array, then press <Enter>. The available stripe size values range from 4 KB to 128 KB. The default stripe size is 128 KB.

A lower stripe size is recommended for server systems. A higher stripe size is recommended for multimedia computer systems used mainly for audio and video editing.

- 7. Highlight the **Capacity** item, enter the desired RAID volume capacity, then press <Enter>. The default value indicates the maximum allowed capacity.
- 8. When the **Create Volume** item is highlighted, press <Enter>. A warning message appears.

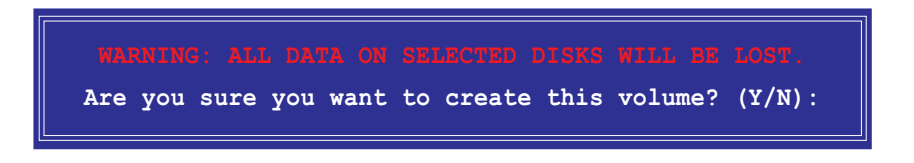

9. Press <Y> to create the RAID volume and return to the main menu, or <N> to go back to the **Create Array** menu.

## 6.3.2 Creating a RAID 1 set (Mirror)

To create a RAID 1 set:

1. From the utility main menu, select **1. Create RAID Volume**, then press <Enter>. This screen appears.

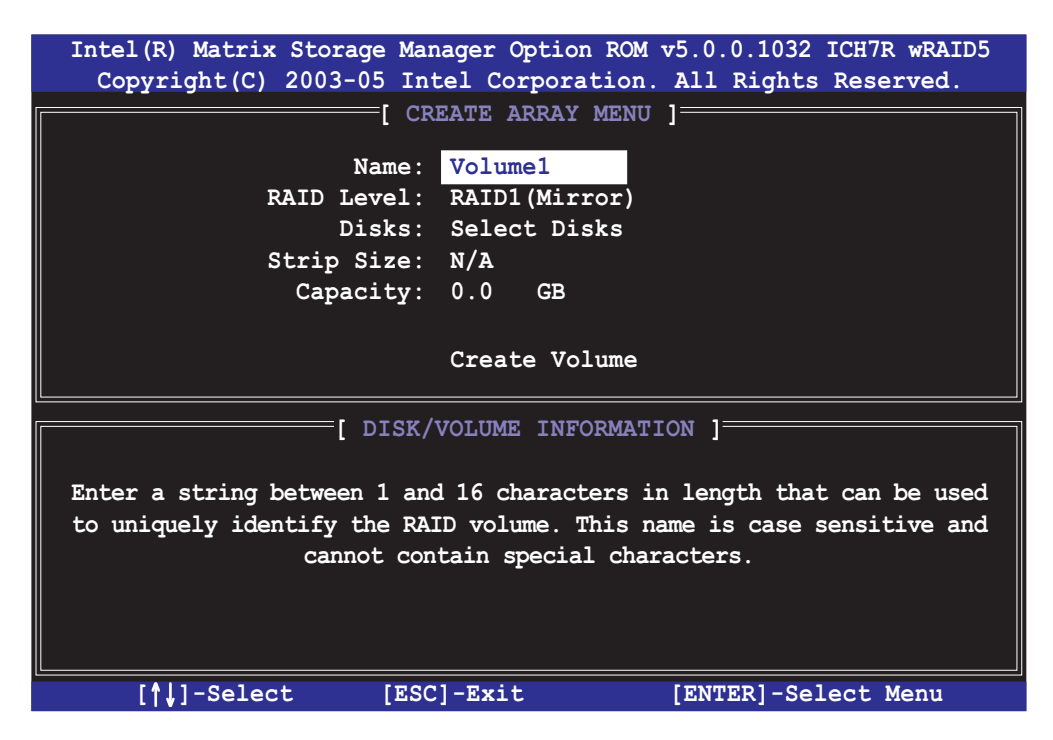

- 2. Enter a name for the RAID 1 set, then press <Enter>.
- 3. Highlight **RAID Level**, press the up/down arrow key to select **IRAID 1 (Mirror)**, then press <Enter>.
- 4. Follow steps 4 to 5 and 7 to 9 of the previous section to create the RAID 1 set.

## 6.3.3 Creating a RAID 10 set (Stripe + Mirror)

To create a RAID 10 set:

1. From the utility main menu, select **1. Create RAID Volume**, then press <Enter>. This screen appears.

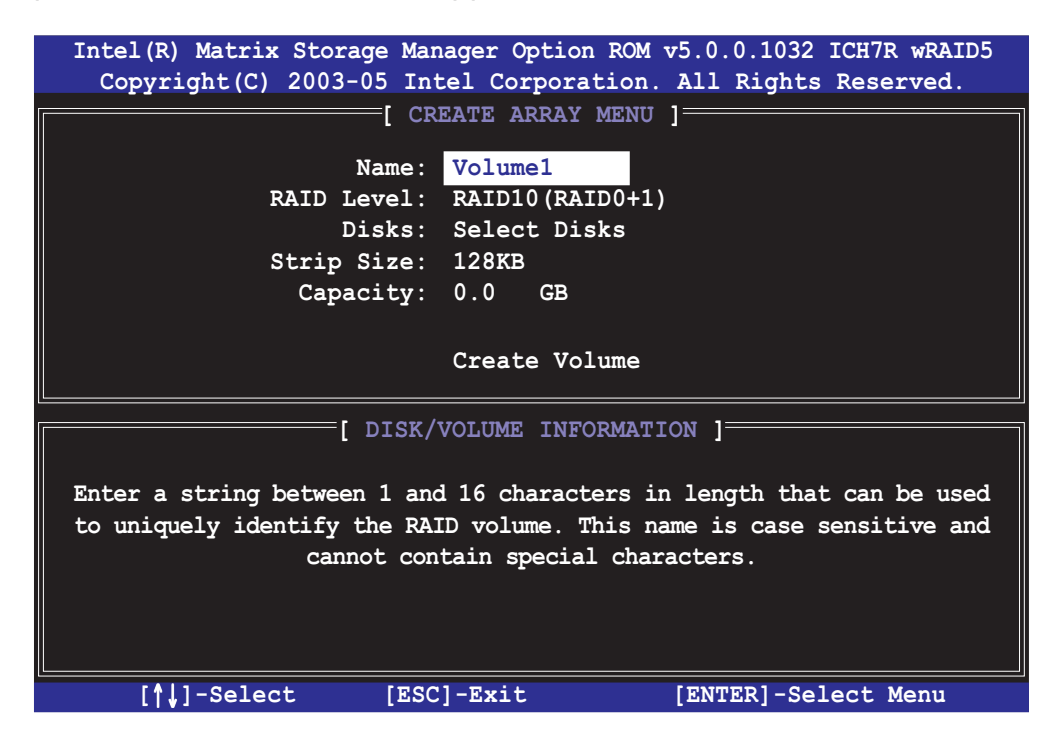

- 2. Enter a name for the RAID 10 set, then press <Enter>.
- 3. Highlight **RAID Level**, press the up/down arrow key to select IRAID 10 (RAID0+1), then press <Enter>.
- 4. Follow steps 4 to 9 of section "6.3.1 Creating a RAID 0 set (striped)" to create the RAID 10 set.

# 6.3.4 Creating a RAID 5 set (Parity)

To create a RAID 5 set:

1. From the utility main menu, select **1. Create RAID Volume**, then press <Enter>. This screen appears.

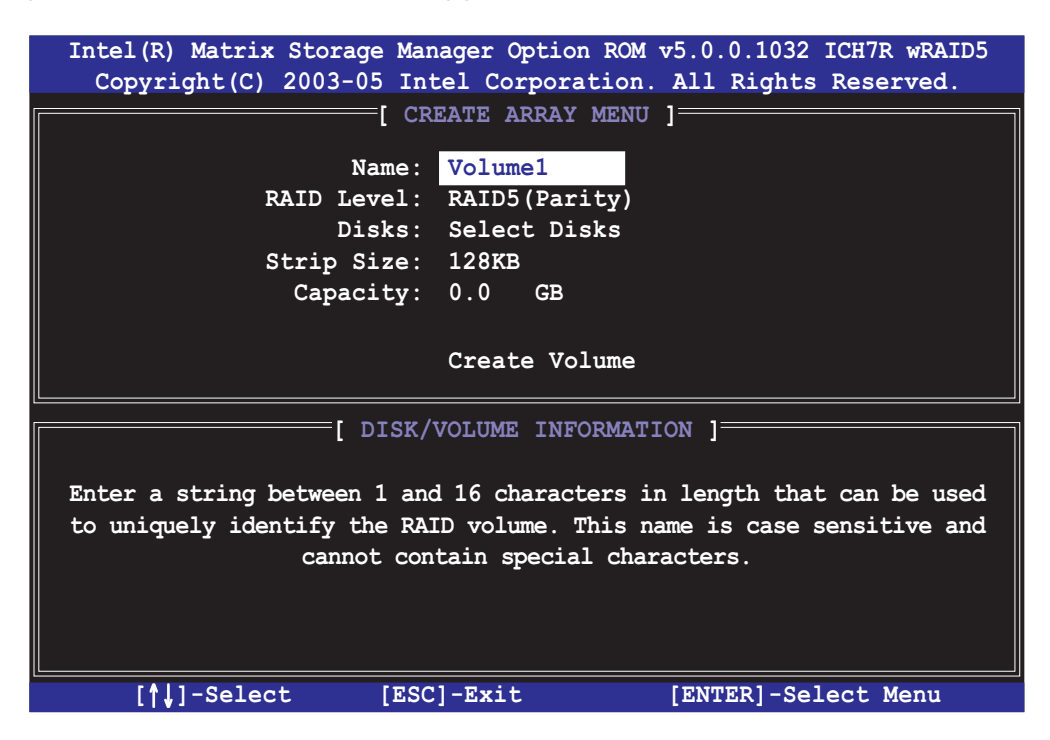

- 2. Enter a name for the RAID 10 set, then press <Enter>.
- 3. Highlight **RAID Level**, press the up/down arrow key to select **RAID 10 (RAID0+1)**, then press <Enter>.
- 4. Follow steps 4 to 9 of section "6.3.1 Creating a RAID 0 set (striped)" to create the RAID 5 set.

## 6.3.5 Deleting a RAID set

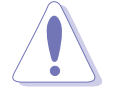

Take caution when deleting a RAID set. You will lose all data on the hard disk drives when you delete a RAID set.

#### To delete a RAID set:

1. From the utility main menu, select **2. Delete RAID Volume**, then press <Enter> to display this screen.

| Intel (R)                                                          | Matrix Storage     | Manager Opt | tion ROM v5 | .0.0.1032        | ICH7R wRAID5 |
|--------------------------------------------------------------------|--------------------|-------------|-------------|------------------|--------------|
| Copyri                                                             | ght(C) 2003-05     | Intel Corp  | oration. A  | ll Rights        | Reserved.    |
| (r                                                                 | r                  | DELETE VOL  | UME MENU 1  |                  |              |
| Name                                                               | Level              | Drives      | Capacity    | Status           | Bootable     |
| Volume0                                                            | RAIDX (xxxxx)      | Х           | XXX.XGB     | Normal           | Yes          |
|                                                                    |                    |             |             |                  |              |
|                                                                    |                    | r           | - I         |                  |              |
|                                                                    |                    | нег         | P. 1        |                  |              |
|                                                                    |                    |             |             |                  |              |
|                                                                    |                    |             |             |                  |              |
| Deleting a volume will destroy the volume data on the drive(s) and |                    |             |             |                  |              |
| cause any member disks to become available as non-RAID disks.      |                    |             |             |                  |              |
|                                                                    |                    |             |             |                  |              |
| WARNING EXISTING DATA WITHIN THIS VOLUME WILL BE LOST AND          |                    |             |             |                  |              |
| NON-RECOVERABLE                                                    |                    |             |             |                  |              |
|                                                                    |                    |             |             |                  |              |
|                                                                    |                    |             |             |                  |              |
|                                                                    |                    |             |             |                  |              |
|                                                                    |                    |             |             |                  |              |
|                                                                    |                    |             |             |                  |              |
| [ <b>†</b> ↓]-Sel                                                  | ect [ <esc>]</esc> | -Previous   | Menu        | [ <del>]-D</del> | elete Volume |

2. Use the up/down arrow key to select the RAID set you want to delete, then press <Del>. This window appears.

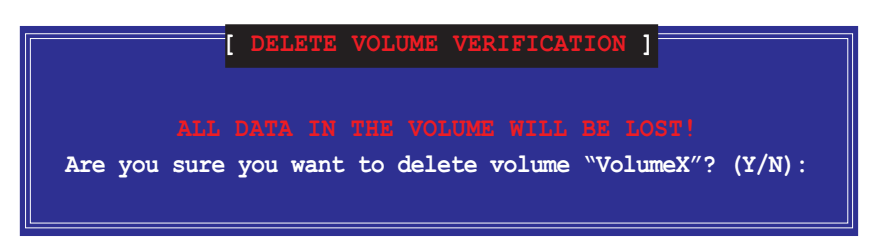

3. Press <Y> to delete the RAID set and return to the utility main menu; otherwise, press <N> to return to the **Delete Volume** menu.

## 6.3.6 Resetting disks to Non-RAID

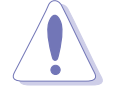

Take caution before you reset a RAID volume hard disk drive to non-RAID. Resetting a RAID volume hard disk drive deletes all internal RAID structure on the drive.

To reset a RAID set hard disk drive:

1. From the utility main menu, select **3. Reset Disks to Non-RAID**, then press <Enter> to display this screen.

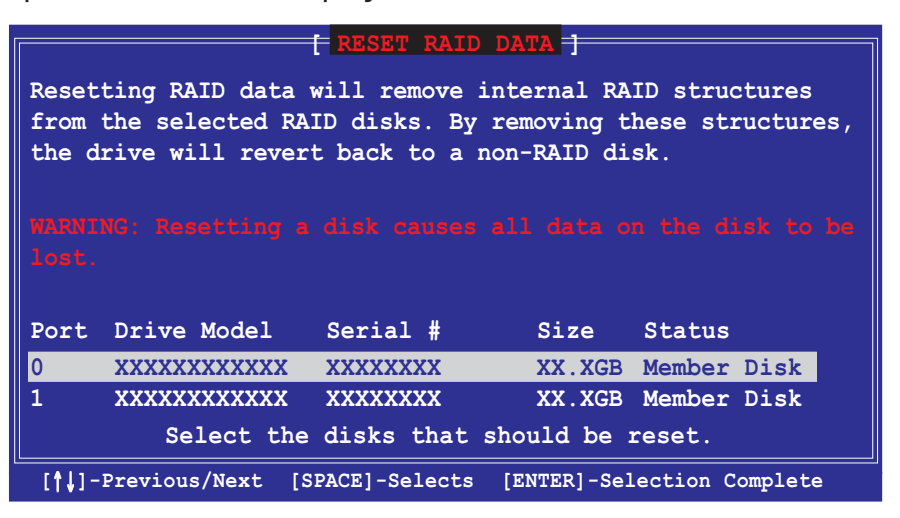

- 2. Use the up/down arrow key to highlight the RAID set drive you want to reset, then press <Space> to select.
- 3. Press <Enter> to reset the RAID set drive. A confirmation message appears.
- 4. Press  $\langle Y \rangle$  to reset the drive or press  $\langle N \rangle$  to return to the utility main menu.
- 5. Follow steps 2 to 4 to select and reset other RAID set drives.

#### 6.3.7 Exiting the Intel<sup>®</sup> Matrix Storage Manager

To exit the utility:

1. From the utility main menu, select **4. Exit**, then press <Enter>. This window appears.

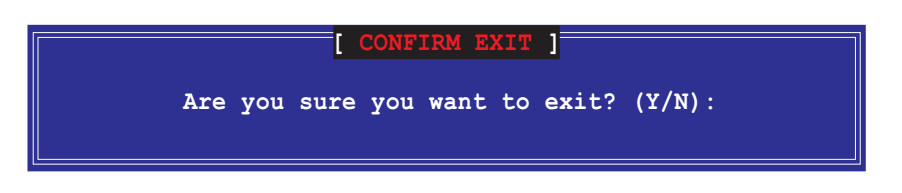

2. Press  $\langle Y \rangle$  to exit or press  $\langle N \rangle$  to return to the utility main menu.

# 6.4 Global Array Manager

You may also create a RAID set(s) in Windows<sup>®</sup> operating environment using the Global Array Manager (GAM) application. The GAM application is available from the motherboard support CD.

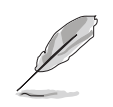

Refer to the GAM user guide in the motherboard support CD for details.

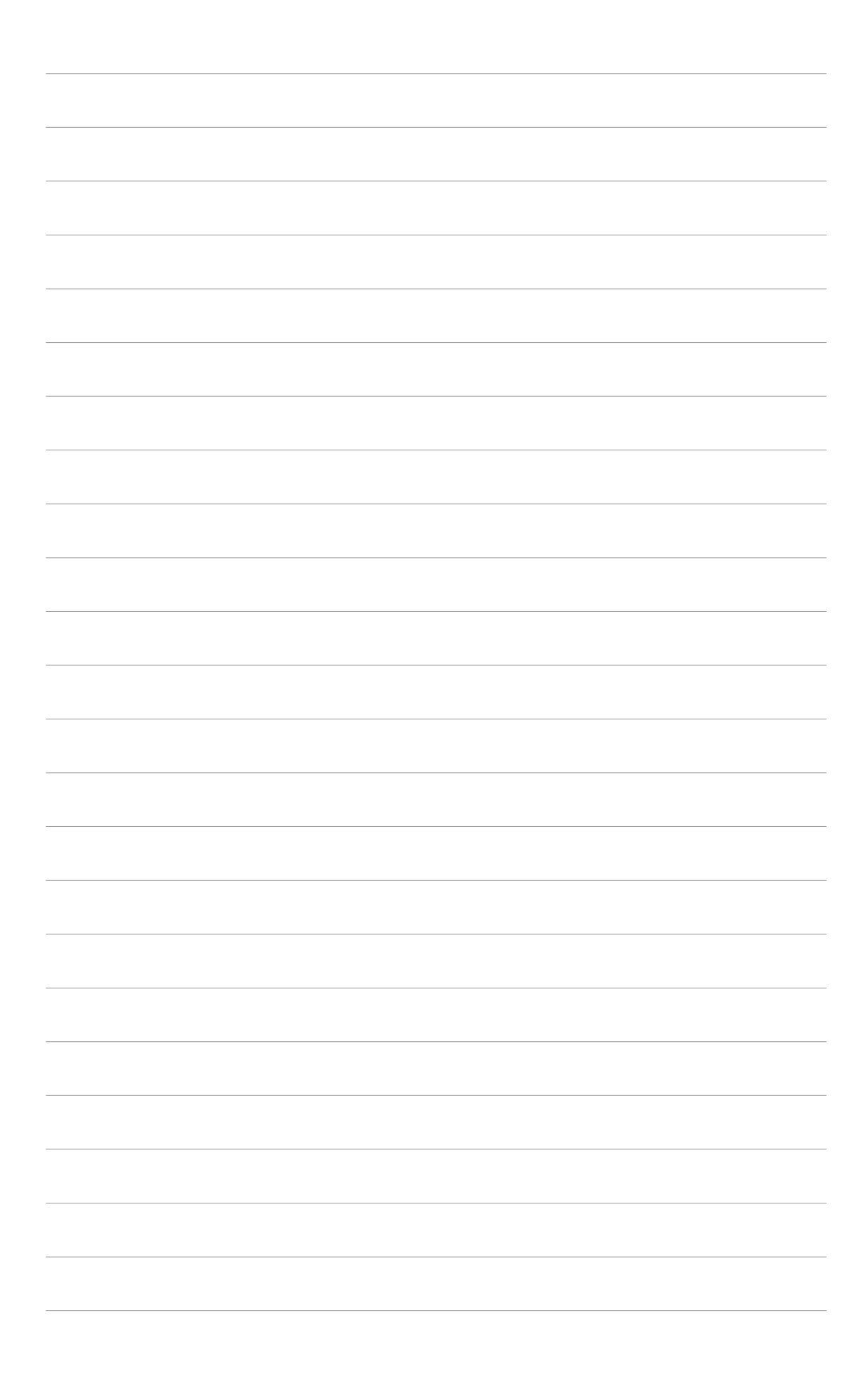
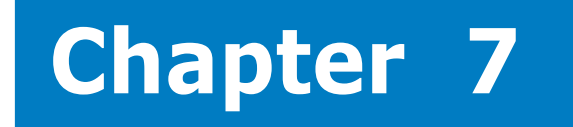

This chapter provides instructions for installing the necessary drivers for different system components.

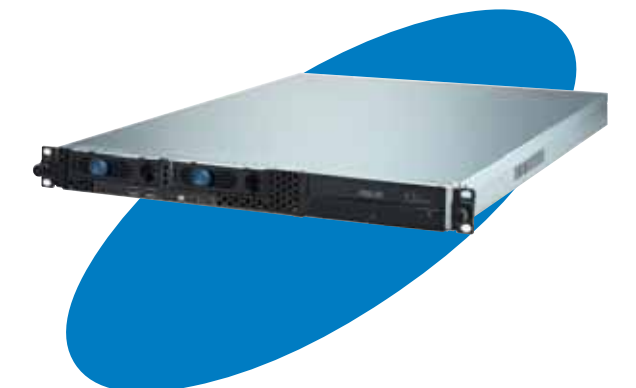

tion . סו Sta river

ASUS RS120-E3 (PA2)

# 7.1 RAID driver installation

After creating the RAID sets for your server system, you are now ready to install an operating system to the independent hard disk drive or bootable array. This part provides instructions on how to install the RAID controller drivers during OS installation.

#### 7.1.1 Creating a RAID driver disk

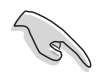

You may have to use another system to create the RAID driver disk from the system/motherboard support CD or from the Internet.

A floppy disk with the RAID driver is required when installing Windows<sup>®</sup> 2000/XP or Red Hat<sup>®</sup> Enterprise ver. 3.0/SuSE operating system on a hard disk drive that is included in a RAID set. You can create a RAID driver disk in DOS (using the Makedisk application in the support CD).

To create a RAID driver disk in DOS environment:

- 1. Place the motherboard support CD in the optical drive.
- 2. Restart the computer, then enter the BIOS Setup.
- 3. Select the optical drive as the first boot priority to boot from the support CD. Save your changes, then exit the BIOS Setup.
- 4. Restart the computer.
- 5. Press any key when prompted to boot from CD.

```
Loading FreeDOS FAT KERNEL GO!
Press any key to boot from CDROM...
```

The Makedisk menu appears.

| аJ  | FreeDU   | s comma | and p  | prompt   |     |          |      |      |      |      |     |       |       |      |
|-----|----------|---------|--------|----------|-----|----------|------|------|------|------|-----|-------|-------|------|
| b)  | Create   | ICH7R   | LSI    | MegaRAID | IDE | Driver   | for  | RHEL | 4 3  | 32 b | it  | Drive | r Dis | k    |
| c)  | Create   | ICH7R   | LSI    | MegaRAID | IDE | Driver   | for  | RHEL | .4 6 | i4 b | it  | Drive | r Dis | k    |
| d)  | Create   | ICH7R   | LSI    | MegaRAID | IDE | Driver   | for  | SLES | 39 S | SP1  | 32  | bit D | river | Disk |
| e)  | Create   | ICH7R   | LSI    | MegaRAID | IDE | Driver   | for  | SLES | 39 S | SP1  | 64  | bit D | river | Disk |
| f)  | Create   | ICH7R   | LSI    | MegaRAID | IDE | Driver   | for  | SUSE | E93  | 32   | bit | Driv  | er Di | sk   |
| g)  | Create   | ICH7R   | LSI    | MegaRAID | IDE | Driver   | for  | Win  | 32/  | 64   | bit | Driv  | er Di | sk   |
| ĥ)  | Create   | ICH7R   | Inte   | l Matrix | Sto | rage for | r 32 | bit  | dri  | iver | di  | sk    |       |      |
| i)  | Create   | ICH7R   | Inte   | l Matrix | Sto | rage for | r 64 | bit  | dri  | iver | di  | sk    |       |      |
| j)  | Write H  | RS120-1 | EZ (PA | 2) FRU   |     |          |      |      |      |      |     |       |       |      |
| k)  | Broadco  | om Firr | ware   | : Update |     |          |      |      |      |      |     |       |       |      |
| Ple | ease cho | oose a  | to k   | :        |     |          |      |      |      |      |     |       |       |      |

- 6. Place a blank, high-density floppy disk to the floppy disk drive, then select the type of RAID driver disk you want to create by typing the number before the option
- 7. Press <Enter>.
- 8. Follow screen instructions to create the driver disk.

For systems with Red Hat<sup>®</sup> Enterprise versions that are not listed in the Makedisk menu, explore the support CD and copy the RAID driver disk from the following path: **\Drivers\Chipset\ICH\LSI\Driver\Linux**.

(g'

#### 7.1.2 Installing the RAID controller driver

#### Windows® 2000/2003 Server OS

#### During Windows® 2000/2003 Server OS installation

To install the RAID controller driver when installing Windows<sup>®</sup> 2000/ 2003 Server OS:

1. Boot the computer using the Windows<sup>®</sup> 2000/2003 Server installation CD. The **Windows<sup>®</sup> 2000/2003 Setup** starts.

| Windows 2 | 2000  | Setu | ıp   |    |         |   |       |       |      |    |      |        |   |  |
|-----------|-------|------|------|----|---------|---|-------|-------|------|----|------|--------|---|--|
|           |       |      |      |    |         |   |       |       |      |    |      |        |   |  |
|           |       |      |      |    |         |   |       |       |      |    |      |        |   |  |
|           |       |      |      |    |         |   |       |       |      |    |      |        |   |  |
|           |       |      |      |    |         |   |       |       |      |    |      |        |   |  |
|           |       |      |      |    |         |   |       |       |      |    |      |        |   |  |
|           |       |      |      |    |         |   |       |       |      |    |      |        |   |  |
|           |       |      |      |    |         |   |       |       |      |    |      |        |   |  |
|           |       |      |      |    |         |   |       |       |      |    |      |        |   |  |
| Press Ff  | i i f | you  | need | to | install | a | third | party | SCSI | or | RAID | driver | r |  |

- Press <F6> when the message "Press F6 if you need to install a third party SCSI or RAID driver..." appears at the bottom of the screen.
- 3. When prompted, press *<***S***>* to specify an additional device.

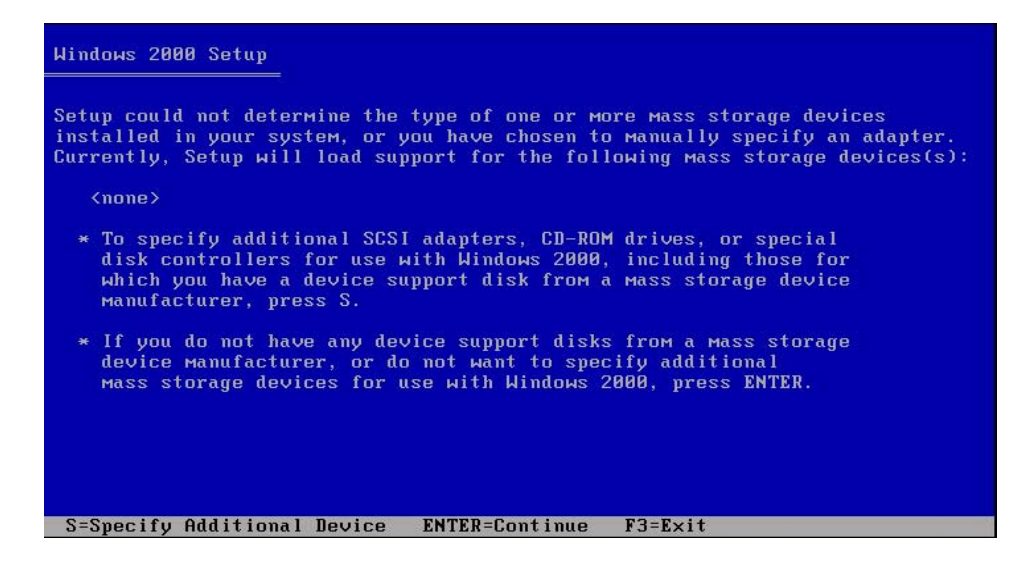

4. Insert the RAID driver disk you created earlier to the floppy disk drive, then press <Enter>.

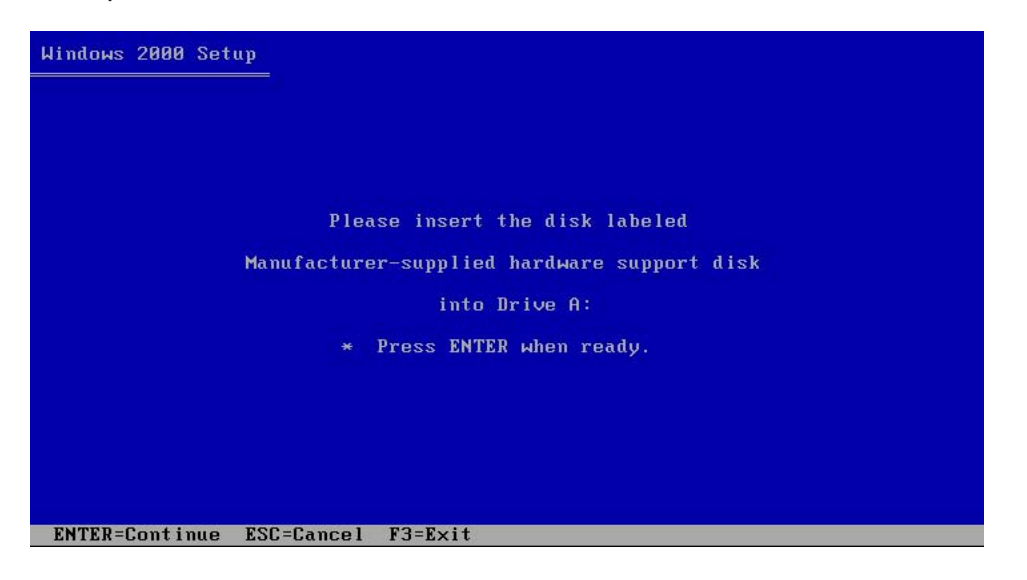

5. Select LSI Logic Embedded SATA RAID from the list, then press <Enter>.

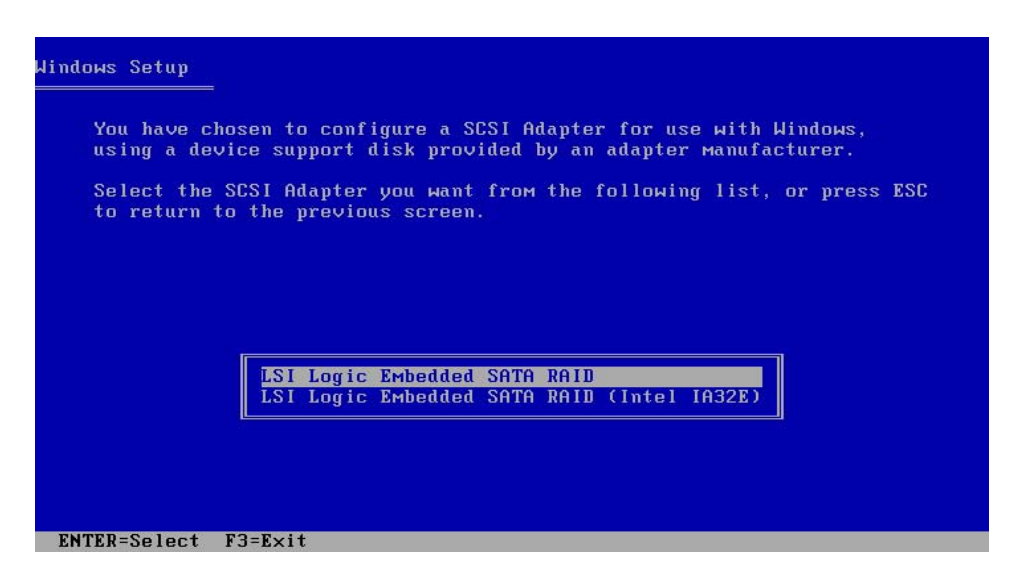

- 6. The Windows<sup>®</sup> 2000/2003 Setup loads the RAID controller drivers from the RAID driver disk. When prompted, press <Enter> to continue installation.
- 7. Setup then proceeds with the OS installation. Follow screen instructions to continue.

#### To an existing Windows® 2000/2003 Server OS

To install the RAID controller driver on an existing Windows<sup>®</sup> 2000/ 2003 Server OS:

- 1. Restart the computer, then log in with **Administrator** privileges.
- 2. Windows<sup>®</sup> automatically detects the RAID controller and displays a **New Hardware Found** window. Click **Cancel**.
- 3. Right-click the **My Computer** icon on the Windows<sup>®</sup> desktop , then select **Properties** from the menu.
- 4. Click the **Hardware** tab, then click the **Device Manager** button to display the list of devices installed in the system.

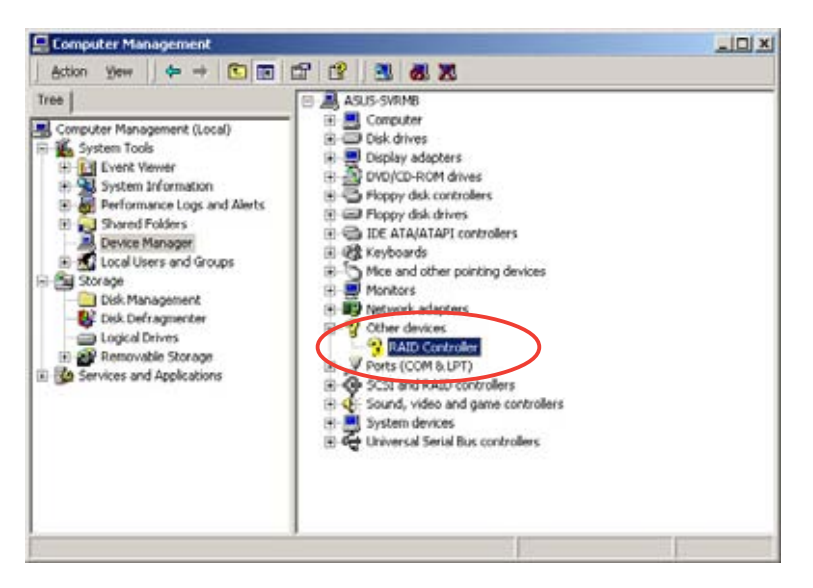

- 5. Right-click the **RAID controller** item, then select **Properties**.
- 6. Click the **Driver** tab, then click the **Update Driver** button.
- 7. The **Upgrade Device Driver Wizard** window appears. Click **Next**.
- 8. Insert the RAID driver disk you created earlier to the floppy disk drive.
- 9. Select the option "Search for a suitable driver for my device (recommended), then click Next.
- 10. The wizard searches the RAID controller drivers. When found, click **Next** to install the drivers.
- 11. Click **Finish** after the driver installation is done.

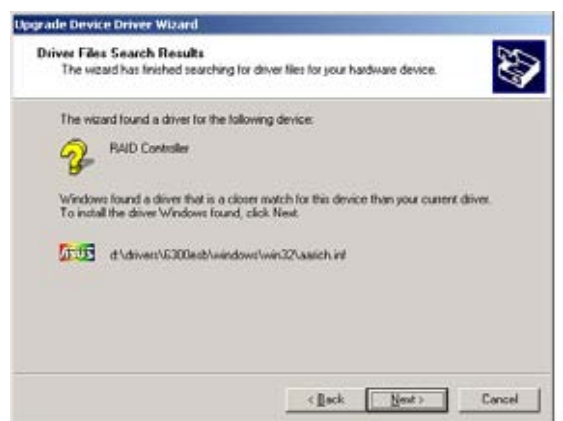

To verify the RAID controller driver installation:

- 1. Right-click the **My Computer** icon on the Windows<sup>®</sup> desktop , then select **Properties** from the menu.
- 2. Click the **Hardware** tab, then click the **Device Manager** button.
- 3. Click the "+" sign before the item **SCSI and RAID controllers**. The **LSI Logic Embedded SATA RAID** item should appear.

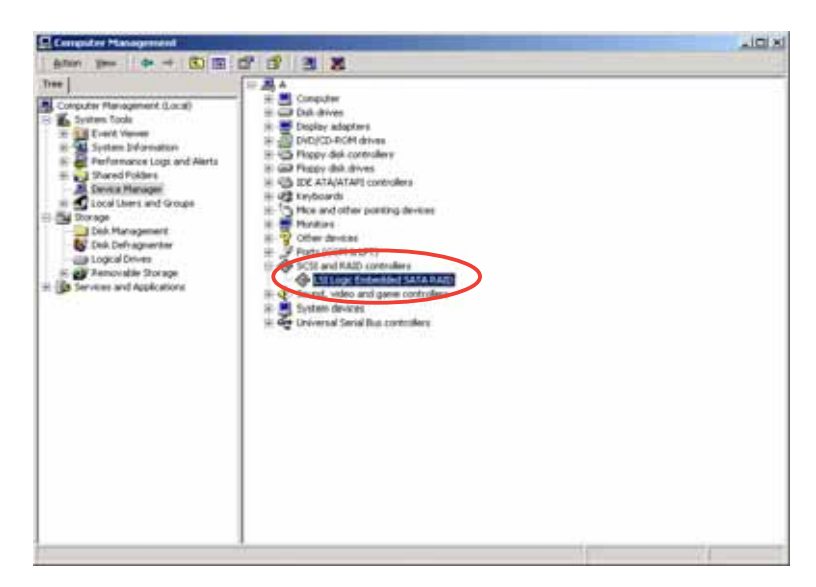

- 4. Right-click the RAID controller driver item, then select **Properties** from the menu.
- 5. Click the **Driver** tab, then click the **Driver Details** button to display the RAID controller drivers.
- 6. Click **OK** when finished.

#### Red Hat<sup>®</sup> Enterprise ver. 3.0

To install the Intel<sup>®</sup> ICH7R LSI Logic Embedded SATA RAID controller driver when installing Red Hat<sup>®</sup> Enterprise ver. 3.0 OS:

1. Boot the system from the Red Hat<sup>®</sup> Installation CD.

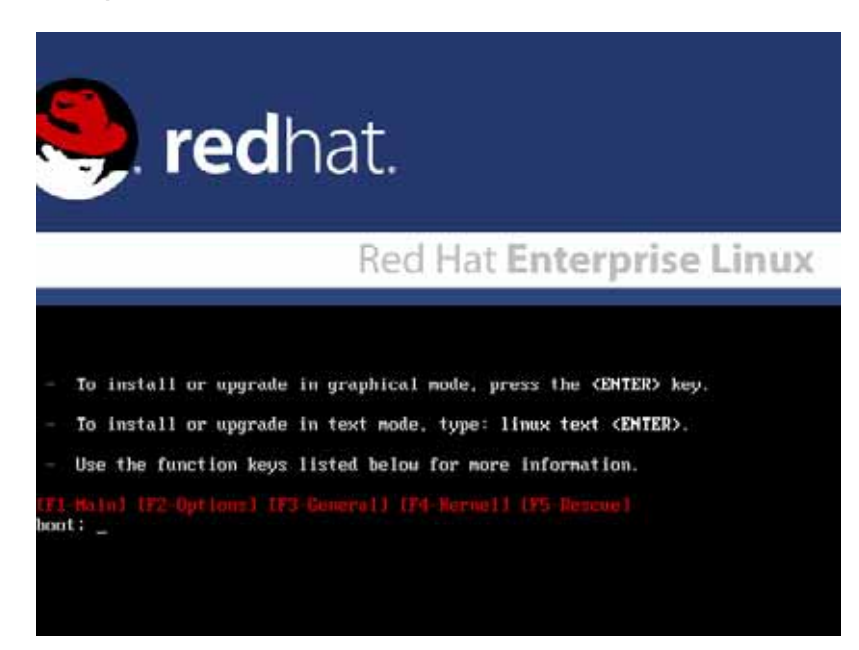

2. At the **boot**:, type **linux** dd , then press <Enter>.

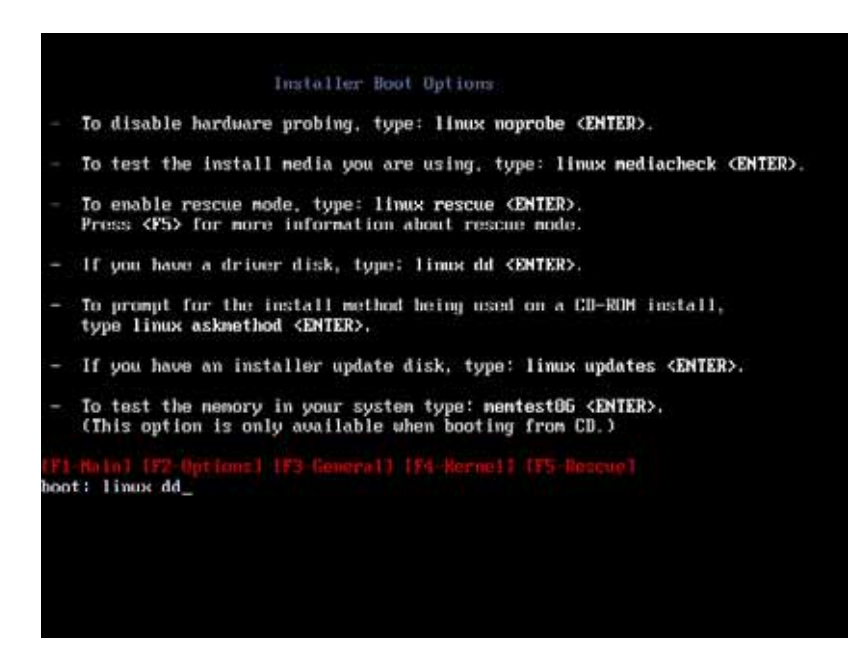

3. Select **Yes** using the <Tab> key when asked if you have the driver disk. Press <Enter>

| Welcome to Red Hat Enterprise Linux                                                                  |
|----------------------------------------------------------------------------------------------------|
| <tab>/<alt-tab> between elements   <space> selects   <f12> next screen</f12></space></alt-tab></tab> |

4. Select **fd0** using the <Tab> key when asked to select the driver disk source. Press <Tab> to move the cursor to **OK**, then press <Enter>.

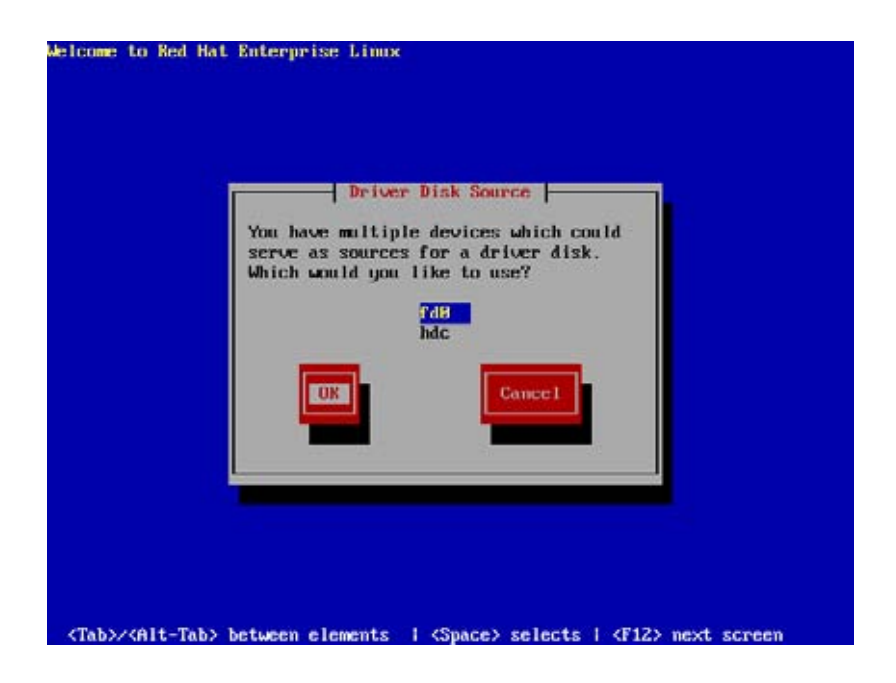

5. When prompted, insert the Red Hat<sup>®</sup> Enterprise ver. 3.0 RAID driver disk to the floppy disk drive, select **OK**, then press <Enter>.

|                 | Insert Driver Disk<br>Insert your driver disk into /dew/fd8<br>and press "DK" to continue. |
|-----------------|--------------------------------------------------------------------------------------------|
|                 |                                                                                            |
| (Tab)/(Alt-Tab) | etween elements 1 (Snace) selects 1 (F12) next screen                                      |

The drivers for the RAID controller are installed to the system.

6. When asked if you will load additional RAID controller drivers, select **No**, then press <Enter>.

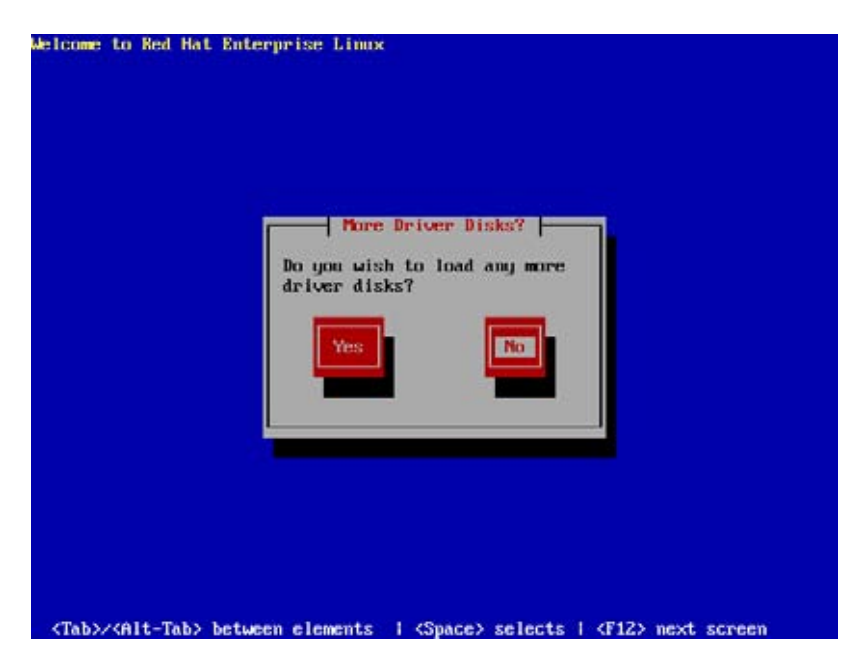

7. Follow screen instructions to continue the OS installation.

#### SuSE Linux

To install the RAID controller driver when installing SuSE Linux OS:

- 1. Boot the system from the SuSE Installation CD.
- 2. Select Installation from the **Boot Options** menu, then press <Enter>.

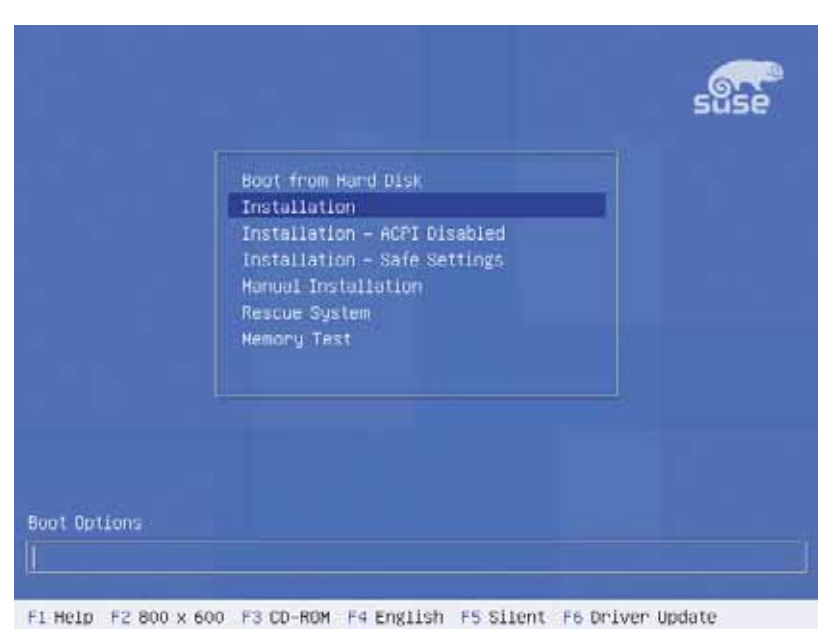

3. A message instructs you to prepare the RAID driver disk. Press <F6>.

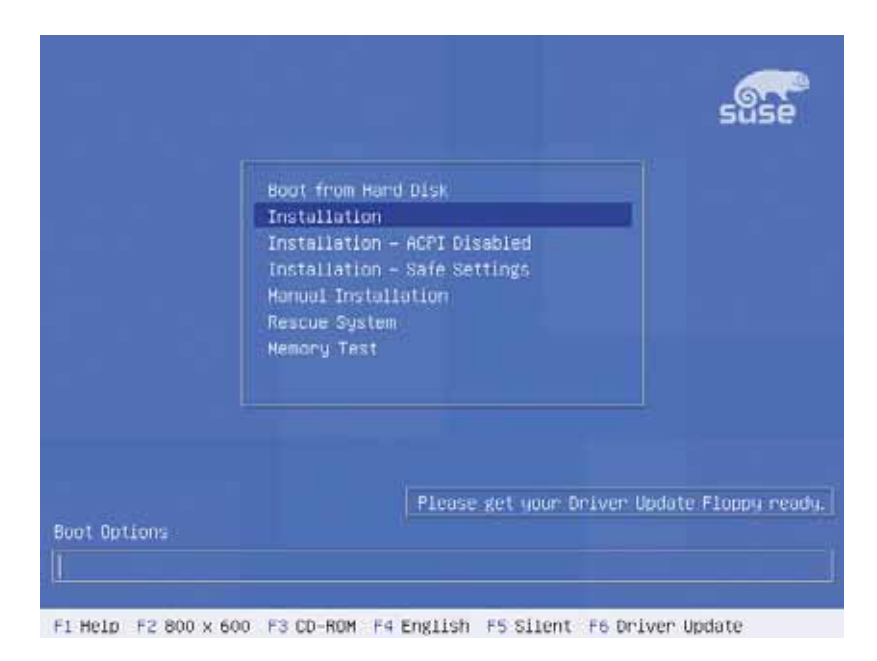

4. When prompted, insert the RAID driver disk to the floppy disk drive, then press <Enter>.

|            |                                               | suse          |
|------------|-----------------------------------------------|---------------|
|            | Boot from Hard Disk                           |               |
|            | Boot Loader                                   |               |
|            | Please insert the driver update floppy/CDROM. |               |
|            | OK.                                           |               |
|            | Nemory Test                                   |               |
|            |                                               |               |
|            |                                               |               |
|            |                                               |               |
| nt Ontions | Please get your Driver Update                 | : Floppy read |
| or options |                                               |               |

5. When prompted, select the floppy disk drive (fd0) as the driver update medium, select OK, then press <Enter>.

| >>> Limor | v1.6 Okernel 2.6.4-52-default) (c) 1996-2004 SUSE LINUX 06 <<< |
|-----------|----------------------------------------------------------------|
|           | Please choose the Driver Update medium.                        |
|           | (rde (floppy))<br>hdc.(cdron)<br>other                         |
|           | Back                                                           |
|           |                                                                |

The drivers for the RAID controller are installed to the system.

# 7.2 LAN driver installation

This section provides instructions on how to install the Broadcom<sup>®</sup> Gigabit LAN controller drivers.

#### 7.2.1 Windows® 2000/2003 Server

To install the Broadcom  $^{\!\!8}$  Gigabit LAN controller driver on a Windows  $^{\!\!8}$  2000/2003 Server OS:

- 1. Restart the computer, then log on with **Administrator** privileges.
- 2. Insert the motherboard/system support CD to the optical drive. The CD automatically displays the **Drivers** menu if Autorun is enabled in your computer.

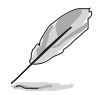

- Windows<sup>®</sup> automatically detects the LAN controllers and displays a New Hardware Found window. Click Cancel to close this window.
- If **Autorun** is NOT enabled in your computer, browse the contents of the support CD to locate the file ASSETUP.EXE from the BIN folder. Double-click the **ASSETUP.EXE** to run the CD.
- 3. Click the **Broadcom Lan Driver** option to begin installation.

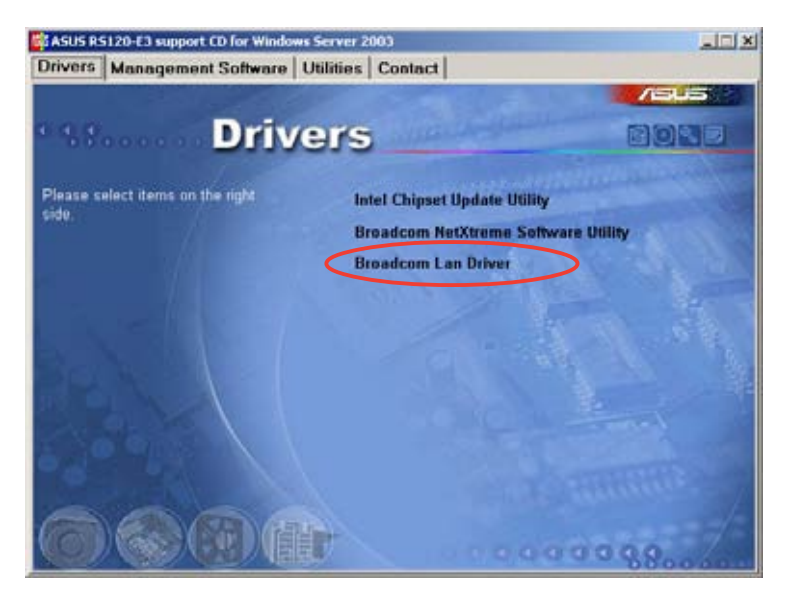

4. Click **Next** when the InstallShield Wizard window appears. Follow screen instructions to continue installation.

| InstallShield Wizard |                                                                                                    | × |
|----------------------|----------------------------------------------------------------------------------------------------|---|
|                      | Welcome to the Broadcom Driver Installer setup<br>application.<br>This application will install the Net⊠treme Ethernet Device<br>Driver onto your system. |   |
|                      | <back cancel<="" th=""><th></th></back>                                                                                                    |   |

## 7.2.2 Red Hat<sup>®</sup> Enterprise ver. 3.0

Follow these instructions when installing the Broadcom<sup>®</sup> Gigabit LAN controller base driver for the Red Hat<sup>®</sup> Enterprise ver. 3.0 operating system.

#### Building the driver from the TAR file

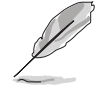

Install first the  $\ensuremath{\mathsf{Kernel}}$   $\ensuremath{\mathsf{Development}}$  tools before building the driver from the TAR file.

To build the driver from the TAR file:

- Create a directory and extract the TAR files: tar xvzf bcm5700-<version>.tar.gz
- Build the driver bcm5700.o as a loadable module for the running kernel: cd bcm5700-<version>/src make
- Test the driver by loading it: insmod bcm5700.o
- Install the driver and man page: make install
- 5. Refer to Red Hat distribution documentation to configure the network protocol and address.

# 7.3 VGA driver installation

This section provides instructions on how to install the ATI® RAGE XL Video Graphics Adapter (VGA) driver.

## 7.3.1 Windows® 2000 Server

You need to manually install the ATI® RAGE XL VGA driver on a Windows® 2000 Server operating system.

To install the ATI® RAGE XL VGA driver:

- 1. Restart the computer, then log on with **Administrator** privileges.
- 2. Insert the motherboard/system support CD to the optical drive. The support CD automatically displays the **Drivers** menu if Autorun is enabled in your computer.

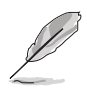

Windows® automatically detects the LAN controller and displays a  ${\tt New}$  Hardware Found window. Click Cancel to close this window.

3. Click the item ATI Rage XL Display Driver from the Drivers menu.

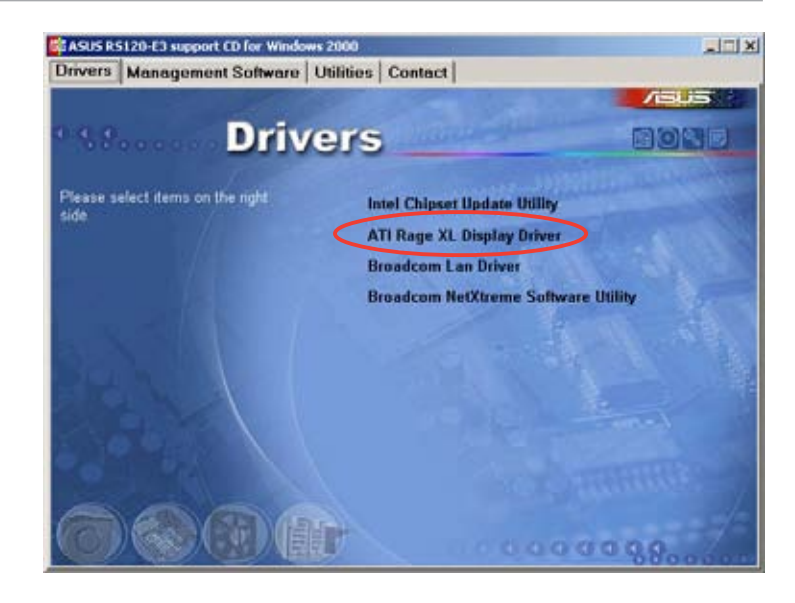

4. The ATI Windows 2000 Driver window appears. Click Next. Follow screen instructions to complete installation.

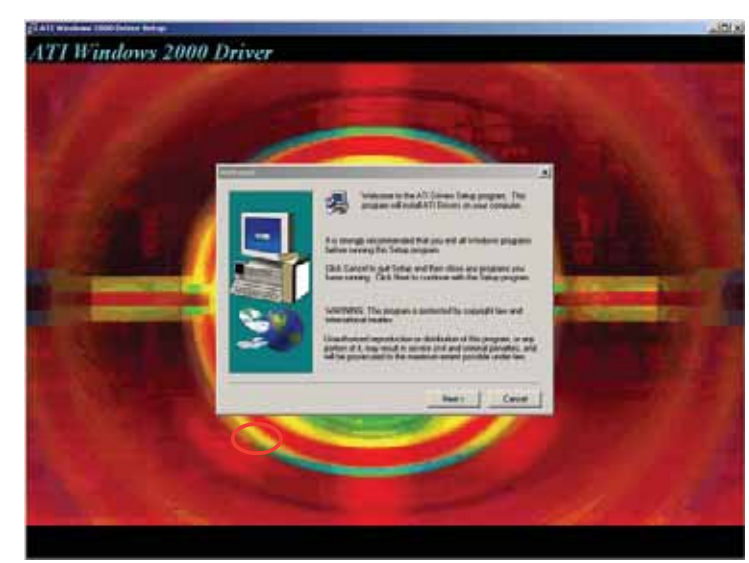

## 7.3.2 Windows<sup>®</sup> 2003 Server

The Windows<sup>®</sup> 2003 Server operating system automatically recognizes the ATI<sup>®</sup> RAGE XL VGA driver during system installation. There is no need to install an additional driver(s) to support the onboard VGA.

#### 7.3.3 Red Hat<sup>®</sup> Enterprise ver. 3.0

The Red Hat<sup>®</sup> Enterprise ver. 3.0 operating system automatically recognizes the ATI<sup>®</sup> RAGE XL VGA driver during system installation. There is no need to install an additional driver(s) to support the onboard VGA.

# 7.4 Management applications and utilities installation

The support CD that came with the motherboard package contains the drivers, management applications, and utilities that you can install to avail all motherboard features.

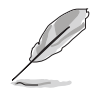

The contents of the support CD are subject to change at any time without notice. Visit the ASUS website (www.asus.com) for updates.

# 7.4.1 Running the support CD

Place the support CD to the optical drive. The CD automatically displays the **Drivers** menu if Autorun is enabled in your computer.

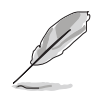

If **Autorun** is NOT enabled in your computer, browse the contents of the support CD to locate the file ASSETUP.EXE from the BIN folder. Double-click the **ASSETUP.EXE** to run the CD.

# 7.4.2 Drivers menu

The **Drivers** menu shows the available device drivers if the system detects installed devices. Install the necessary drivers to activate the devices.

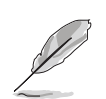

The screen display and driver options vary under different operating system versions.

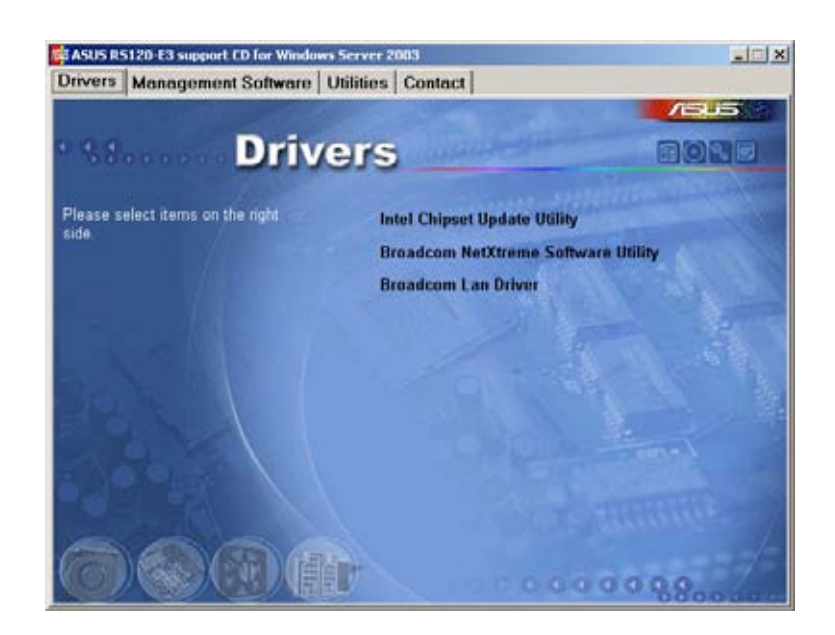

## 7.4.3 Management Software menu

The **Management Software** menu displays the available network and server monitoring applications. Click on an item to install.

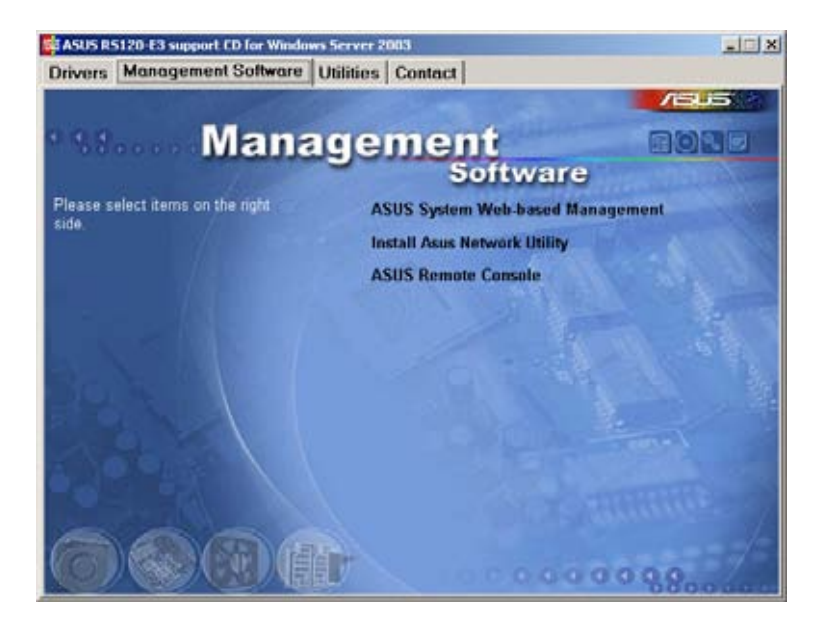

### 7.4.4 Utilities menu

The **Utilities** menu displays the software applications and utilities that the motherboard supports. Click on an item to install.

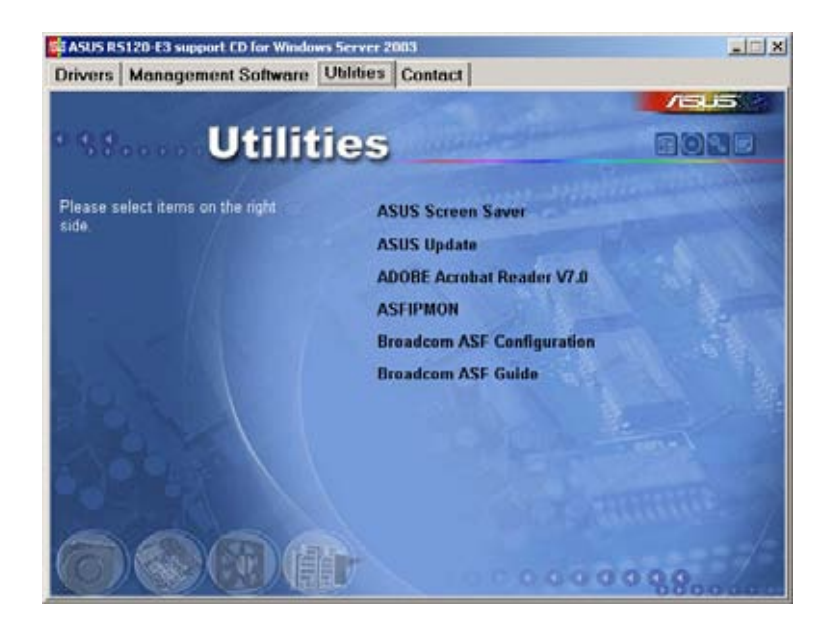

## 7.4.5 Contact information

Click the **Contact** tab to display the ASUS contact information. You can also find this information on the inside front cover of this user guide.

| ASUS R5120-E3 support CD for Windows                                                                                                    | Server 20                                                        | 13                                                                                                    |                                                                                                    |  |
|----------------------------------------------------------------------------------------------------|------------------------------------------------------------------|----------------------------------------------------------------------------------------------------|----------------------------------------------------------------------------------------------------|--|
| Drivers   Management Software   U                                                                                                    | tilities [                                                       | Contact                                                                                                    |                                                                                                    |  |
| Conta                                                                                                    | refi                                                             | June of                                                                                                    | /6u5                                                                                                    |  |
| ASSESTER: COMPUTER INC. (Assa-Pacific)<br>Marketing<br>Addresse: 15: LisTe Rusel, Petou, Tapes, T<br>Telephone: +055-2-2944-3447<br>Fax: +055-2-2944-3447<br>Fax: +056-2-2044-3447<br>Fax: +056-2000 Computer Complex | arwan 112                                                        | ASUS COMPUTER O<br>Marketing<br>Addresse Harkot<br>Trieptoner +40-2<br>Tax +49-2102-95<br>Octore Contects                                                                                      | ambili (Germany & Austria)<br>37: 25, 0-40080 Ratingen, Ormany<br>2002-9599-0<br>19-11<br>4p Diverse assection devices                          |  |
| Technical Support<br>Telephone: +556-0-2000-7121 (MR)<br>-556-0-2000-7123 (Server)<br>E-mail: Tax Ava: anun com/eservice/technery.aspx<br>Bitipel/ www.asus.com                                                       |                                                                  | Technical Support<br>Telephone: +49-2102-9599-0<br>Tag: +49-2102-9599-11<br>Online: Support: Hige News associate dehauport<br>Downland: Http://www.associat.dehause<br>Illige: www.associat.de |                                                                                                    |  |
| ASSES COMPUTER INTERNATIONAL (Ammer<br>Marketing<br>Address: 44370 facel bive, Frenort,<br>CA 9002, USA<br>Face + 100-400-4005<br>E-mail: text (Justice Con                                                           | ica)<br>Technical<br>Telepho<br>Fac: 1<br>Comait: 1<br>Utipol/ v | Septent<br>10. +1.502-995-0883<br>502-933-8713<br>fb//vip asus.com/<br>service1echaery aspx<br>www.sous.com                                                                                    | RMA Support<br>Ever +1.510.608.4511<br>Central MAL+1.510.739.3777<br>E-mile Http://wp.atua.com/etervice<br>lectnery.args<br>http://www.asus.com |  |
|                                                                                                    | 7                                                                |                                                                                                    | 000000                                                                                                    |  |

# Appendix

This appendix includes additional information that you may refer to when configuring the motherboard.

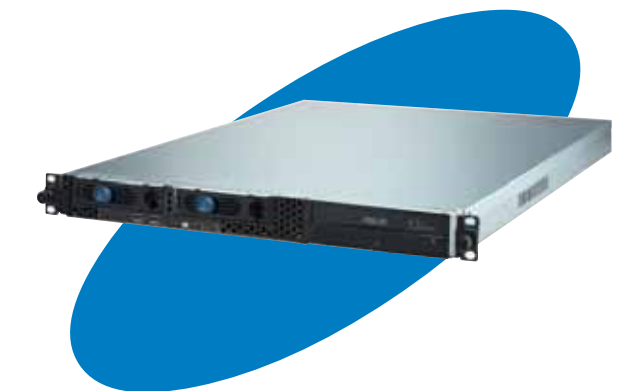

atio nform eference

ASUS RS120-E3 (PA2)

# A.1 Intel<sup>®</sup> EM64T

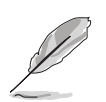

- The motherboard is fully compatible with Intel<sup>®</sup> Pentium<sup>®</sup> 4 LGA775 processors running on 32-bit operating systems.
- The motherboard comes with a BIOS file that supports EM64T. You can download the latest BIOS file from the ASUS website (www.asus.com/support/download/) if you need to update the BIOS file. See Chapter 5 for details.
- Visit www.intel.com for more information on the EM64T feature.
- Visit www.microsoft.com for more information on Windows<sup>®</sup> 64-bit OS.

## Using the Intel® EM64T feature

To use the Intel<sup>®</sup> EM64T feature:

- 1. Install an Intel<sup>®</sup> Pentium<sup>®</sup> 4 CPU that supports the Intel<sup>®</sup> EM64T.
- 2. Install a 64-bit operating system (Windows<sup>®</sup> XP Professional x64 Edition or Windows<sup>®</sup> Server 2003 x64 Edition).
- 3. Install the 64-bit drivers for the motherboard components and devices from the support CD.
- 4. Install the 64-bit drivers for expansion cards or add-on devices, if any.

Refer to the expansion card or add-on device(s) documentation, or visit the related website, to verify if the card/device supports a 64-bit system.

# A.2 Enhanced Intel SpeedStep<sup>®</sup> Technology (EIST)

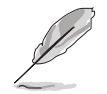

- The motherboard comes with a BIOS file that supports EIST. You can download the latest BIOS file from the ASUS website (www.asus.com/support/download/) if you need to update the BIOS. See Chapter 5 for details.
- Visit www.intel.com for more information on the EIST feature.

## A.2.1 System requirements

Before using EIST, check your system if it meets the following requirements:

- Intel<sup>®</sup> Pentium<sup>®</sup> 4 processor with EIST support
- BIOS file with EIST support
- Operating system with EIST support (Windows<sup>®</sup> XP SP2/Windows<sup>®</sup> Server 2003 SP1/Linux 2.6 kernel or later versions)

## A.2.2 Using the EIST

To use the EIST feature:

- 1. Turn on the computer, then enter the BIOS Setup.
- 2. Go to the **Advanced Menu**, highlight **CPU Configuration**, then press <Enter>.
- 3. Set the Intel(R) SpeedStep(tm) tech. item to [Automatic], then press <Enter>. See page 5-22 for details.
- 4. Press <F10> to save your changes and exit the BIOS setup.
- 5. After the computer restarts, right click on a blank space on the desktop, then select **Properties** from the pop-up menu.
- 6. When the **Display Properties** window appears, click the **Screen Saver** tab.
- 7. Click the **Power** button on the Monitor power section to open the **Power Options Properties** window.

- On the Power schemes section, click ✓, then select any option <u>except</u> Home/Office Desktop or Always On.
- 9. Click **Apply**, then click **OK**.
- 10. Close the **Display Properties** window.

After you adjust the power scheme, the CPU internal frequency slightly decreases when the CPU loading is low.

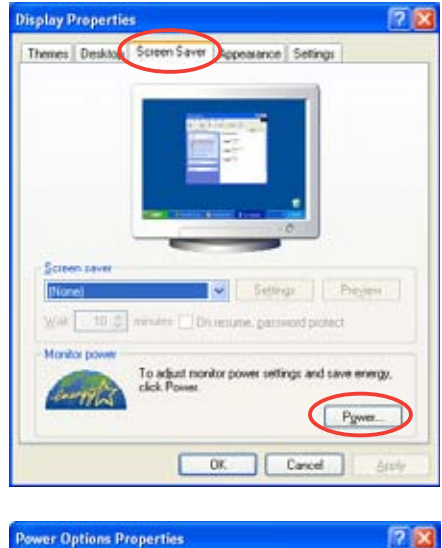

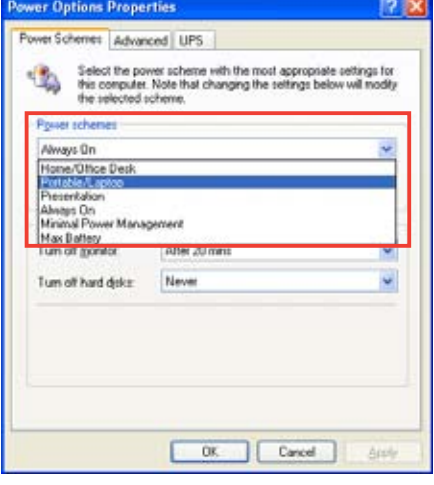

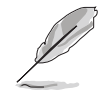

The screen displays and procedures may vary depending on the operating system.

# A.3 Intel<sup>®</sup> Hyper-Threading Technology

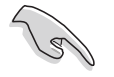

- The motherboard supports Intel<sup>®</sup> Pentium<sup>®</sup> 4 LGA775 processors with Hyper-Threading Technology.
- Hyper-Threading Technology is supported under Windows<sup>®</sup> XP/2003 Server and Linux 2.4.x (kernel) and later versions only. Under Linux, use the Hyper-Threading compiler to compile the code. If you are using any other operating systems, disable the Hyper-Threading Techonology item in the BIOS to ensure system stability and performance.
- Installing Windows<sup>®</sup> XP Service Pack 1 or later version is recommended.
- Make sure to enable the Hyper-Threading Technology item in BIOS before installing a supported operating system.
- For more information on Hyper-Threading Technology, visit www.intel.com/info/hyperthreading.

#### Using the Hyper-Threading Technology

To use the Hyper-Threading Technology:

- 1. Install an Intel<sup>®</sup> Pentium<sup>®</sup> 4 CPU that supports Hyper-Threading Technology.
- Power up the system and enter the BIOS Setup. Under the Advanced Menu, make sure that the item Hyper-Threading Technology is set to Enabled. See page 5-22 for details.

The BIOS item appears only if you installed a CPU that supports Hyper-Threading Techonology.

3. Restart the computer.

## A.4 Block diagram

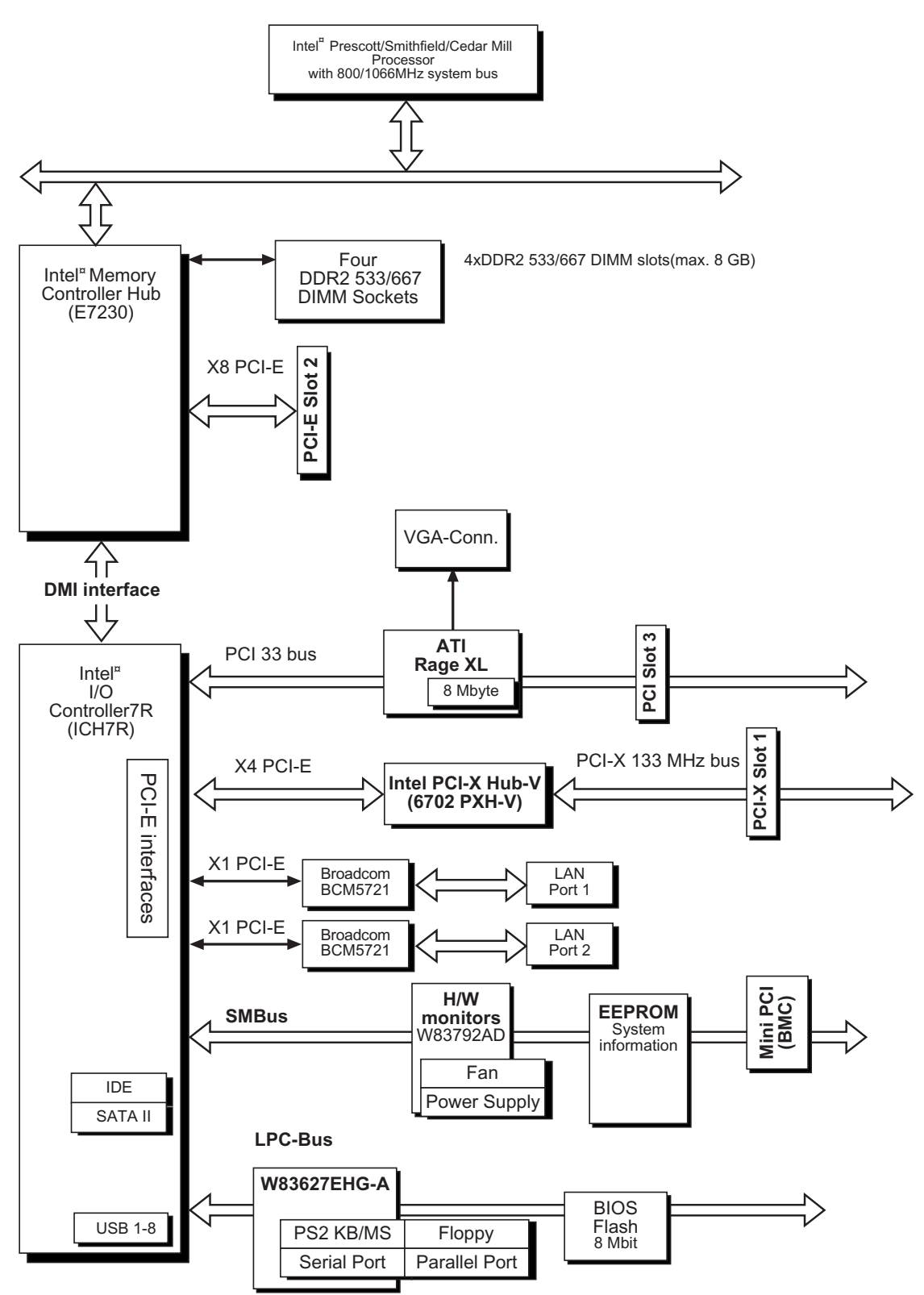

# A.5 Power supply specifications

#### A.1.1 General description

The 400 W SSI-type single power supply with universal AC input includes PFC and ATX-compliant output cables and connectors. The power supply has four plugs labeled P1 to P4. Take note of the devices to which you should connect the plugs.

| P 1 | Motherboard 24-pin ATX power connector               |
|-----|------------------------------------------------------|
| P 2 | Motherboard 4-pin +12V AUX power connector           |
| Р3  | Connects to the 8-pin SATA backplane power connector |
| P 4 | Peripheral device (optical drive)                    |
|     |                                                      |

#### A.1.2 Specifications

#### Output voltage regulation

| Output Voltage | Min (V) | Nom (V) | Max (V) | Ripple/Noise             |
|----------------|---------|---------|---------|--------------------------|
| +3.3V          | 3.20    | 3.30    | 3.46    | 50/80mV <sub>p-p</sub>   |
| +5V            | 4.80    | 5.00    | 5.25    | 50/100mV <sub>p-p</sub>  |
| +12V1          | 11.52   | 12.00   | 12.60   | 120/200mV <sub>p-p</sub> |
| +12V2          | 11.52   | 12.00   | 12.60   | 120/200mV <sub>p-p</sub> |
| -12V           | -11.40  | -12.20  | -13.08  | 120/200mV <sub>p-p</sub> |
| +5VSB          | 4.85    | 5.00    | 5.20    | 50/80mV <sub>p-p</sub>   |

#### Output current capacity

| Output Volta | ge Min (A) | Max (A) | Peak (A) |
|--------------|------------|---------|----------|
| +3.3V        | 0.5        | 16.0    |          |
| +5V          | 0.5        | 12.0    |          |
| +12V1        | 0.2        | 18.0    | 19.0     |
| +12V2        | 0.5        | 16.0    | 17.0     |
| -12V         | 0.0        | 0.5     |          |
| +5VSB        | 0.1        | 2.0     |          |

#### Over-voltage limit

| Voltage | Min (V) | Max (V) |
|---------|---------|---------|
| +3.3V   | 3.9     | 4.5     |
| +5V     | 5.7     | 6.5     |
| +12V1   | 13.3    | 14.5    |
| +12V2   | 13.3    | 14.5    |
| -12V    | -13.3   | -14.5   |
| -5VSB   | 5.7     | 6.5     |